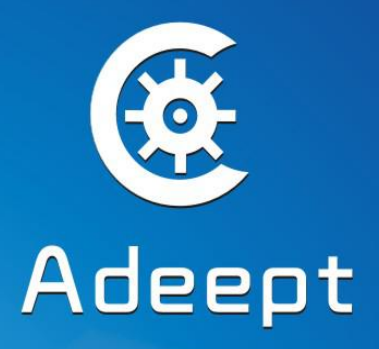

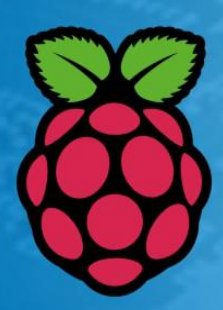

# RFID Learning kit for Raspberry Pi

# **Sharing Perfects Innovation**

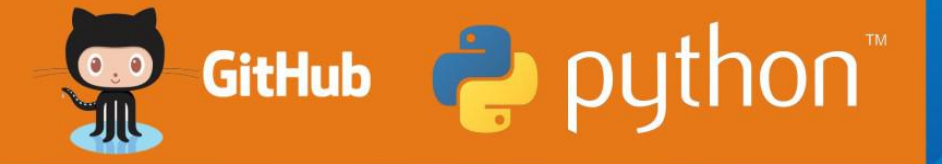

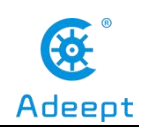

## **About Adeept**

Adeept is a technical service team of open source software and hardware. Dedicated to applying the Internet and the latest industrial technology in open source area, we strive to provide best hardware support and software service for general makers and electronic enthusiasts around the world. We aim to create infinite possibilities with sharing. No matter what field you are in, we can lead you into the electronic world and bring your ideas into reality.

Technical Support: support@adeept.com Customer Service: service@adeept.com

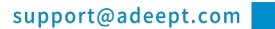

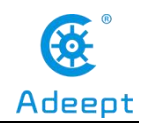

## **Components List**

| NO. | Name                                              | Picture                         | Qty |
|-----|---------------------------------------------------|---------------------------------|-----|
| 1   | RC522 RFID Module                                 |                                 | 1   |
| 2   | ID Card                                           |                                 | 1   |
| 3   | Special-shaped ID Card                            |                                 | 1   |
| 4   | LCD1602                                           |                                 | 1   |
| 5   | PS2 Joystick Module                               |                                 | 1   |
| 6   | <mark>U</mark> ltrasonic Distance Sensor Module   |                                 | 1   |
| 7   | ADXL345<br>(Triaxial Accelerometer Sensor Module) |                                 | 1   |
| 8   | DHT-11<br>(Digital Temperature & Humidity Sensor) |                                 | 1   |
| 9   | ADC0832                                           | er of konzé-<br>land<br>aszecki | 1   |

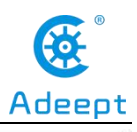

| www.adeept.com |
|----------------|
|                |

| 10 | Stepper Motor                         |                    | 1 |
|----|---------------------------------------|--------------------|---|
| 11 | ULN2003-based Stepper Motor Driver    |                    | 1 |
| 12 | L9110 Motor Driver                    | L9110H<br>Autoaekz | 1 |
| 13 | DC Motor                              |                    | 1 |
| 14 | 4*4 Matrix Keyboard                   |                    | 1 |
| 15 | Breadboard Power Supply Module        |                    | 1 |
| 16 | 40 pin GPIO Extension Board           |                    | 1 |
| 17 | 40 pin GPIO Cable                     |                    | 1 |
| 18 | Light Sensor (Photoresistor)          |                    | 2 |
| 19 | Analog Temperature Sensor(Thermistor) | 1                  | 1 |

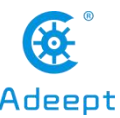

|    | www.adeept.com            | o2         | Adeept |
|----|---------------------------|------------|--------|
| 20 | Relay                     |            | 1      |
| 21 | Active Buzzer             |            | 1      |
| 22 | Passive Buzzer            | •          | 1      |
| 23 | 7-segment Display         | <b>B</b> . | 1      |
| 24 | 4-digit 7-segment Display | 8.8.8.8.   | 1      |
| 25 | LED Bar Graph Display     |            | 1      |
| 26 | Dot-matrix Display        |            | 1      |
| 27 | 74HC595                   |            | 2      |
| 28 | Tilt Switch               |            | 1      |
| 29 | Switch                    | -          | 2      |
| 30 | RGB LED                   |            | 1      |

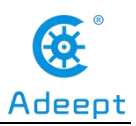

| 31 | Red LED            |        | 8  |
|----|--------------------|--------|----|
| 32 | Green LED          |        | 4  |
| 33 | Yellow LED         |        | 4  |
| 34 | Blue LED           |        | 4  |
| 35 | Button (large)     |        | 4  |
| 36 | Button (small)     |        | 5  |
| 37 | Button cap (red)   |        | 1  |
| 38 | Button cap (white) |        | 1  |
| 39 | Button cap (blue)  |        | 2  |
| 40 | Resistor(220Ω)     | tillip | 16 |
| 41 | Resistor(1kΩ)      | - tui  | 10 |

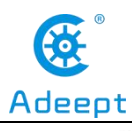

| 42 | Resistor(10kΩ)              | lill | 5  |
|----|-----------------------------|------|----|
| 43 | Potentiometer (10KΩ)        |      | 2  |
| 44 | Capacitor (104)             |      | 5  |
| 45 | Capacitor (10uF)            |      | 2  |
| 46 | 1N4148 Diode                |      | 2  |
| 47 | 1N4001 Diode                |      | 2  |
| 48 | NPN Transistor (8050)       |      | 4  |
| 49 | PNP Transistor (8550)       |      | 4  |
| 50 | Breadboard                  |      | 1  |
| 51 | Male to Male Jumper Wires   | 0    | 40 |
| 52 | Male to Female Jumper Wires | 0    | 20 |

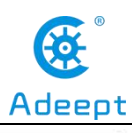

| www.a | deept.com |
|-------|-----------|
|-------|-----------|

| 53 | Female to Female Jumper Wires | 0 | 20 |
|----|-------------------------------|---|----|
| 54 | Header (40pin)                |   | 1  |
| 55 | Band Resistor Card            |   | 1  |

\_\_\_\_\_

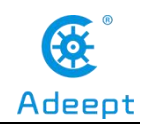

## Contents

| Learn the Raspberry Pi and GPIO                                 | 1   |
|-----------------------------------------------------------------|-----|
| Installing the Raspberry Pi System to the SD Card Under Windows | 13  |
| Downloading the Course Experiment Code from GitHub              | 37  |
| Lesson 1 Blinking LED                                           | 40  |
| Lesson 2 Active Buzzer                                          | 61  |
| Lesson 3 Passive Buzzer                                         | 71  |
| Lesson 4 Tilt Switch                                            | 82  |
| Lesson 5 Controlling LED By Button                              | 85  |
| Lesson 6 Relay                                                  |     |
| Lesson 7 LED Flowing Lights                                     |     |
| Lesson 8 Breathing LED                                          | 111 |
| Lesson 9 Controlling an RGB LED with PWM                        | 126 |
| Lesson 10 7-segment display                                     |     |
| Lesson 11 4-Digit 7-Segment Display                             |     |
| Lesson 12 LCD1602                                               | 154 |
| Lesson 13 Matrix Keyboard                                       | 159 |
| Lesson 14 Measure the distance                                  | 171 |
| Lesson 15 Temperature & Humidity Sensor—DHT-11                  | 181 |
| Lesson 16 Dot-matrix display                                    | 193 |
| Lesson 17 Photoresistor                                         | 198 |
| Lesson 18 Thermistor                                            | 202 |
| Lesson 19 RFID                                                  | 205 |
| Lesson 20 LED Bar Graph                                         | 222 |
| Lesson 21 Controlling an LED Through LAN                        | 225 |
| Lesson 22 DC Motor                                              | 230 |
| Lesson 23 Controlling a Stepper Motor                           | 235 |
| Lesson 24 Acceleration Sensor ADXL345                           | 238 |
| Lesson 25 PS2 Joystick                                          | 243 |
| Lesson 26 A Simple Access Control System                        | 246 |
| Lesson 27 Making the Game Snake                                 | 259 |
| Lesson 28 Making the Game Flippy Bird                           | 267 |
| Lesson 29 Making the Game Named Play Bricks                     |     |
| Lesson 30 Making a Calculator                                   | 283 |

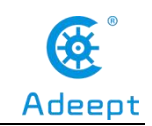

## Learn the Raspberry Pi and GPIO

## 1. Introduction to Raspberry Pi

## (1) Raspberry Pi

Raspberry Pi (Raspberry Pi, RasPi/RPi) is developed by the British charity organization "Raspberry Pi Foundation", based on ARM microcomputer motherboard, only the size of a credit card, but has the basic functions of a personal computer. The original purpose of the Foundation's development of the Raspberry Pi was to improve the teaching level of the school's computer science and related disciplines, and cultivate the youth's computer programming interest and ability. Nowadays, most people use the Raspberry Pi for embedded development, which is mostly used in the Internet of Things, smart home and artificial intelligence.

## (2) Raspberry Pi motherboard

In our lessons, we will use the Raspberry Pi 4 motherboard. Let's take a look at the structure of the Raspberry Pi 4 motherboard. As shown in the following figure:

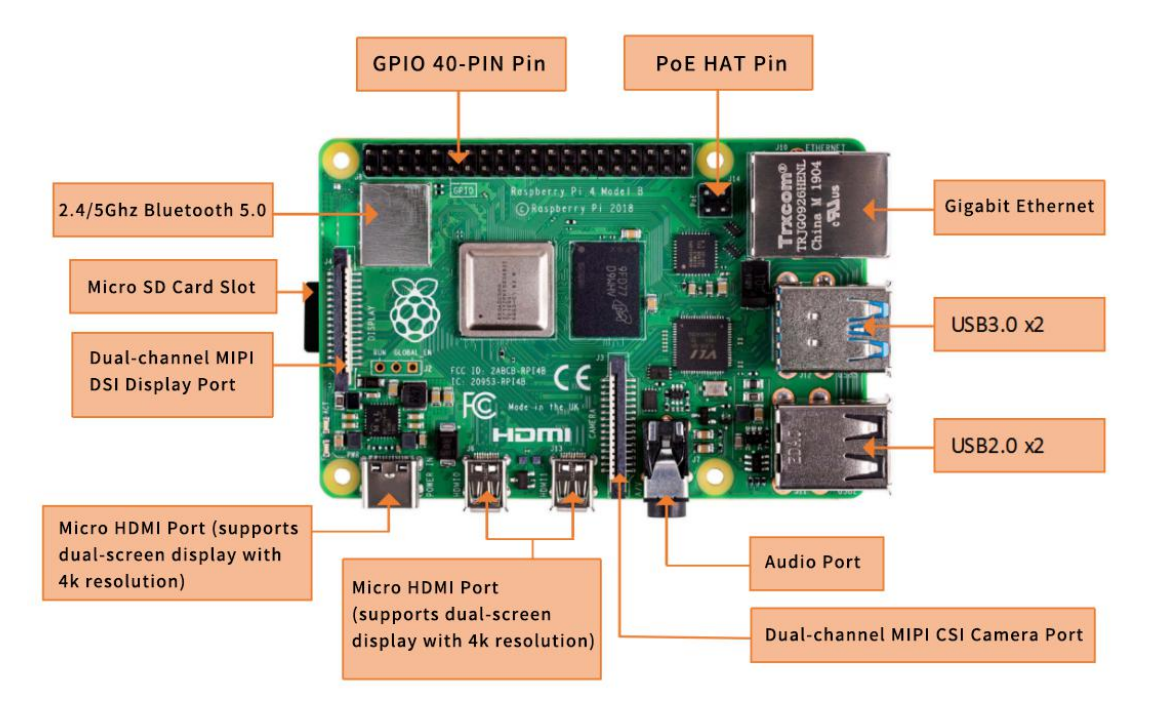

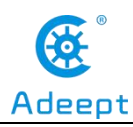

The following contents will briefly explain the main structure ports of the Raspberry Pi 4 motherboard:

#### (1) GPIO 40-PIN pin:

The General Purpose Input Output (GPIO) is designed as a slot with two rows of pins on the Raspberry Pi motherboard. GPIO can be used to connect various peripheral electronic devices and sensors to control or monitor these devices through input/output level signals. For example, you can use GPIO to control the speed of a DC motor, or read the measured distance of an ultrasonic sensor. These functional characteristics of GPIO make the Raspberry Pi different from ordinary computer motherboards because it gives developers the freedom to operate manually. We will further introduce GPIO in the subsequent chapters and use them extensively.

#### (2) Gigabit Ethernet port:

The Ethernet interface allows the Raspberry Pi to connect to the computer network in a wired manner, which allows us to easily access the Internet or log in to the Raspberry Pi remotely. The Raspberry Pi's Ethernet interface is implemented using a USB bus, and data is transferred through the USB bus. Most models of Raspberry Pi provide an Ethernet interface

#### (3) Micro HDMI port:

High-definition multimedia interface (High Definition Multimedia Interface, HDMI) is a fully digital video and sound transmission interface, used to transmit uncompressed audio and video signals. By connecting it to a display (or TV) equipped with an HDMI interface, the content of the Raspberry Pi can be displayed. The HDMI interface can transmit video and audio signals at the same time, so when we use it, we don't need to connect speakers to the audio interface of the Raspberry Pi. If we really need to play sound through the audio interface, we need to modify the operating system configuration accordingly.

#### (4) USB2.0/3.0 port:

The Universal Serial Bus (USB) interface is the most common interface on a

computer. You can use it to connect devices such as keyboards, mice, USB flash drives, and wireless network cards. When the number of USB ports is not enough, we can also increase the number of USB ports through a USB hub.

#### (5) Audio port:

Audio interface (3.5mm headphone jack) When HDMI connection is not used, you can use the standard 3.5mm headphone jack speakers or headphones to play audio. At the same time, the interface also integrates a composite video interface with a composite audio and video output function, which is generally used to connect to old models of TVs, and is currently rarely used.

#### (6) MIPI CSI camera port:

The CSI interface can be used to connect the CSI camera to the Raspberry Pi via a ribbon cable for easy video recording and image capture. Compared with the USB camera, this camera module has better performance.

#### (7) USB-C 5V/3A power supply port:

The Micro USB power supply interface is one of the main power supply methods of the Raspberry Pi. The rated voltage is 5V. The standard current requirements of different versions of the Raspberry Pi are slightly different. For example: the 1B type only needs 700mA, and the 3B+ type requires 2.5A. The chargers of many Android mobile phones can provide the necessary voltage and current for the Raspberry Pi. The current demand of the Raspberry Pi is also related to the connected external device. It is recommended that it should be calculated in advance when using it. Choose a suitable current (power) power supply for the Raspberry Pi. When the external device has a large power, an independent power supply should be used Power supply for external devices.

#### (8) Micro SD card slot:

The SD card slot is located on the back of the Raspberry Pi motherboard. The SD/MicroSD card is an essential storage part of the Raspberry Pi. It is used to install the operating system and store data. The capacity of the SD card should be above

2GB. In order to have a better experience, it is recommended to equip your Raspberry Pi with a large-capacity (above 16G) high-speed (Class10 or above) SD card.

#### (9) Bluetooth port:

The Bluetooth function allows the Raspberry Pi to connect with Bluetooth-enabled devices (such as a mouse, keyboard, and handle).

#### (10) PoE HAT port:

Active Ethernet (Power Over Ethernet, PoE) refers to a technology that uses Ethernet for power transmission. On the basis of the original Micro USB and GPIO power supply, the Raspberry Pi 3B+ type adds a new power supply method over Ethernet. Users can use the network cable to supply power to the Raspberry Pi without the need to configure an additional power supply, which is convenient for certain application scenarios.

#### (11) MIPI DSI display port:

You can connect the LCD display to the Raspberry Pi, which is generally used for embedded product development. Under normal circumstances, the HDMI interface can already meet the demand.

## (3)**Operating system**

The Raspberry Pi supports a variety of operating systems, mainly based on Liunx and Windows, and most of them can be found on the official website of the Raspberry Pi Foundation (www.raspberrypi.org). The following briefly introduces two representative operating systems.

#### (1) Raspbian

Raspbian is the official operating system of the Raspberry Pi Foundation. It is customized based on Debian GNU/Linux and can run on all versions of the Raspberry Pi motherboard. According to the experience, Raspbian and Raspberry Pi combine the best, stable operation, powerful, easy to use, can basically meet various application needs, so it is strongly recommended to use Raspbian as the preferred operating system for Raspberry Pi. In the following chapters, we will further introduce the use

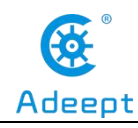

of Raspbian in detail, and develop various applications on it.

#### (2) Windows 10 IoT Core

Windows 10 IoT Core is an operating system specifically created by Microsoft for the Internet of Things ecosystem. Windows 10 IoT Core is the core version of the Windows 10 IoT operating system. It has relatively simple functions and can run on the Raspberry Pi of type 2B or above. The installation and use of Windows 10 IoT Core will not be described in detail here. If you are interested, you can visit Microsoft's website for more information.

In addition to the two operating systems described above, there are several operating systems that support the Raspberry Pi, such as Ubuntu MATE, OSMC, LibreELEC, PiNet, RISC OS, etc. As for which one to choose, it depends on whether you want to use Raspberry What to do. If you want to use the Raspberry Pi as an ordinary computer or for electronic project development, then Raspbian is a very good choice. If you plan to use the Raspberry Pi as a media center, you can consider using OSMC or LibreELEC.

### (4)Programming language

For the Raspberry Pi, there are many programming languages available. In fact, any language that can be compiled for the ARM architecture (such as the C language) can be used for the Raspberry Pi. The most popular language should be Python. In fact, the Pi in the name of the Raspberry Pi was inspired by the word Python. Python is an interpretive, object-oriented, and dynamic data type high-level programming language with powerful functions, good compatibility, and high reliability. Python programs are easy to write and read. At present, there are two major versions of Python: Python 2 and Python 3. Both versions have been updated and maintained, but people still have disputes about which version to use. You can visit Python's official website (www.python.org) to understand more related content, in the future we will mainly use Python 3 for development introduction. In addition, because the compatibility of the Raspberry Pi is splendid, the program we wrote on the 3B+

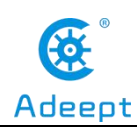

model can be run on the Zero W model with little modification.

## **2. Introduction to GPIO**

## (1) What is GPIO

GPIO (General Purpose I/O Ports) are general-purpose input/output ports. In layman's terms, they are some pins with two rows of pins. They can be used to output high and low levels or to read the state of the pins-whether it is high or low. Users can interact with the hardware through the GPIO port (such as UART), control the work of the hardware (such as LED, buzzer, etc.), read the working status signal of the hardware (such as interrupt signal), etc.

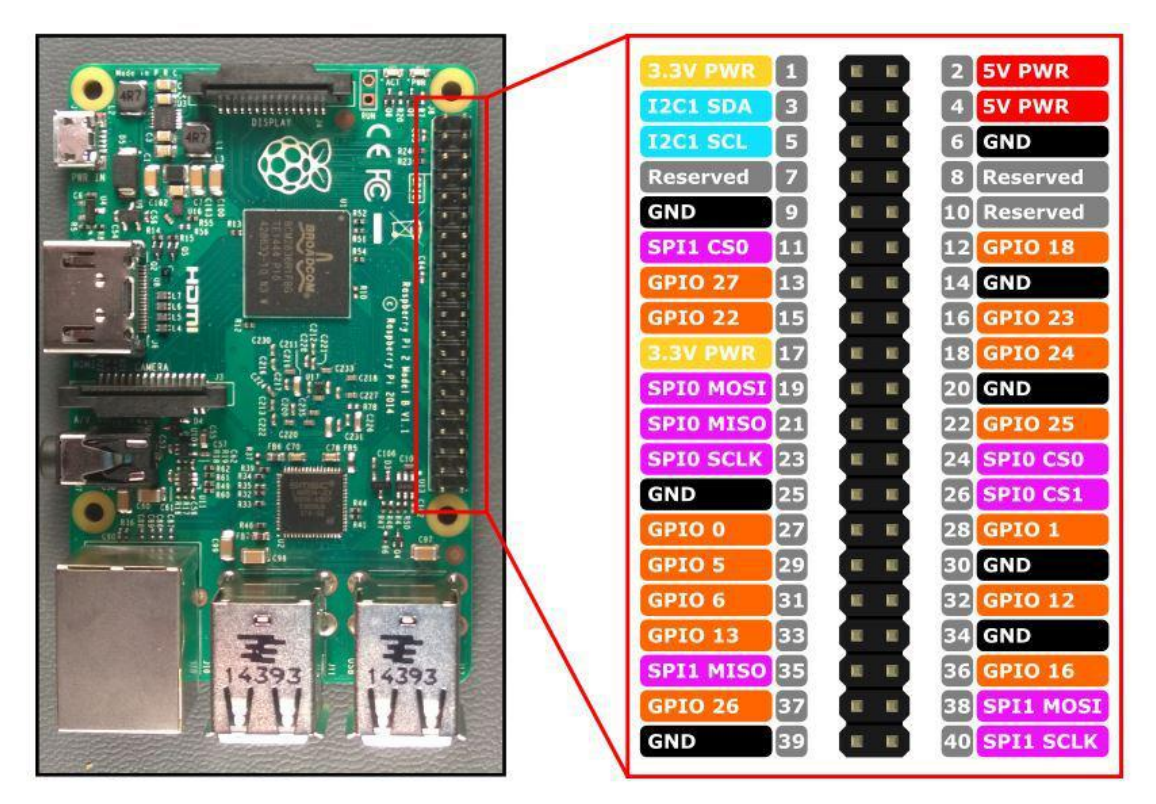

## (2) Introduction of GPIO pins

(1) GPIO pin comparison table

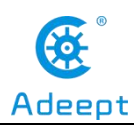

| wiringPi<br>Encoding | BCM<br>Encoding | Function<br>Name | BOARD Encoding<br>of Physical Pins |    | Function<br>Name | BCM<br>Encoding | wiringPi<br>Encoding |
|----------------------|-----------------|------------------|------------------------------------|----|------------------|-----------------|----------------------|
|                      |                 | 3.3V             | 1                                  | 2  | 5V               |                 |                      |
| 8                    | 2               | SDA.1            | 3                                  | 4  | 5V               |                 |                      |
| 9                    | 3               | SCL.1            | 5                                  | 6  | GND              |                 |                      |
| 7                    | 4               | GPIO.7           | 7                                  | 8  | TXD              | 14              | 15                   |
|                      |                 | GND              | 9                                  | 10 | RXD              | 15              | 16                   |
| 0                    | 17              | GPIO.0           | 11                                 | 12 | GPIO.1           | 18              | 1                    |
| 2                    | 27              | GPIO.2           | 13                                 | 14 | GND              |                 |                      |
| 3                    | 22              | GPIO.3           | 15                                 | 16 | GPIO.4           | 23              | 4                    |
|                      |                 | 3.3V             | 17                                 | 18 | GPIO.5           | 24              | 5                    |
| 12                   | 10              | MOSI             | 19                                 | 20 | GND              |                 |                      |
| 13                   | 9               | MISO             | 21                                 | 22 | GPIO.6           | 25              | 6                    |
| 14                   | 11              | SCLK             | 23                                 | 24 | CE0              | 8               | 10                   |
|                      |                 | GND              | 25                                 | 26 | CE1              | 7               | 11                   |
| 30                   | 0               | SDA.0            | 27                                 | 28 | SCL.0            | 1               | 31                   |
| 21                   | 5               | GPIO.21          | 29                                 | 30 | GND              |                 |                      |
| 22                   | 6               | GPIO.22          | 31                                 | 32 | GPIO.26          | 12              | 26                   |
| 23                   | 13              | GPIO.23          | 33                                 | 34 | GND              |                 |                      |
| 24                   | 19              | GPIO.24          | 35                                 | 36 | GPIO.27          | 16              | 27                   |
| 25                   | 26              | GPIO.25          | 37                                 | 38 | GPIO.28          | 20              | 28                   |
|                      |                 | GND              | 39                                 | 40 | GPIO.29          | 21              | 29                   |

### Raspberry Pi 40Pin Pin Comparison Table

## **(**Form description **]** :

#### (1) Three naming (coding) methods for Raspberry Pi pins

Three ways to name the Raspberry Pi pins:

The WiringPi number is the pin number of the functional wiring (such as TXD, PWM0, etc.); the BCM number is the Broadcom pin number, also known as GPIO; the physical number is the number corresponding to the physical location of the pin on the Raspberry Pi motherboard (1  $\sim$ 40).

(2) 3.3V/5V pin and GND pin

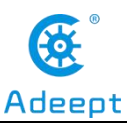

3.3V/5V pin and GND pin are commonly known as power and ground pins. The power and ground pins allow your Raspberry Pi to power some external components, such as LED lights. It should be noted that before using these pins to power any external modules or components, care should be taken. Excessive operating current or peak voltage may damage the Raspberry Pi. Do not use voltages greater than 5V!

#### (3) SDA and SCL pins

The SDA and SCL pins constitute the I2C interface. I2C is a simple, bidirectional two-wire synchronous serial bus developed by Philips. It only requires two wires to transfer information between devices connected to the bus. The Raspberry Pi can control multiple sensors and components through the I2C interface. Their communication is done through SDA (data pin) and SCL (clock speed pin). Each slave device has a unique address, allowing rapid communication with many devices. The ID\_EEPROM pin is also an I2C protocol, which is used to communicate with HATs.

#### (4) SCLK, MOSI and MISO pins

SCLK, MOSI and MISO pins form the SPI interface. SPI is a serial peripheral interface, used to control components with a master-slave relationship, and works in a slave-in, master-out and master-in-slave manner. The SPI on the Raspberry Pi consists of SCLK, MOSI, and MISO interfaces, and SCLK is used for controlling data speed, MOSI sends data from the Raspberry Pi to the connected device, while MISO does the opposite.

#### (5) TXD and RXD pins

TXD and RXD form a UART interface. TXD is a pin to send data, and RXD is a pin to receive data. A friend who uses Arduino must have heard of UART or Serial. The Universal Asynchronous Receiver/Transmitter interface is used to connect the Arduino to the computer for which it is programmed. It is also used for communication between other devices and the RX and TX pins. If the Raspberry Pi has a serial terminal enabled in raspi-config, you can use these pins to control the

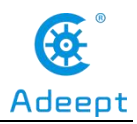

Raspberry Pi through a computer or directly to control the Arduino.

## 3. The use of Breadboard (breadboard) in the circuit

Breadboard is a commonly used plug-in board with porous sockets in circuit experiments. When conducting circuit experiments, you can insert pins and wires of electronic components into the corresponding holes according to the circuit connection requirements to make it flexible with the holes. The contact springs are in contact and thus connected into the required experimental circuit.

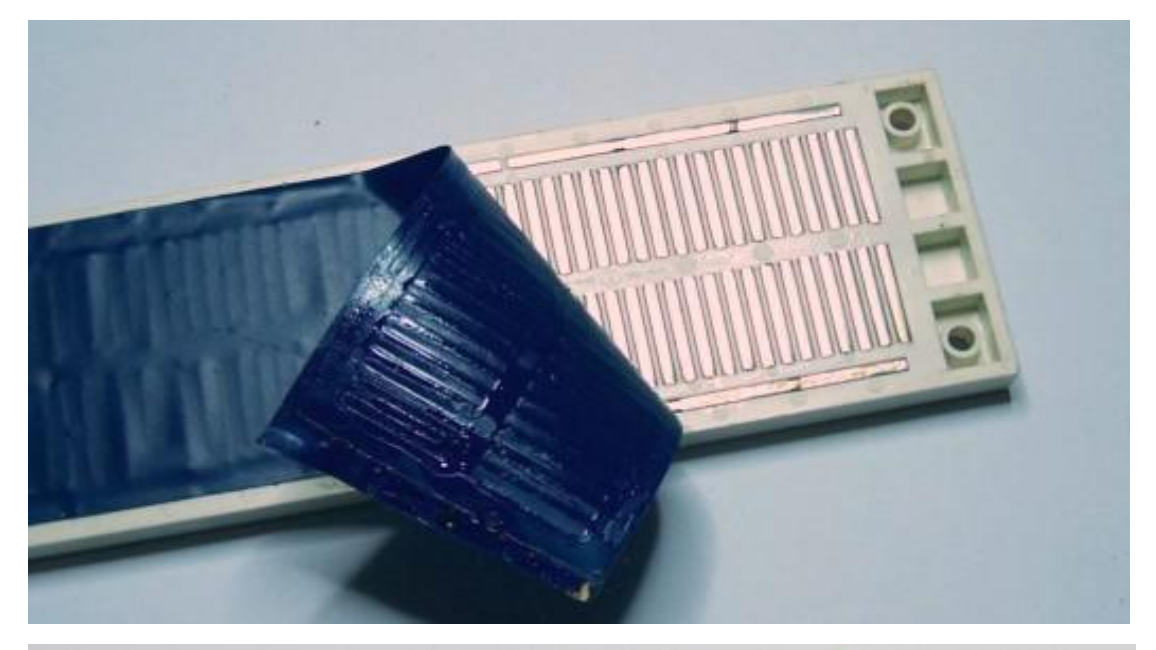

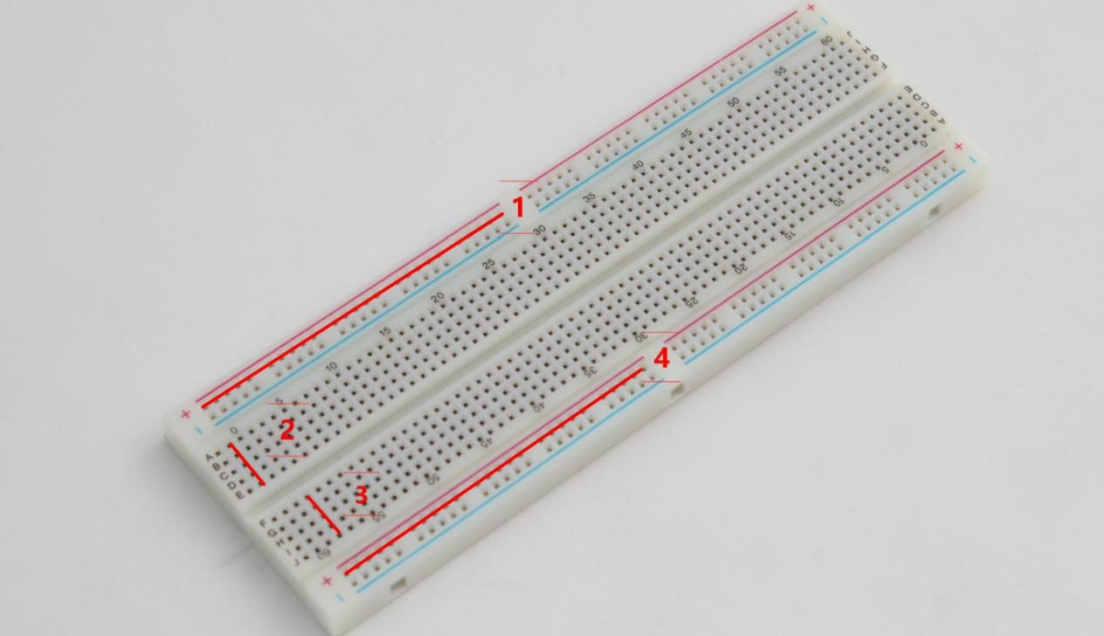

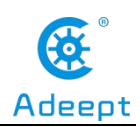

## The internal circuit connectivity of the Breadboard:

(1) In the number 1 area in the figure, only the five holes from left to right are connected, and the red line is drawn. The upper and lower holes are not connected.

(2) In area 2 in the figure, only the five holes from top to bottom are connected, and the red line is drawn. Left and right are not connected.

(3) In area 3, only the five holes from top to bottom are connected, and the red line is drawn. Left and right are not connected.

(4) In area 4 in the figure, only the five holes from left to right are connected, and the red line is drawn. The upper and lower holes are not connected.

## [Note]

Zone 1, zone 2, zone 3 and zone 4 are not connected to each other.

## 4. The GPIO Extension Board

## (1) The introduction of the GPIO Extension Board

When we use the Raspberry Pi as an experimental project, it is best to use the GPIO expansion board, which can more easily extend all GPIO pin ports on the Raspberry Pi motherboard directly to the breadboard, the GPIO serial number of the expansion board is the same as the serial number of the GPIO pin on the Raspberry Pi motherboard.

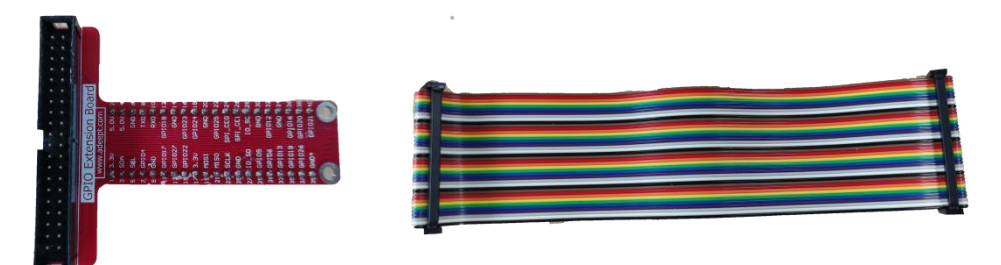

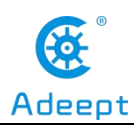

| GP | IO Exten | sion Board   |  |
|----|----------|--------------|--|
| V  | ww.ade   | ept.com      |  |
| 1  | ○ 3.3V   | 5.0V () 2    |  |
| 3  | ⊖ SDA    | 5.0V () 4    |  |
| 5  | ⊖ SCL    |              |  |
| 7  | O GPI04  | TXD 🔿 8      |  |
| 9  |          | RXD () 10    |  |
| 11 | O GPIO17 | GPIO18 🔿 12  |  |
| 13 | O GPI027 | GND () 14    |  |
| 15 | O GPIO22 | GPIO23 () 16 |  |
| 17 | ⊖ 3.3V   | GPIO24 () 18 |  |
| 19 | O MOSI   | GND () 20    |  |
| 21 | O MISO   | GPIO25 () 22 |  |
| 23 | O SCLK   | SPI-CEO 🔿 24 |  |
| 25 | ⊖ GND    | SPI-CE1 🔿 26 |  |
| 27 |          | ID-SC 🔿 28   |  |
| 29 | O GPIO5  | GND () 30    |  |
| 31 | O GPIO6  | GPI012 🔾 32  |  |
| 33 | O GPI013 | GND () 34    |  |
| 35 | O GPIO19 | GPI016 🔾 36  |  |
| 37 | O GPIO26 | GPIO20 () 38 |  |
| 39 | ⊖ GND*   | GFI021 () 40 |  |
| C  |          |              |  |

## (2) The application of the GPIO Extension Board

When doing experimental projects, we need to connect it to the breadboard in the following way.

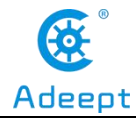

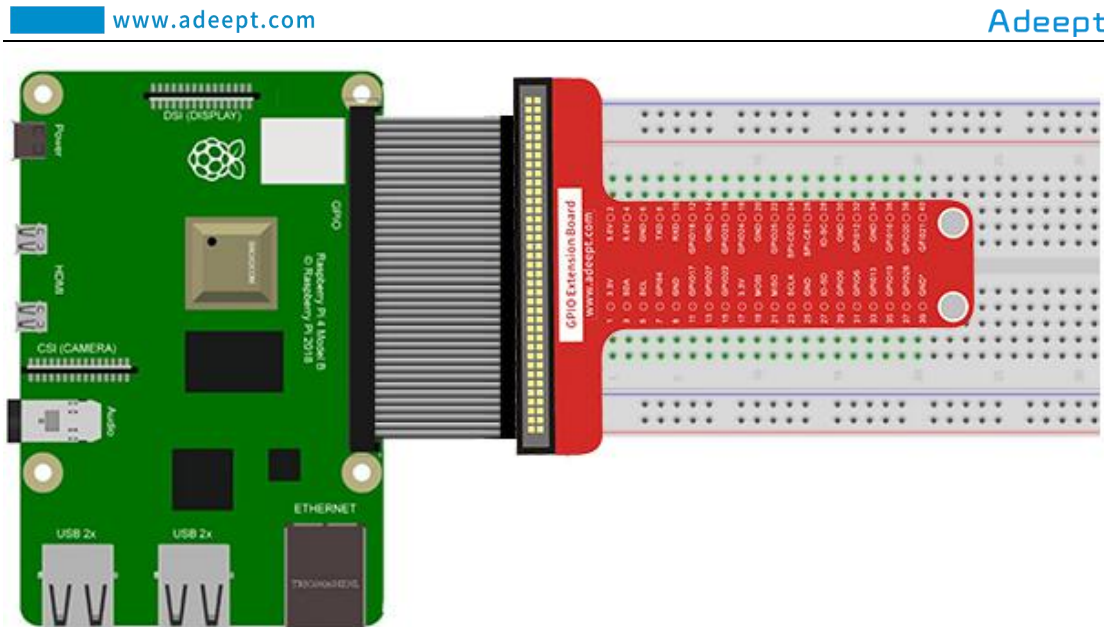

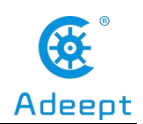

## Installing the Raspberry Pi System to the SD Card Under Windows

## **1. Preparation**

(1) When studying this lesson, you need to prepare the following components first:

One SD card that has been formatted (we recommend using an SD card with memory above 16G), 1 card reader, Raspberry Pi development board.

(2) You need to insert the SD card into the card reader first, and then connect the card reader to the computer.

## 2. Downloading the Raspberry Pi system Raspbian

Raspbian is the official operating system of the Raspberry Pi Foundation. It is customized based on Debian GNU/Linux and can run on all versions of the Raspberry Pi motherboard. According to the experience, Raspbian combines Raspberry Pi the best. It is stable, powerful, and easy to use. It can basically meet the needs of various applications. This course uses Raspbian as the preferred operating system for the Raspberry Pi. Next, we will teach you how to download the Raspberry Pi system Raspbian.

(1) First, visit the official website of the Raspberry Pi through a browser to download Raspbian:

https://www.raspberrypi.org/downloads/

After logging in to the official website, click on the location shown below:

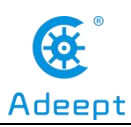

| em<br>ther |
|------------|
| ther       |
| ther       |
|            |
|            |
|            |
|            |
|            |
| nually     |
|            |
|            |
|            |
|            |
| nually     |

(2) We need to find out the Raspberry Pi OS (32-bit) with desktop and recommended software. It contains a complete desktop system and recommended software packages.

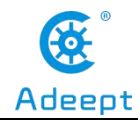

| Rasnhe                   | rry Pi OS (                               | previously               | v called Ra               | sobia                    | n)         |                             |                           |
|--------------------------|-------------------------------------------|--------------------------|---------------------------|--------------------------|------------|-----------------------------|---------------------------|
|                          | .,,                                       |                          |                           |                          |            |                             |                           |
|                          |                                           |                          |                           |                          |            | 1                           |                           |
| Raspberry Pi OS          | (previously called                        | d Raspbian) is the       | e Foundation's offi       | cial support             | ted        |                             |                           |
| operating system         | n. You can install                        | it with <u>NOOBS</u> or  | download the ima          | age below a              | nd         |                             |                           |
| follow our <u>instal</u> | <u>ation guide</u> .                      |                          |                           |                          | 1          |                             |                           |
| Raspberry Pi OS          | comes pre-install                         | led with plenty of       | software for educ         | ation,                   | /          |                             |                           |
| programming ar           | nd general use. It h                      | nas Python, Scrat        | ch, Sonic Pi, Java        | and more                 |            |                             |                           |
| The Rospherry P          | Pi OS with Desktor                        | n image containe         | d in the 7IP archiv       | a is over AG             | B          |                             |                           |
| in size, which me        | eans that these ar                        | chives use featur        | res which are not a       | supported b              | v          |                             |                           |
| older unzip tools        | on some platform                          | ns. If you find tha      | at the download           | pears to be              | 2          |                             |                           |
| corrupt or the fil       | e is not unzipping                        | correctly, please        | try using <u>7Zir</u> (Wi | ndows) or <mark>1</mark> | <u>The</u> |                             |                           |
| Unarchiver (Mac          | intosh). Both are 1                       | free of charge an        | d have been tester        | d to unzip th            | ne         |                             |                           |
| image correctly.         |                                           |                          |                           |                          |            |                             |                           |
|                          |                                           |                          |                           |                          |            |                             |                           |
|                          | Raspber                                   | rry Pi OS (32-bi         | t) with                   |                          |            | Raspberry P                 | os (32-bit) with          |
|                          | softwar                                   | e                        | Inded                     |                          |            | nage with deskto            | op based on Debian Buster |
|                          | Image with                                | desktop and recomme      | ended software            |                          | V          | ersion:                     | May 2020                  |
|                          | based on De                               | abian Buster             |                           |                          | R          | lelease date:               | 2020-05-27                |
|                          |                                           | May 2020                 |                           |                          | K K        | erner version:              | 4.13                      |
|                          | Version:<br>Release date                  | e: 2020-05-2             | 27                        |                          | S          | ize:                        | 1128 MB                   |
|                          | Version:<br>Release date<br>Kernel versio | e: 2020-05-2<br>on: 4,19 | 27                        |                          | S          | aze:<br><u>elease notes</u> | 1128 MB                   |

(3) Choose to download the ".ZIP" file and wait for the download to complete:

| 8 | desktop and<br>software<br>Image with deskto<br>based on Debian E | p and recommended software |
|---|-------------------------------------------------------------------|----------------------------|
|   | Version:                                                          | May 2020                   |
|   | Release date:                                                     | 2020-05-27                 |
|   | Kernel version:                                                   | 4.19                       |
|   | Size:                                                             | 2523 MB                    |
|   | Release notes                                                     |                            |
|   |                                                                   | rent B Download ZIP        |

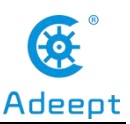

(4) Find the ".ZIP" file you just downloaded, double-click to open it, and extract it. The uncompressed file format of the file is ".img". Pay attention, you must name the path of the uncompressed .img file all English letters without special characters.

| 2020-05-27-raspios-buster-full-armhf                                          | 2020-05-27-raspios-buster-full-armhf.zip |
|-------------------------------------------------------------------------------|------------------------------------------|
| 创建日期: 2020/6/3 16:47<br>大小: 6.85 GB<br>文件: 2020-05-27-raspios-buster-full-arm | hf.img                                   |

# **3. Burning the downloaded Raspberry Pi system to the SD card**

We recommend using the Raspberry Pi Imager tool officially provided by the Raspberry Pi. Raspberry Pi Imager is a new image burning tool launched by the Raspberry Pi Foundation. Users can download and run this tool on Windows, macOS and Ubuntu to burn the system image for the Raspberry Pi. Its usage is similar to Etcher and win32diskimager.

## (1) Downloading Raspberry Pi Imager

(1) Visit the official website of Raspberry Pi to download through a browser: https://www.raspberrypi.org/downloads/.

Click "Raspberry Pi Imager for Windows" to download. Wait for the download to complete.

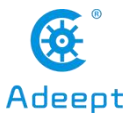

|   | www.adeept                              | .com               |                    |                       |            |        |           | Ac       | leep |
|---|-----------------------------------------|--------------------|--------------------|-----------------------|------------|--------|-----------|----------|------|
| ö | Products                                | s Blog             | Downloads          | Community             | Help       | Forums | Education | Projects |      |
|   |                                         |                    |                    |                       |            |        |           |          |      |
|   |                                         |                    |                    |                       |            | _      |           |          |      |
|   | Download                                | s                  |                    |                       |            |        |           |          |      |
|   |                                         |                    |                    |                       | _          |        |           |          |      |
|   | Raspberry Pi OS (p                      | reviously call     | ed Raspbian) is ou | ur official operating | system     |        |           |          |      |
|   | for <b>all</b> models of the            | e Raspberry F      | Pj.                |                       |            |        |           |          |      |
|   | Use Raspberry Pi II                     | nager for an       | easy way to instal | I Racpberry Pi OS :   | and other  |        |           |          |      |
|   | operating systems                       | o an SD card       | ready to use with  | your Raspberry Pi     | :          |        |           |          |      |
|   | - <u>Raspberry Pi</u>                   | <u>mager for W</u> | indows             |                       |            |        |           |          |      |
|   | - Raspberry Pr                          | mager for m        | <u>acus</u>        |                       |            |        |           |          |      |
|   | <ul> <li><u>Raspberry Pi</u></li> </ul> | mager for Ut       | <u>puntu</u>       |                       |            |        |           |          |      |
|   | Alternatively, use th                   | e links below      | to download OS in  | mages which can t     | e manually | v      |           |          |      |
|   | copied to an SD car                     | d.                 |                    |                       |            |        |           |          |      |

(2) Open the downloaded file "imager.exe" and click "Install".

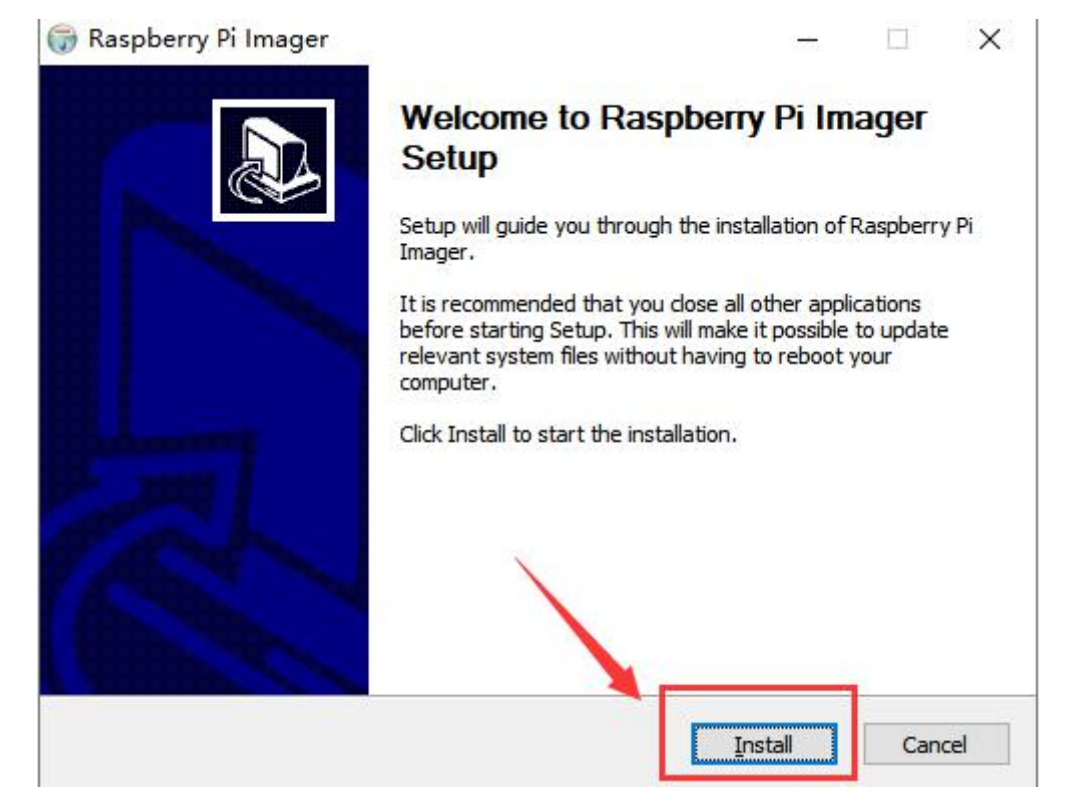

(3) Then click "Finish".

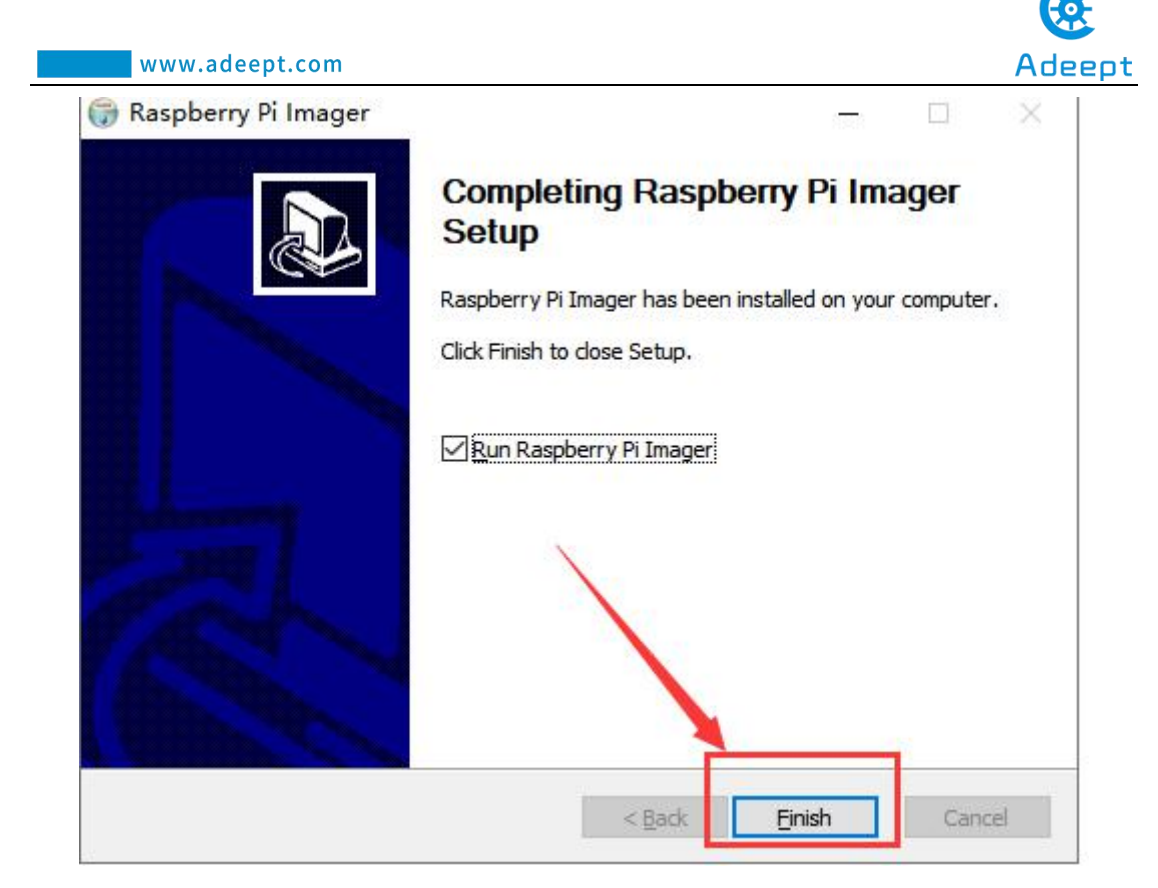

(4) The software interface after opening is as shown below:

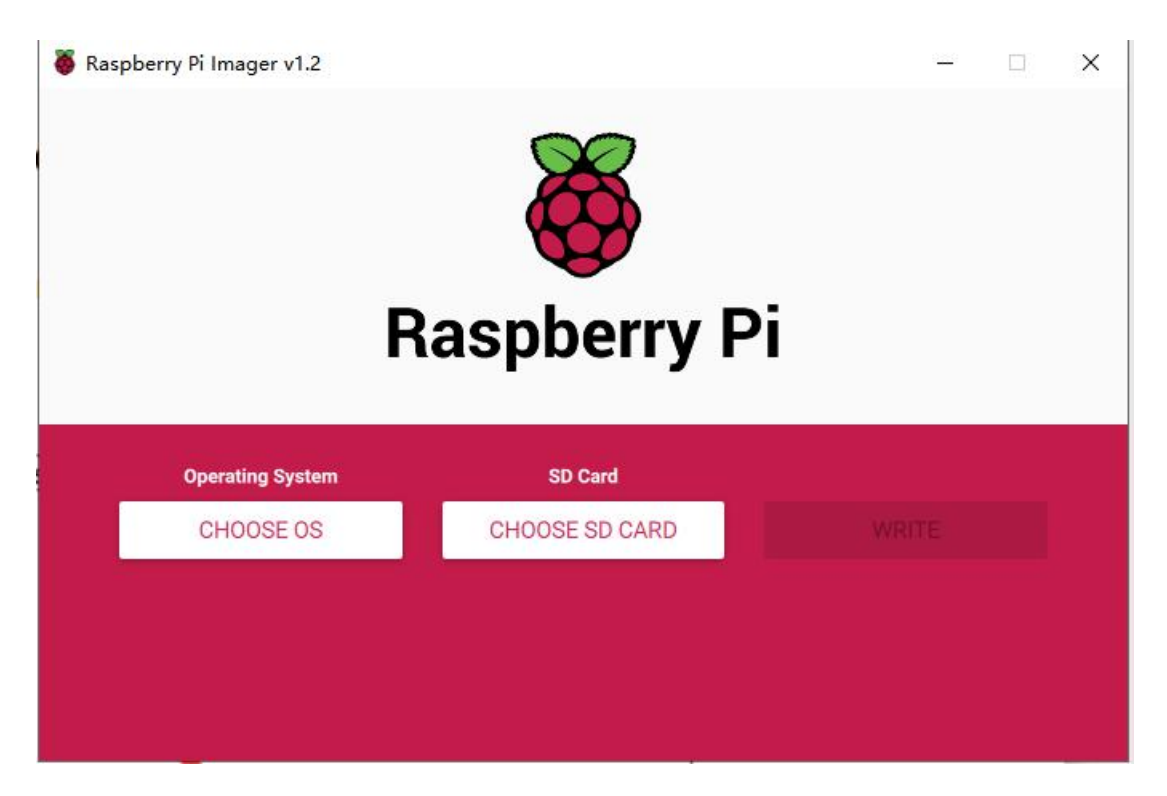

(2) Burning Raspberry Pi system to SD card with Raspberry Pi

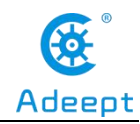

## Imager

(1) Click "CHOOSE OS" on the opened Raspberry Pi Imager software interface.

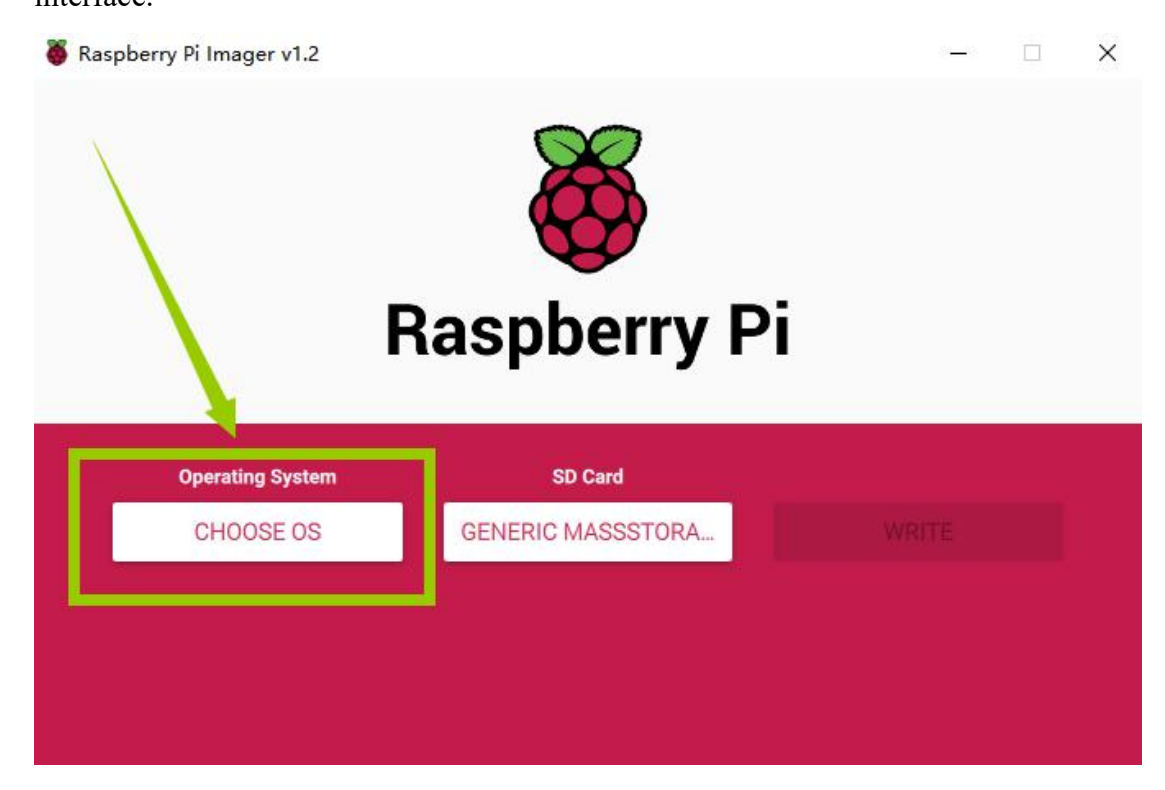

(2) Click "Use custom" and select a custom ".img" file from your computer, which is the ".img" file of the Raspberry Pi system that we downloaded and decompressed before.

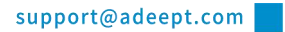

|         |                                                       |    |    | 8           |
|---------|-------------------------------------------------------|----|----|-------------|
|         | www.adeept.com                                        |    | AO | <u>eept</u> |
| 🍯 Raspb | perry Pi Imager v1.2                                  | -3 |    | ×           |
|         | Operating System                                      |    | x  |             |
|         | Format card as FAT32                                  |    |    |             |
|         | Use custom<br>Select a custom .img from your computer |    |    |             |
|         |                                                       |    |    |             |

(3) Find the ".img" file of the Raspberry Pi system that we downloaded and decompressed before. Click "Open".

| ok in.           | Google             |          |          | ~              | 9 | 0 | 0 | 6 |              |
|------------------|--------------------|----------|----------|----------------|---|---|---|---|--------------|
| S My Computer    | Name               | Size     | Type     | Date Modified  |   |   |   |   |              |
| 21124            | 2020-05-2ull-armhf |          | Filder   | 2020/6/3 16:47 |   |   |   |   |              |
| A303             | 2020-05-2armhf.zip | 2.46 GiB | zip File | 2020/6/3 16:40 |   |   |   |   |              |
|                  |                    |          |          |                |   |   |   |   |              |
|                  |                    |          |          |                |   |   |   |   |              |
|                  |                    |          |          |                |   |   |   |   |              |
|                  |                    |          |          |                |   |   |   |   |              |
|                  |                    |          |          |                |   |   |   |   |              |
|                  |                    |          |          |                |   |   |   |   |              |
|                  |                    |          |          |                |   |   |   |   |              |
|                  |                    |          |          |                |   |   |   |   |              |
|                  |                    |          |          |                |   |   |   |   |              |
|                  |                    |          |          |                |   |   |   |   |              |
|                  |                    |          |          |                |   |   |   |   |              |
| .e <u>n</u> ame: |                    |          |          |                |   |   |   |   | <u>O</u> pen |

(4) Select the ".img" file and click "Open".

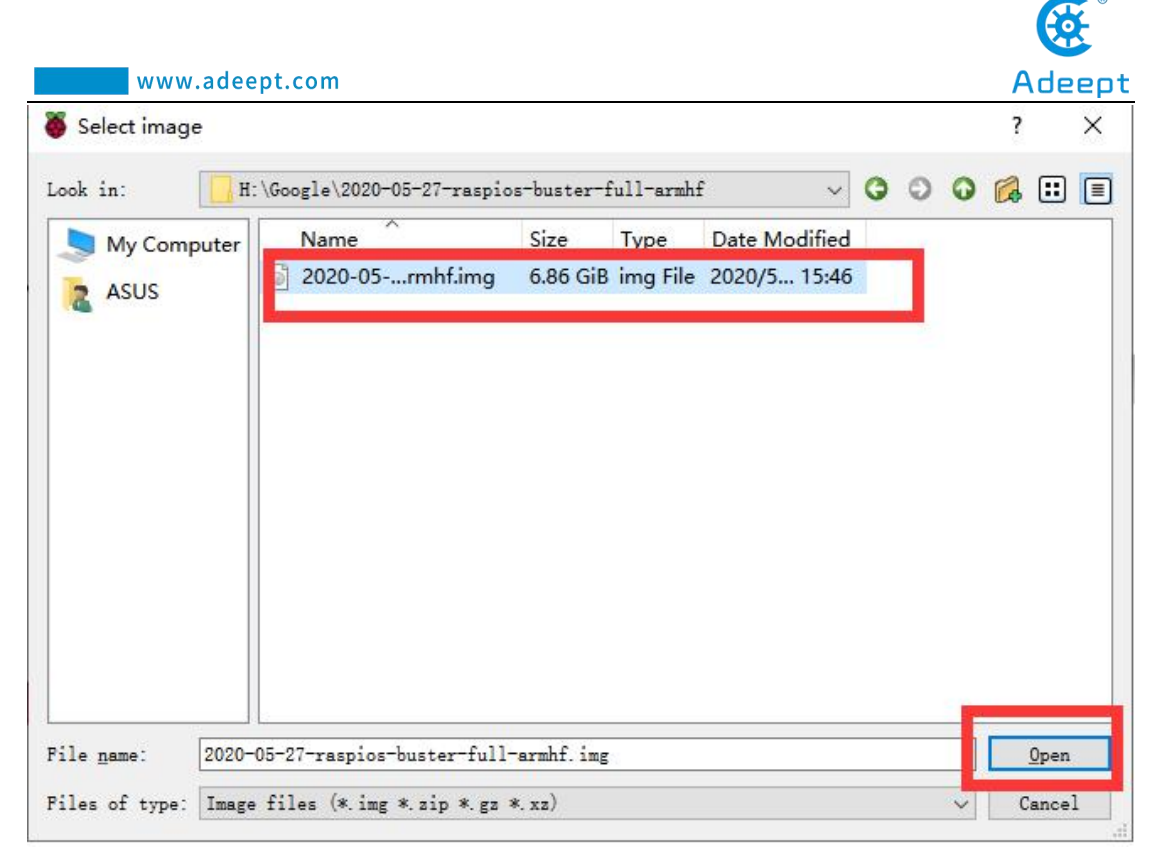

(5) Then on the interface of Raspberry Pi Imager, the ".img" file of our selected Raspberry Pi system will appear.

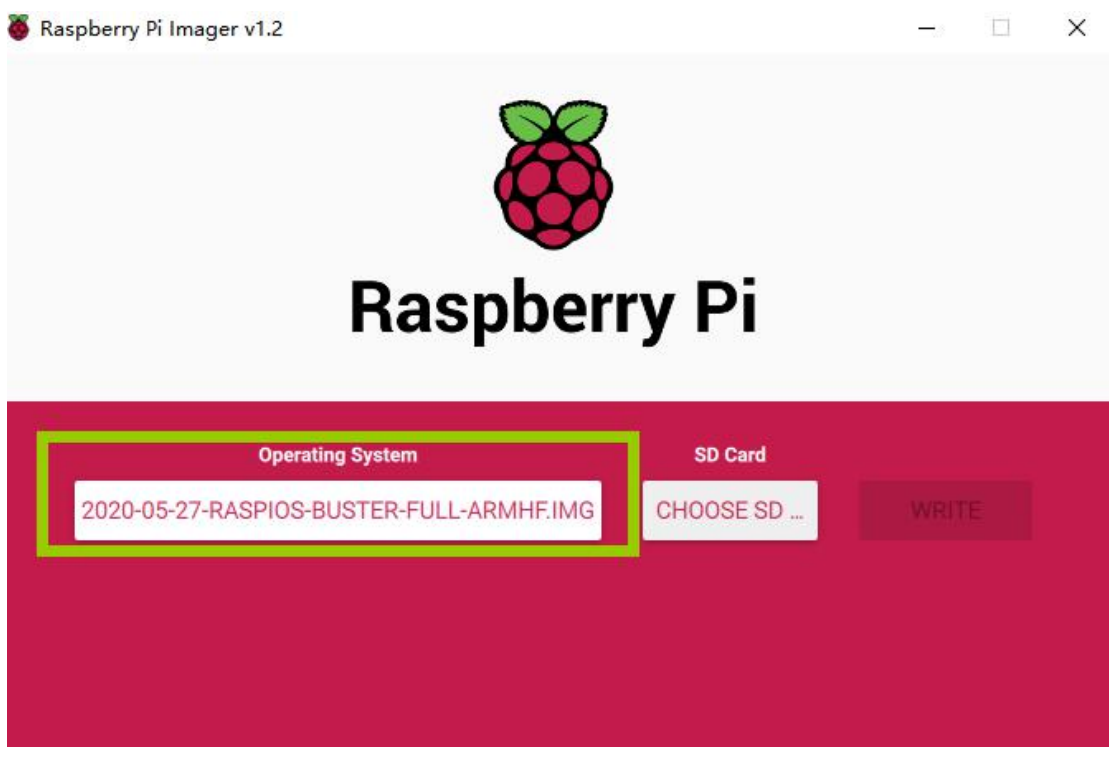

(6) Click "CHOOSE SD".

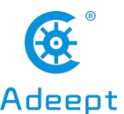

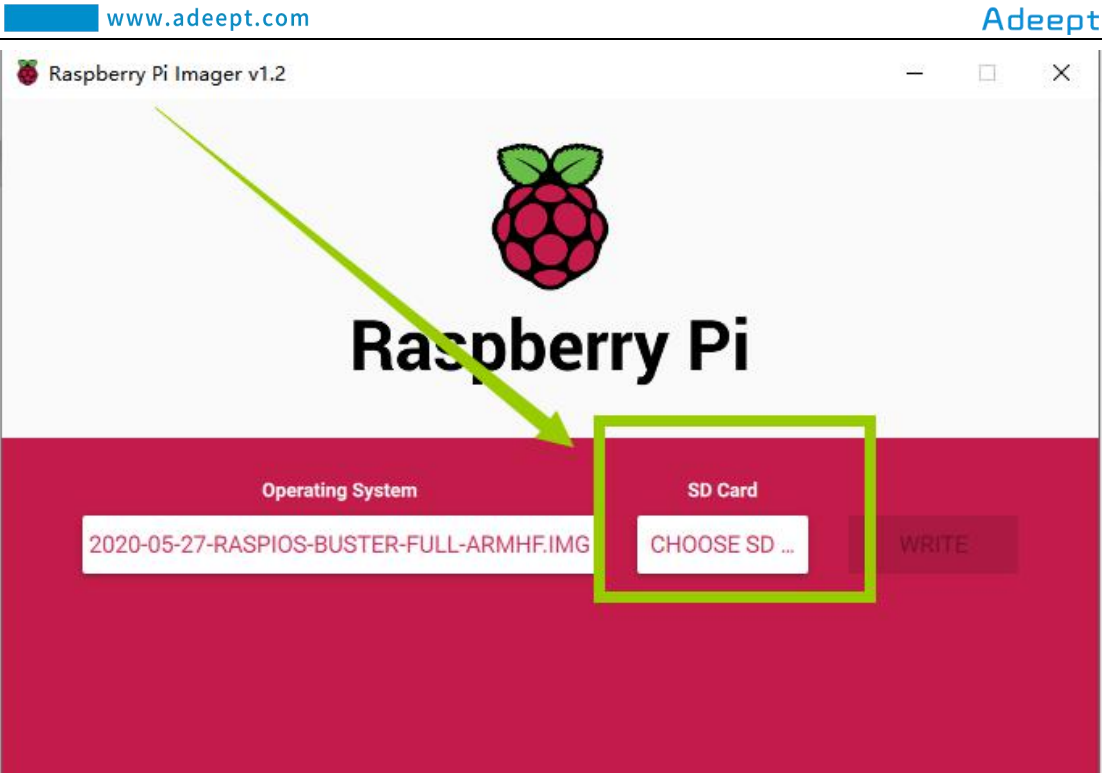

(7) Then select the SD card we need to burn.

|   | SD Card                                                         | X |
|---|-----------------------------------------------------------------|---|
| ψ | Generic MassStorageClass USB Device - 15.6 GB<br>Mounted as F:\ |   |
|   |                                                                 |   |
|   |                                                                 |   |
|   |                                                                 |   |
|   |                                                                 |   |

(8) Click "WRITE" to write it to the SD card. Wait for the burn to complete.

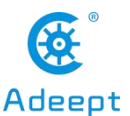

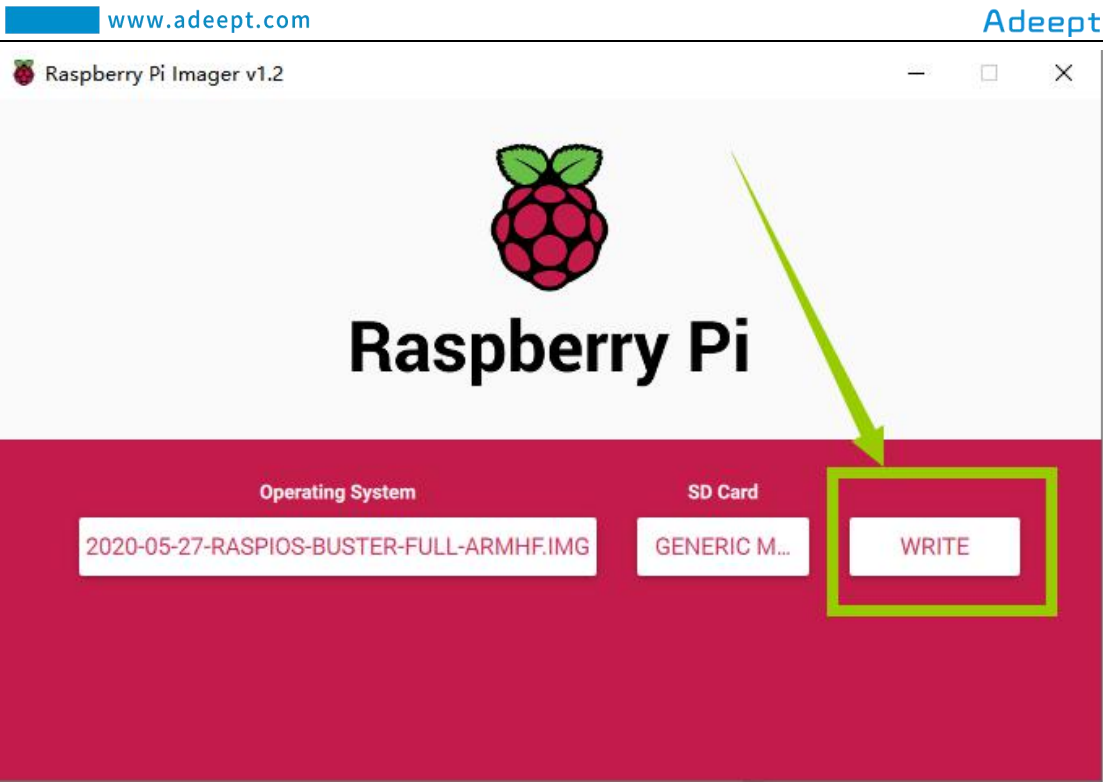

(9) After the burning is completed, the following message will be prompted,

indicating that the burning is finished, click "CONTINUE".

| Kaspberry |                                                                                                    |   | ~ |
|-----------|----------------------------------------------------------------------------------------------------|---|---|
|           | Write Successful                                                                                    | x |   |
|           | 2020-05-27-raspios-buster-full-armhf.img has been written to<br>Generic MassStorageClass USB Device |   |   |
| 202       | You can now remove the SD card from the reader                                                      |   |   |
|           |                                                                                                    |   |   |

## [Pay Attention]

Don't remove the SD card after burning! After the Raspberry Pi Imager is burned,

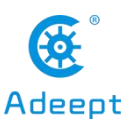

the memory card will be ejected in the program. This will cause the subsequent copy operation to prompt that the SD card has not been found. You can unplug the card reader from the computer and then plug it into the computer again.

## 4. Starting the Raspberry Pi SSH service

SSH is a protocol designed to provide security for remote login sessions and other network services. Through the SSH service, you can remotely use the command line of the Raspberry Pi on another machine. In the subsequent operations and the process of using the Raspberry Pi, you can control the Raspberry Pi through another machine in the same local area network without connecting the mouse, keyboard and monitor to the Raspberry Pi. After 2016, Raspbian distributions disable the SSH service by default, so we need to manually enable it.

(1) We first enter the driver D of the computer, click "View" in the upper left corner, and select "File Extension", as shown below:

| 12                   | <b>-</b> - | ASUS      |                  |             |              |   |              |                         |                                              |                      |   |
|----------------------|------------|-----------|------------------|-------------|--------------|---|--------------|-------------------------|----------------------------------------------|----------------------|---|
| File                 | Home       | Share     | View             |             |              |   |              |                         |                                              |                      |   |
|                      | T Pre      | view pane | Extra large icon | Large icons | Medium icons | - |              | Group by •              | ☐ Item check hoxes<br>✓ File name extensions |                      | [ |
| Navigation<br>pane • | 🛄 Det      | ails pane | Tiles            | Content     | U D CLAIN    | Ŧ | Sort<br>by • | Size all columns to fit | Hidden items                                 | de selected<br>items | 0 |
|                      | Damas      |           |                  | Launat      |              |   |              | Current view            | Chow /hide                                   |                      |   |

(2) Right-click on the blank space of the D drive, select "New", and select "Text File".

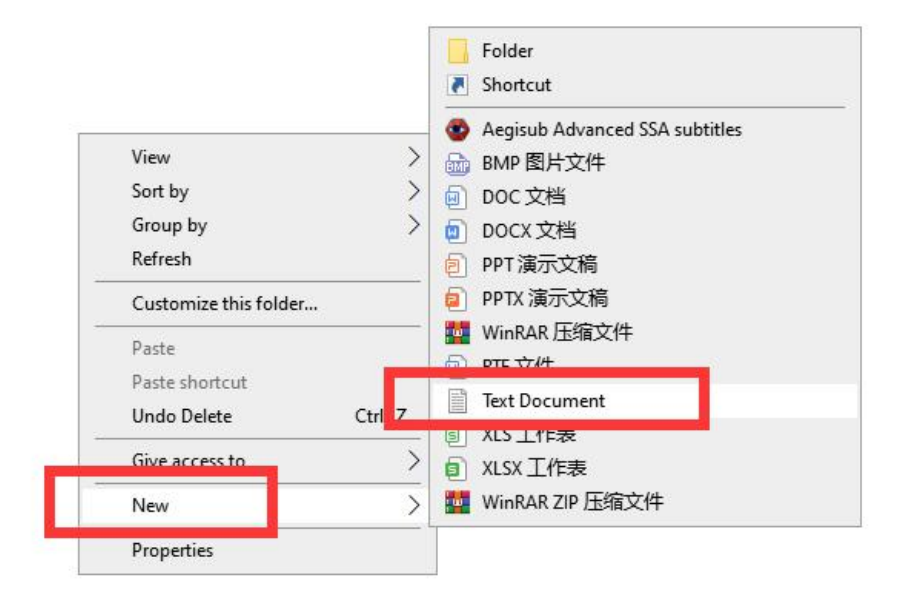

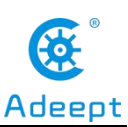

(3) Name the file "ssh", as shown below:

| ssh.txt | 2020/6/3 19:04 | SSH 文件 | 0 KB |
|---------|----------------|--------|------|

(4) Then delete the suffix ".txt". We will get an ssh file without any extension. As shown below:

| ssh | 2020/6/3 19:04 | 文件 | 0 KB |
|-----|----------------|----|------|

(5) Copy this ssh file to the root directory of the SD card of the Raspberry Pi system. When the Raspberry Pi starts, it will automatically find this ssh file. If it is found, it will start SSH. This method only needs to be used once. After that, every time you start the Raspberry Pi, it will automatically start SSH without repeating the above operations. Copy the ssh file to the Raspberry Pi as shown below:

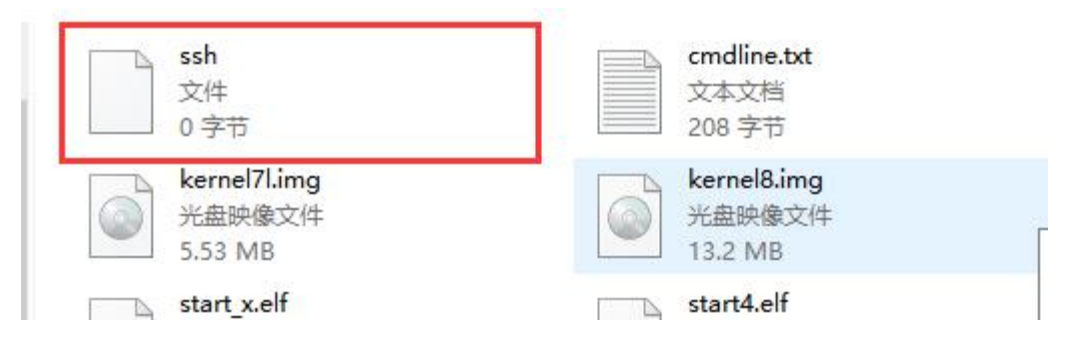

## 5. Setting up Raspberry Pi WIFI wireless connection

Next, we also need to set up a WIFI wireless connection for the Raspberry Pi.

(1) Create a new file named wpa\_supplicant.conf in the root directory of the D driver of the

computer.

| wpa_supplicant.conf | 2020/6/3 19:22 | CONF文件 | 0 KB |
|---------------------|----------------|--------|------|
|---------------------|----------------|--------|------|

(2) Click to select the wpa\_supplicant.conf file, right-click the mouse, and select "Open Mode (H)".

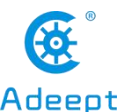

| www.adeept.com               |                                                                |        | Adeept                    |      |
|------------------------------|----------------------------------------------------------------|--------|---------------------------|------|
| Local Disk (E<br>Name<br>Ssh | Open<br>Edit<br>使用美图秀秀编辑和美化<br>☑ Edit with Notepad++<br>▲ 格式工厂 | /<br>/ | Type<br>File<br>CONF File | Size |
|                              | <ul> <li></li></ul>                                            |        |                           |      |

(3) Select "Notepad" to open it.

| Name                    | Date modifie                 | How do you want to open this file?      |  |
|-------------------------|------------------------------|-----------------------------------------|--|
| ssh wpa_supplicant.conf | 6/15/202 11:<br>6/15/202 11: | Notepad                                 |  |
|                         |                              | Look for an app in the Microsoft Store  |  |
|                         |                              | Adobe Acrobat 7.0                       |  |
|                         |                              | Adobe Photoshop CC 2018                 |  |
|                         |                              | Adobe Premiere Pro CC 2018              |  |
|                         |                              | Aegisub                                 |  |
|                         |                              | CorelDRAW(R)                            |  |
|                         |                              | Always use this app to open .conf files |  |
|                         |                              | ОК                                      |  |

(4) Write the following contents:

country=US

ctrl\_interface=DIR=/var/run/wpa\_supplicant GROUP=netdev

```
update_config=1
```

network={

ssid="WIFI"

psk="PASSWORD"

key\_mgmt=WPA-PSK

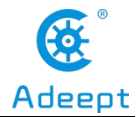

priority=1

```
}
```

```
*wpa_supplicant.conf - Notepad
Eile Edit Format View Help
country=US
ctrl_interface=DIR=/var/run/wpa_supplicant GROUP=netdev
update_config=1
network={
ssid="WIFI"
psk="PASSWORD"
key_mgmt=WPA-PSK
priority=1
}
```

"Country" is your country code, do not modify it, the default is US; "ssid" needs to be changed to the name of the WIFI you want to connect; "psk" needs to be changed to the password of the WIFI you want to connect; other parts do not need to do any modifications.

For example, our company's WIFI name is Adeept, WIFI password is 123456, and the modified wpa\_supplicant.conf file is as shown below:

```
ivpa_supplicant.conf - Notepad

Eile Edit Format View Help

country=US

ctrl_interface=DIR=/var/run/wpa_supplicant GROUP=netdev

update_config=1

network={

ssid="Adeept"

psk="123456"

key_mgmt=WPA-PSK

priority=1

}
```

(5) Save the set wpa\_supplicant.conf file, and then copy it to the root directory of the SD card of the Raspberry Pi system. As shown below:
| www.adeept.com                                |                                         | Adeept       |
|-----------------------------------------------|-----------------------------------------|--------------|
| View                                          |                                         |              |
| wpa_supplicant.conf<br>CONF File<br>157 bytes | issue.txt<br>Text Document<br>145 bytes | C<br>Ti<br>1 |
| kernel/l.img<br>Disc Image File<br>5 53 MB    | bisc Image File                         | E 2          |

(6) Now we can take out the SD card and put it into the "MICRO SD CARD" card slot on the Raspberry Pi development board, and use the Type-C data cable to supply power to the Raspberry Pi. And then the Raspberry Pi will start up and run.

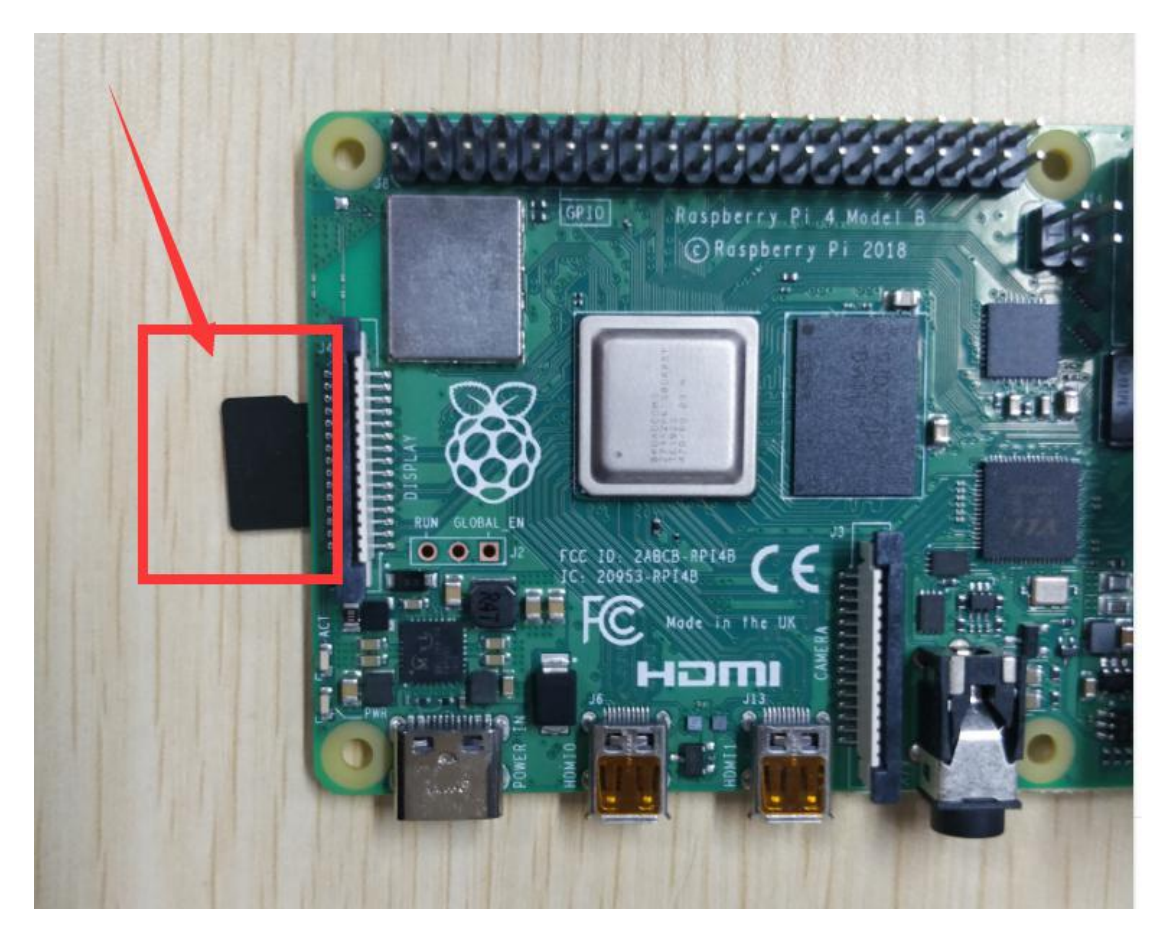

# 6. Remotely logging in to the Raspberry Pi system

# (1) Download and install MobaXterm software

MobaXterm is a terminal tool software that can be used to remotely control the

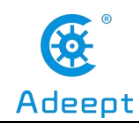

Raspberry Pi.

(1) Log in to the official website through a browser to download:

https://mobaxterm.mobatek.net/download.html. Select Free version to

download.

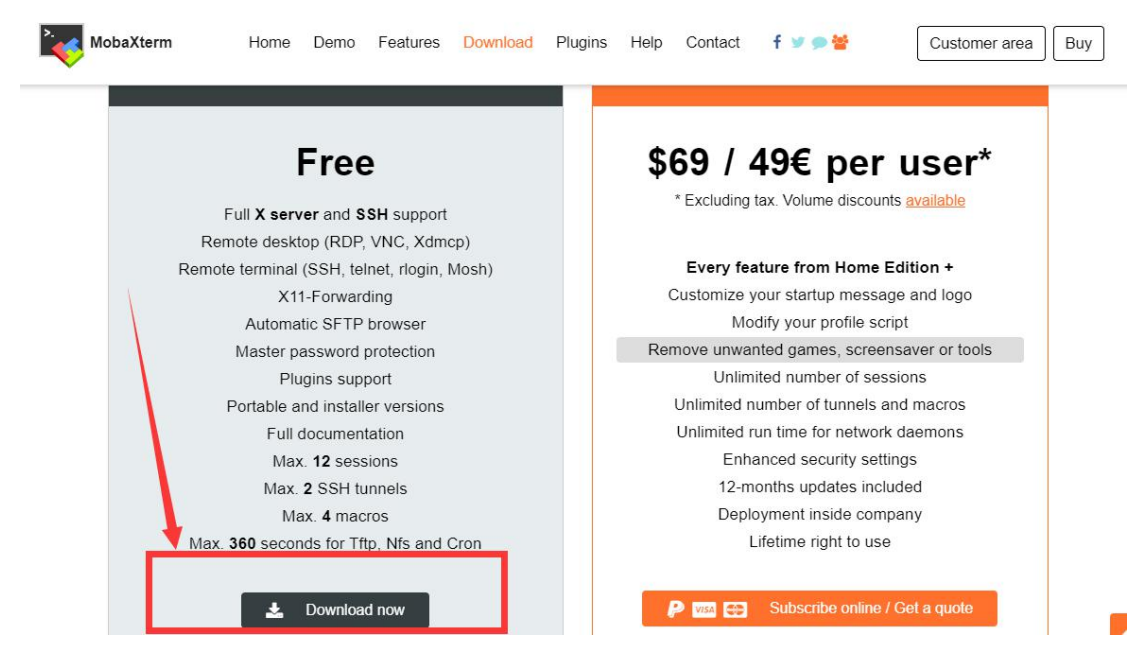

(2) Download the Portable edition of MobaXterm Home Edition (current version):

| MobaXterm              | Home           | Demo                    | Features             | Download     | Plugins     | Help       | Contact     | f ⊻ 🗭 👹                              | Customer area Buy |
|------------------------|----------------|-------------------------|----------------------|--------------|-------------|------------|-------------|--------------------------------------|-------------------|
| MobaXterm Home Ec      | lition         |                         |                      |              |             | /          |             |                                      |                   |
| Download MobaXterr     | n Home Ec      | lition (curr            | ent version):        |              |             |            |             |                                      |                   |
| *                      | MobaXte<br>(Po | erm Home<br>rtable edit | Edition v20.<br>ion) | 2            |             |            | 🖺 Mo        | baXterm Home E<br>(Installer edition | dition v20.2<br>) |
| Download previous st   | able versio    | on: <u>Mob</u> a        | aXterm Porta         | ble v20.1 M  | obaXterm I  | nstaller v | /20.1       |                                      |                   |
| You can also get early | y access to    | the lates               | t features an        | d improvemen | its by down | loading N  | NobaXterm F | Preview version:                     |                   |
|                        |                |                         |                      | MobaXte      | rm Preview  | Version    |             |                                      |                   |

(3) Find the downloaded file MobaXterm\_Portable\_v20.2.zip, double-click to open it, extract it to get a new file

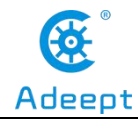

| MobaXterm_Portable_v20.2.zip                                                                                   |  |
|----------------------------------------------------------------------------------------------------|--|
| The second second second second second second second second second second second second second second second s |  |
|                                                                                                    |  |
|                                                                                                    |  |
| MohaYterm Portable v20.2                                                                                       |  |
| MohaYtarm Portable v20.2                                                                                       |  |

(4) Open the unzipped folder, there is a file

MobaXterm\_Personal\_20.2.exe.

| 名称 ^                        | 修改日期            | 类型        |
|-----------------------------|-----------------|-----------|
| CygUtils.plugin             | 2020/1/24 23:49 | PLUGIN 文件 |
| NobaXterm_Personal_20.2.exe | 2020/3/6 5:15   | 应用程序      |

(5) Double-click to open MobaXterm\_Personal\_20.2.exe to directly open the

MobaXterm software. The interface is as shown

below:

| Terminal | aXterm<br>Sessions | View  | X server | Tools    | Games Setting      | s Macros       | Help       |            |              |                     |              |          | ×    |
|----------|--------------------|-------|----------|----------|--------------------|----------------|------------|------------|--------------|---------------------|--------------|----------|------|
| <u>.</u> | *                  | 1     | **       | *        | Q .                | Y              | **         | 4          | **           | ?                   |              | X        | 0    |
| Session  | Servers            | Tools | Games    | Sessions | View Split         | MultiExec      | Tunneling  | Packages   | Settings     | Help                |              | X server | Exit |
| Quick    | connect            |       |          | ]/🎓      | 4                  |                |            |            |              |                     |              |          | 6    |
|          |                    |       |          |          |                    |                |            |            |              |                     |              |          | 1    |
| "        |                    |       |          |          |                    |                |            |            |              |                     |              |          |      |
| sions    |                    |       |          |          |                    |                |            |            |              |                     |              |          |      |
| Sess     |                    |       |          |          |                    |                |            |            |              |                     |              |          |      |
| *        |                    |       |          |          |                    |                |            |            |              |                     |              |          |      |
| sol      |                    |       |          |          |                    |                |            |            |              |                     |              |          |      |
| Ĕ        |                    |       |          |          |                    | >.             |            | Mol        | haX          | term                |              |          |      |
| 0        |                    |       |          |          |                    |                |            | 1 101      | 947          | conn                |              |          |      |
| facro    |                    |       |          |          | 2                  |                |            | 2          | -            |                     |              |          |      |
| -        |                    |       |          |          | O Sta              | art local terr | ninal      |            | 3            | Recover previous    | sessions     |          |      |
|          |                    |       |          |          | (FD                | ad ovicti      |            | sion or    | CORVOR       | 22020               |              |          |      |
|          |                    |       |          |          | (FI                | iu existi      | ng ses     | 51011 01   | server       | Idilie              |              |          |      |
|          |                    |       |          |          |                    |                | I          | Recent s   | essions      |                     |              |          |      |
|          |                    |       |          |          | <b>192.168.3.1</b> | 57             | <b>N</b> 1 | 92.168.3.1 | 68           |                     |              |          |      |
|          |                    |       |          |          |                    |                |            |            |              |                     |              |          |      |
|          |                    |       |          |          |                    |                | 1.1        |            |              |                     |              |          |      |
|          |                    |       |          |          |                    |                |            |            |              |                     |              |          |      |
|          |                    |       |          |          |                    |                |            |            |              |                     |              |          |      |
|          |                    |       |          |          | Enable adva        | nced featur    | es and en  | hance sec  | urity with M | NobaXterm Professio | nal Edition! |          |      |

# (2) Obtaining the IP address of the Raspberry Pi

We provide a simple and fast way to get the Raspberry Pi IP address. You need to prepare the following components:

(1) One Type-C data cable: used to supply power to the Raspberry Pi.

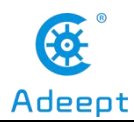

- (2) One HDMI cable: used to connect the monitor.
- (3) One mouse: used to operate.
- (4) One monitor
- (5) One Raspberry Pi

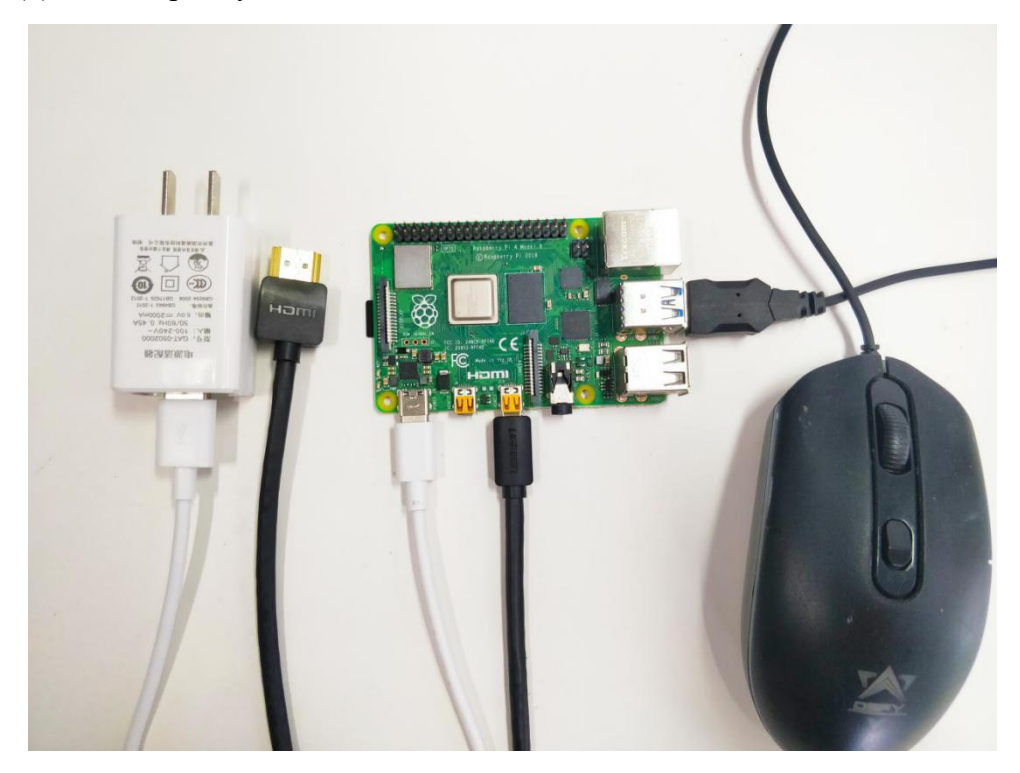

Connect the HDMI cable to the HDMI port of the monitor:

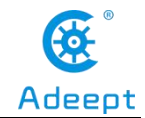

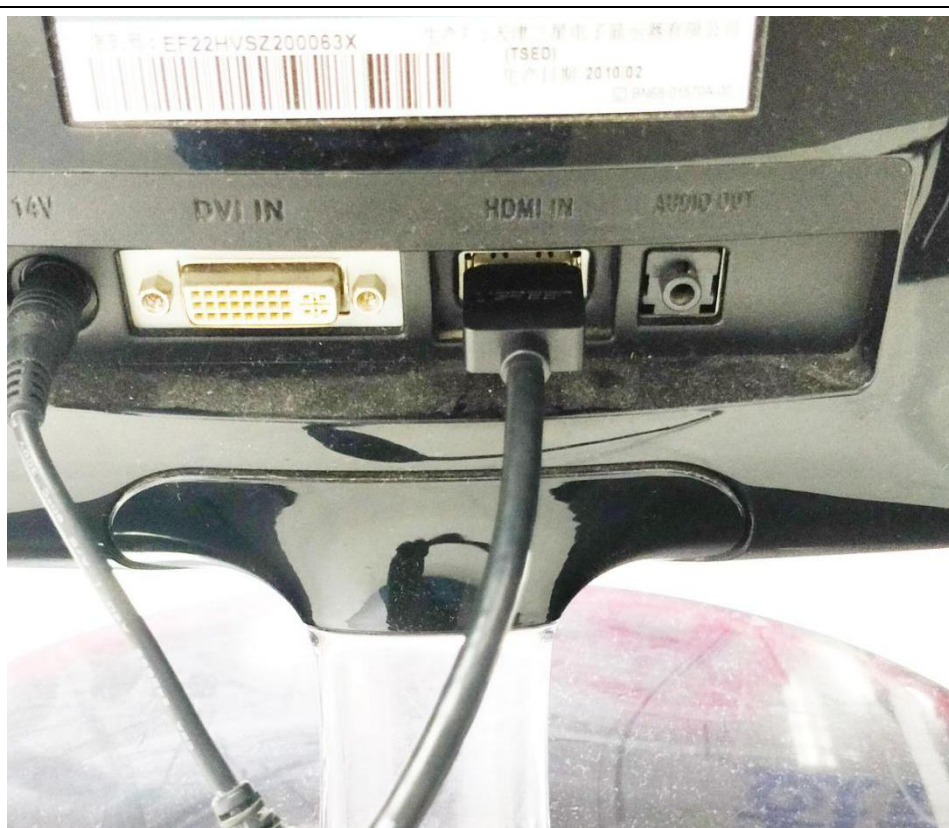

Turn on the monitor switch, and connect the mouse to the USB port of the Raspberry Pi, supply power to the Raspberry Pi with the Type-C data cable, then the Raspberry Pi starts. After entering the system interface, we move the mouse cursor to the " " in the upper right corner, then it will display the IP address of the Raspberry Pi: 192.168.3.157 (the IP address of each Raspberry Pi is different). It is necessary for you to record this IP address for it is needed to log in to the Raspberry Pi system later.

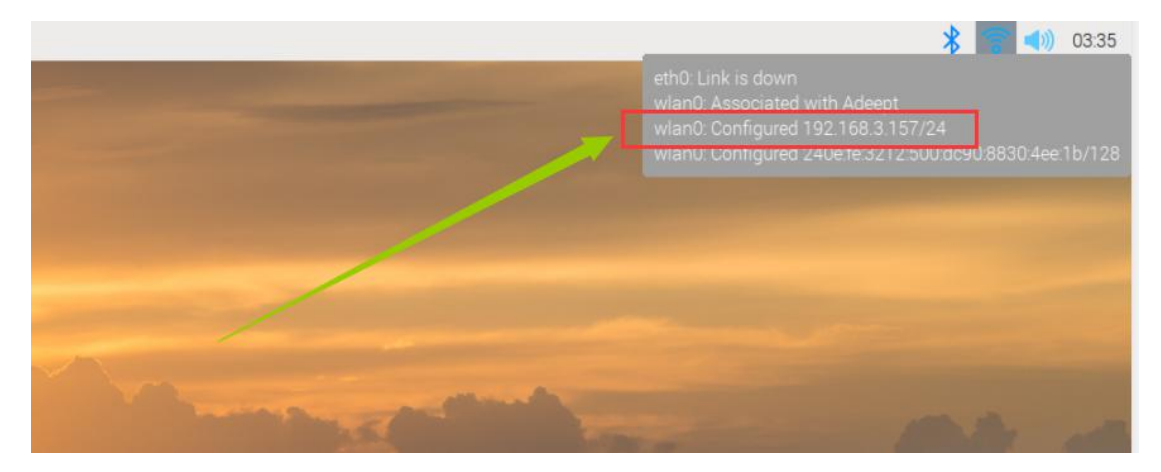

(3) Remotely logging in to the Raspberry Pi system

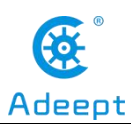

(1) Open the software Mobaxterm on the desktop, as shown below:

| Terminal | Sessions | View     | X server | Tools    |                    |                           |                          |                   |              |              |                 |                  |               |           |
|----------|----------|----------|----------|----------|--------------------|---------------------------|--------------------------|-------------------|--------------|--------------|-----------------|------------------|---------------|-----------|
|          | Servers  | Tools    | Games    | Sessions | Games<br>Q<br>View | Settings<br>Split         | Macros<br>Y<br>MultiExec | Help<br>Tunneling | Packages     | settings     | ?<br>Help       |                  | X<br>X server | U<br>Exit |
| Quick of | connect  |          |          |          | 0                  |                           |                          |                   |              |              |                 |                  |               | 0         |
| >>       |          |          |          |          |                    |                           |                          |                   |              |              |                 |                  |               | \$        |
| sions    |          |          |          |          |                    |                           |                          |                   | Mo           | baX          | term            |                  |               |           |
| Sess     |          |          |          |          |                    |                           | 12                       |                   |              |              |                 |                  |               |           |
| s        |          |          |          |          |                    | <ul> <li>Start</li> </ul> | local tern               | ninal             |              |              | 🕈 Recover prev  | vious sessions   |               |           |
| 1 Toc    |          |          |          |          |                    | Find                      | l existi                 | ng ses            | sion or      | server i     | name            |                  |               |           |
| ICLOS    |          |          |          |          |                    |                           |                          |                   | Recent s     | essions      |                 |                  |               |           |
| Ma       |          |          |          |          | <u> </u>           | 168.3.157                 | 7                        | <b>S</b>          | 192.168.3.   | 168          |                 |                  |               |           |
|          |          |          |          |          |                    |                           |                          |                   |              |              |                 |                  |               |           |
|          |          |          |          |          |                    |                           |                          |                   |              |              | ***             |                  |               |           |
|          |          |          |          |          | Enal               | ble advan                 | ced featur               | es and er         | hance sec    | urity with M | MobaXterm Profe | ssional Edition! |               |           |
|          |          | ON - Dia |          | MohaVtor | m by cubec         | ibing to the              | profession               | al adition be     | rai https:// | nobaytere r  | achatek pat     |                  |               |           |

(2) Click "Session" in the upper left corner.

| Koba                | Xterm    |               |                   |                            |                    |              |                          |                  |              |             |       |                 |               |  | -            |    | ×         |
|---------------------|----------|---------------|-------------------|----------------------------|--------------------|--------------|--------------------------|------------------|--------------|-------------|-------|-----------------|---------------|--|--------------|----|-----------|
| Terminal<br>Session | Sessions | View<br>Tools | X server<br>Games | Tools<br>tools<br>Sessions | Games<br>Q<br>View | Settings     | Macros<br>Y<br>MultiExec | Help<br>Tunnelin | g Packages   | s Settings  | i F   | ?<br>Ielp       |               |  | X<br>X serve | er | U<br>Exit |
| Quick               | onnect   |               |                   | _] / 🖀                     |                    |              | >.                       |                  | N.4 -        |             | /     |                 |               |  |              |    | \$        |
|                     |          |               |                   |                            |                    |              | 4                        | Ø                | 0191         | рах         | τε    | erm             |               |  |              |    |           |
| Tools               |          |               |                   |                            |                    | Start Find   | local tern<br>existi     | ng ses           | sion or      | server      | nar   | Recover previou | is sessions   |  |              |    |           |
| SLOS                |          |               |                   |                            |                    |              |                          |                  | Recent :     | essions     | 5     |                 |               |  |              |    |           |
| Ma                  |          |               |                   |                            | <b>S</b> 192.      | 168.3.157    |                          | <b>S</b>         | 192.168.3    | 168         |       |                 |               |  |              |    |           |
| **                  |          |               |                   |                            |                    |              |                          |                  |              |             |       |                 |               |  |              |    |           |
|                     |          |               |                   |                            |                    |              |                          |                  |              |             |       |                 |               |  |              |    |           |
|                     |          |               |                   |                            | Enal               | ole advan    | ced featur               | es and e         | nhance seo   | curity with | Mobi  | aXterm Profess  | onal Edition! |  |              |    |           |
| UNREGIST            | RED VERS | ION - Ple     | ease support      | MobaXterr                  | n by subscr        | ibing to the | professiona              | edition h        | ere: https:/ | mobaxterm   | .moba | itek.net        |               |  |              |    |           |

(3) Click "SSH".

|             | www               | v.ade           | ept.co | n     |     |                 |        |             |                    |       |         |      | /      | Adee       | ept      |
|-------------|-------------------|-----------------|--------|-------|-----|-----------------|--------|-------------|--------------------|-------|---------|------|--------|------------|----------|
| Session set | tings             |                 |        |       |     |                 |        |             |                    |       |         |      |        |            | $\times$ |
| SSH         | <b>C</b><br>elnet | <b>P</b><br>Rsh | Xdmcp  | I RDP | VNC | <b>S</b><br>FTP | SFTP   | 💉<br>Serial | <b>I</b><br>File   | Shell | Browser | Mosh | Aws S3 | III<br>WSL |          |
|             |                   |                 |        |       |     | OK              | Choose | a sessio    | on type.<br>Cancel |       |         |      |        |            |          |

(4) Enter the IP address of the Raspberry Pi previously queried: 192.168.3.157,

and confirm with "OK".

| ession sett | ings      |                       |           |          |          |                         |            |        |               |            |              |        |                                                 |            | × |
|-------------|-----------|-----------------------|-----------|----------|----------|-------------------------|------------|--------|---------------|------------|--------------|--------|-------------------------------------------------|------------|---|
| SSH         | Telnet    | <mark>₽</mark><br>Rsh | Xdmcp     | RDP      | VNC      | <b>S</b><br>FTP         | SFTP       | Serial | <b>I</b> File | ><br>Shell | (<br>Browser | Mosh   | <b>een see see see see see see see see see </b> | III<br>WSL |   |
| 🖪 Ba        | sic SSH s | ettings               |           |          | 1        |                         |            |        |               | -19        |              |        |                                                 |            |   |
| R           | Remote ho | st * 192.             | 168.3.157 |          | □Spe     | ecify <mark>user</mark> | name       |        | 2             | P          | ort 22       | ▲<br>▼ |                                                 |            |   |
| C Ad        | vanced SS | SH cottin             |           | Terminal | cottings | • • N                   | atwork cat | tings  | + Book        | mark oot   | tinge        |        |                                                 |            |   |
| Au          | vanceu Sc | on setun              | ys 🛄      | Terminar | settings |                         | etwork ser | ungs   | DOOK          | Indix Set  | ungs         |        |                                                 |            |   |
|             |           |                       |           |          |          |                         |            |        |               |            |              |        |                                                 |            |   |
|             |           |                       |           |          |          |                         |            |        |               |            |              |        |                                                 |            |   |
|             |           |                       |           | Sec      | ure She  | ell (SSH                | ) sessio   | n      |               |            |              |        | <u> </u>                                        |            |   |
|             |           |                       |           |          |          |                         |            |        |               |            |              |        |                                                 |            |   |
|             |           |                       |           |          |          |                         |            |        |               |            |              |        |                                                 |            |   |
|             |           |                       |           |          | _        |                         |            |        |               |            |              |        |                                                 |            |   |
|             |           |                       |           |          |          | OK                      |            | 0      | Canaal        |            |              |        |                                                 |            |   |

®

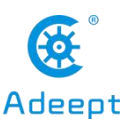

(5) Enter the default account of Raspberry Pi: pi, then press Enter, and then enter the default password of Raspberry Pi: raspberry. Press Enter to log in to the Raspberry Pi system.

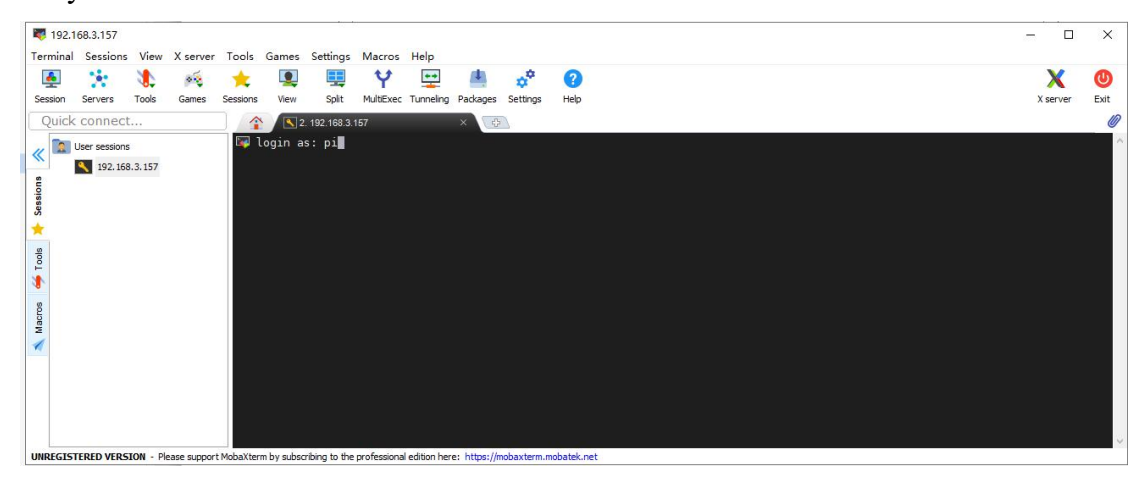

(6) After successfully logging into the Raspberry Pi system, the following interface will appear as shown below:

| Re of the second                     | 192.168.3.157       | Tank Games Sating Manage Usin                                                                                                    | - 0           | ×           |
|--------------------------------------|---------------------|----------------------------------------------------------------------------------------------------|---------------|-------------|
| Se                                   | Servers Tools Games | Image: Section Section Sectio | X<br>X server | (U)<br>Exit |
| 😑 Sftp 🛝 Macros 👙 Tools 🏓 Sessions 🕅 | Uick connect        | <pre></pre>                                                                                                    | n. 0% ba      |             |
|                                      | 588                 | 🚺 raspberrypi 🚎 1% 📰 🗰 0.08 db / 1.89 db 🕴 0.01 Mb/s 🔮 0.00 Mb/s 🔛 56 min 🚺 pi pi 🔛 /: 43% /run; 1% /run/lock: 1% /sys/ts/cgrou                                                                                                    | p:u% /bo      | ot: 2. 🚺    |

(7) The red box in the figure below is the command window, where you can control the Raspberry Pi by entering commands.

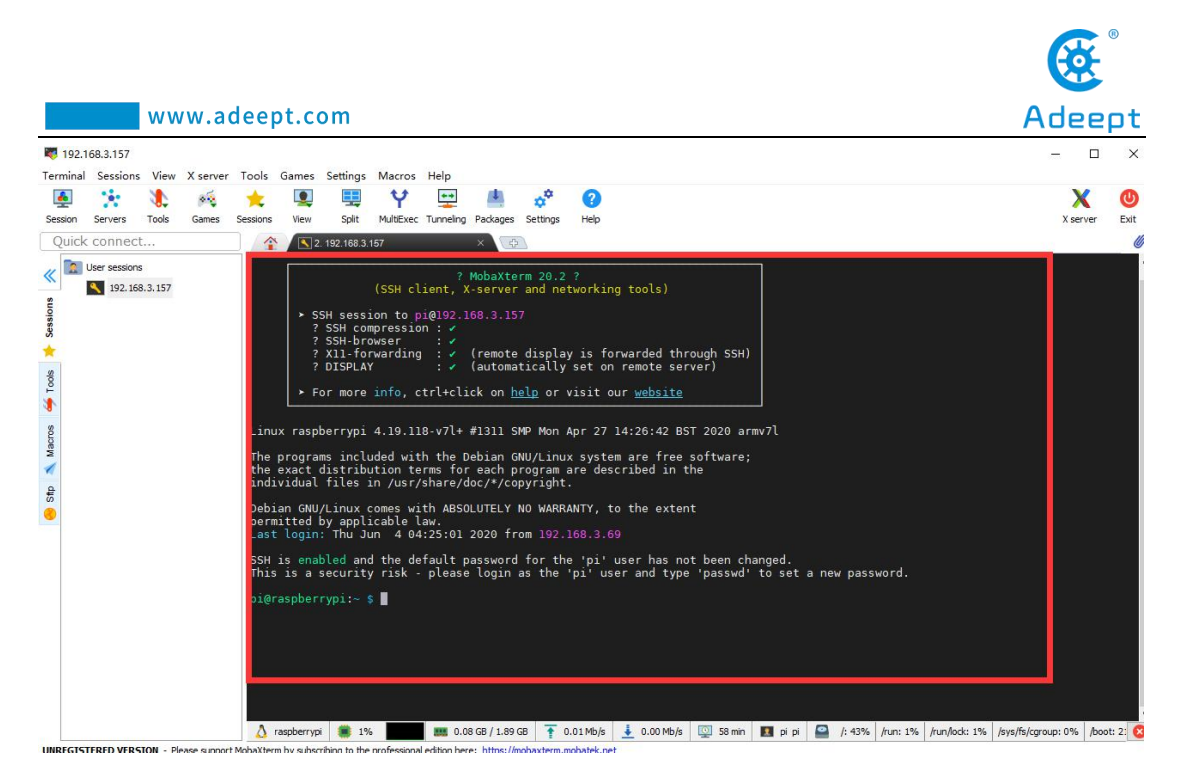

(8) When we close the MobaXterm software and then open it to connect to the Raspberry Pi, we can double-click the IP address under the "User sessions" on the left: 192.168.3.157, enter the account name: pi. Then the Raspberry Pi will be directly connected.

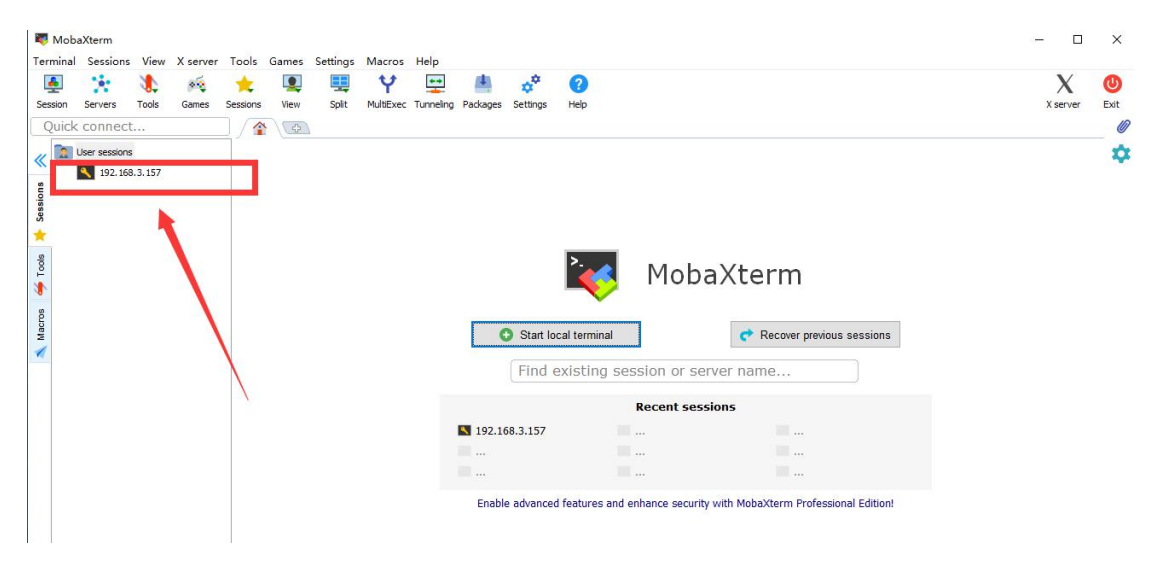

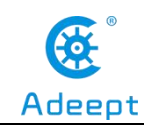

# Downloading the Course Experiment Code from

# GitHub

# 1. Downloading the course experiment code from GitHub

In all the following course experiment projects, we upload all the C and Python code associated with the course experiment to GitHub, so that everyone can directly download and use it when learning.

The name of this folder is: Adeept\_RFID\_Learning\_Kit\_Code\_for\_RPi. Now let's learn how to download it.

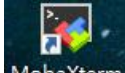

(1) Open the software MobaXterm on the desktop and connect to the Raspberry Pi.

After successful connection, it is as shown in the following figure:

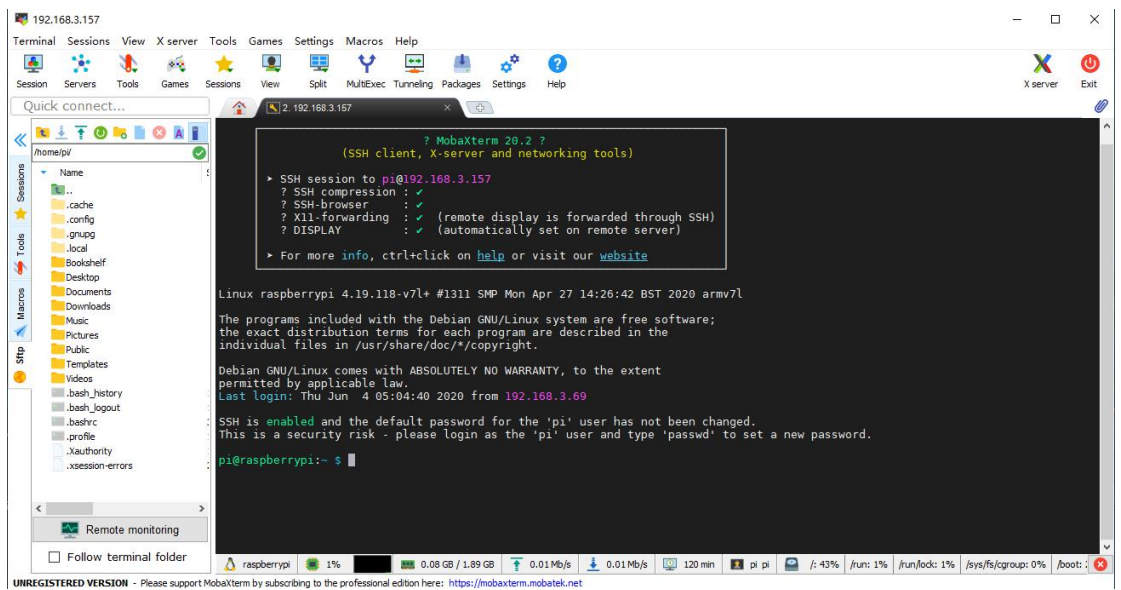

(2) Enter the download command in the command window and press the Enter button, it is as shown below:

git

sudo

clone

https://github.com/adeept/Adeept\_RFID\_Learning\_Kit\_Code\_for\_RPi.git

support@adeept.com

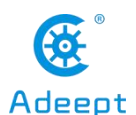

pi@raspberrypi:~ \$ sudo git clone <u>https://github.com/adeept/Adeept\_RFID\_Learning\_Kit\_Code\_for\_RPi.git</u> Cloning into 'Adeept\_RFID\_Learning\_Kit\_Code\_for\_RPi'... remote: Enumerating objects: 170, done. remote: Counting objects: 100% (170/170), done. remote: Compressing objects: 100% (111/111), done. remote: Total 170 (delta 16), reused 170 (delta 16), pack-reused 0 Receiving objects: 100% (170/170), 76.64 KiB | 21.00 KiB/s, done. Resolving deltas: 100% (16/16), done.

(3)  $\operatorname{Click}^{\bigodot}$  in the upper right corner to view the downloaded course experiment

code, it is as shown below:

| 192.1            | 68.3.157                                                                                                    |          |            |                |                                    |                                                             |                                                                      |                                                           |                                                                         |                                                              |
|------------------|----------------------------------------------------------------------------------------------------|----------|------------|----------------|------------------------------------|-------------------------------------------------------------|----------------------------------------------------------------------|-----------------------------------------------------------|-------------------------------------------------------------------------|--------------------------------------------------------------|
| Terminal         | Sessions                                                                                                    | View     | X server   | Tools Gam      | es Settin                          | gs Mac                                                      | ros Help                                                             |                                                           |                                                                         |                                                              |
| 4                | *                                                                                                    | 1        |            | *              |                                    |                                                             | Y                                                                    | **                                                        | 4                                                                       | ¢ <sup>¢</sup>                                               |
| Session          | Servers                                                                                                    | Tools    | Games      | Sessions       | View                               | Split                                                       | MultiExec                                                            | Tunneling                                                 | Packages                                                                | Settings                                                     |
| Quick            | connec                                                                                                    | :t       |            |                | 2.                                 | 192.168.3.                                                  | 157                                                                  |                                                           | ×                                                                       |                                                              |
| Tools + Sessions | <ul> <li>Ame</li> <li></li> <li>.cache</li> <li>.config</li> <li>.gnupg</li> <li>.local</li> <li>.pki</li> </ul> |          |            |                | ► SS<br>?<br>?<br>?<br>?<br>?<br>? | H sess:<br>SSH con<br>SSH-bro<br>X11-fo<br>DISPLA<br>r more | (SSH cl<br>ion to p<br>mpressic<br>owser<br>rwarding<br>Y<br>info, c | ?<br>ient, X<br>i@192.1<br>n : /<br>: /<br>: /<br>trl+cli | MobaXte<br>(-server<br>68.3.15<br>(remote<br>(automa<br>.ck on <u>h</u> | rm 20.2<br>and ne<br>7<br>displa<br>tically<br><u>elp</u> or |
| Macros           | Adeept_R                                                                                                    | FID_Lear | ning_Kit_C | Linux<br>The p | x raspb<br>program<br>exact d      | errypi<br>s inclu<br>istribu                                | 4.19.97<br>uded wit<br>ution te                                      | '-v7l+ #<br>h the D                                       | 1294 SM<br>Debian G<br>Deach p                                          | P Thu J<br>NU/Linu<br>rogram                                 |

(4) We use a command to enter the course experiment code directory:

cd Adeept RFID Learning Kit Code for RPi

pi@raspberrypi:~ \$ cd Adeept\_RFID\_Learning\_Kit\_Code\_for\_RPi/ pi@raspberrypi:~/Adeept\_RFID\_Learning\_Kit\_Code\_for\_RPi \$

(5) Enter the command to display the contents of the current directory:

# ls

The files that appear in the list are our course experiments code files. For example, the folder 01\_blinkingLed corresponds to our Lesson1 course. It contains the code of the Lesson1 course. In the following courses, we will teach you how to use them.

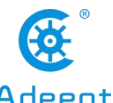

| www.ad                                                        | Adeept                                                  |                                                                  |                                                            |                                       |
|---------------------------------------------------------------|---------------------------------------------------------|------------------------------------------------------------------|------------------------------------------------------------|---------------------------------------|
| pi@raspberrypi:~/<br>01_blinkingLed<br>02_activeBuzzer        | Adeept_RFID_Learn<br>07_flowingLed<br>08_breathingLed   | ing_Kit_Code_for_RPi<br>13_matrixKeyboard<br>14_ultrasonicSensor | \$ ls<br>19_RFID<br>20_ledBar                              | 25_ps2Joystick<br>26_AccessCtrlSystem |
| 03_passiveBuzzer<br>04_tiltSwitch<br>05_btnAndLed<br>06_relay | 09_rgbLed<br>10_segment<br>11_4bitSegment<br>12_lcd1602 | 15_DHT11<br>16_ledMatrix<br>17_photoresistor<br>18_thermistor    | 21_TCPCtriLed<br>22_motor<br>23_stepperMotor<br>24_ADXL345 |                                       |

# **[**Tips for MobaXterm ]

How to implement copy and paste commands between Windows and MobaXterm?

First copy the used commands in Windows, then move the mouse in the command window of MobaXterm, and click the right key of mouse to realize the paste.

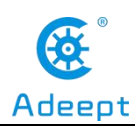

# Lesson 1 Blinking LED

In this lesson, we will learn how to light the LED lights.

# 1. Components used in this course

| Components               | Quantity | Picture |
|--------------------------|----------|---------|
| Raspberry Pi             | 1        |         |
| Led                      | 1        |         |
| Resistor (220Ω)          | 1        |         |
| Male to Male Jumper Wire | Several  |         |
| Breadboard               | 1        |         |
| GPIO Extension Board     | 1        |         |
| GPIO Cable               | 1        |         |

# 2. The LED Light-Emitting Diode

# (1)What is the Diode?

# 1. Definition:

A diode is an electronic device made of semiconductor materials (silicon, selenium, germanium, etc.). It has unidirectional conductivity. In the circuit, current (voltage) is allowed to flow in a single direction, and it will prevent current and voltage from passing in the opposite direction. Therefore, the diode has positive and negative poles (anode and cathode). When a positive voltage is applied to the anode and cathode of the diode, the diode conducts. When a reverse voltage is applied to the

anode and cathode, the diode is turned off. Therefore, the turning on and off of the diode is equivalent to the turning on and off of the switch.

#### 2. Structure of a diode:

A diode is made up of a PN junction plus corresponding electrode leads and package.

PN junction: P-type semiconductor and N-type semiconductor are made on the same semiconductor (usually silicon or germanium) substrate, and a space charge region formed at their interface is called PN junction. The electrode drawn from the P area is called the anode, and the electrode drawn from the N area is called the cathode. Because of the unidirectional conductivity of the PN junction, the direction of the current when the diode is turned on is from the anode to the cathode through the inside of the tube. The following picture is a common diode:

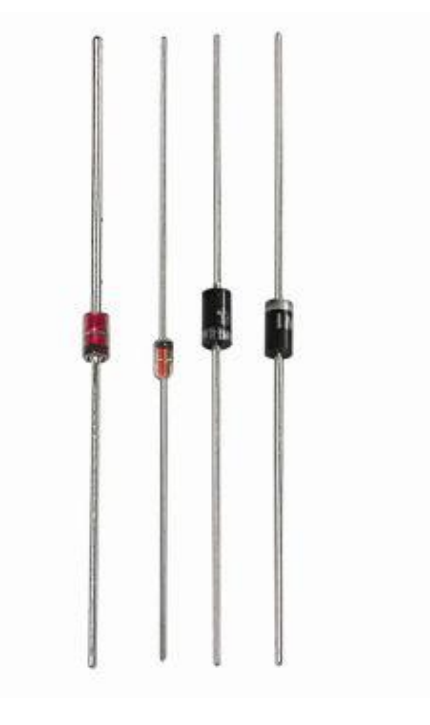

Picture 1-1

# (2)Anode (Positive Electrode) and Cathode (Negative Electrode) of Common Diodes:

1. The positive and negative electrodes of ordinary diodes are shown in the

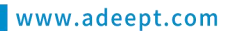

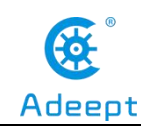

picture:

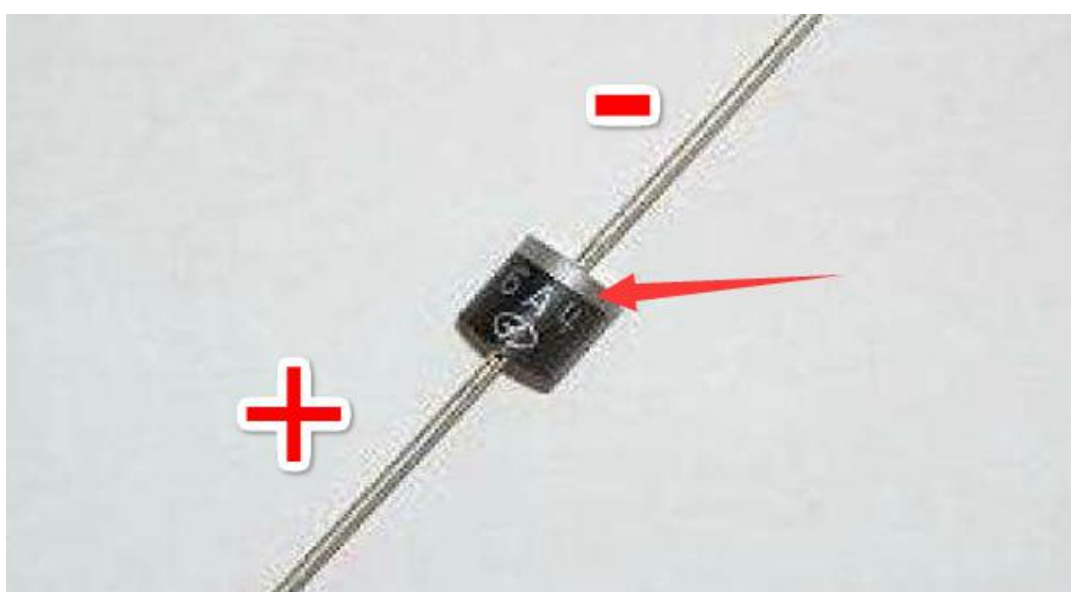

Picture 1-2

2. The positive and negative poles of the light-emitting diode are shown in the picture: the long pin is the positive pole, and the short pin is the negative pole.

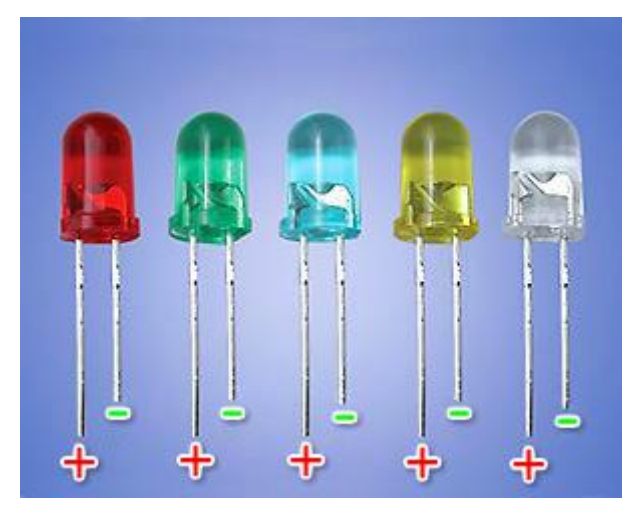

Picture 1-3

# (3)What is a Light-Emitting Diode?

# 1. Definition

Light-emitting diode is short as LED. The light-emitting diode is a type of diode, composed of a PN junction. With the characteristics of a diode, it has unidirectional conductivity like a diode. In the circuit, current can only flow in from the anode of the

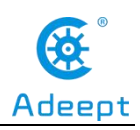

diode and out of the cathode. The difference between a light emitting diode and a diode is that it can emit light, red light, green light, blue light, yellow light, etc.

#### 2. Why do LEDs emit light?

(1) The reason why the light-emitting diode emits light is that its core light-emitting part is a chip. The chip in the light-emitting diode is a compound gallium nitride, which has a property: it emits light when low current passes, mainly to convert electrical energy into light energy.

(2) The principle of light emitting diode:

The principle of light emission is mainly a combination of N (-: negative) semiconductors with many electrons (negatively charged) and P (+: positive) semiconductors with many holes (positively charged). When the semiconductor is applied with a forward voltage, electrons and holes will move and combine again at the junction. It is during the junction that a lot of energy is generated, and this energy is released in the form of light. As shown below:

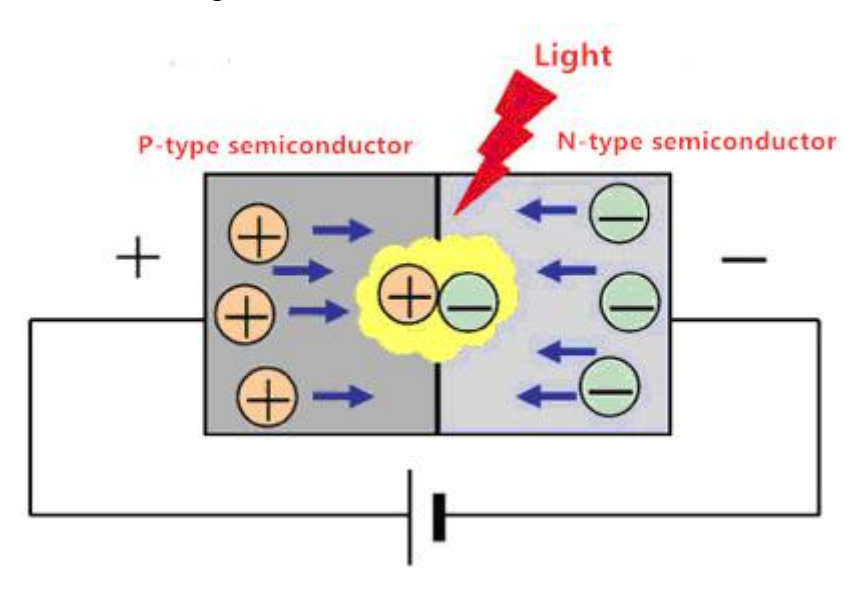

Picture 1-4

Light-emitting diodes have a wide range of uses in modern society, such as lighting, displays, medical devices, circuits and instruments as indicator lights.

(3) Classification of light-emitting diodes

Light-emitting diodes can also be divided into ordinary monochrome

43

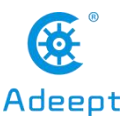

light-emitting diodes, high-brightness light-emitting diodes, ultra-high-brightness light-emitting diodes, color-changing light-emitting diodes, flashing light-emitting diodes, voltage-controlled light-emitting diodes, infrared light-emitting diodes, and negative resistance light-emitting diodes.

# (4) How to wire (connect) the LED in the circuit

1. The LED has positive and negative poles. When connecting to the circuit, we need to connect the positive pole of the LED to the positive pole of the power supply, and the negative pole to the negative pole of the power supply. The light emitting diode cannot be directly connected to the power supply, which can damage the components. In the circuit using LED light-emitting diodes, a resistor with a certain resistance value must be connected in series.

2. Calculation formula of LED current limiting resistor:

Limit Resistance (R) =  $\frac{Limit Voltage (U)}{Limit Current (I)}$ 

The limit current I of the LED light-emitting diode in our course is 5-20mA, and the limit voltage U is 3.3V, so our limit resistance R is:

$$R = \frac{U}{I} = \frac{3.3V}{(5 \sim 20 \, mA)} = 165\Omega \sim 660\Omega$$

In the experiment, when we choose the connecting resistance, we can only choose between  $165\Omega \sim 660\Omega$ .

3. The circuit diagram of the LED light-emitting diode is as follows:

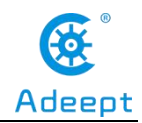

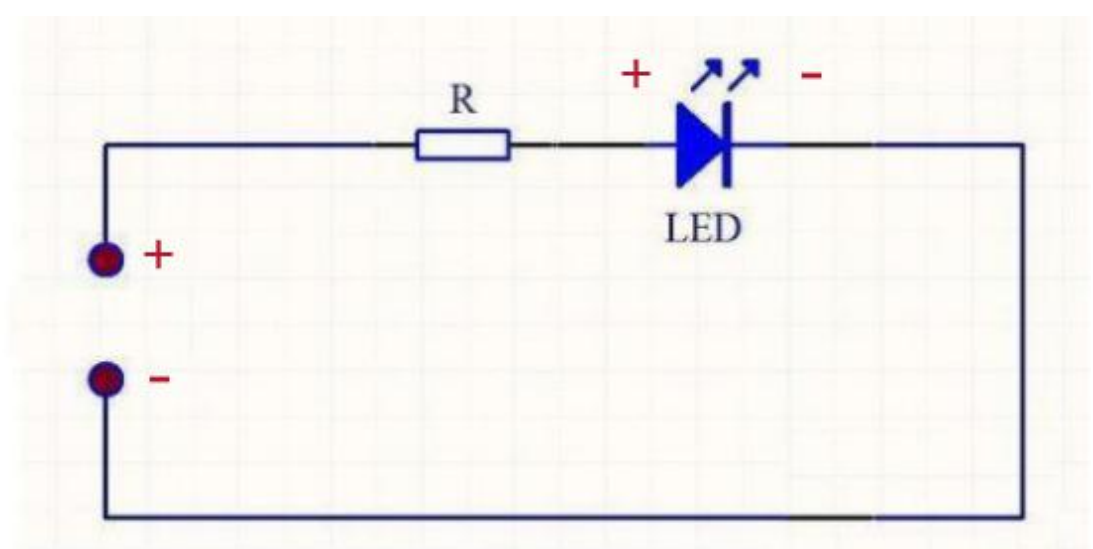

#### Picture 1-5

4. Two ways to connect LED and GPIO

www.adeept.com

The first method is as shown in the picture below: The positive pole of the LED is connected to the positive pole of VCC (+ 3.3V), and the negative pole of the LED is connected to the Raspberry Pi GPIO. When GPIO outputs a low level, the LED lights up because of a potential difference between VCC and GPIO; when GPIO outputs a high level, because the potential difference between VCC and GPIO does not form, the LED turns off.

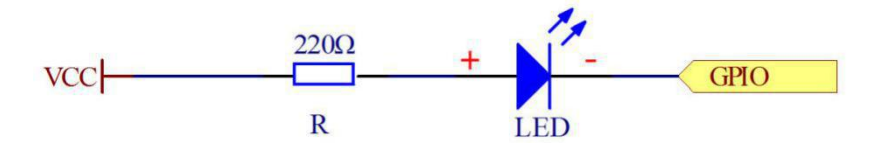

The second method is as follows: the positive pole of the LED is connected to GPIO, and the negative pole of the LED is connected to GND (0V). When the GPIO outputs a high level, the LED lights up because of the potential difference between GPIO and GND; when the GPIO outputs a low level, because the potential difference between the GPIO and GND does not form, the LED lights are off.

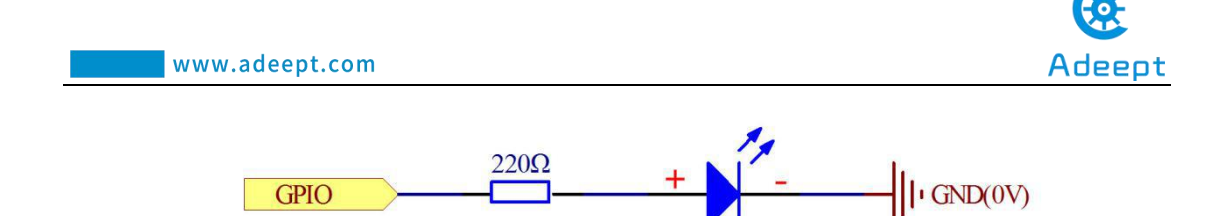

# (5) Main parameters and precautions of Light-emitting Diodes

R

(1) Allowable power consumption (Pm): Maximum value of the product of the forward DC voltage applied to both ends of the LED and the current flowing through it. If this value is exceeded, the LED will become hot or damaged.

(2) Maximum forward DC current (IFm): Maximum forward DC current allowed to be added. Exceeding this value can damage the diode.

(3) Maximum reverse voltage (VRm): Maximum reverse voltage allowed to be applied. Above this value, the light emitting diode may be damaged by breakdown.

(4) Working environment (topm): Ambient temperature range where the LED can work normally. Below or above this temperature range, the LED will not work properly and the efficiency will be greatly reduced.

#### (Remarks)

1. LED cannot be directly connected to the power supply, which can damage the components. In the circuit using LED light-emitting diodes, a resistor with a certain resistance value must be connected in series.

# **3.** How to light the LED

# (1)Wiring diagram (Circuit diagram)

In this course, we used a LED Module and a Breadboard. Before the experiment, we connected them in the circuit as shown in the following figure. When connecting the circuit, we should pay attention to the difference between positive and negative electrodes, as shown in the following figure:

| www.adeept.com |                                                                                                    | Adeept |
|----------------|----------------------------------------------------------------------------------------------------|--------|
|                |                                                                                                    |        |
|                | Raspberry       Pi         1       3. 3V       5. 0V       2         3       SDA       5. 0V       4         5       SCL       GND       6         7       GPI04       TXD       8         9       GND       RXD       10         11       GPI017       GPI018       12         13       GPI027       GND       14         15       GPI022       GPI023       16         17       3. 3V       GPI024       18         19       MOSI       GND       20         21       MISO       GPI025       22         23       SCLK       SPI-CE0       24         25       GND       SPI-CE1       26         27       ID-SD       ID-SC       28         29       GPI05       GND       30         31       GPI06       GPI012       32         33       GPI013       GND       34         35       GPI019       GPI026       38         39       GND       GPI021       40 |        |

# (2) Programming and controlling the LED in C language on the Raspberry Pi

For learners who have learned the C language, let us introduce how to program and control the LED in C language on the Raspberry Pi:

Here are the processes:

1. Open the MobaXterm software.

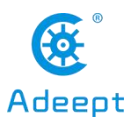

2. Click the corresponding IP under "User sessions" on the left and connect to our Raspberry Pi.

3. Enter the account name and password in the command line to log in, after successful login, the interface is as shown in the following figure:

| SSH session to pi@192.168.3.157<br>? SSH compression :                                                                                                    |
|----------------------------------------------------------------------------------------------------|
| <pre>? X11-forwarding : 		 (remote display is forwarded through SSH)<br/>? DISPLAY : 		 (automatically set on remote server)<br/>&gt; For more info, ctrl+click on help or visit our website</pre> |

In the previous chapter, we introduced how to download the associated code used in the project from github. The downloaded file will be saved in our user directory. When you use it, you can directly go to the directory to find the corresponding course code. As shown below, enter the command to display the contents of the current directory:

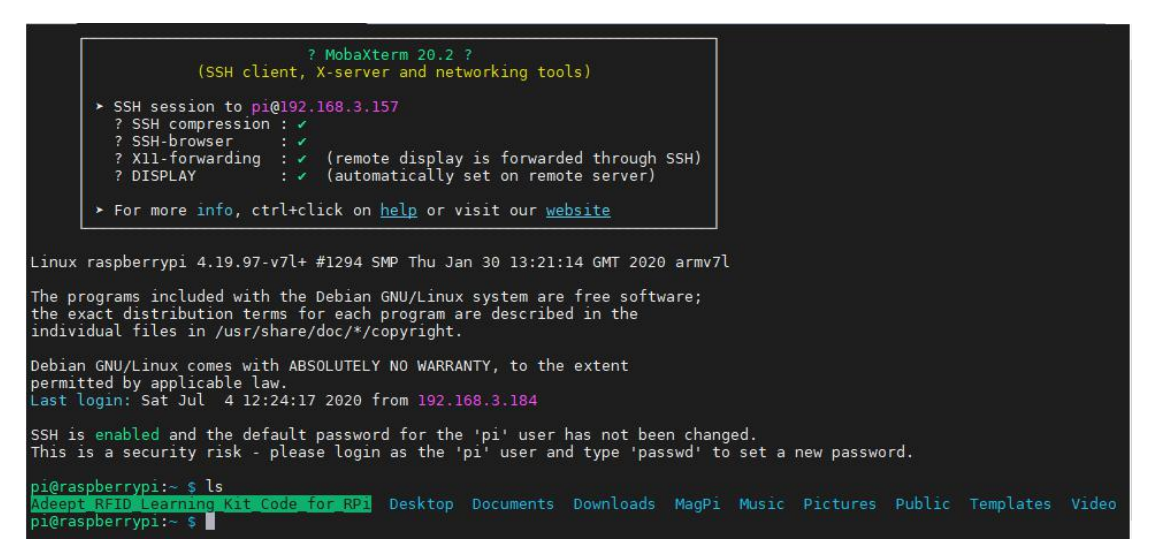

We found that the file Adeept\_RFID\_Learning\_Kit\_Code\_for\_RPi downloaded

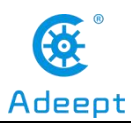

from github exists in the directory. However, the code programs associated with the courses in this section are stored in the folder:

Adeept\_RFID\_Learning\_Kit\_Code\_for\_RPi.

During the experiment, you need to find the code of the corresponding course in this folder. After compiling and running, you can test our experiment.

### (1) Compile and run the code program of this course

1. The associated code corresponding to each of our course experiments is stored in the:

Adeept\_RFID\_Learning\_Kit\_Code\_for\_RPi

Our lesson is Lesson1 Blinking LED, just go to this folder and find the corresponding code to run. We need to enter the:

Adeept\_RFID\_Learning\_Kit\_Code\_for\_RPi directory, and enter the command in the command line:

cd Adeept\_RFID\_Learning\_Kit\_Code\_for\_RPi

As shown in the following figure:

pi@raspberrypi:~ \$ cd Adeept\_RFID\_Learning\_Kit\_Code\_for\_RPi/ pi@raspberrypi:~/Adeept\_RFID\_Learning\_Kit\_Code\_for\_RPi \$

2. Then we check which course files are in the:

Adeept\_RFID\_Learning\_Kit\_Code\_for\_RPi file directory

And enter the command to display the contents of the current directory:

ls

As shown in the following figure

| pi@raspberrypi:~/ | Adeept RFID Learn         | ing Kit Code for RPi     | \$ ls           |                     |
|-------------------|---------------------------|--------------------------|-----------------|---------------------|
| 01_blinkingLed    | 07_flowingLed             | 13_matrixKeyboard        | 19_RFID         | 25_ps2Joystick      |
| 02_activeBuzzer   | 08_breathingLed           | 14_ultrasonicSensor      | 20 ledBar       | 26_AccessCtrlSystem |
| 03_passiveBuzzer  | 09_rgbLed                 | 15_DHT11                 | 21_TCPCtrlLed   |                     |
| 04_tiltSwitch     | 10_segment                | 16_ledMatrix             | 22 motor        |                     |
| 05_btnAndLed      | 11_4bitSegment            | 17_photoresistor         | 23_stepperMotor |                     |
| 06_relay          | 12_lcd1602                | 18_thermistor            | 24_ADXL345      |                     |
|                   | A DEPENDENCE OF THE OWNER | the second second second |                 |                     |

3. We find the course directory name 01\_blinkingLed of this lesson in the picture, and enter the command to enter the course directory below:

cd 01\_blinkingLed

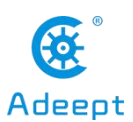

As shown in the following figure:

| 01 blinkingLed    | 07 flowingLed     | 13 matrixKeyboard               | 19 RFID                       | 25 ps2Joystick      |
|-------------------|-------------------|---------------------------------|-------------------------------|---------------------|
| 02_activeBuzzer   | 08_breathingLed   | 14_ultrasonicSensor             | 20_ledBar                     | 26_AccessCtrlSystem |
| 03_passiveBuzzer  | 09_rgbLed         | 15_DHT11                        | 21_TCPCtrlLed                 |                     |
| 04 tiltSwitch     | 10 segment        | 16 ledMatrix                    | 22 motor                      |                     |
| 05_btnAndLed      | 11_4bitSegment    | 17_photoresistor                | 23_stepperMotor               |                     |
| 06 relay          | 12 lcd1602        | 18 thermistor                   | 24 ADXL345                    |                     |
| pi@raspberrypi:~/ | Adeept_RFID_Learn | <pre>ing_Kit_Code_for_RPi</pre> | <pre>\$ cd 01_blinkingL</pre> | ed                  |

4.Let's check what files are in the code directory, and enter the command to display the contents of the current directory:

ls

As shown in the following figure

pi@raspberrypi:~/Adeept\_RFID\_Learning\_Kit\_Code\_for\_RPi/01\_blinkingLed \$ ls c python

5. There are two folders "c" and "python" under this directory. The "c" folder is used to store the C code associated with our courses, and "python" is the Python code associated with our courses. If you are good at C language, when you are doing experiments, and you need to use the corresponding code of the corresponding course, you can go to the "C" folder directory to compile and run the corresponding program; if you are good at Python language, when you are doing the experiment, and you need to use the corresponding course, you can go to the "C" folder directory to compile and run the corresponding program; if you are good at Python language, when you are doing the experiment, and you need to use the corresponding course, you can go to the "Python" folder directory to compile and run the corresponding program.

6. Now we are using C language to light the LED, so we first enter the "C" folder to find the experiment related code of the first lesson, and enter the command to enter the "C" file:

cd c

pi@raspberrypi:~/Adeept\_RFID\_Learning\_Kit\_Code\_for\_RPi/01\_blinkingLed \$ cd\_c

7. Enter the command to display the contents of the current directory:

ls

As shown in the following figure:

pi@raspberrypi:~/Adeept\_RFID\_Learning\_Kit\_Code\_for\_RPi/01\_blinkingLed/c \$ ls blinkingLed.c

8. It can be found that there is a blinkingLed.c compile-able file in this directory.

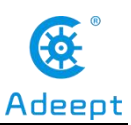

This file is the associated code we need for this lesson. We need to use it. Compile it first, and enter the command:

sudo gcc blinkingLed.c -lwiringPi

As shown in the following figure:

pi@raspberrypi:~/Adeept\_RFID\_Learning\_Kit\_Code\_for\_RPi/01\_blinkingLed/c \$ sudo gcc\_blinkingLed.c -lwiringPi

9.At this time, we also need to check whether the program has been run. The successfully compiled program will generate an "a.out" file and enter the command to display the contents of the current directory:

ls

As shown in the following figure:

pi@raspberrypi:~/Adeept\_RFID\_Learning\_Kit\_Code\_for\_RPi/01\_blinkingLed/c \$ ls a.out blinkingLed.c

10. Finally, we run the "a.out" file and enter the command:

./a.out

The results are as follows:

**[Note]** When we enter the command:

./a.out

When you can't test the blinking light, we need to try it using the following command:

sudo ./a.out.

11. When you are running, pay attention to observe the status of the LED lamp. If the lamp continuously flashes, it means that our experimental test was successful.

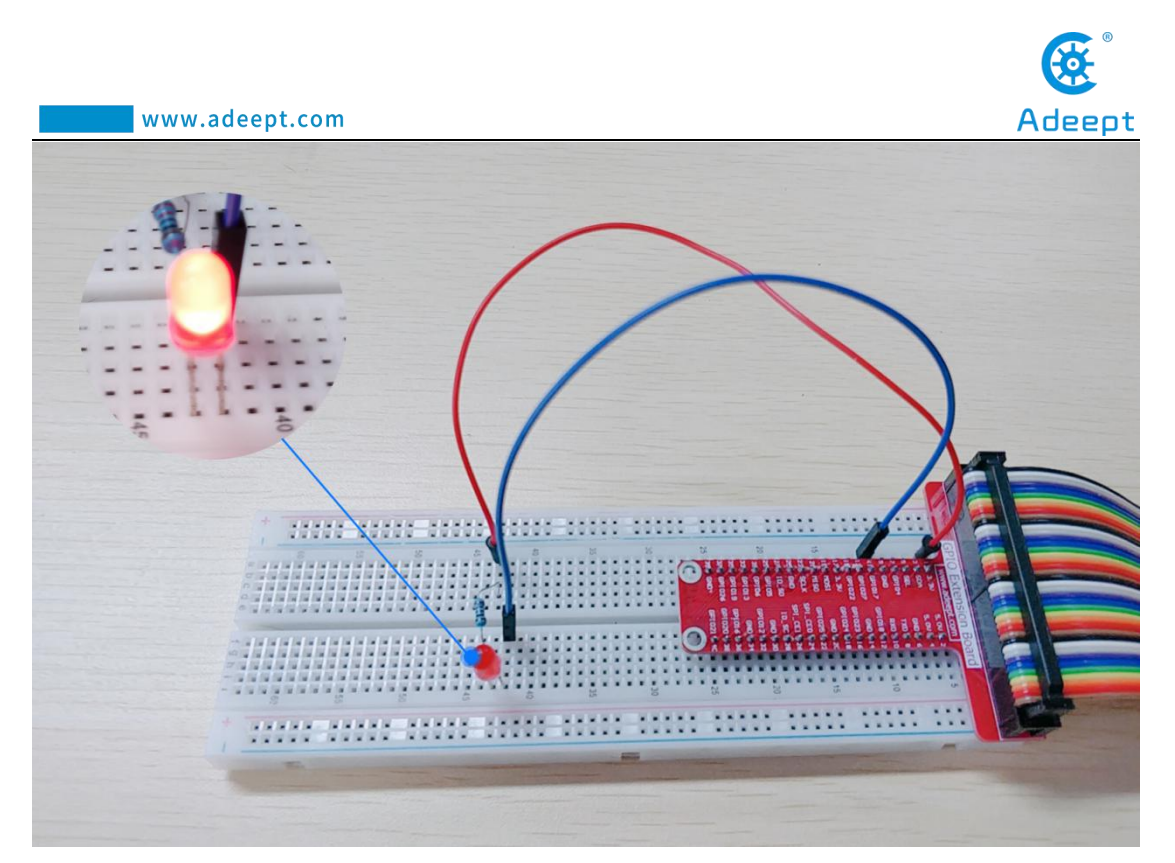

12. "led on ..... led off" appears as shown in the picture. But we will find that the program cannot be stopped. At this time, there is a little trick to teach you how to terminate the running program. We only need to press and hold the shortcut key on the keyboard: Ctrl + C as shown below:

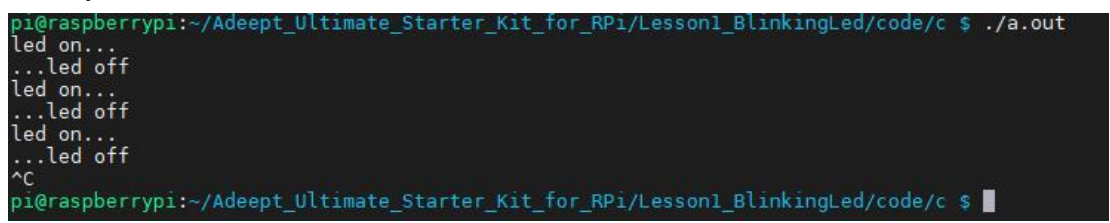

# (2) The main code program to control the LED flashing

After the above practical operation, everyone must be very curious to know how we control the LED flashing in C language on the Raspberry Pi. Below we will introduce how our main code is implemented:

1. First we need to initialize wiringPi:

```
if(wiringPiSetup() == -1){ // when initialize
wiringPi failed, print message to screen
    printf("setup wiringPi failed !\n");
    return -1;
```

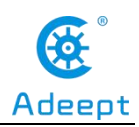

2. Then set the pin of our LED: set LedPin as output:

pinMode(LedPin, OUTPUT);

3. Finally, we can set the blinking of the LED light through digitalWrite ():

First of all, we control the LED light through digitalWrite (LedPin, LOW). When (LOW) is low, we control the LED light to turn on (open), and use delay (500) to control it to keep on (open) for 500ms, as shown in the following picture:

# digitalWrite(LedPin, LOW); printf("led on...\n"); delay(500);

Then we control the LED lights to turn off (extinguish). Control the LED lights through digitalWrite (LedPin, HIGH) at (HIGH) high level, we control the LED lights to turn off (extinguish), and use delay (500) to control it Close 500ms, as shown below:

digitalWrite(LedPin, HIGH);
printf("...led off\n");
delay(500);

Finally, the above program is connected to run together, it will control the LED light generation: after 500ms on, and 500ms off, this flashing phenomenon is very short, which is not conducive to our observation, so we need to execute this program loop, we use while () to achieve, so that the program will always run, as shown in the following picture:

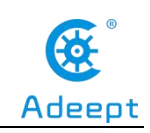

while(1){
 digitalWrite(LedPin, LOW);
 printf("led on...\n");
 delay(500);
 digitalWrite(LedPin, HIGH);
 printf("...led off\n");
 delay(500);
}

# (3)Programming and controlling the LED in Python language on

# **Raspberry Pi**

For learners who have learned the Python language, let us introduce how to program and control the LED in Python language on Raspberry Pi:

Here are the processes:

1. Open the MobaXterm software.

2. Click the corresponding IP under "User sessions" on the left and connect to our Raspberry Pi.

3. Enter the account name and password in the command line to log in, after successful login, the interface is as shown in the following figure:

www.adeept.com Adeeot (SSH client, X-server and networking tools) SSH session to pi@192.168.3.157 SSH compression : SSH-browser : ? X11-forwarding : </r>
 (remote display is forwarded through SSH)<br/>? DISPLAY : </r>
 (automatically set on remote server) For more info, ctrl+click on <u>help</u> or visit our <u>website</u> Linux raspberrypi 4.19.97-v7l+ #1294 SMP Thu Jan 30 13:21:14 GMT 2020 armv7l The programs included with the Debian GNU/Linux system are free software; the exact distribution terms for each program are described in the individual files in /usr/share/doc/\*/copyright. Debian GNU/Linux comes with ABSOLUTELY NO WARRANTY, to the extent permitted by applicable law. Last login: Tue Apr 28 09:17:11 2020 SSH is enabled and the default password for the 'pi' user has not been changed. This is a security risk - please login as the 'pi' user and type 'passwd' to set a new password. pi@raspberrypi:~ \$ 🚪

In the previous chapter, we introduced how to download the associated code used in the project from github. The downloaded file will be saved in our user directory. When you use it, you can directly go to the directory to find the corresponding course code. As shown below, enter the command to display the contents of the current directory:

#### ls

We found that the file Adeept RFID Learning Kit Code for RPi downloaded from github exists in the directory. However, the code programs associated with the courses in this section are stored in the folder:

Adeept RFID Learning Kit Code for RPi.

During the experiment, you need to find the code of the corresponding course in this folder. After compiling and running, you can test our experiment.

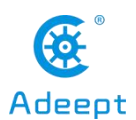

|                                          | ? MobaXterm 20.2 ?<br>(SSH client, X-server and networking tools)                                                                                                    |
|------------------------------------------|----------------------------------------------------------------------------------------------------|
|                                          | <pre>&gt; SSH session to pi@192.168.3.157 ? SSH compression :   ? SSH-browser :   ? SIH-browser :   ? XII-forwarding :     (remote display is forwarded through SSH) ? DISPLAY :     (automatically set on remote server)</pre>                            |
|                                          | For more info, ctrl+click on help or visit our website                                                                                                    |
| Linux i<br>The pro<br>the exa<br>indivio | raspberrypi 4.19.97-v7l+ #1294 SMP Thu Jan 30 13:21:14 GMT 2020 armv7l<br>ograms included with the Debian GNU/Linux system are free software;<br>act distribution terms for each program are described in the<br>dual files in /usr/share/doc/*/copyright. |
| Debian<br>permitt<br>Last lo             | GNU/Linux comes with ABSOLUTELY NO WARRANTY, to the extent<br>ted by applicable law.<br>ogin: Sat Jul 4 09:31:55 2020 from 192.168.3.184                                                                                                    |
| SSH is<br>This is                        | enabled and the default password for the 'pi' user has not been changed.<br>s a security risk - please login as the 'pi' user and type 'passwd' to set a new password.                                                                                     |
| pi@rasp<br>Adeept_<br>pi@rasp            | oberrypi:~ \$ ls<br>.RFID_Learning_Kit_Code_for_RPi Desktop Documents Downloads MagPi Music Pictures Public Templates Videos<br>sberrypi:~ \$                                                                                                    |

#### (1) Compile and run the code program of this course

1. The associated code corresponding to each of our course experiments is stored in the Adeept\_RFID\_Learning\_Kit\_Code\_for\_RPi folder. Our lesson in this lesson is 01\_blinkingLed. Enter this folder and find the corresponding code to run. We need to enter the Adeept\_RFID\_Learning\_Kit\_Code\_for\_RPi directory and enter the command in the command line:

#### cd Adeept\_RFID\_Learning\_Kit\_Code\_for\_RPi

As shown in the following figure:

```
pi@raspberrypi:~ $ cd Adeept_RFID_Learning_Kit_Code_for_RPi/
pi@raspberrypi:~/Adeept_RFID_Learning_Kit_Code_for_RPi $
```

2. Then we check which course files are in the Adeept\_RFID\_Learning\_Kit\_Code\_for\_RPi file directory, and enter the command to display the contents of the current directory:

ls

As shown in the following figure:

| pi@raspberrypi:~/ | Adeept_RFID_Learn | ing_Kit_Code_for_RPi | \$ ls           |                     |
|-------------------|-------------------|----------------------|-----------------|---------------------|
| 01_blinkingLed    | 07_flowingLed     | 13_matrixKeyboard    | 19_RFID         | 25_ps2Joystick      |
| 02_activeBuzzer   | 08_breathingLed   | 14_ultrasonicSensor  | 20 ledBar       | 26 AccessCtrlSystem |
| 03 passiveBuzzer  | 09 rgbLed         | 15 DHT11             | 21 TCPCtrlLed   |                     |
| 04 tiltSwitch     | 10 segment        | 16 ledMatrix         | 22 motor        |                     |
| 05 btnAndLed      | 11 4bitSegment    | 17 photoresistor     | 23 stepperMotor |                     |
| 06_relay          | 12_lcd1602        | 18_thermistor        | 24_ADXL345      |                     |

3. We find the course directory name 01\_blinkingLed of this lesson in the picture,

and enter the command to enter the course directory below:

cd 01\_blinkingLed

As shown in the following figure:

| pi@raspberrypi:~/Adeept | RFID Learning  | Kit Code  | for RPi \$ | cd  | 01 blinkingLed |
|-------------------------|----------------|-----------|------------|-----|----------------|
| pi@raspberrypi:~/Adeept | RFID_Learning_ | Kit_Code_ | for_RPi/G  | 1_b | linkingLed \$  |

4. Let's check what files are in the code directory, and enter the command to display the contents of the current directory

**1s** 

As shown in the following figure:

pi@raspberrypi:~/Adeept\_RFID\_Learning\_Kit\_Code\_for\_RPi/01\_blinkingLed \$ ls c python

5. There are two folders "c" and "python" under this directory. The "c" folder is used to store the C language code associated with our courses, and "python" is the Python code associated with our courses. If you are good at C language, when you are doing experiments, and you need to use the corresponding code of the corresponding course, you can go to the "C" folder directory to compile and run the corresponding program; if you are good at Python language, when you are doing the experiment, and you need to use the corresponding course, you can go to the "Python" folder directory to compile and run the corresponding to the "Python" folder directory to compile and run the corresponding course.

6. Now we are using the Python language to light LED, so we first enter the "Python" folder to find the experiment related code of the first lesson, then we enter the command to enter the "Python" file:

#### cd python

pi@raspberrypi:~/Adeept\_RFID\_Learning\_Kit\_Code\_for\_RPi/01\_blinkingLed \$ cd python/ pi@raspberrypi:~/Adeept\_RFID\_Learning\_Kit\_Code\_for\_RPi/01\_blinkingLed/python \$

7.Enter the command to display the contents of the current directory:

ls

As shown in the following figure:

pi@raspberrypi:~/Adeept\_RFID\_Learning\_Kit\_Code\_for\_RPi/01\_blinkingLed/python \$ ls 01\_blinkingLed.py

8.It can be found that there is a Lesson1\_BlinkingLed.py compile-able file in this

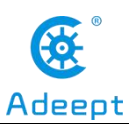

directory. This file is the associated code we need for this lesson. We need to use it. For the python.py program, enter the command to run it:

sudo python3 01\_blinkingLed.py

As shown in the following figure:

```
pi@raspberrypi:~/Adeept_RFID_Learning_Kit_Code_for_RPi/01_blinkingLed/python $ sudo python3 01_blinkingLed.py
```

9. We found "Led on .... Led off" indicates that the program runs successfully.

As shown in the following figure:

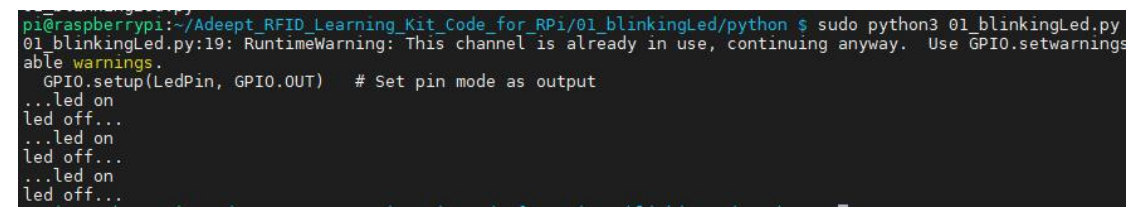

10. When you are running, pay attention to observe the status of the LED light-emitting diode lamp. If the lamp continuously flashes, it means that our experimental test was successful.

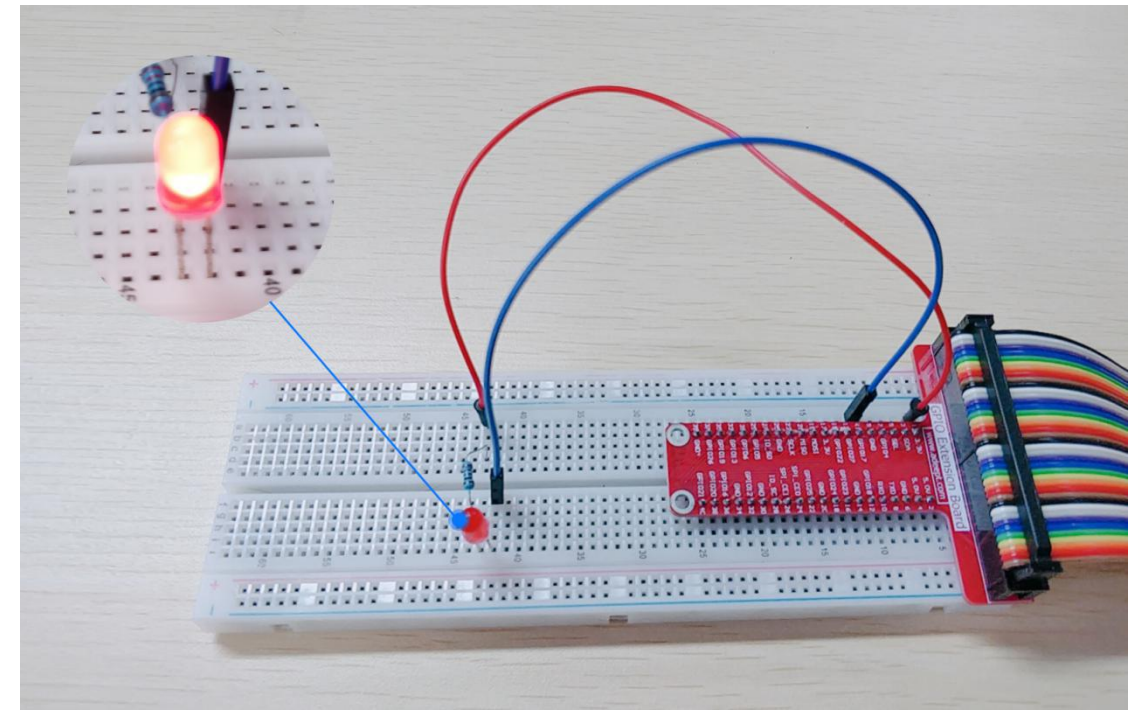

# (2) Main code program to control the LED flashing

After the above practical operation, everyone must be very curious to know how we program the LED flash in Python on the Raspberry Pi. Below we will introduce

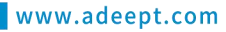

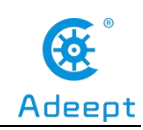

how our main code is implemented:

1. Set the LED pin number to 11: LedPin = 11; set the GPIO pin code type to BOARD through GPIO.setmode: GPIO.setmode (GPIO.BOARD); as shown in the following picture:

LedPin - 11 · · · # · pin11

| def setup():                                                             |
|--------------------------------------------------------------------------|
| GPIO.setmode(GPIO.BOARD) ·····#·Numbers·pins·by·physical·location        |
| GPIO.setup(LedPin, GPIO.OUT) ···#·Set·pin·mode·as·output                 |
| GPI0.output(LedPin, GPI0.HIGH) +#+Set+pin+to+high(+3.3V) +to+off+the+led |

2. Use GPIO.setup (LedPin, GPIO.OUT) to set the LedPin pin (that is, No. 11) as the output mode; then set the state of the pin LedPin through GPIO.output (LedPin, GPIO.HIGH) at high level, and the LED light turns off. As shown below:

| ef setup():                                                            | J |
|------------------------------------------------------------------------|---|
| GPIO.setmode(GPIO.BOARD) ·····#·Numbers·pins·by·physical·location      |   |
| GPIO.setup(LedPin, GPIO.OUT) ··· #·Set·pin·mode·as·output              |   |
| GPIO.output(LedPin, GPIO.HIGH) + Set pin to high(+3.3V) to off the led |   |

3. The next step is to control our LED lights to flash. We set the pin LedPin (No. 11) to a low level state through GPIO.output(LedPin, GPIO.LOW). When it is at a low level, the LED light is on, and then the time of the sleep. ; Finally, we also need to use GPIO.output(LedPin, GPIO.HIGH) to set the state of the pin LedPin (No. 11) to a high level, at this time the LED light is turned off, then use time.sleep(0.5) to control the LED The time the lights are off. As shown below:

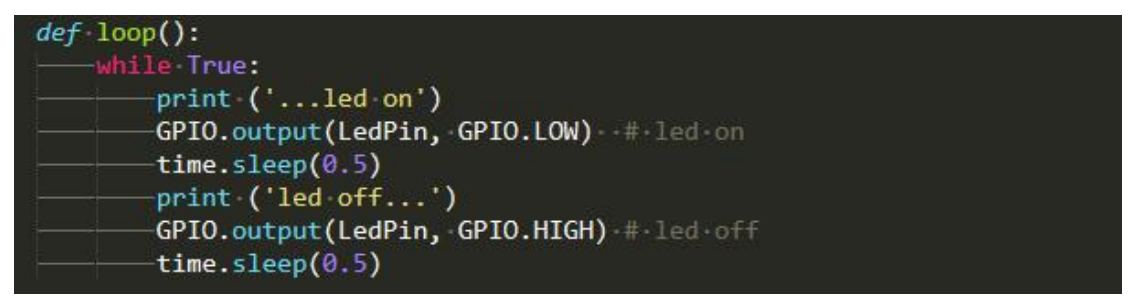

4. The above program code cannot realize the LED light blinking, because the program code is only executed once, so we also need to add a while loop to repeat the execution of the program code. As shown below:

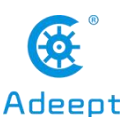

| lef loop():                                    |
|------------------------------------------------|
| while-True:                                    |
| <pre>print ('led on')</pre>                    |
| GPIO.output(LedPin, GPIO.LOW) · · # · led · on |
| <pre>time.sleep(0.5)</pre>                     |
| <pre>print ('led off')</pre>                   |
| GPIO.output(LedPin, GPIO.HIGH) +#+led+off      |
| <pre>time.sleep(0.5)</pre>                     |
|                                                |

# 4. **Conclusion**

This section of the course is over. In this course, we introduced the principles and functions of diodes and LED diodes in detail. In the following courses, we will not repeat the working principles and functions of diodes and LED diodes, but we will introduce new knowledge in detail. By making an experiment that lights up LED lights, everyone can grasp and understand how our LED lights are connected and used, and how we use C language and Python language to program and control LED lights on the Raspberry Pi. In the following experimental courses, we will continue to introduce many interesting and fun experiments.

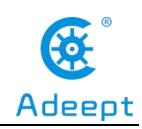

# Lesson 2 Active Buzzer

In this lesson, we will study the application of the Active Buzzer.

# 1. Components used in this course

| Components               | Quantity | Picture |
|--------------------------|----------|---------|
| Raspberry Pi             | 1        |         |
| Breadboard               | 1        |         |
| GPIO Extension Board     | 1        |         |
| GPIO Cable               | 1        |         |
| Male to Male Jumper Wire | Several  |         |
| Active buzzer            | 1        |         |
| Resistor(220Ω)           | 1        |         |
| NPN Transistor(8050)     | 1        | 03112   |

# 2. The introduction of the Buzzer

# (1) The Buzzer

The Buzzer is an electronic sounder with an integrated structure. It is powered by DC voltage and is widely used as a sounding device in electronic products such as computers, printers, copiers, alarms, electronic toys, automotive electronic equipment, telephones, timers, and other electronic products. There are two types of buzzer: active buzzer and passive buzzer. As shown in the figure below, the left is the active buzzer (the two pins have different lengths), and the right is the passive buzzer (the two pins have the same length).

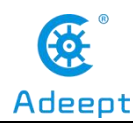

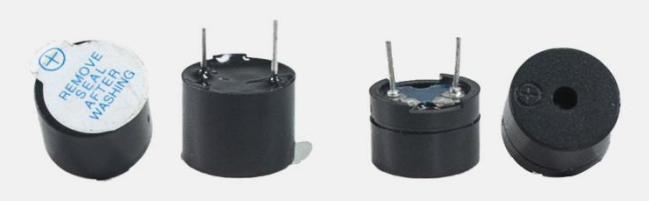

# (2) Working principle of the Buzzer

The sounding principle of buzzer is composed of vibration device and resonance device, and buzzer is divided into passive buzzer and active buzzer. The working sounding principle of passive buzzer is: square wave signal input resonant device is converted into sound signal output; the working sounding principle of active buzzer is: DC power input is generated by the amplification sampling circuit of the oscillation system under the action of the resonance device Sound signal. Our course in this section uses an active buzzer. As long as the power is on, the active buzzer will sound. We can program the Raspberry Pi output high and low alternately, so that the active buzzer will sound.

#### (3) Two kinds of Transistors (S8050 and S8550)

To make the active buzzer sound, a large current is required. However, the output current of Raspberry Pi GPIO is very weak, so we need a transistor S8050 or S8550 to drive the active buzzer. The main function of the transistor S8050 (S8550) is to amplify the voltage or current, and it can also be used to control the conduction or cut-off time of the circuit.

There are two kinds of transistors, one is NPN, such as the transistor S8050 used in our course; the other is a PNP transistor, such as the other S8550 we provide. The pin structure of the two transistors we use is the same. Their pin structure is as shown in the figure below. In the circuit, Emitter is abbreviated as e, Base is abbreviated as b, and Collector is abbreviated as c.

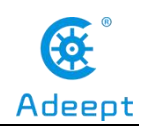

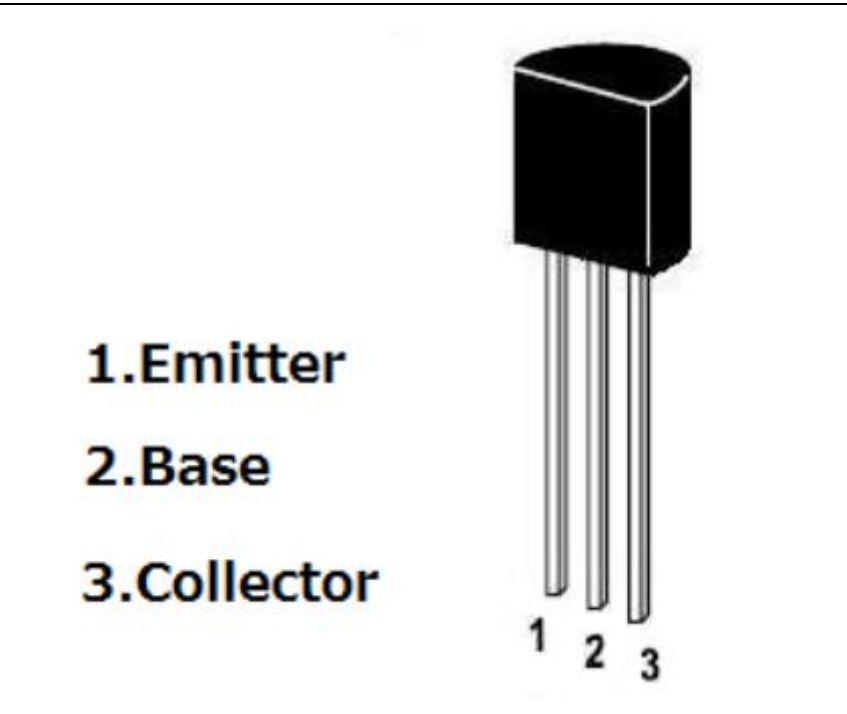

The S8050 and S8550 transistors provided by our course are as shown below. The letter H is S8050, and the letter H is S8550.

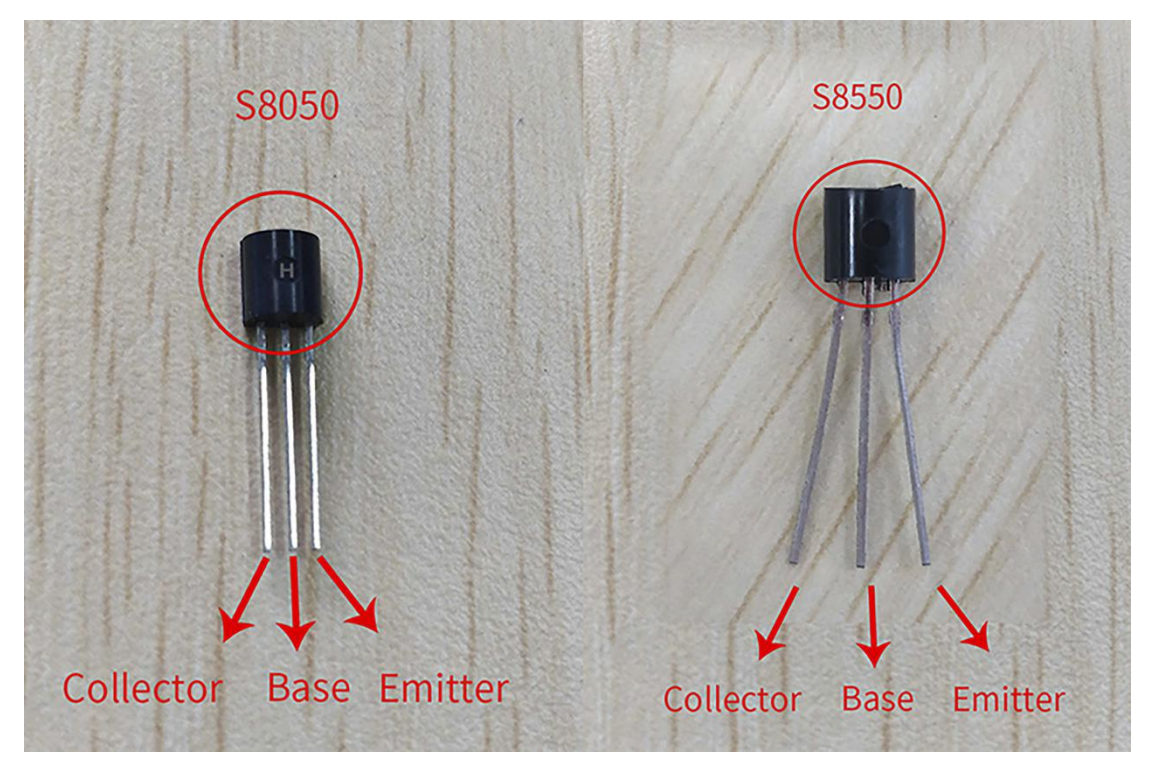

The transistors S8050 and S8550 and the buzzer are connected in the circuit as shown below:
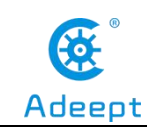

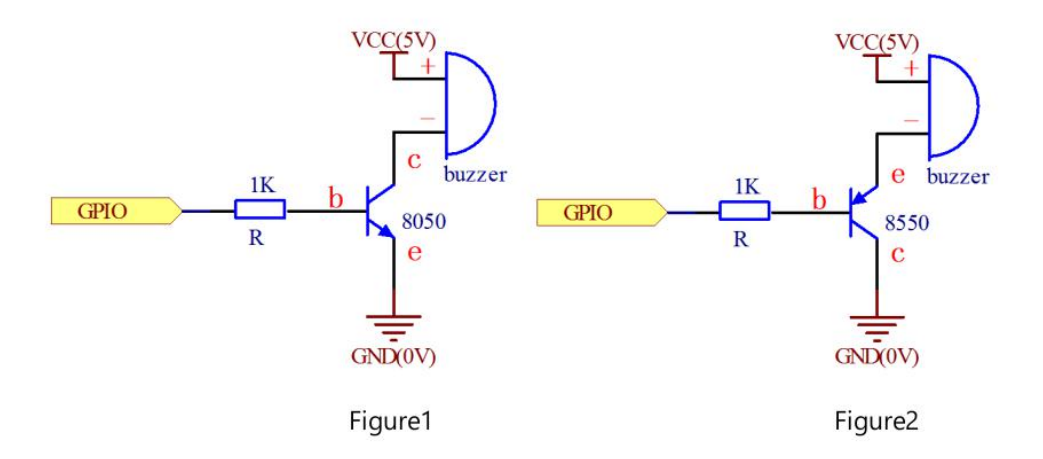

#### Figure1:

Set the Raspberry Pi GPIO as a high level, the transistor S8050 will conduct, and then the buzzer will sound; set the Raspberry Pi GPIO as low level, the transistor S8050 will cut off, then the buzzer will stop.

#### Figure2:

Set the Raspberry Pi GPIO as low level, the transistor S8550 will conduct, and the buzzer will sound; set the Raspberry Pi GPIO as a high level, the transistor S8550 will cut off, then the buzzer will stop.

# **3.** The application of the Active Buzzer

## (1) Wiring diagram (Circuit diagram)

In this course, we used an active buzzer and a NPN transistor (8050). Before the experiment, we connected them in the circuit as shown in the following figure. When connecting the circuit, we should pay attention to the difference between positive and negative electrodes, as shown in the following figure:

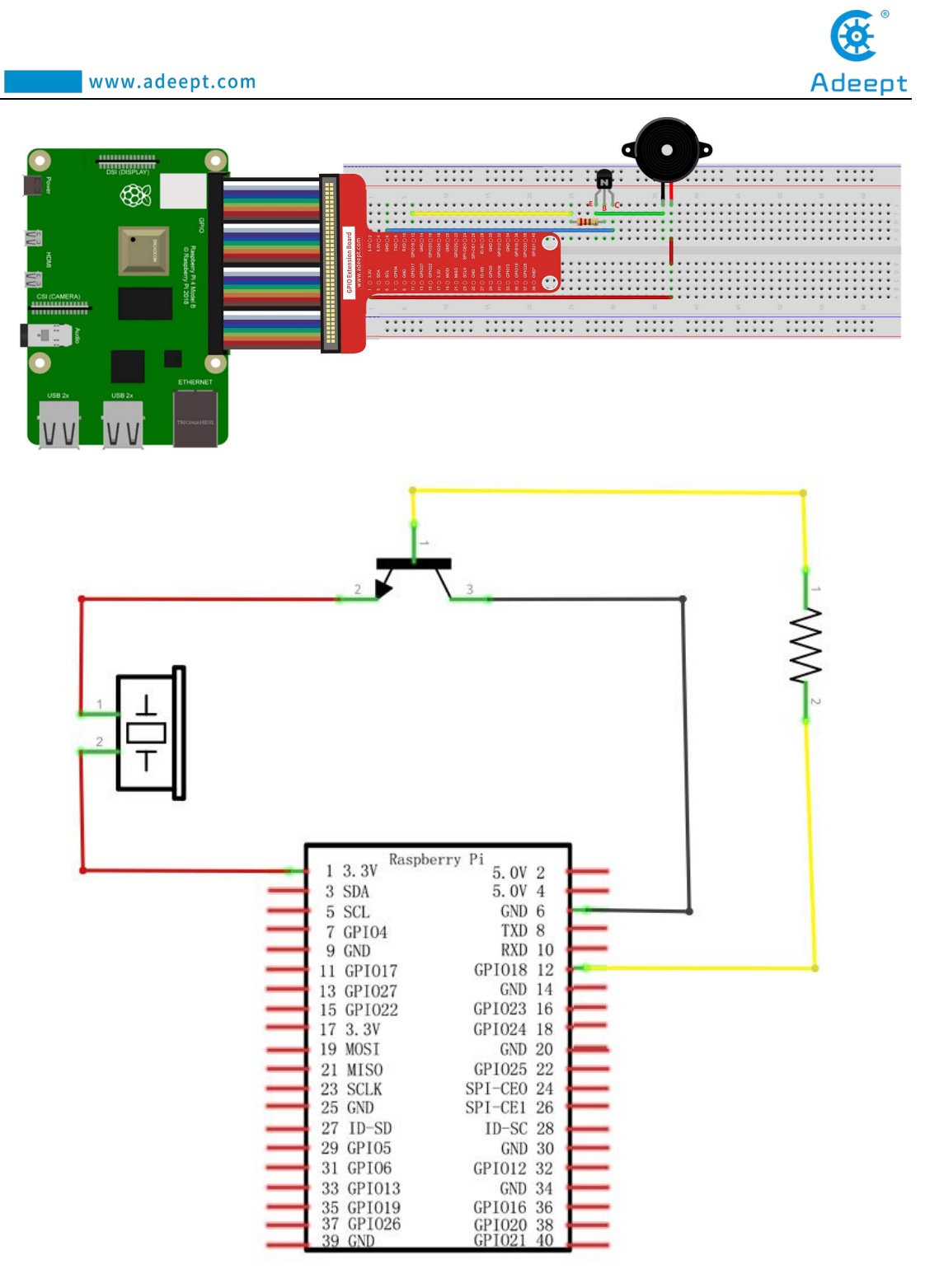

# (2) Programming and controlling the Active Buzzer in C

## language on Raspberry Pi

The code program used in this lesson is stored in the folder:

Adeept\_RFID\_Learning\_Kit\_Code\_for\_RPi

During the experiment, we need to go to this folder to find the corresponding

code of the course, and then compile and run it before we can test our experiment.

#### (1) Compile and run the code program of this course

1. First, we opened the software MobaXterm, logged in and connected to our Raspberry Pi (for the second login, we only need to enter the user name, and pay attention to the correctness of the user name). After successfully logging in, as shown in the following figure:

|                                                          | (SSH client, )                                                      | MobaXterm 20.2 ?<br>(-server and network                         | ing tools)                                  |                                    |
|----------------------------------------------------------|---------------------------------------------------------------------|------------------------------------------------------------------|---------------------------------------------|------------------------------------|
| ► SSH ses<br>? SSH c<br>? SSH-b<br>? X11-f<br>? DISPL    | sion to pi@192.1<br>ompression :<br>rowser :<br>orwarding :<br>AY : | (68.3.157<br>(remote display is<br>(automatically set            | forwarded through SS<br>on remote server)   | 5H)                                |
| ► For mor                                                | e <mark>info</mark> , ctrl+cli                                      | ick on <u>help</u> or visit                                      | our <u>website</u>                          |                                    |
| Linux raspberryp                                         | i 4.19.97-v7l+ #                                                    | ≉1294 SMP Thu Jan 30                                             | 13:21:14 GMT 2020 a                         | armv7l                             |
| The programs inc<br>the exact distri<br>individual files | luded with the D<br>bution terms for<br>in /usr/share/o             | )ebian GNU/Linux sys<br>- each program are d<br>loc/*/copyright. | tem are free softwa<br>escribed in the      | re;                                |
| Debian GNU/Linux<br>permitted by app<br>Last login: Wed  | comes with ABSC<br>licable law.<br>Apr 29 09:19:02                  | DLUTELY NO WARRANTY,<br>2020                                     | to the extent                               |                                    |
| SSH is enabled a<br>This is a securi                     | nd the default p<br>ty risk - please                                | assword for the 'pi<br>login as the 'pi'                         | ' user has not been<br>user and type 'passv | changed.<br>wd' to set a new passw |
| ni@raspberrvni:~                                         | s I                                                                 |                                                                  |                                             |                                    |

2. In the previous experiment operation, we have already introduced that the corresponding experiment correlation code of each class is stored in the Adeept RFID Learning Kit Code for RPi.

Our lesson is 02\_activeBuzzer, so just go to this folder and find the corresponding code to run. Now let's enter the C language code program file and enter the following command:

cd Adeept\_RFID\_Learning\_Kit\_Code\_for\_RPi/02\_activeBuzzer/c

```
pi@raspberrypi:~ $ cd Adeept_RFID_Learning_Kit_Code_for_RPi/02_activeBuzzer/c
```

3. Enter the command to display the contents of the current directory:

ls

pi@raspberrypi:~/Adeept\_RFID\_Learning\_Kit\_Code\_for\_RPi/02\_activeBuzzer/c \$ ls buzzer.c

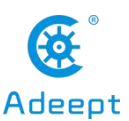

4. This code program file is the one we will use in this lesson. For C language, at first, compile and enter the command:

```
sudo gcc buzzer.c -lwiringPi
```

aspberrypi:-/Adeept\_RFID\_Learning\_Kit\_Code\_for\_RPi/02\_activeBuzzer/c \$ sudo gcc buzzer.c -lwiringP:

5. The "a.out" file will be generated after successful compilation. Enter the command:

./a.out

pi@raspberrypi:~/Adeept\_RFID\_Learning\_Kit\_Code\_for\_RPi/02\_activeBuzzer/c \$ ./a.out

6. After running the program, the buzzer will sound the program settings. The physical connection of the experiment is as follows:

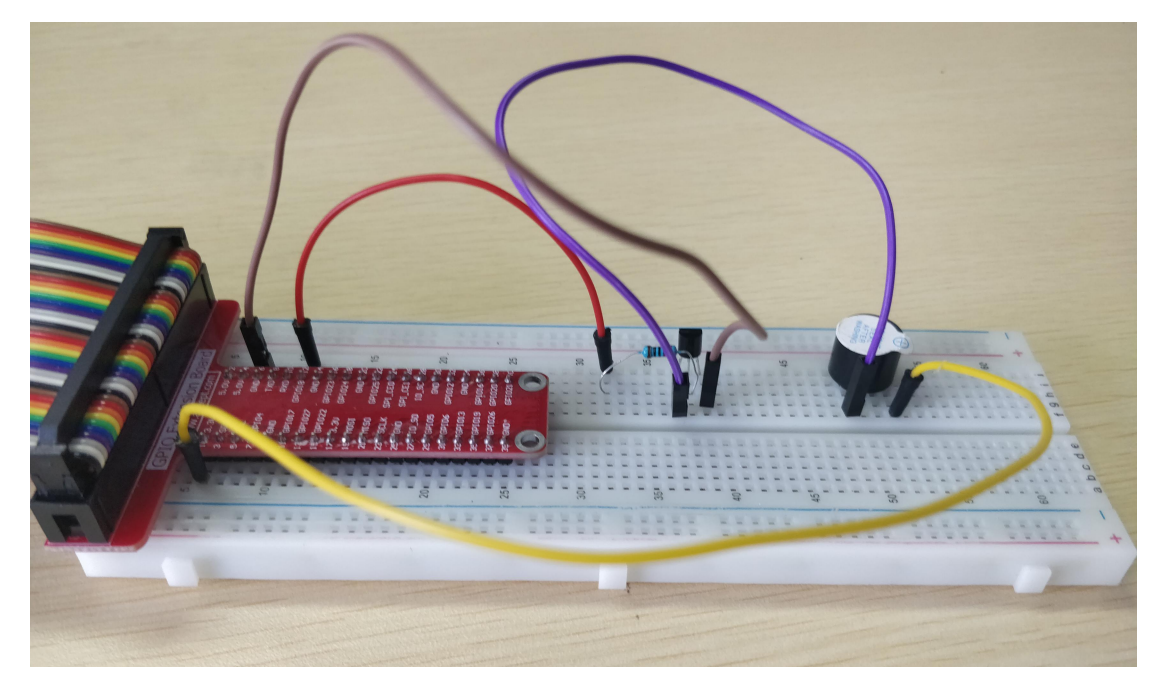

(2)The core code program for controlling the Active Buzzer in C language

After the above hands-on operation, you must be very interested to know how we control the Active Buzzer in C language. We will introduce how our core code can be achieved:

Use the digtalWrite() function to control the buzzer to sound, set the pin low to start the Buzzer (buzzer), and set the pin high to turn off the Buzzer.

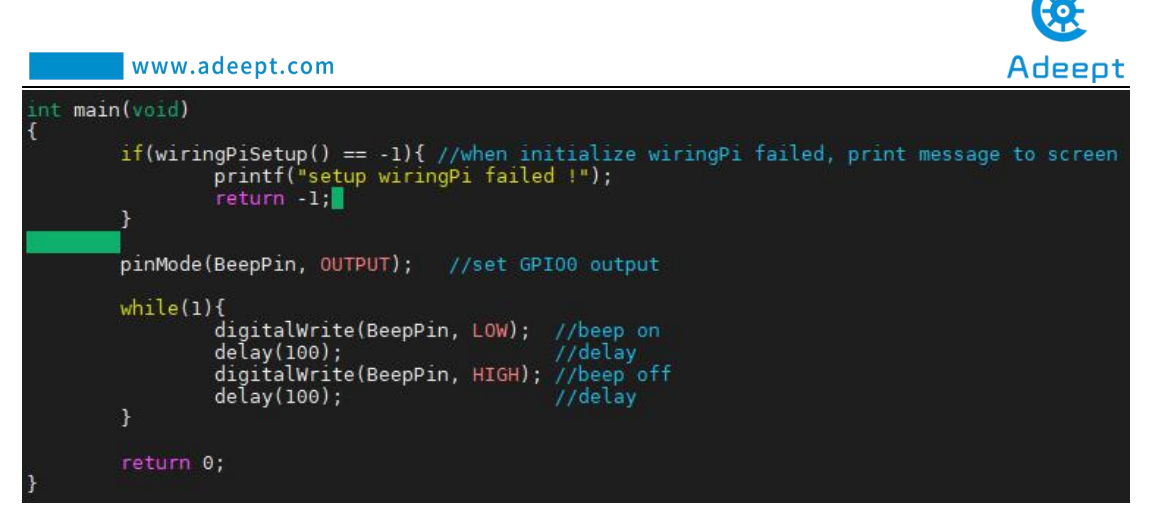

# (3) Programming and controlling the Active Buzzer in Python language on Raspberry Pi

The code program used in this lesson is stored in the folder:

Adeept\_RFID\_Learning\_Kit\_Code\_for\_RPi

During the experiment, we need to go to this folder to find the corresponding code of the course, and then compile and run it before we can test our experiment.

## (1) Compile and run the code program of this course

1. First, we opened the software **MobaXtern**, logged in and connected to our Raspberry Pi (for the second login, we only need to enter the user name, and pay attention to the correctness of the user name). After successfully logging in, as shown in the following figure:

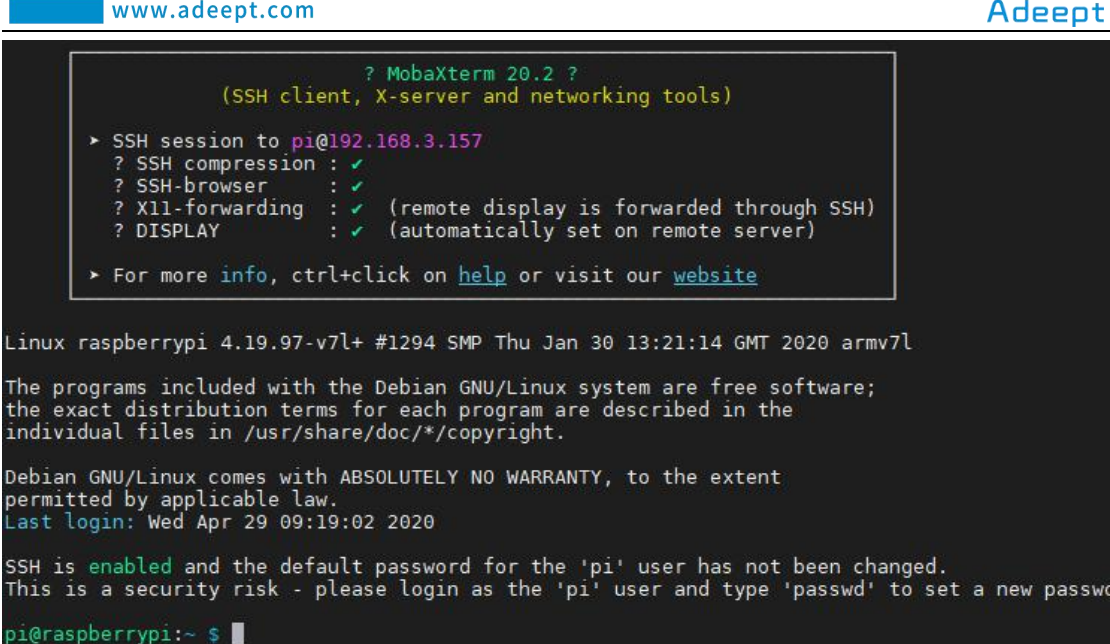

2. In the previous experiment operation, we have already introduced that the corresponding experiment correlation code of each class is stored in the Adeept\_RFID\_Learning\_Kit\_Code\_for\_RPi folder.

Our lesson is 02 activeBuzzer, so just go to this folder and find the corresponding code to run. Let's go to the python program file and enter the following command:

cd Adeept RFID Learning Kit Code for RPi/02 activeBuzzer/python

pi@raspberrypi:~ \$ cd Adeept\_RFID\_Learning\_Kit\_Code\_for\_RPi/02\_activeBuzzer/python

3. Enter the command to display the contents of the current directory:

ls

pi@raspberrypi:~/Adeept\_RFID\_Learning\_Kit\_Code\_for\_RPi/02\_activeBuzzer/python \$ ls 02\_activeBuzzer.py

4. This code program file is the one we will use in this lesson. For the Python language, directly enter the run command:

sudo python3 02 activeBuzzer.py

pi@raspberrypi:~/Adeept\_RFID\_Learning\_Kit\_Code\_for\_RPi/02\_activeBuzzer/python \$ sudo python3 02\_activeBuzzer.py

5. After running the program, the buzzer sounds the program settings. The physical connection of the experiment is as follows:

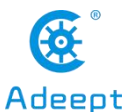

 www.adeept.com
 Adeept.com

## (2) The core code program for controlling the Active Buzzer in Python language

After the above hands-on operation, you must be very interested to know how we control the Active Buzzer in Python language. We will introduce how our core code can be achieved:Start the Buzzer by setting the pin to a low electrical level, and turn it off by setting the pin to a high electrical level.

# 4. **Conclusion**

In this lesson, we learned about the Active Buzzer and the working principle of it. We also learned how to connect the Active Buzzer to a circuit. We programmed and controlled the Active Buzzer in C language and Python language and further studied the programming logic and algorithm of the code program.

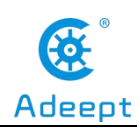

# Lesson 3 Passive Buzzer

In this lesson, we will learn the application of the Passive Buzzer.

# 1. Components used in this course

| Components               | Quantity | Picture         |
|--------------------------|----------|-----------------|
| Raspberry Pi             | 1        |                 |
| Breadboard               | 1        |                 |
| GPIO Extension Board     | 1        |                 |
| GPIO Cable               | 1        |                 |
| Male to Male Jumper Wire | Several  |                 |
| Passive Buzzer           | 1        |                 |
| Resistor(220Ω)           | 1        |                 |
| NPN Transistor(8050)     | 1        | Sector<br>0.331 |

# 2. The introduction of the Buzzer

## (1)The Buzzer

The Buzzer is an electronic sounder with an integrated structure. It is powered by DC voltage and is widely used as a sounding device in electronic products such as computers, printers, copiers, alarms, electronic toys, automotive electronic equipment, telephones, timers, and other electronic products. There are two types of buzzer: active buzzer and passive buzzer. As shown in the figure below, the left is the active buzzer (the two pins have different lengths), and the right is the passive buzzer (the two pins have the same length).

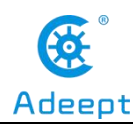

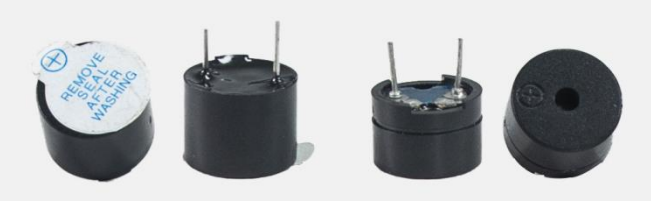

## (2)Working principle of the Buzzer

The sounding principle of buzzer is composed of vibration device and resonance device, and buzzer is divided into passive buzzer and active buzzer. The working sounding principle of passive buzzer is: square wave signal input resonant device is converted into sound signal output; the working sounding principle of active buzzer is: DC power input is generated by the amplification sampling circuit of the oscillation system under the action of the resonance device Sound signal. Our course in this section uses an active buzzer. We can program the Raspberry Pi output high and low alternately, so that the active buzzer will sound.

#### (3) Two kinds of Transistors (S8050 and S8550)

To make the active buzzer sound, a large current is required. However, the output current of Raspberry Pi GPIO is very weak, so we need a transistor S8050 or S8550 to drive the active buzzer. The main function of the transistor S8050 (S8550) is to amplify the voltage or current, and it can also be used to control the conduction or cut-off time of the circuit.

There are two kinds of transistors, one is NPN, such as the transistor S8050 used in our course; the other is a PNP transistor, such as the other S8550 we provide. The pin structure of the two transistors we use is the same. Their pin structure is as shown in the figure below. In the circuit, Emitter is abbreviated as e, Base is abbreviated as b, and Collector is abbreviated as c.

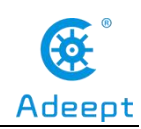

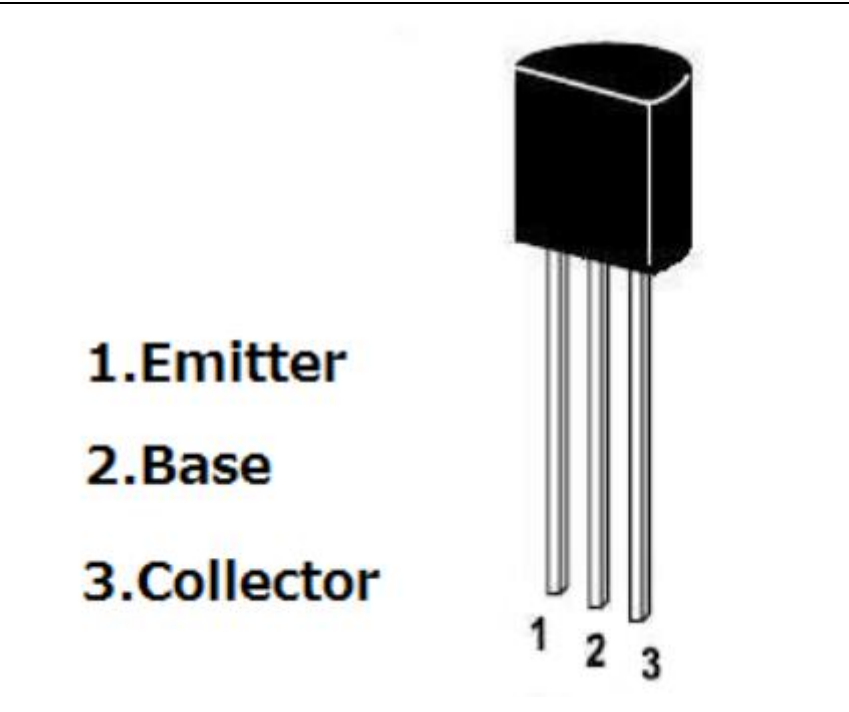

The S8050 and S8550 transistors provided by our course are as shown below. The letter H is S8050, and the letter H is S8550.

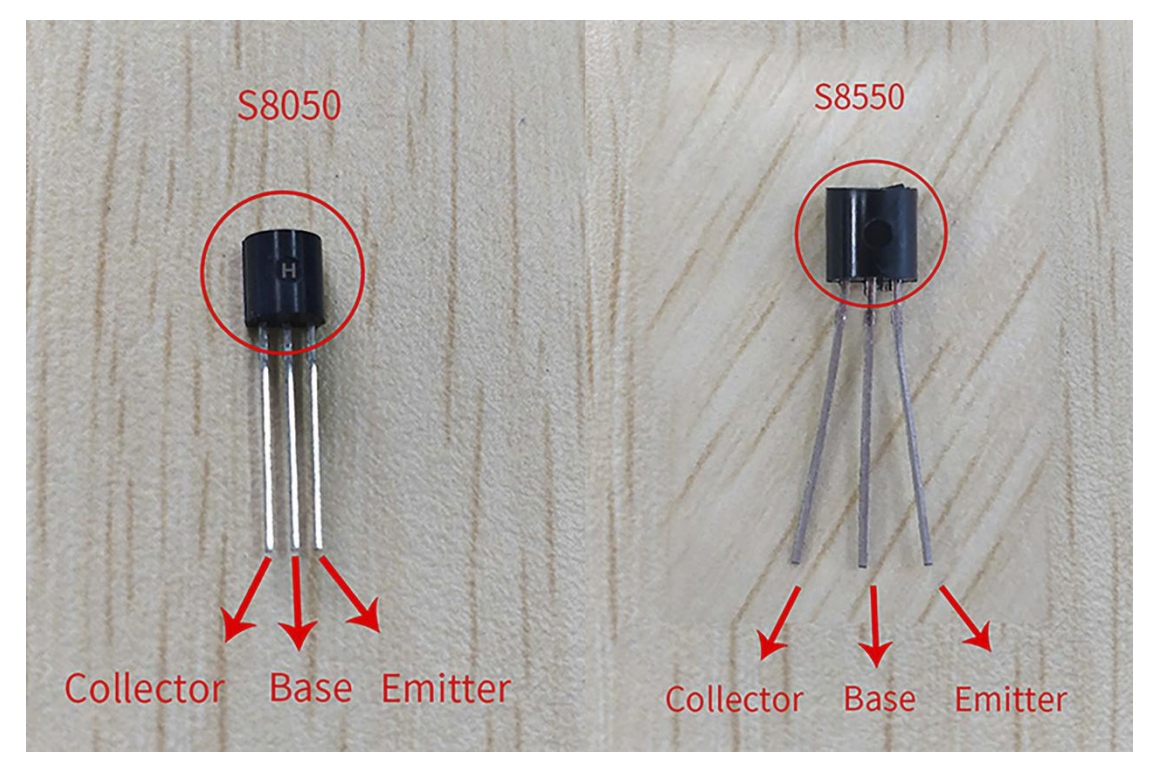

The two transistors S8050 and S8550 and the buzzer are connected in the circuit as shown below:

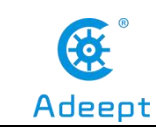

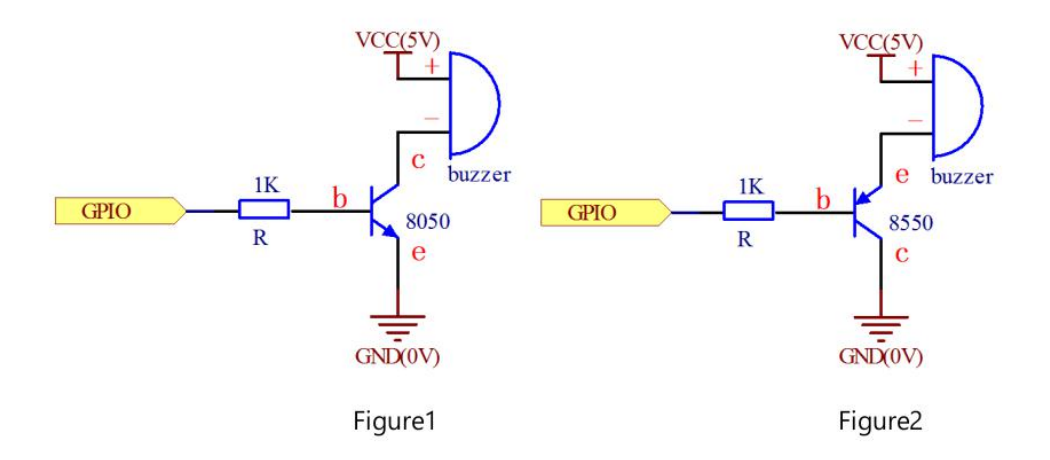

#### Figure1:

Set the Raspberry Pi GPIO as a high level, the transistor S8050 will conduct, and then the buzzer will sound; set the Raspberry Pi GPIO as low level, the transistor S8050 will cut off, then the buzzer will stop.

#### Figure2:

Set the Raspberry Pi GPIO as low level, the transistor S8550 will conduct, and the buzzer will sound; set the Raspberry Pi GPIO as a high level, the transistor S8550 will cut off, then the buzzer will stop.

# 3. The application of the Passive Buzzer

## (1)Wiring diagram (Circuit diagram)

In this course, we used a Passive Buzzer and a Triode S8050. Before the experiment, we connected them in the circuit as shown in the following figure. When connecting the circuit, we should pay attention to the difference between positive and negative electrodes, as shown in the following figure:

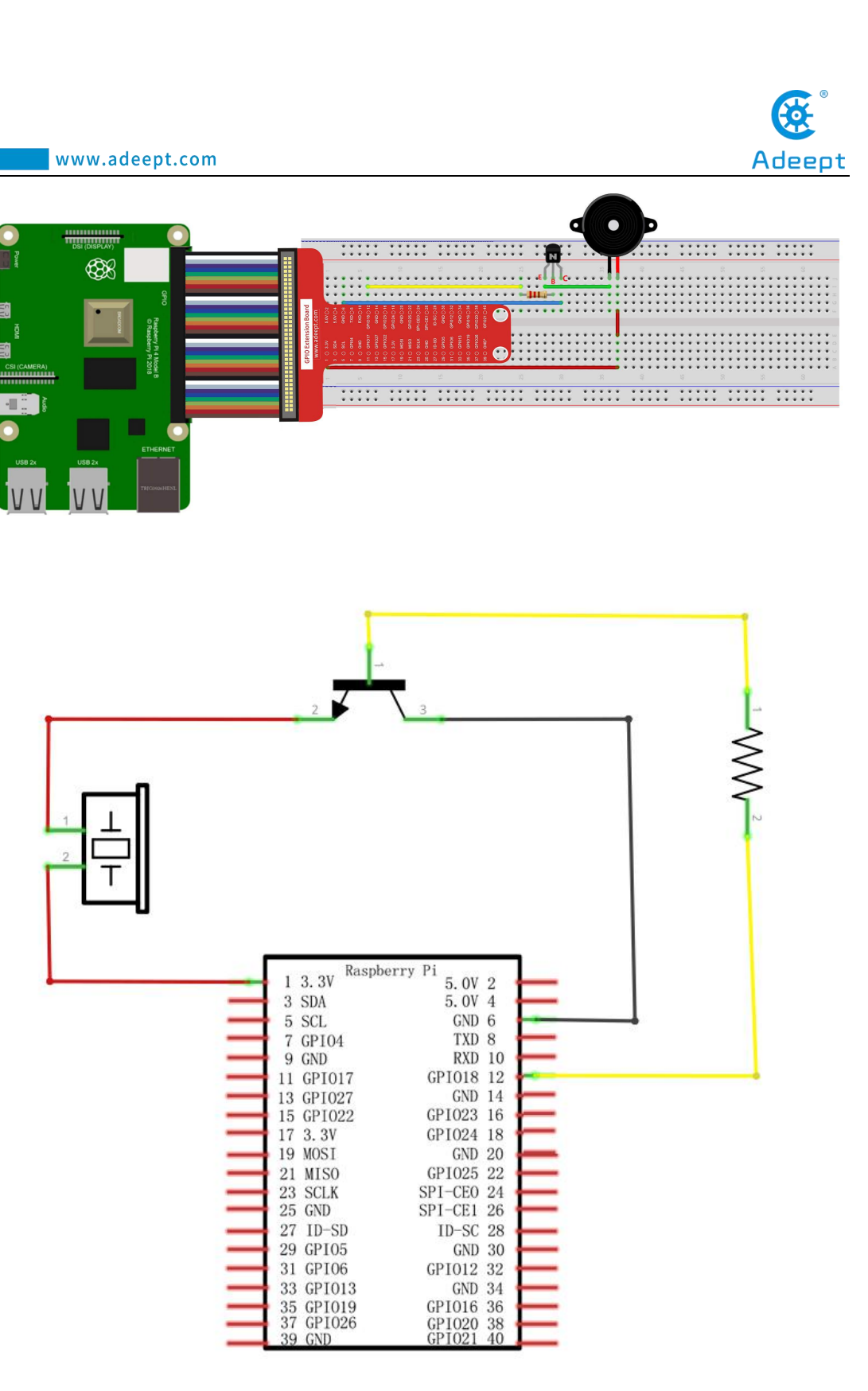

# (2) Programming and controlling the Passive Buzzer in C language on Raspberry Pi

The code program used in this lesson is stored in the folder:

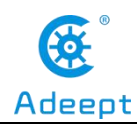

Adeept\_RFID\_Learning\_Kit\_Code\_for\_RPi

During the experiment, we need to go to this folder to find the corresponding code of the course, and then compile and run it before we can test our experiment.

#### (1) Compile and run the code program of this course

1. First, we opened the software MobaXterm, logged in and connected to our Raspberry Pi (for the second login, we only need to enter the user name, and pay attention to the correctness of the user name). After successfully logging in, as shown in the following figure:

|                                                      | ? MobaXt<br>(SSH client, X-serve                                                                      | term 20.2 ?<br>er and networking tools)                                                        |                                                |
|------------------------------------------------------|----------------------------------------------------------------------------------------------------|------------------------------------------------------------------------------------------------|------------------------------------------------|
| ➤ SSH s<br>? SSH<br>? SSH<br>? SSH<br>? X11<br>? DIS | ession to pi@192.168.3.1<br>compression : ✓<br>browser : ✓<br>forwarding : ✓ (remot<br>LAY : ✓ (auton | 157<br>te display is forwarded thr<br>matically set on remote ser<br>baln or visit our vehsite | ough SSH)<br>ver)                              |
| LLinux raspberr                                      | vpi 4.19.97-v7l+ #1294 s                                                                              | SMP Thu Jan 30 13:21:14 GMT                                                                    | 2020 armv7l                                    |
| The programs i<br>the exact dist<br>individual fil   | ncluded with the Debian<br>ribution terms for each<br>es in /usr/share/doc/*/c                        | GNU/Linux system are free<br>program are described in t<br>copyright.                          | software;<br>he                                |
| Debian GNU/Lin<br>permitted by a<br>Last login: We   | ax comes with ABSOLUTELY<br>pplicable law.<br>d Apr 29 09:19:02 2020                                  | Y NO WARRANTY, to the exten                                                                    | t                                              |
| SSH is enabled<br>This is a secu                     | and the default passwor<br>rity risk - please login                                                   | rd for the 'pi' user has no<br>n as the 'pi' user and type                                     | t been changed.<br>'passwd' to set a new passw |
| ni@raspberryni                                       | ~ 5                                                                                                   |                                                                                                |                                                |

2. In the previous experiment operation, we have already introduced that the corresponding experiment correlation code of each class is stored in the Adeept\_RFID\_Learning\_Kit\_Code\_for\_RPi.

Our lesson is 03\_passiveBuzzer, so just go to this folder and find the corresponding code to run. Now let's enter the C language code program file and enter the following command:

```
cd Adeept_RFID_Learning_Kit_Code_for_RPi/03_passiveBuzzer/c
pi@raspberrypi:~ $ cd Adeept_RFID_Learning_Kit_Code_for_RPi/03_passiveBuzzer/c
```

3. Enter the command to display the contents of the current directory:

ls

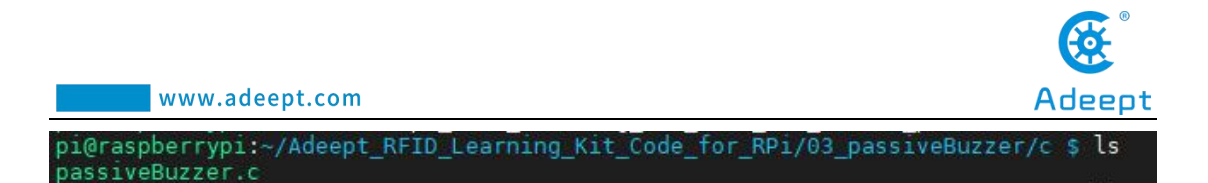

4. This code program file is the one we will use in this lesson. For C language, at first, compile and enter the command:

sudo gcc passiveBuzzer.c -lwiringPi

pi@raspberrypi:~/Adeept\_RFID\_Learning\_Kit\_Code\_for\_RPi/03\_passiveBuzzer/c \$ sudo gcc passiveBuzzer.c -lwiringF

5. The "a.out" file will be generated after successful compilation. Enter the command:

./a.out

pi@raspberrypi:~/Adeept\_RFID\_Learning\_Kit\_Code\_for\_RPi/03\_passiveBuzzer/c \$ ./a.out

6. After successful operation, the passive buzzer will emit sounds of different frequencies according to the program settings.

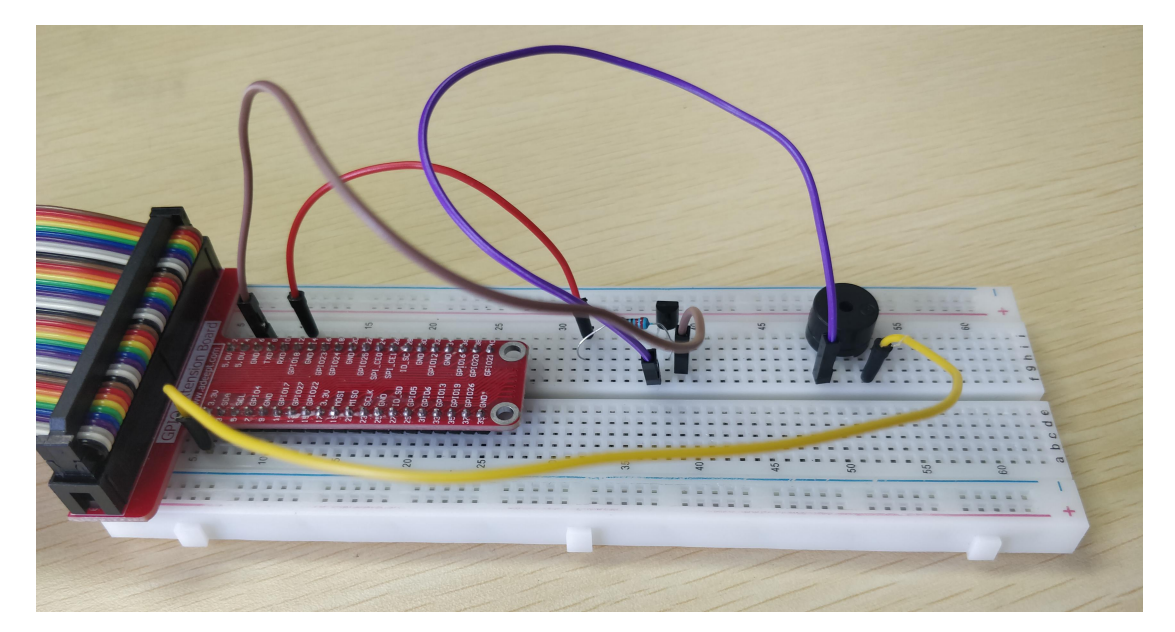

(2) The core code program for controlling the Passive Buzzer in C language

After the hands-on operation above, you must be very interested to know how we control the Passive Buzzer in C language. Below we will introduce how our main code is implemented:

C language controls the Passive Buzzer to generate sounds of different frequency by softToneWrite (A software-driven sound processing program that can output a simple tone square wave signal on any GPIO pin of the Raspberry Pi. softToneWrite

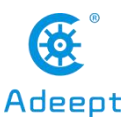

directly transfers different audio frequency values to the specified pin, 0 means no sound.

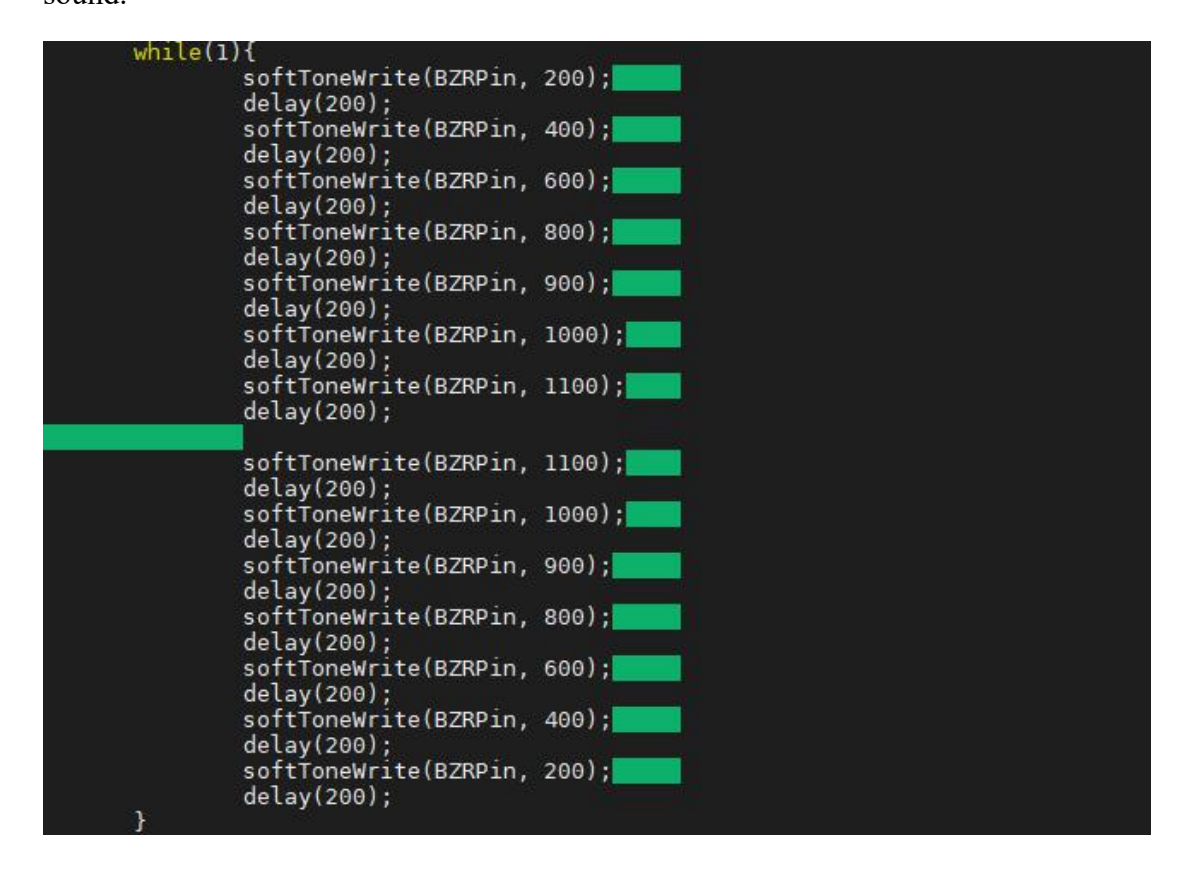

## (3) Programming and controlling the Passive Buzzer in Python

## language on Raspberry Pi

The code program used in this lesson is stored in the folder:

Adeept\_RFID\_Learning\_Kit\_Code\_for\_RPi

During the experiment, we need to go to this folder to find the corresponding code of the course, and then compile and run it before we can test our experiment.

## (1) Compile and run the code program of this course

1. First, we opened the software bobaxtern, logged in and connected to our Raspberry Pi (for the second login, we only need to enter the user name, and pay attention to the correctness of the user name). After successfully logging in, as shown in the following figure:

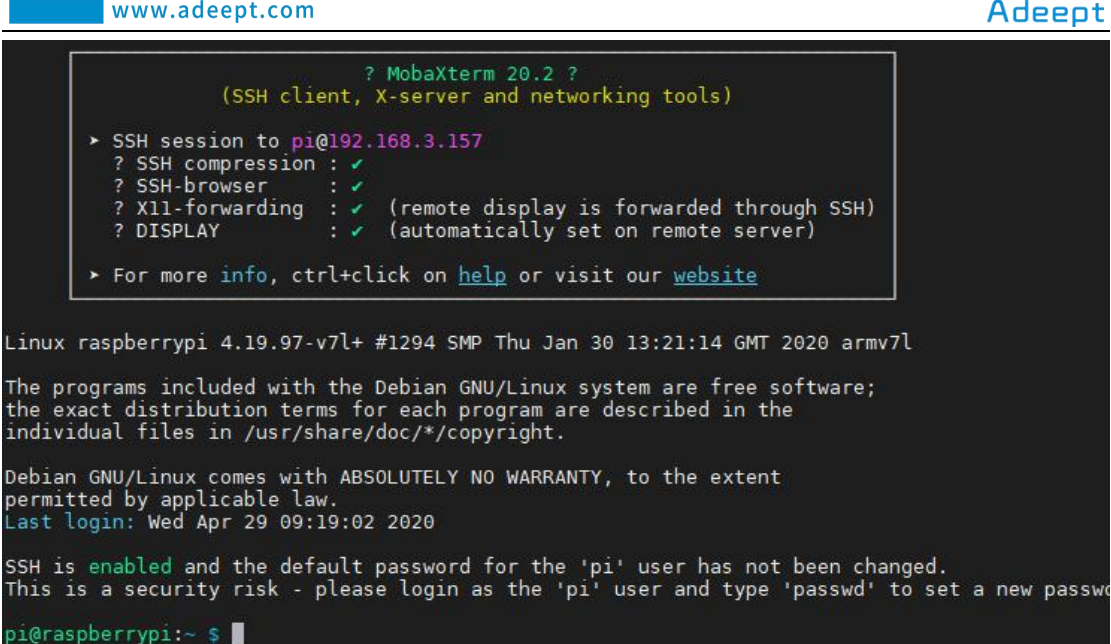

2. In the previous experiment operation, we have already introduced that the corresponding experiment correlation code of each class is stored in the Adeept\_RFID\_Learning\_Kit\_Code\_for\_RPi folder.

Our lesson is 03 passiveBuzzer, so just go to this folder and find the corresponding code to run. Let's go to the python program file and enter the following command:

cd Adeept RFID Learning Kit Code for RPi/03 passiveBuzzer/python

pi@raspberrypi:~ \$ cd Adeept\_RFID\_Learning\_Kit\_Code\_for\_RPi/03\_passiveBuzzer/python

3. Enter the command to display the contents of the current directory:

ls

raspberrypi:~/Adeept\_RFID\_Learning\_Kit\_Code\_for\_RPi/03\_passiveBuzzer/python? \_passiveBuzzer.py

4. This code program file is the one we will use in this lesson. For the Python language, directly enter the run command:

sudo python3 03 passiveBuzzer.py

pi@raspberrypi:~/Adeept\_RFID\_Learning\_Kit\_Code\_for\_RPi/03\_passiveBuzzer/python \$ sudo python3 03\_passiveBuzzer.py

5. After the successfully run, the passive buzzer will emit different frequencies according to the program settings.

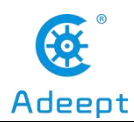

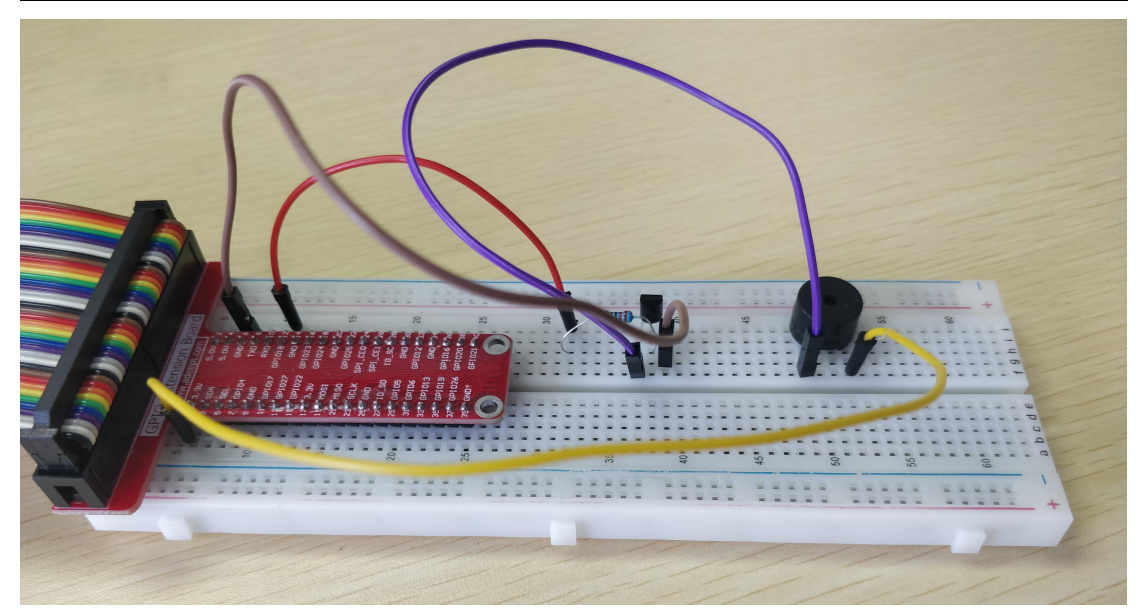

(2) The core code program for controlling the Passive Buzzer in Python language

After the hands-on operation above, you must be very interested to know how we control the Passive Buzzer in Python language. Below we will introduce how our

main code is implemented: Python changes the frequency of pwm to control the generation of difference

sounds of Passive Buzzer. for f in range(100, 2000, 100): Increasing the frequency of change from 100 to 1900Hz in steps of 100 to control the Passive Buzzer to emit different sounds. for f in range(2000, 100, -100): Decreasing the frequency of change from 1900 to 100Hz in steps of 100 to control the Passive Buzzer to emit different sounds.

# 4. **Conclusion**

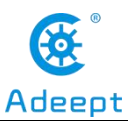

In this lesson, we learned about the Passive Buzzer and the principles of it. We also learned how to connect the Passive Buzzer in the circuit. We programed and controlled the Passive Buzzer in C language and Python languages and further studied the programming logic and algorithm of the code program.

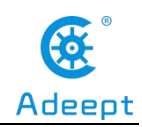

# **Lesson 4 Tilt Switch**

# Overview

In this lesson, we will learn how to use the tilt switch and change the status of an LED by changing the tilt angle of the tilt switch.

# Components

- 1\* Raspberry Pi
- 1\* Tilt switch
- 1\* LED
- $1*220 \Omega$  Resistor
- 1\* Breadboard
- Several Jumper wires

# Principle

The tilt switch is also called ball switch. When the switch is tilted at a specific angle, the contacts will be connected, while tilting the switch back will cause the metallic ball to move away from that set of contacts, thus breaking the circuit.

# Procedures

1. Build the circuit

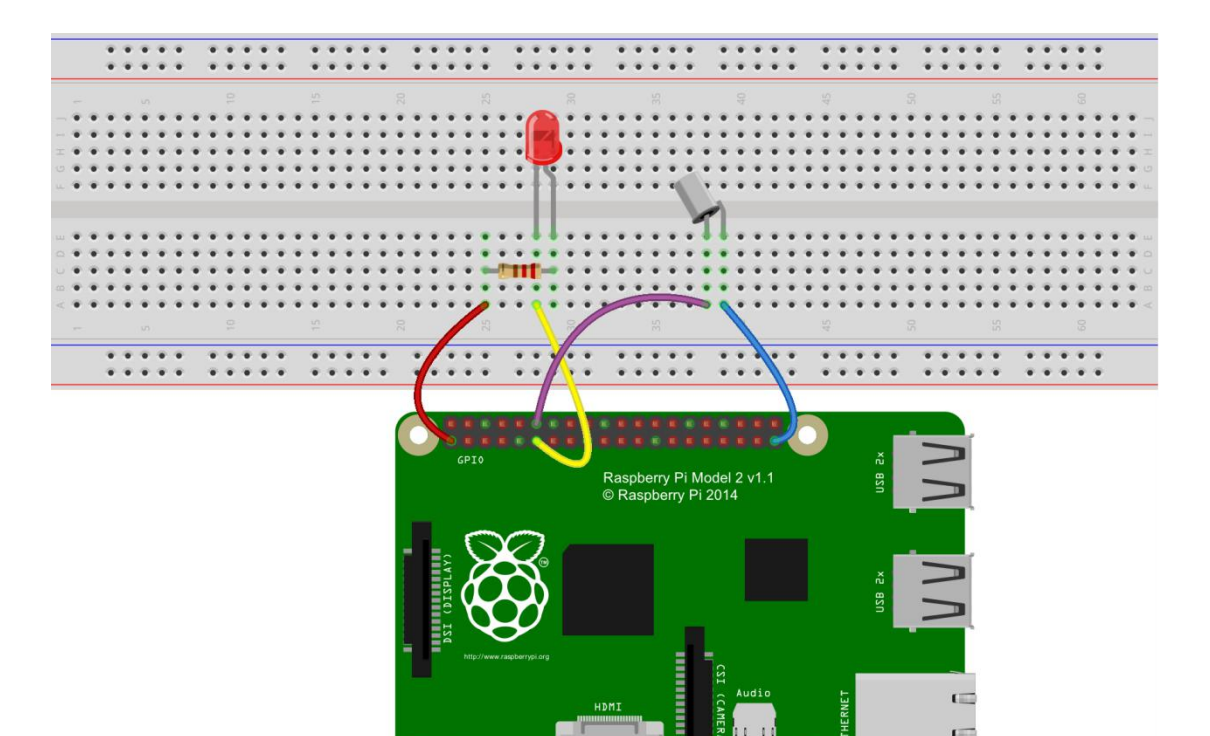

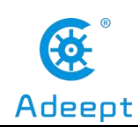

#### 2. Program

#### For C language users:

2.1 Edit and save the code with vim or nano.

(Code path: /home/Adeept\_RFID\_Learning\_Kit\_C\_Code\_for\_RPi/04\_tiltSwitch/tiltSwitch.c)

2.2 Compile

\$ gcc tiltSwitch.c -o tiltSwitch -lwiringPi

2.3 Run

\$ sudo ./tiltSwitch

#### For Python users:

2.1 Edit and save the code with vim or nano.

(Code path: /home/Adeept\_RFID\_Learning\_Kit\_Python\_Code\_for\_RPi/04\_tiltSwitch.py)

2.2 Run

#### \$ sudo python 04\_tiltSwitch.py

Now, tilt the breadboard at a certain angle, and you will see the state of LED changed.

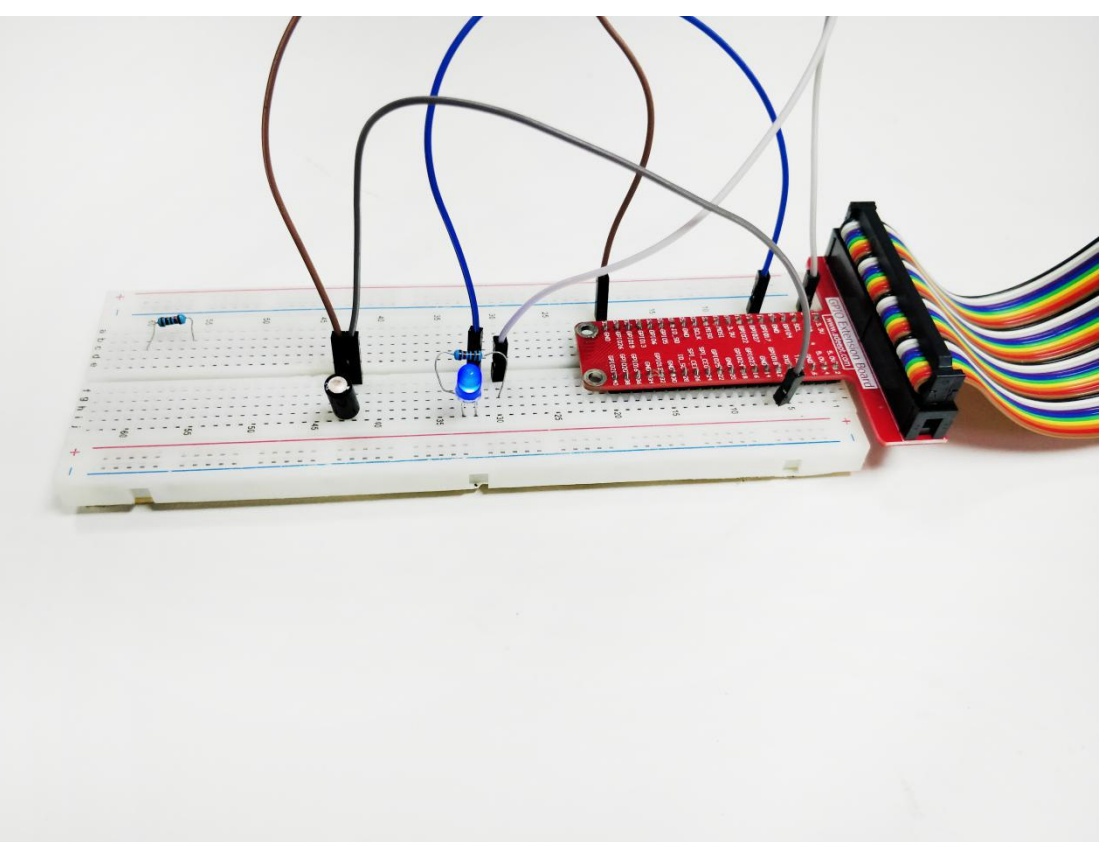

support@adeept.com

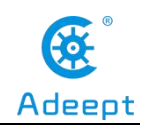

# Summary

In this lesson, we have learned the principle and application of the tilt switch. It is a very simple electronic component, but simple devices can often make interesting things. Try to make your own works!

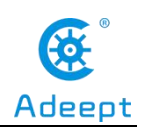

# Lesson 5 Controlling LED By Button

In this lesson, we will learn how to control LED with Button.

# 1. Components used in this course

| Components               | Quantity | Picture |
|--------------------------|----------|---------|
| Raspberry Pi             | 1        |         |
| Led                      | 1        |         |
| Resistor (220Ω)          | 2        |         |
| Male to Male Jumper Wire | Several  |         |
| Breadboard               | 1        |         |
| GPIO Extension Board     | 1        |         |
| GPIO Cable               | 1        |         |
| Button                   | 1        |         |

# 2. Experimental principle of Button controlling to LED

## (1) What is a Button

Button is one of the most common input devices. There are two non-touching touch pieces inside a common Button. When the Button is pressed by external force, the two touch pieces are connected together and the circuit is connected. After the external force is released, it returns to the disconnected state, that is, the circuit is disconnected. Many functions can be achieved when used in conjunction with other components. Its operation is intuitive and effective, and many operations need to be controlled by Button. Almost all electronic devices have the design of Button reserved. Let's learn how to realize simple Button operation on raspberry pie.

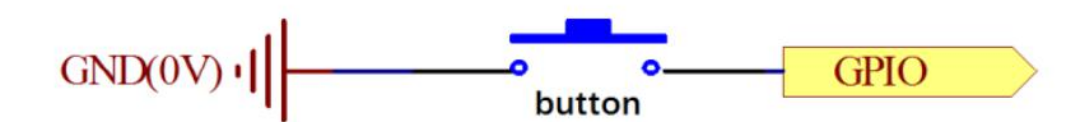

The Button used in this lesson is as following figure:

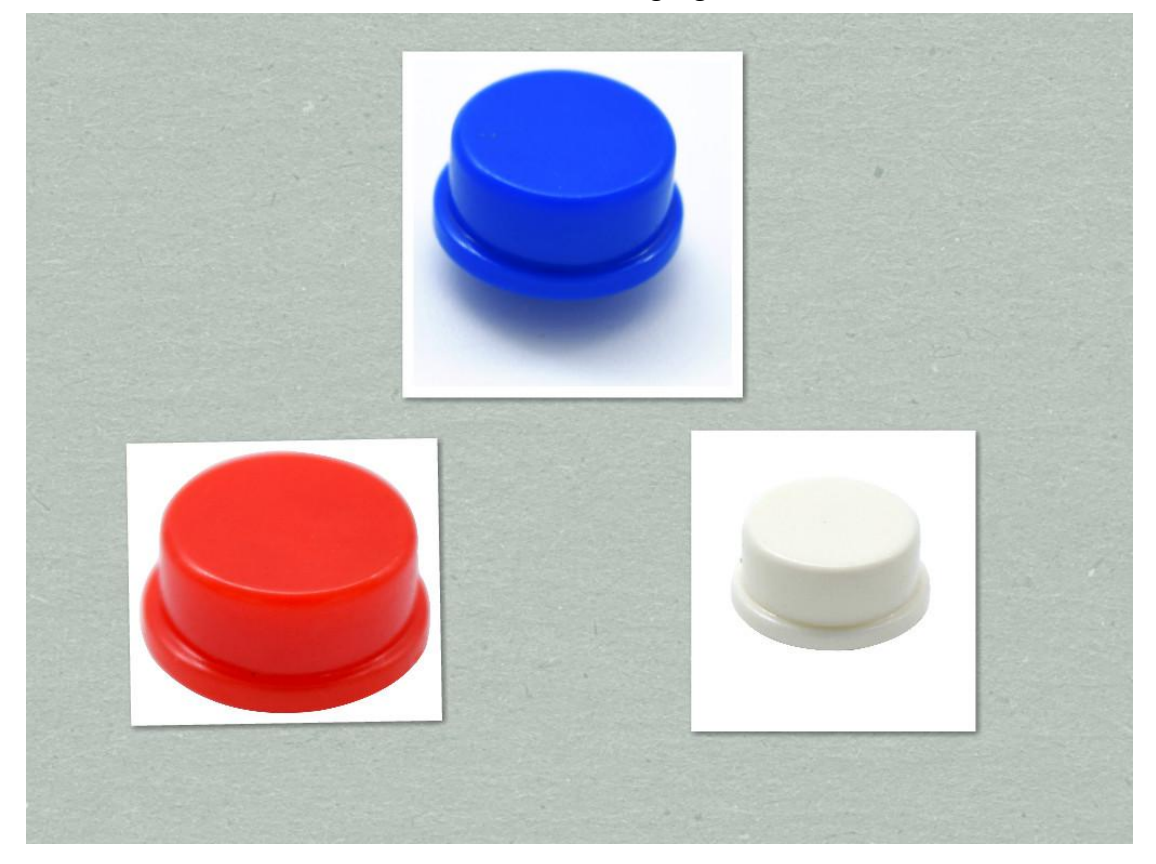

## (2) Experimental principles

We control the state of the LED by judging the state of the GPIO port connected to the Button. Since the raspberry PI IO port can be used as output mode to light up the light, it can also be used as input mode to detect the high and low level of the IO port. Here, when we detect the Button pressed, we give the raspberry PI IO port a low level, indicating that the Button has been pressed, then we will light the LED. When we detect the release of the Button, we give the raspberry PI IO port a high level,

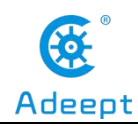

which means that the Button has been released, and then we will turn off the LED.

## (3) Dealing with Button jitter

The button jitter must be happen in the process of using. The jitter waveform is as the flowing:

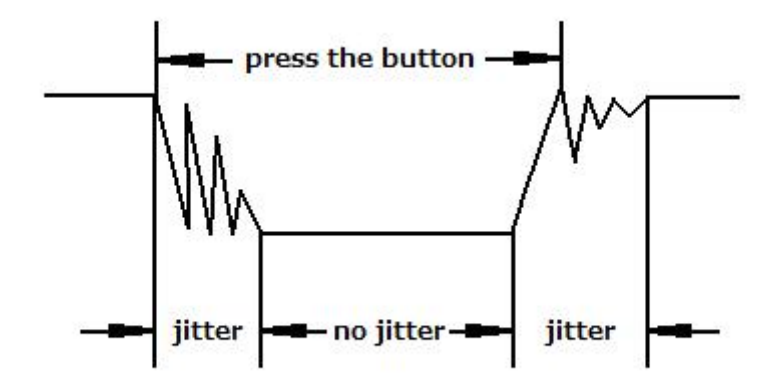

Each time you press the button, the Raspberry Pi will think you have pressed the button many times due to the jitter of the button. We must to deal with the jitter of buttons before we use the button. We can remove the jitter of buttons through the software programming. Besides, we can use a capacitance to remove the jitter of buttons. Here we introduce the software method. First, we detect whether the level of button interface is low level or high level. When the level we detected is low level, 5~10 MS delay is needed, and then detect whether the level of button interface is low, we can confirm that the button is pressed once. You can also use a 0.1uF capacitance to clean up the jitter of buttons. The schematic diagram is shown in below.

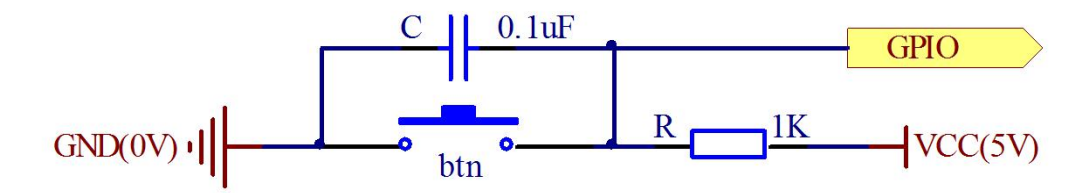

# 3. Controlling the LED through Button

support@adeept.com

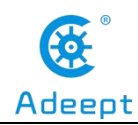

# (1) Wiring diagram (Circuit diagram)

In this course, we used an LED. Before the experiment, we connected the LED to the circuit as shown in the figure below. When connecting the circuit, we should pay attention to the difference between positive and negative electrodes, as shown in the figure below

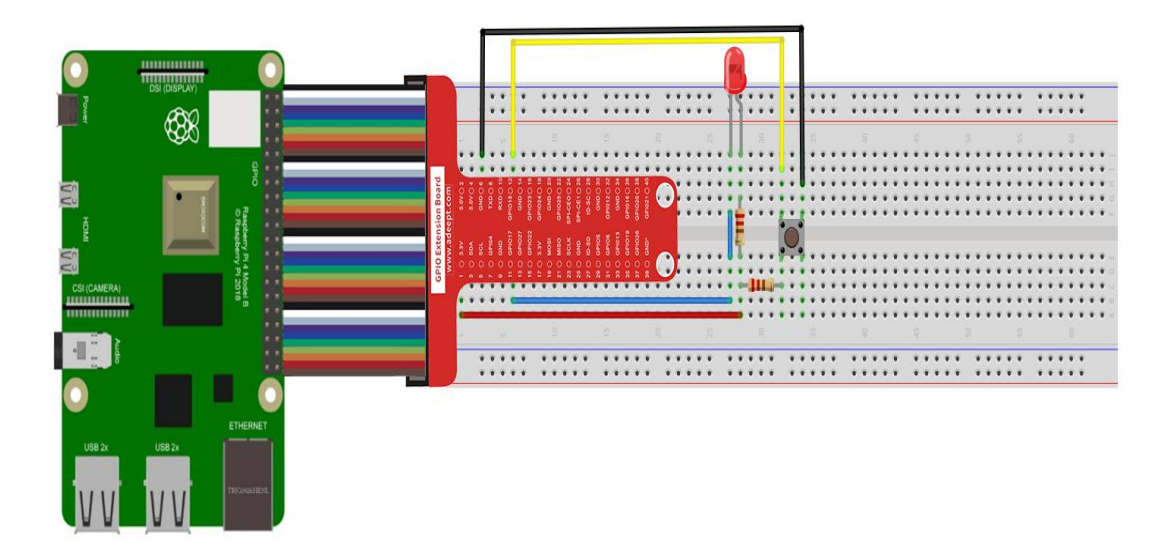

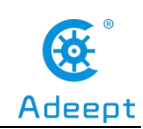

| Raspberry<br>3 SDA<br>5 SCL<br>7 GPI04<br>9 GND<br>11 GPI017<br>13 GPI027<br>15 GPI022<br>17 3. 3V<br>19 MOSI<br>21 MISO<br>23 SCLK<br>25 GND<br>27 ID-SD<br>29 GPI05<br>31 GPI06<br>33 GPI013<br>35 GPI019<br>37 GPI026<br>39 GND | <ul> <li>Pi</li> <li>5. 0V 2</li> <li>5. 0V 4</li> <li>GND 6</li> <li>TXD 8</li> <li>RXD 10</li> <li>GPI018 12</li> <li>GND 14</li> <li>GPI023 16</li> <li>GPI024 18</li> <li>GND 20</li> <li>GPI025 22</li> <li>SPI-CE0 24</li> <li>SPI-CE1 26</li> <li>ID-SC 28</li> <li>GND 30</li> <li>GPI012 32</li> <li>GND 34</li> <li>GPI020 38</li> <li>GPI021 40</li> </ul> |  |
|----------------------------------------------------------------------------------------------------|----------------------------------------------------------------------------------------------------|--|
| 1 2                                                                                                    |                                                                                                    |  |

## (2) Programming the Button to control the LED in C language

## on Raspberry Pi

The code program used in this lesson is stored in the folder:

Adeept\_RFID\_Learning\_Kit\_Code\_for\_RPi

During the experiment, we need to go to this folder to find the corresponding code of the course, and then compile and run it before we can test our experiment.

#### (1) Compile and run the code program of this course

1. First, we opened the software Mobaxterm, logged in and connected to our Raspberry Pi (for the second login, we only need to enter the user name, and pay attention to the correctness of the user name). After successfully logging in, as shown in the following figure:

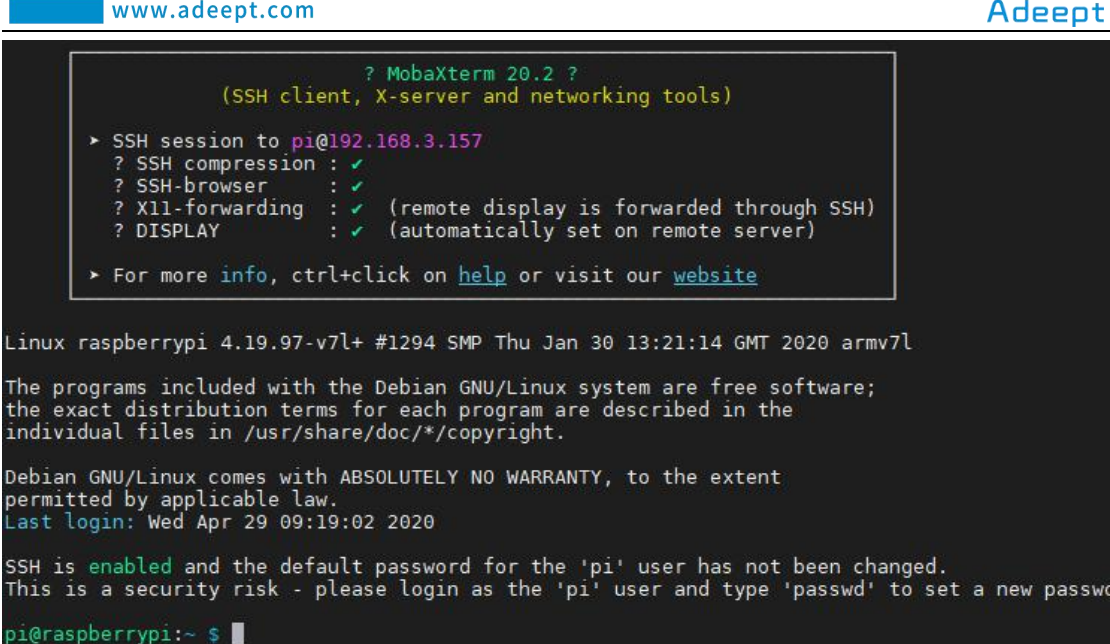

2. In the previous experiment operation, we have already introduced that the corresponding experiment correlation code of each class is stored in the Adeept\_RFID\_Learning\_Kit\_Code\_for\_RPi.

Our lesson is 05 btnAndLed, so just go to this folder and find the corresponding code to run. Now let's enter the C language code program file and enter the following command:

cd Adeept\_RFID\_Learning\_Kit\_Code\_for\_RPi/05\_btnAndLed/c

pi@raspberrypi:~ \$ cd Adeept\_RFID\_Learning\_Kit\_Code\_for\_RPi/05\_btnAndLed/c

3. Enter the command to display the contents of the current directory:

ls

i@raspberrypi:~/Adeept\_RFID\_Learning\_Kit\_Code\_for\_RPi/05\_btnAndLed/c btnAndLed.c

4. This code program file is the one we will use in this lesson. For C language, at first, compile and enter the command:

```
sudo gcc btnAndLed.c -1wiringPi
```

pi@raspberrypi:~/Adeep \$ sudo gcc btnAndLed.c -lwiringPi

5. The "a.out" file will be generated after successful compilation. Enter the command:

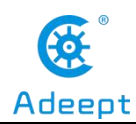

./a.out

pi@raspberrypi:~/Adeept\_RFID\_Learning\_Kit\_Code\_for\_RPi/05\_btnAndLed/c \$ ./a.out

6. Observe the experiment. The LED lights up when we press the button, and the LED turns off when released, indicating that our experiment was successful.

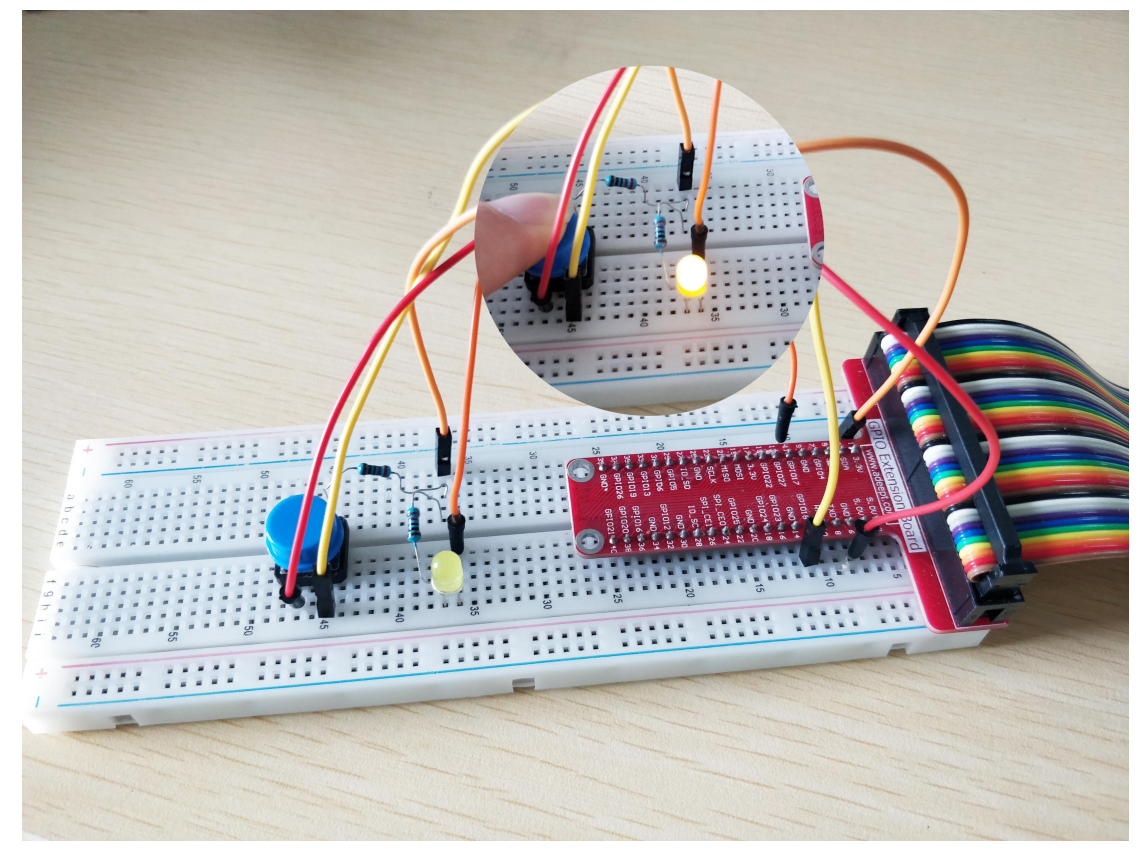

(2)Core code program for controlling the LED with Button in C language

After the above hands-on operation, you must be very curious to know how we control the LED with Button in C language, and now we will introduce how our core code is implemented:

1.If digitalRead(ButtonPin)==LOW, the LED light is controlled by digitalWrite(LedPin, LOW).

When the (LOW) level is LOW, that is, when the Button is pressed, we control the LED light to light up (open); On the contrary, the LED is controlled by digitalWrite(LedPin, HIGH). When the LED is at a HIGH level, that is, when the Button is released, we control the LED to turn off (off).

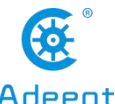

| www.adeept.com                                                                                                    | Adeept |
|----------------------------------------------------------------------------------------------------|--------|
| <pre>while(1){     if(digitalRead(ButtonPin)==LOW) {         printf("led on\n");         digitalWrite(LedPin, LOW);     } else {         printf("led off\n");         digitalWrite(LedPin, HIGH);     } }</pre> |        |

## (3) Programming the Button to control the LED in Python

## language on Raspberry Pi

The code program used in this lesson is stored in the folder:

Adeept\_RFID\_Learning\_Kit\_Code\_for\_RPi

During the experiment, we need to go to this folder to find the corresponding code of the course, and then compile and run it before we can test our experiment.

#### (1) Compile and run the code program of this course

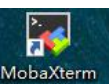

1. First, we opened the software Mobaxterm, logged in and connected to our Raspberry Pi (for the second login, we only need to enter the user name, and pay attention to the correctness of the user name). After successfully logging in, as shown in the following figure:

|                              | ? MobaXterm 20.2 ?<br>(SSH client, X-server and networking tools)                                                                                                    |                           |
|------------------------------|----------------------------------------------------------------------------------------------------|---------------------------|
|                              | <ul> <li>SSH session to pi@192.168.3.157</li> <li>? SSH compression : </li> <li>? SSH-browser : </li> <li>? XI1-forwarding : </li> <li>(remote display is forwarded through SSH)</li> <li>? DISPLAY : </li> <li>(automatically set on remote server)</li> </ul> |                           |
| Linux r<br>The pro           | raspberrypi 4.19.97-v7l+ #1294 SMP Thu Jan 30 13:21:14 GMT 2020 armv7                                                                                                    | l                         |
| the exa<br>individ           | Analy included with the begin oncyling system are free software,<br>act distribution terms for each program are described in the<br>Hual files in /usr/share/doc/*/copyright.                                                                                   |                           |
| Debian<br>permitt<br>Last lo | GNU/Linux comes with ABSOLUTELY NO WARRANTY, to the extent<br>ed by applicable law.<br>ogin: Wed Apr 29 09:19:02 2020                                                                                                    |                           |
| SSH is<br>This is            | enabled and the default password for the 'pi' user has not been chan<br>a security risk - please login as the 'pi' user and type 'passwd' t                                                                                                    | ged.<br>o set a new passw |

2. In the previous experiment operation, we have already introduced that the

corresponding experiment correlation code of each class is stored in the Adeept RFID Learning Kit Code for RPi folder.

Our lesson is 05\_btnAndLed, so just go to this folder and find the corresponding code to run. Let's go to the python program file and enter the following command:

cd Adeept RFID Learning Kit Code for RPi/05 btnAndLed/python

pi@raspberrypi:~ \$ cd Adeept\_RFID\_Learning\_Kit\_Code\_for\_RPi/05\_btnAndLed/python,

3. Enter the command to display the contents of the current directory:

ls

pi@raspberrypi:~/Adeept\_RFID\_Learning\_Kit\_Code\_for\_RPi/05\_btnAndLed/python \$ ls 05\_btnAndLed.py

4. This code program file is the one we will use in this lesson. For the Python language, directly enter the run command:

sudo python3 05\_btnAndLed.py

pi@raspberrypi:~/Adeept\_RFID\_Learning\_Kit\_Code\_for\_RPi/05\_btnAndLed/python \$ sudo python3 05\_btnAndLed.py

5. After pressing the Enter key to run the program, we pay attention to pressing our Button. When the Button is pressed, the LED lights up; when the Button is released, the LED goes out, indicating that the experiment was successful. The physical connection of the experiment is as follows:

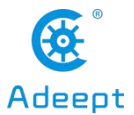

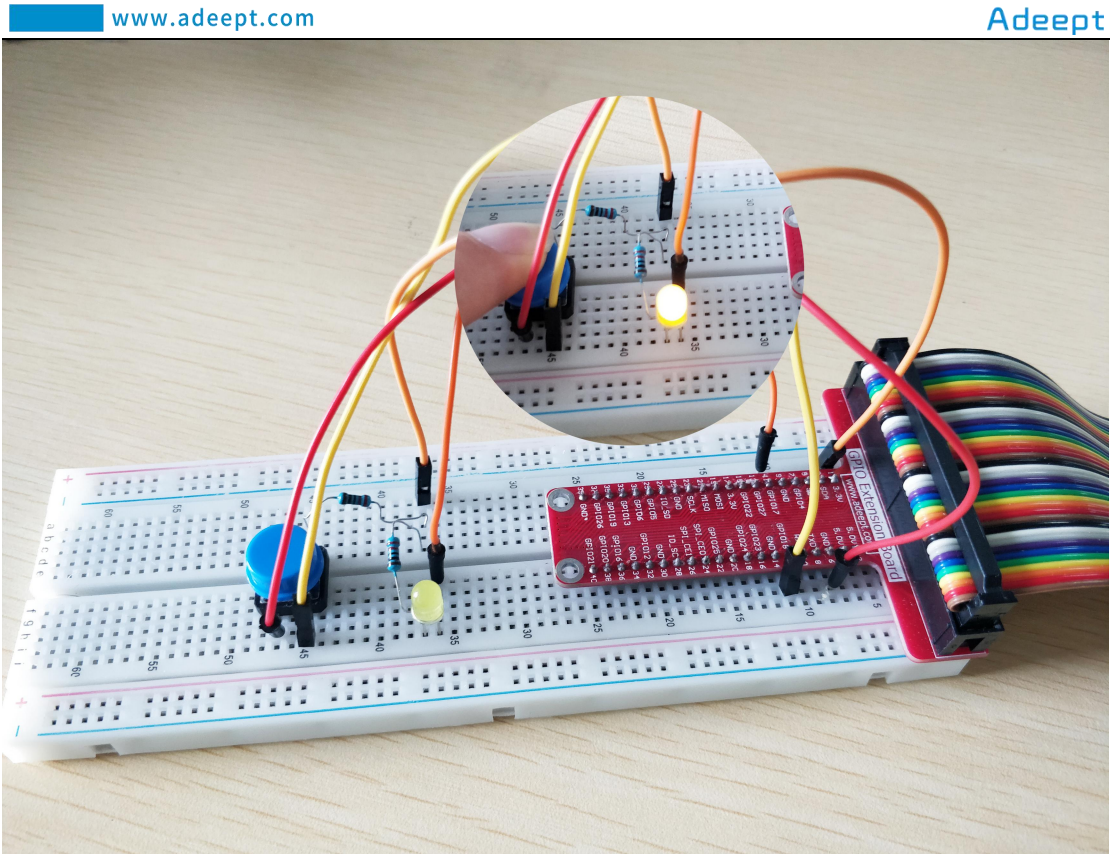

#### (2) Core code program for controlling the LED with Button in Python language

After the above hands-on operation, you must be very curious to know how we control the LED with Button in Python language, and now we will introduce how our core code is implemented:

The core code for controlling LED with Button is as shown below: if a low level is detected at the pin end, that is, the Button is pressed, then we will control the LED to light up; When the Button is released, the LED is put out.

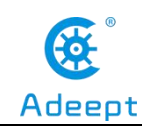

def loop():
 while True:
 if GPIO.input(BtnPin) == GPIO.LOW: # Check
whether the button is pressed or not.
 print('...led on')
 GPIO.output(LedPin, GPIO.LOW) # led on
 else:
 print('led off...')
 GPIO.output(LedPin, GPIO.HIGH) # led off

# 4. **Conclusion**

Through this lesson, we learned what Button is and the experimental principle of Button controlling to LED. We controlled the state of the LED by judging the state of the GPIO port connected to the Button. When we detect that the Button is pressed, we give the Raspberry Pi IO port a low level, which mean that the Button has been pressed, and then we light the LED. When we detect the release of the Button, we give the raspberry PI IO port a high level, which mean that the Button has been released, and then we will turn off the LED. In the actual operation, we controlled the LED with Button in C language and Python language on Raspberry Pi.

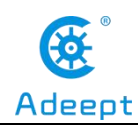

# Lesson 6 Relay

# Overview

In this lesson, we will learn how to control a relay to break or connect a circuit.

# Components

- 1\* Raspberry Pi
- 1\* Relay
- 1\* NPN Transistor (S8050)
- 1\* Diode (1N4001)
- 1\* 1KΩ Resistor
- 1\* Breadboard
- Several jumper wires

## Principle

A relay is an electrically operated switch. It is generally used in automatic control circuit. Actually, it is an "automatic switch" which uses low current to control high current. It plays a role of automatic regulation, security protection and circuit switch. When an electric current is passed through the coil it generates a magnetic field that activates the armature, and the consequent movement of the movable contact (s) either makes or breaks (depending upon construction) a connection with a fixed contact. If the set of contacts was closed when the relay was de-energized, then the movement opens the contacts and breaks the connection, and vice versa if the contacts were open. When the current to the coil is switched off, the armature is returned by a force, approximately half as strong as the magnetic force, to its relaxed position. Usually this force is provided by a spring, but gravity is also used commonly in industrial motor starters. Most relays are manufactured to operate quickly. In a low-voltage application this reduces noise; in a high voltage or current application it reduces arcing.

When the coil is energized with direct current, a diode is often placed across the

96

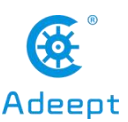

coil to dissipate the energy from the collapsing magnetic field at deactivation, which would otherwise generate a voltage spike dangerous to semiconductor circuit components.

# Procedures

1. Build the circuit

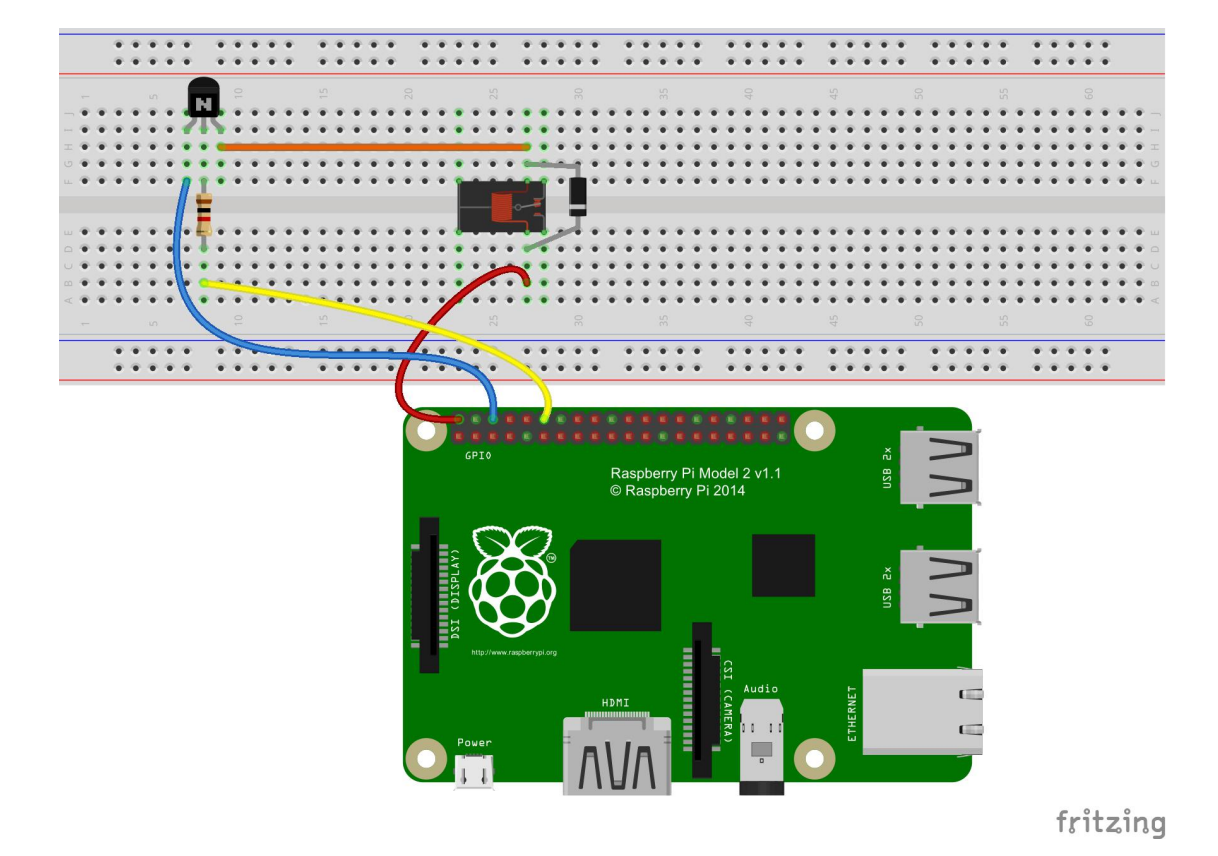

## 2. Program

#### For C language users:

2.1 Edit and save the code with vim or nano.

(Code path: /home/Adeept\_RFID\_Learning\_Kit\_C\_Code\_for\_RPi/06\_relay/relay.c)

#### 2.2 Compile

\$ gcc relay.c -o relay -lwiringPi

## 2.3 Run

\$ sudo ./relay

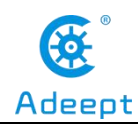

For Python users:

2.1 Edit and save the code with vim or nano.

(Code path: /home/Adeept\_RFID\_Learning\_Kit\_Python\_Code\_for\_RPi/06\_relay.py)

2.2 Run

\$ sudo python 06\_relay.py

Now you can hear tick-tocks, which are the sounds of relay toggling.

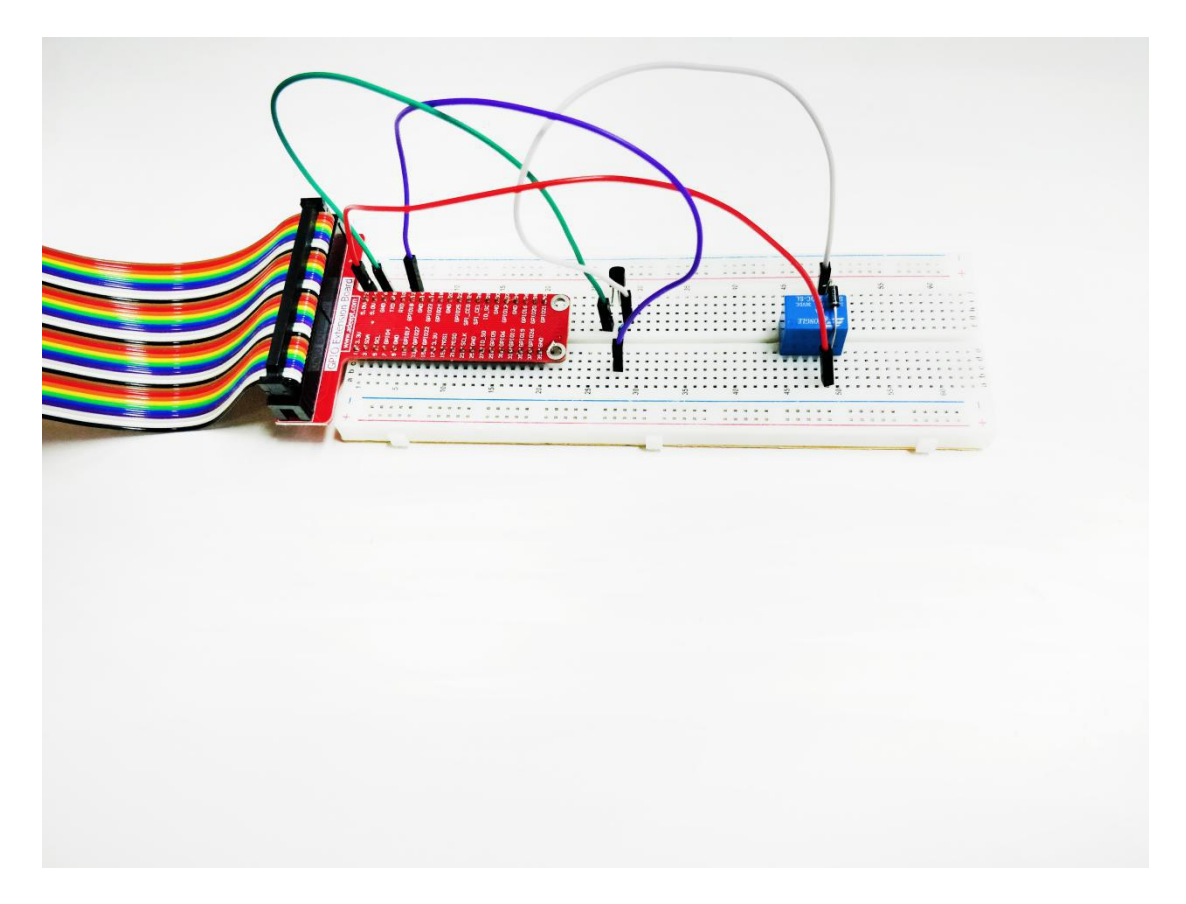

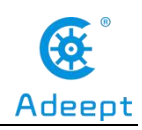

# **Lesson 7 LED Flowing Lights**

In this lesson, we'll learn how to produce the variety of blinking effects through lighting eight LED lights as you want, which is also known as the Flowing Light effect.

# 1. Components used in this course

| Components               | Quantity | Picture |
|--------------------------|----------|---------|
| Raspberry Pi             | 1        |         |
| Led                      | 8        |         |
| Resistor (220Ω)          | 8        |         |
| Male to Male Jumper Wire | Several  |         |
| Breadboard               | 1        |         |
| GPIO Extension Board     | 1        |         |
| GPIO Cable               | 1        |         |

# 2. The introduction of the Flowing Light

## (1) What is a Flowing Light

Flowing lights refer to lights that are on and off in sequence according to the set order and time under the control of the microcomputer, visually feeling flowing of the lights. It is widely used in the decoration of architecture, interior and advertising signs.

## (2) The experimental principle of the Flowing Light

We programmed GPIO pin number 7,11,12,13,15,16,18,22. Pin no. 1 is
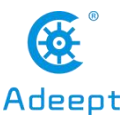

connected to LED positive pole, while pin no. 7,11,12,13,15,16,18,22 is connected to LED negative pole. During program design, by controlling their lighting sequence and delay time, from left to right, and then from right to left, making 8 LEDs flash out of the effect of Flowing Lights.

## 3. Making a Flowing Light

## (1) Wiring diagram (circuit diagram)

In this course, we used eight led lights to make Flowing Lights. Before the experiment, we connected 8 led lights into the circuit as shown in the following figure. When connecting the circuit, we should pay attention to the difference between positive and negative electrodes, as shown in the figure below:

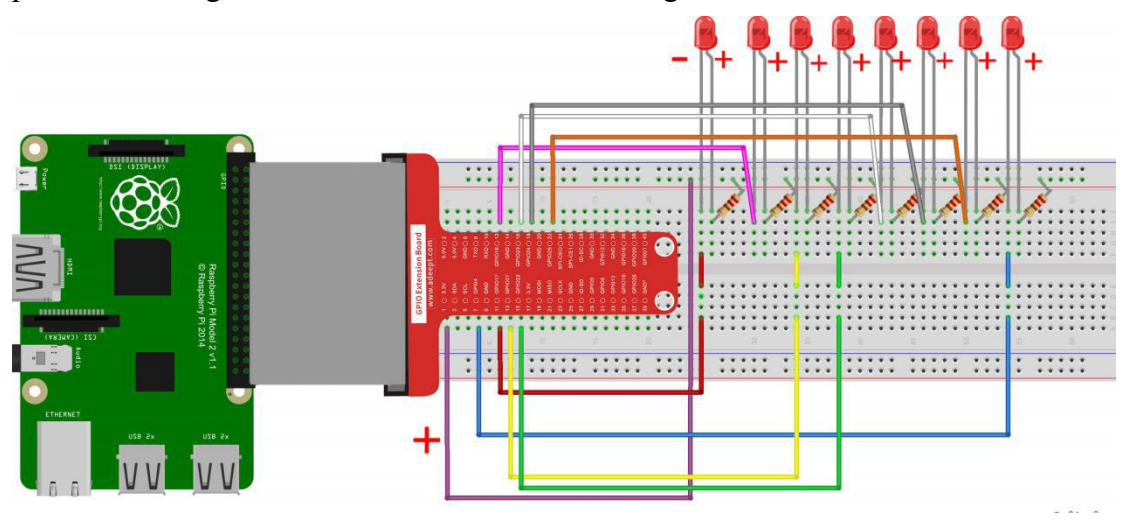

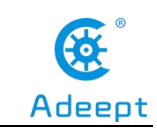

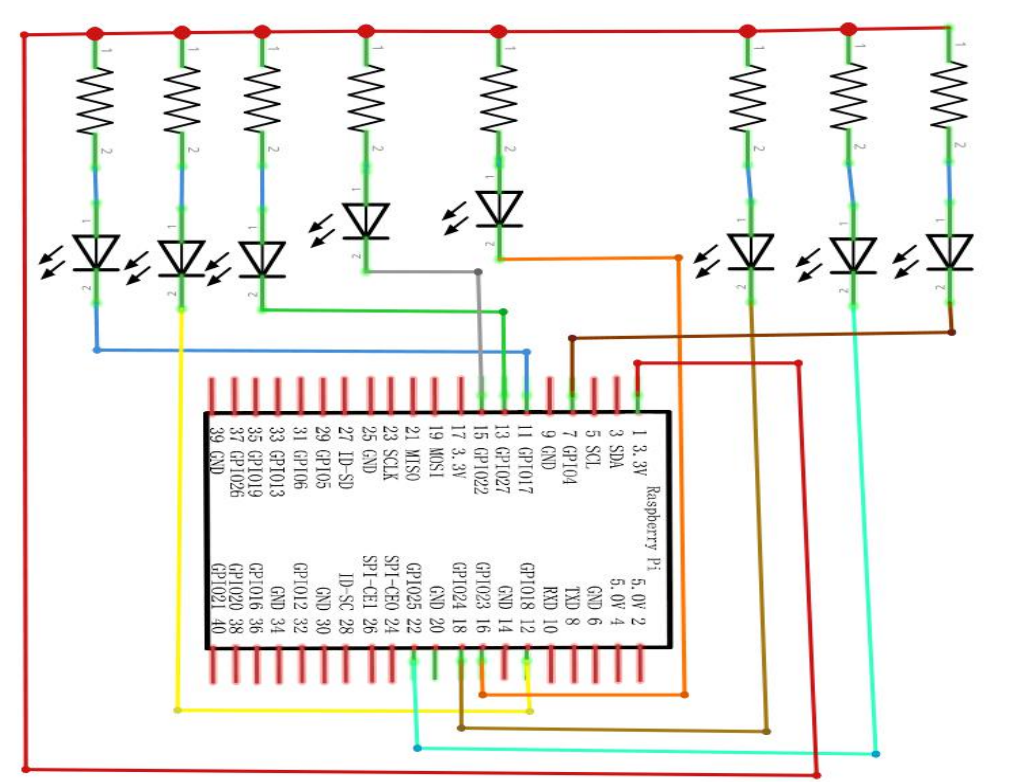

## (2) Programming and controlling the Flowing Light in C language on Raspberry Pi

The code program used in this lesson is stored in the folder:

Adeept\_RFID\_Learning\_Kit\_Code\_for\_RPi

During the experiment, we need to go to this folder to find the corresponding code of the course, and then compile and run it before we can test our experiment.

#### (1) Compile and rung the code program of this course

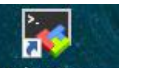

1. First, we opened the software MobaXterm , logged in and connected to our Raspberry Pi (for the second login, we only need to enter the user name, and pay attention to the correctness of the user name). After successfully logging in, as shown in the following figure:

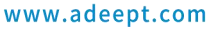

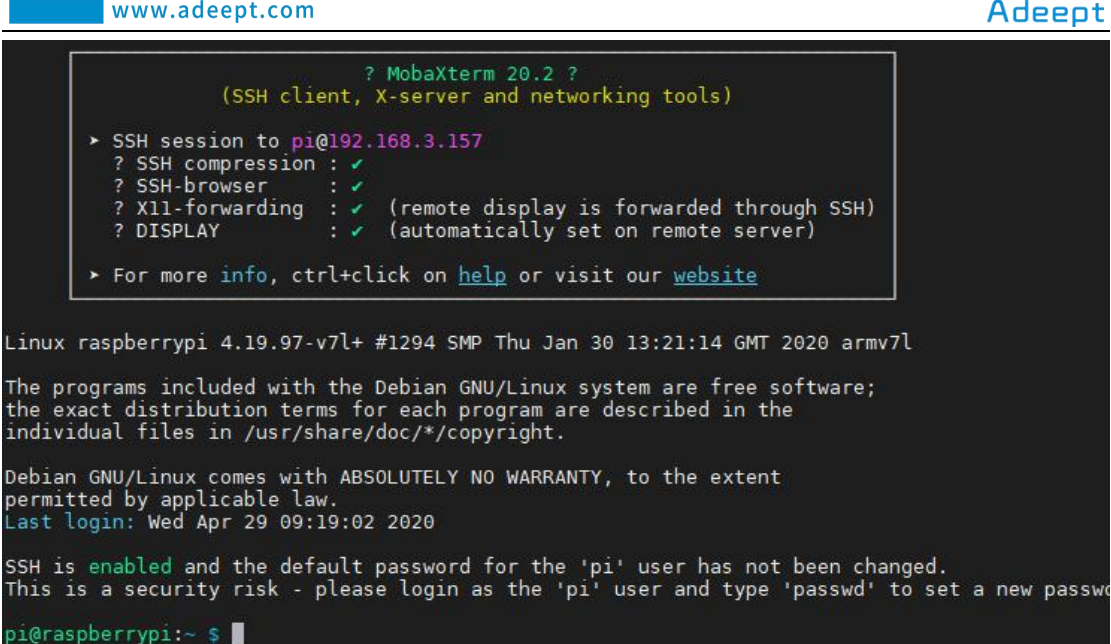

2. We first enter the Adeept RFID Learning Kit Code for RPi, enter the

command:

cd Adeept\_RFID\_Learning\_Kit\_Code\_for\_RPi

pi@raspberrypi:~ \$ cd Adeept\_Ultimate\_Starter\_Kit\_for\_RPi pi@raspberrypi:~/Adeept\_Ultimate\_Starter\_Kit\_for\_RPi \$

3. After entering the folder, we take a look at the directory have our class (07 flowingLed) files. Input command:

ls

As shown in the following figure:

| pi@raspberrypi:~/ | Adeept RFID Learn         | ing Kit Code for RPi | \$ ls           |                     |
|-------------------|---------------------------|----------------------|-----------------|---------------------|
| 01_blinkingLed    | 07_flowingLed             | 13_matrixKeyboard    | 19_RFID         | 25_ps2Joystick      |
| 02_activeBuzzer   | 08_breathingLed           | 14_ultrasonicSensor  | 20 ledBar       | 26_AccessCtrlSystem |
| 03_passiveBuzzer  | 09_rgbLed                 | 15_DHT11             | 21_TCPCtrlLed   |                     |
| 04_tiltSwitch     | 10_segment                | 16_ledMatrix         | 22_motor        |                     |
| 05_btnAndLed      | <pre>11_4bitSegment</pre> | 17_photoresistor     | 23_stepperMotor |                     |
| 06_relay          | 12_lcd1602                | 18_thermistor        | 24_ADXL345      |                     |

4. We found 07 flowingLed directory under the existence of this lesson folder, the folder is the associated code for our class, in front of the class, we have explained, the corresponding code of course all in code folder, it contains the C language and the Python code inside, we enter commands into the code directory:

#### cd 07 flowingLed

As shown in the following figure:

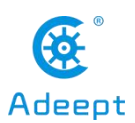

pi@raspberrypi:~/Adeept\_RFID\_Learning\_Kit\_Code\_for\_RPi \$ cd 07\_flowingLed

5. Enter the command to display the contents of the current directory:

ls

pi@raspberrypi:~/Adeept\_RFID\_Learning\_Kit\_Code\_for\_RPi/07\_flowingLed \$ ls c\_python

6. Let's first learn to use C language to program and control the LED to get the effect of the Flowing Light, and enter the command into c code file:

cd c

pi@raspberrypi:~/Adeept\_RFID\_Learning\_Kit\_Code\_for\_RPi/07\_flowingLed \$ cd\_c

7. Enter the command to display the contents of the current directory:

ls

```
pi@raspberrypi:~/Adeept_RFID_Learning_Kit_Code_for_RPi/07_flowingLed/c $ ls
flowingLed.c
```

8. For the c language code program, we need to compile it first, and enter the command:

sudo gcc flowingLed.c -lwiringPi

pi@raspberrypi:~/Adeept\_RFID\_Learning\_Kit\_Code\_for\_RPi/07\_flowingLed/c \$ sudo gcc\_flowingLed.c -lwiringPi

9. After the successful compilation, an alout file will be generated, and we can run it by entering the command:

#### ./a.out

After pressing the Enter key to run the program, pay attention to the experimental phenomenon, when the 8 LED lights cycle from left to right, and turn on and off from right to left, it means the experimental test is successful.

pi@raspberrypi:~/Adeept\_RFID\_Learning\_Kit\_Code\_for\_RPi/07\_flowingLed/c \$ ./a.out

10. The effect of the experiment is shown in the following figure: 8 LED lights cycle from left to right, turn on and off from right to left.

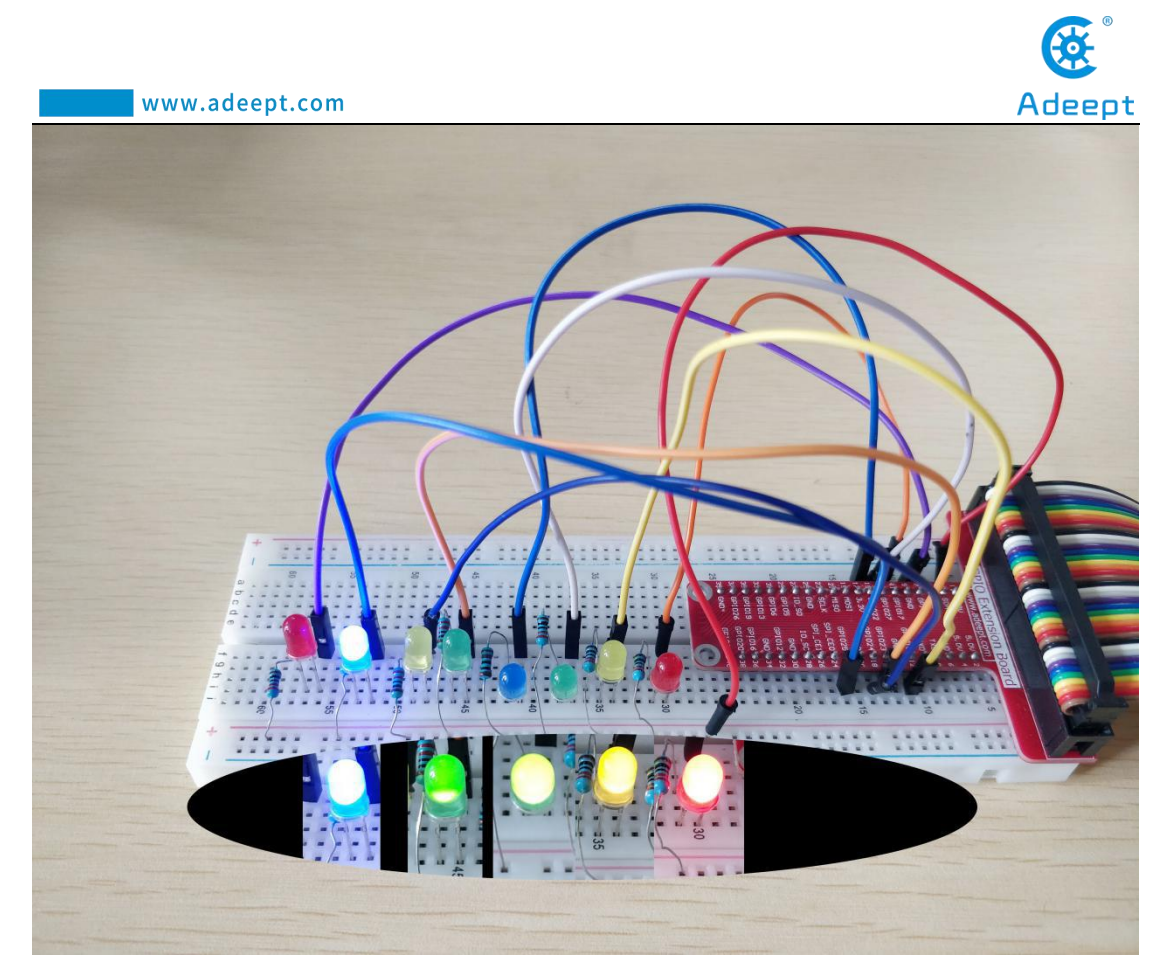

#### (2) Core code program for making the Flowing Light in C language

After the hands-on operation above, you must be very interested to know how we achieve the effect of Flowing Light in C language on the Raspberry Pi. Below we will introduce how our main code is implemented:

1. First of all, led\_on () is used to control LED lighting:

digitalWrite(LedPin,LOW) controls the LED light.

When it is at LOW level, we control the LED light to light up (turn on); Led\_off () method is used to control the LED light off: digitalWrite(LedPin,HIGH) is used to control the LED light. When it is at HIGH level, we control the LED light to turn off (off), as shown below:

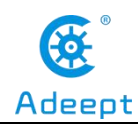

```
void led_on(int n)
{
    digitalWrite(n, LOW);
}
//make led_n off
void led_off(int n)
{
    digitalWrite(n, HIGH);
}
```

2. We use for (I =0; I < 8; I ++) cycle control 8 LED lights turn on from left to right at a interval of 300us, and then turn off, that is, when I =0, the first light turns on 300us, then turn off, then when I =1, the second light turns on 300us, and then turn off...; For (I =8; I > = 0; I --) cycle control 8 LED lights turn on from right to left at an interval of 300us, then turn off; That is, when I =0, the first light will turn on 300us, and then turn off... Until I =7 the eighth light turns on, turns off, and the loop ends. This creates the effect of our Flowing Light. As shown below

support@adeept.com

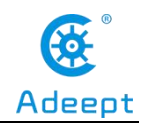

```
while(1){
    for(i=0;i<8;i++){ //make led on from left to right
        led_on(i);
        delay(300);
        led_off(i);
    }
// delay(500);
    for(i=8;i>=0;i--){ //make led off from right to left
        led_on(i);
        delay(300);
        led_off(i);
    }
}
```

#### (3) Programming and controlling the Flowing Light in Python

#### language on Raspberry Pi

The code program used in this lesson is stored in the folder:

Adeept\_RFID\_Learning\_Kit\_Code\_for\_RPi

During the experiment, we need to go to this folder to find the corresponding code of the course, and then compile and run it before we can test our experiment.

#### (1) Compile and run the code program of this course

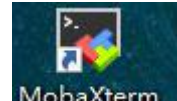

1. First, we opened the software MobaXterm, logged in and connected to our Raspberry Pi (for the second login, we only need to enter the user name, and pay attention to the correctness of the user name). After successfully logging in, as shown in the following figure:

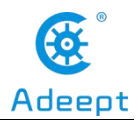

|                                          | ? MobaXterm 20.2 ?<br>(SSH client, X-server and networking tools)                                                                                                    |
|------------------------------------------|----------------------------------------------------------------------------------------------------|
| ,                                        | 5H session to pi@192.168.3.157<br>S5H compression :<br>S5H-browser :<br>X11-forwarding :<br>DISPLAY :<br>(automatically set on remote server)                                                                                             |
| >                                        | or more info, ctrl+click on <u>help</u> or visit our <u>website</u>                                                                                                    |
| inux ra<br>he prog<br>he exac<br>ndividu | berrypi 4.19.97-v7l+ #1294 SMP Thu Jan 30 13:21:14 GMT 2020 armv7l<br>ms included with the Debian GNU/Linux system are free software;<br>distribution terms for each program are described in the<br>files in /usr/share/doc/*/copyright. |
| ebian G<br>ermitte<br>ast log            | /Linux comes with ABSOLUTELY NO WARRANTY, to the extent<br>by applicable law.<br>: Wed Apr 29 09:19:02 2020                                                                                                    |
| SH is e<br>his is                        | bled and the default password for the 'pi' user has not been changed.<br>security risk - please login as the 'pi' user and type 'passwd' to set a new pay                                                                                 |
| i@raspb                                  | rypi:~ \$                                                                                                    |

2. We first enter the Adeept\_RFID\_Learning\_Kit\_Code\_for\_RPi, enter the

command:

cd Adeept RFID Learning Kit Code for RPi

pi@raspberrypi:~ \$ cd Adeept\_RFID\_Learning\_Kit\_Code\_for\_RPi

3. After entering the folder, we take a look at the directory have our class (07 flowingLed) files. Input command:

ls

As shown in the following figure:

| pi@raspberrypi:~/ | Adeept_RFID_Learn | <pre>ing_Kit_Code_for_RPi</pre> | s ls             |                 |                     |
|-------------------|-------------------|---------------------------------|------------------|-----------------|---------------------|
| 01_blinkingLed    | 06_relay          | 11_4bitSegment                  | 16_ledMatrix     | 21_TCPCtrlLed   | 26_AccessCtrlSystem |
| 02_activeBuzzer   | 07_flowingLed     | 12_lcd1602                      | 17_photoresistor | 22_motor        |                     |
| 03_passiveBuzzer  | 08_breathingLed   | 13_matrixKeyboard               | 18 thermistor    | 23_stepperMotor |                     |
| 04_tiltSwitch     | 09_rgbLed         | 14_ultrasonicSensor             | 19_RFID          | 24_ADXL345      |                     |
| 05 btnAndLed      | 10 segment        | 15 DHT11                        | 20 ledBar        | 25 ps2Joystick  |                     |

4. We found 07\_flowingLed directory under the existence of this lesson folder, the folder is the associated code for our class, in front of the class, we have explained, the corresponding code of course all in code folder, it contains the C language and the Python code inside, we enter commands into the code directory:

#### cd 07\_flowingLed/code

As shown in the following figure:

pi@raspberrypi:~/Adeept\_RFID\_Learning\_Kit\_Code\_for\_RPi \$ cd 07\_flowingLed

5. Enter the command to display the contents of the current directory:

ls

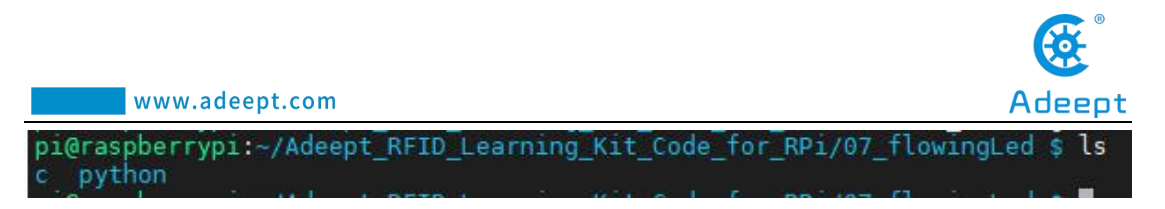

6. Let's learn how to program and make a Flowing Light in Python language on Raspberry Pi, and enter the command into the Python code file:

cd python

pi@raspberrypi:~/Adeept\_RFID\_Learning\_Kit\_Code\_for\_RPi/07\_flowingLed \$ cd python

7. Enter the command to display the contents of the current directory:

ls

pi@raspberrypi:~/Adeept\_RFID\_Learning\_Kit\_Code\_for\_RPi/07\_flowingLed/python \$ ls 07\_flowingLed.py

8. Enter the command and run our python code program:

#### sudo python3 07\_flowingLed.py

After pressing the Enter key, pay attention to observe the experimental phenomenon of the LED and find that the LED lights up in sequence like a water flow.

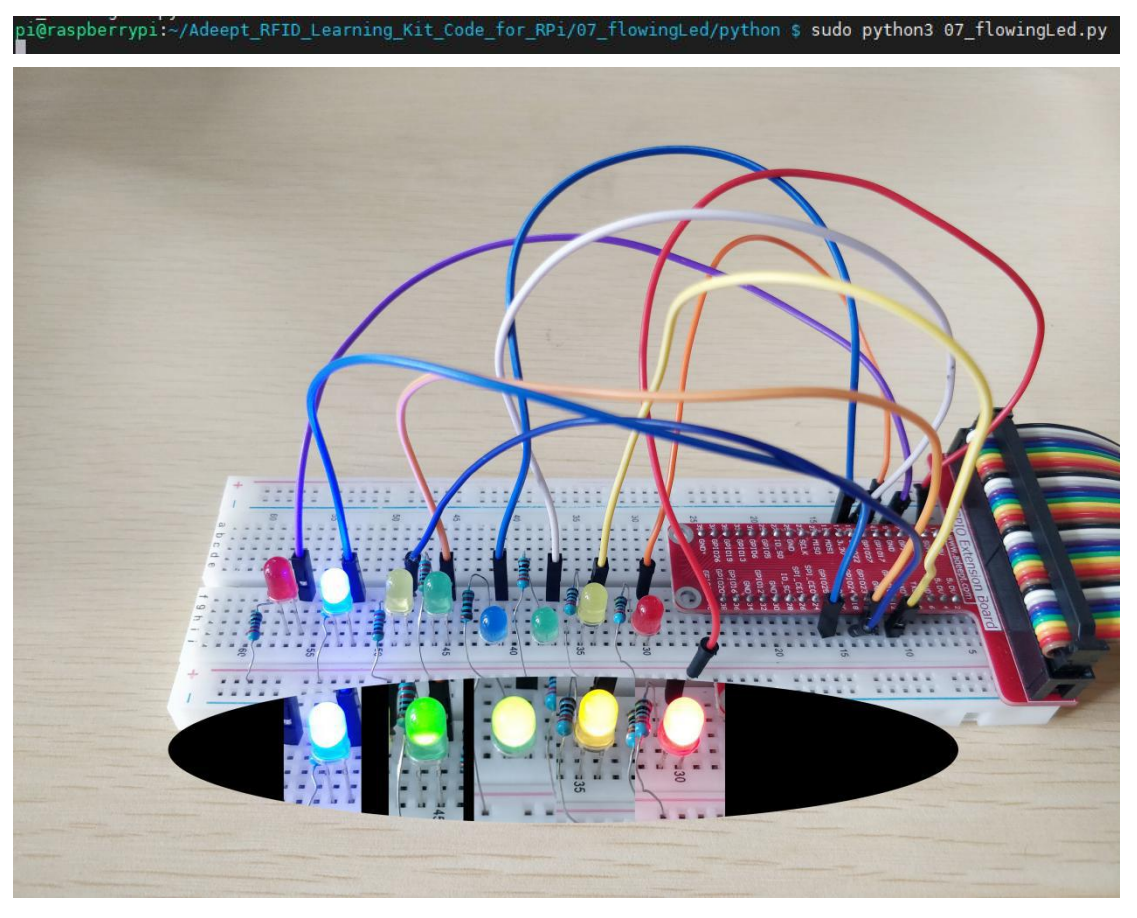

support@adeept.com

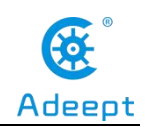

#### (2) Core code program for making the Flowing Light in Python language

After the hands-on operation above, you must be very interested to know how we make the Flowing Light in Python language. Below we will introduce how our main code is implemented:

1. First, we set the pin number: 7,11,12,13,15,16,18,22; Gpio.setmode (gpio.board) is used to set the encoding mode of GPIO as BOARD. Gpio.setup (pin, gpio.out) is used to set the mode of all pins as output.

Turn off when setting all pin HIGH levels through gpio.output (pin, gpio.high).

```
pins = [11, 12, 13, 15, 16, 18, 22, 7]

def setup():
    GPIO.setmode(GPIO.BOARD)  # Numbers (
    location
    for pin in pins:
        GPIO.setup(pin, GPIO.OUT)  # Set all ;
        GPIO.output(pin, GPIO.HIGH) # Set all ;
```

2. Through the cycle for pin in pins for 8 times, when each cycle is completed, the LED light shall be switched on successively: gpio.output (pin, gpio.low), and then turned off LED: gpio.output (pin, gpio.high) after 0.5s. Finally we form the effect of the Flowing Lights.

```
def loop():
    while True:
        for pin in pins:
            GPIO.output(pin, GPIO.LOW)
            time.sleep(0.5)
            GPIO.output(pin, GPIO.HIGH)
```

## 4. **Conclusion**

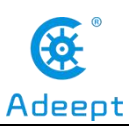

Through this lesson, we learned what the Flowing Light is and the experimental principle of it. The working principle of the Flowing Light is mainly under the control of the microcomputer, which lights up and turns off in turn according to the set order and time. The visual sense of the light is flowing, thus forming the Flowing Light. In the actual operation, we achieve the effect of the Flowing Light in C language and Python language on Raspberry Pi.

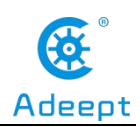

## **Lesson 8 Breathing LED**

In this lesson, we will learn how to make a Breathing LED.

## 1. Components used in this course

| Components               | Quantity | Picture |
|--------------------------|----------|---------|
| Raspberry Pi             | 1        |         |
| Led                      | 1        |         |
| Resistor (220Ω)          | 1        |         |
| Male to Male Jumper Wire | Several  |         |
| Breadboard               | 1        |         |
| GPIO Extension Board     | 1        |         |
| GPIO Cable               | 1        |         |

## 2. The working principle of the Breathing Light

## (1) What is a Breathing Light

Breathing Light is a light that changes gradually from light to dark under the control of a microcomputer. It feels as if a person is breathing. It is widely used in mobile phones and has become one of the selling points of new mobile phones of major brands, serving as a notification and reminder.

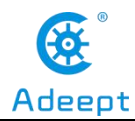

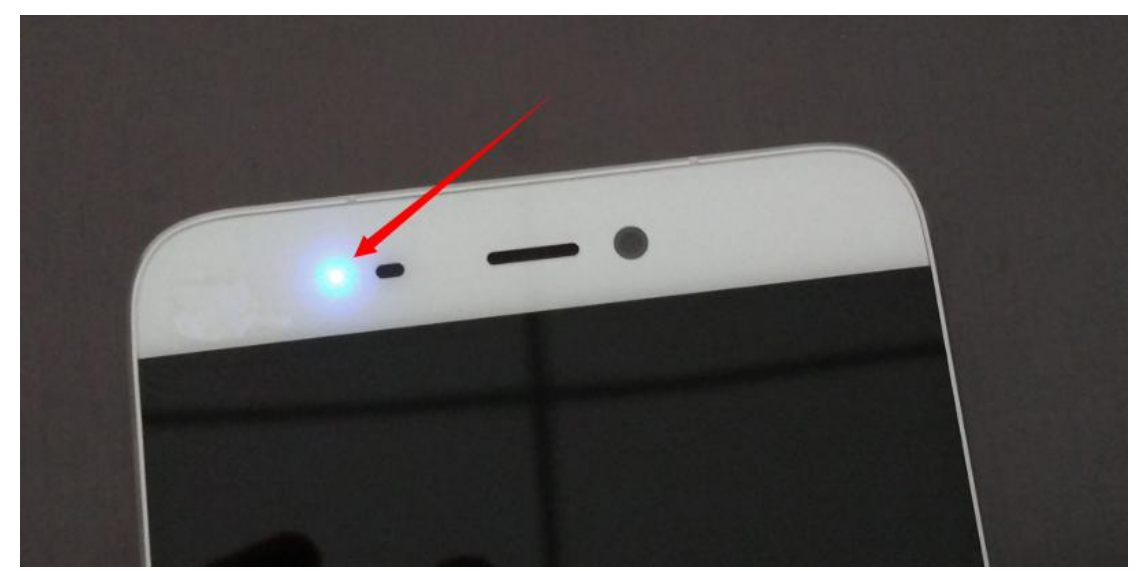

#### (2) The working principle of the breathing light

#### (1)The working principle of the breathing light

How does our breathing light achieve a similar lighting effect? The breath light controls the brightness of the LED by controlling the frequency (time) of the light flashing, and this process is repeated over and over again to create the effect of "breathing".

How to control the frequency (time) of LED flashing? It is through PWM (pulse width modulation) principle to achieve. We will introduce the principle of PWM as follow.

#### (2) Pulse width modulation (PWM)

1. Definition of pulse width modulation:

Pulse width modulation is an analog control method, which modulates the bias of the transistor base or MOS gate according to the change of the corresponding load to realize the change of the transistor or MOS tube conduction time, so as to realize the change of the output of the switching voltage stabilized power supply. This method can make the output voltage of the power supply remain constant when the working conditions change, and it is a very effective technique to control the analog circuit with the digital signal of the microprocessor. Pulse width modulation is a very

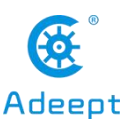

effective technique for controlling analog circuits with the digital output of microprocessors. It is widely used in many fields, from measurement and communication to power control and transformation.

2. Principle of pulse width modulation

The control mode is to control the on-off of the inverter circuit switching device, so that the output end can get a series of pulses with the same amplitude, and use these pulses to replace the sine wave or the required waveform. In other words, multiple pulses are generated in the half period of the output waveform, so that the equivalent voltage of each pulse is a sinusoidal waveform, so that the output obtained is smooth and has fewer low-order harmonics. The width of each pulse can be modulated according to certain rules, which can not only change the output voltage of the inverter circuit, but also change the output frequency.

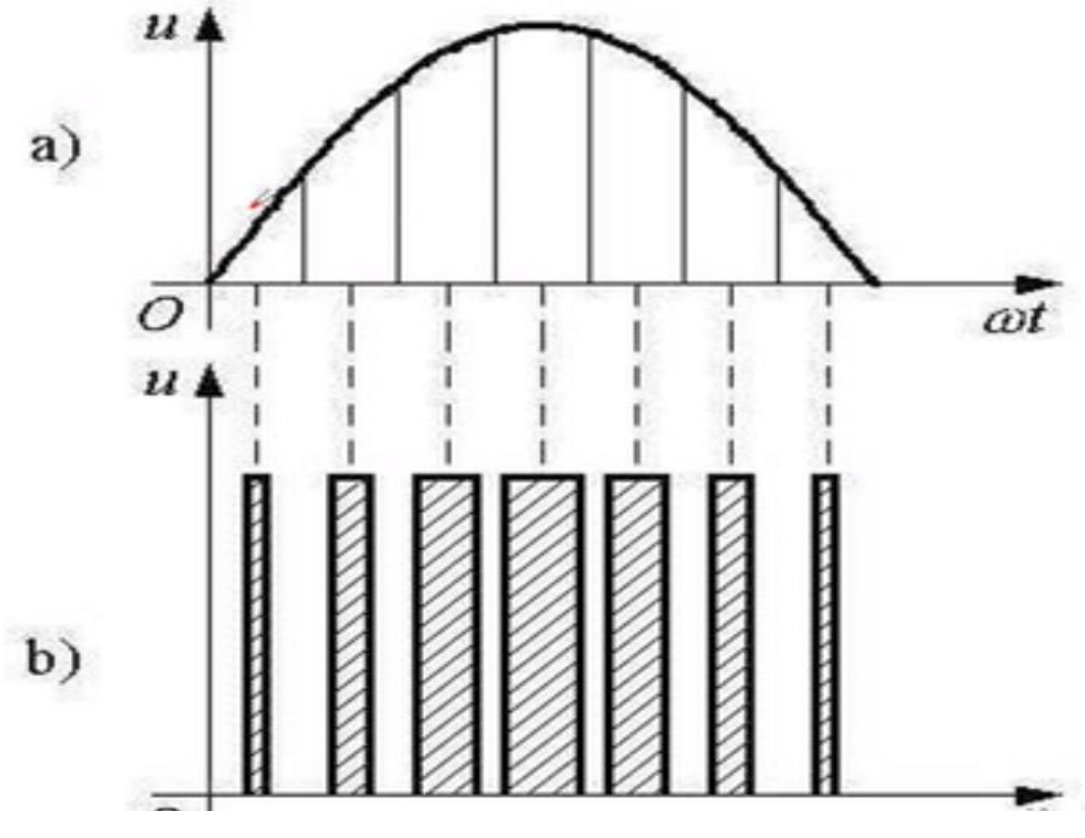

The above method may not be easy for you to understand, but you can understand it through the following sentence:

In the range of 0-1s: the lighting time of led lamp between 0-1ms is 0us; Light

1us in 1-2ms, light 2us in 2-3ms... Bright 999us in 999-1000ms.

3. Change duty cycle to realize breathing light:

The lighting and extinguishing of LED is the result of the level change, which can be regarded as a cycle. Each cycle will be shown as LED flicker. When the cycle is very short, that is, when the frequency is very high, this flicker will not be recognized by the naked eye, which will make people have the sense of continuous LED glow. In one cycle, the ratio between the duration of high level and the duration of one cycle is called duty cycle ratio. The higher the duty cycle is, the larger the current passing through the LED will be, and the brighter the visual perception will be. Now, you should have the train of thought that makes breathing light, namely change duty cycle! If the duty cycle is slightly stepped up, there will be a sense of brightening of LED. Otherwise it will get dark.

## **3. Making a Breathing Light**

#### (1) Wiring diagram (circuit diagram)

In this course, we used LED to make the breathing light. Before the experiment, we connected our LED to the circuit as shown in the following figure. When connecting the circuit, we should pay attention to the difference between positive and negative electrodes, as shown in the following figure:

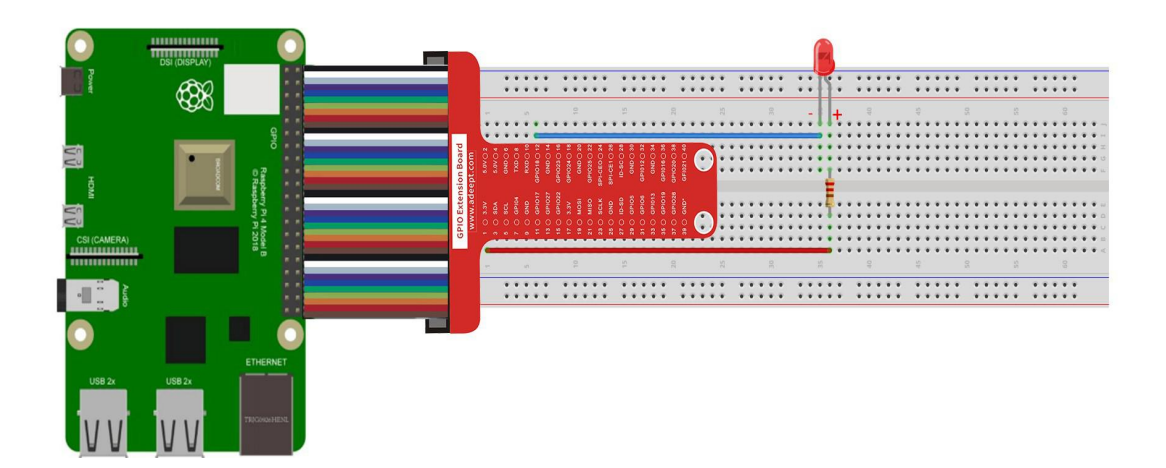

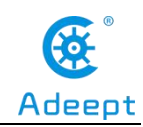

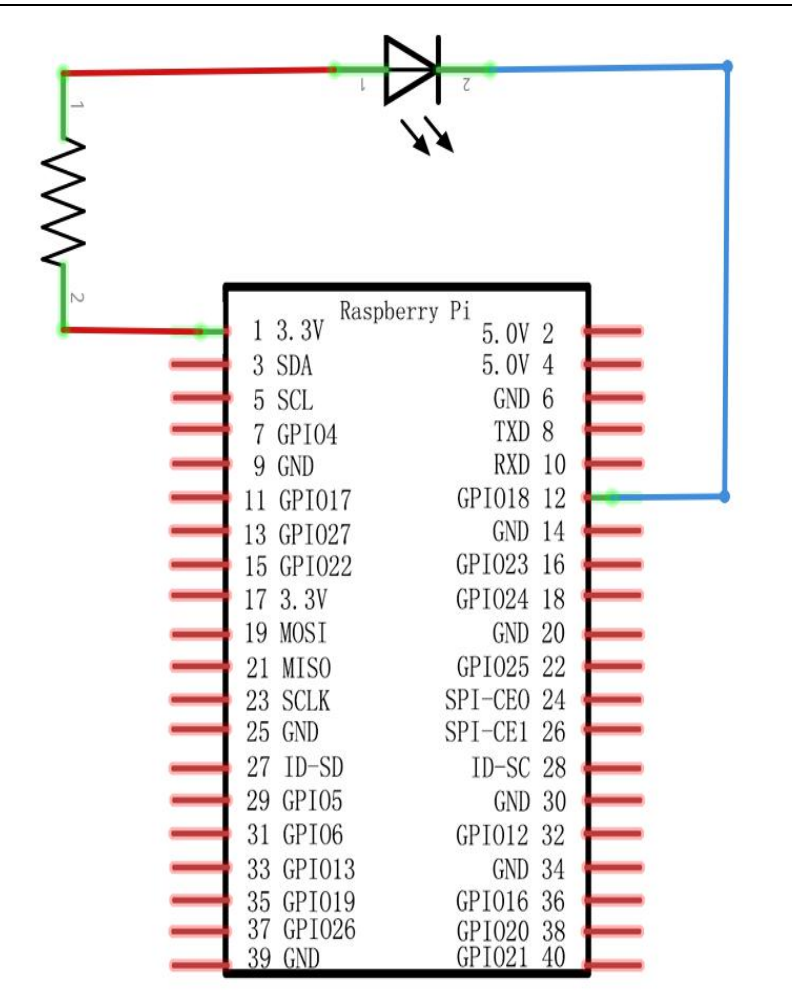

## (2) Programming the Breathing Light in C language on Raspberry Pi

The code program used in this lesson is stored in the folder:

Adeept\_RFID\_Learning\_Kit\_Code\_for\_RPi

During the experiment, we need to go to this folder to find the corresponding code of the course, and then compile and run it before we can test our experiment.

#### (1) Compile and run the code program of this course

1. We first opened the software MobaXterm, logged in and connected to our Raspberry Pi (for the second login. We only need to enter the user name, and pay

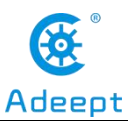

attention to the correctness of the user name). After successfully logging in, as shown in the following figure:

|                                                                                                   | (SSH client                                                                                        | ? MobaXterm 20.2 ?<br>, X-server and netwo                             | rking tools)                                                      |                        |
|---------------------------------------------------------------------------------------------------|----------------------------------------------------------------------------------------------------|------------------------------------------------------------------------|-------------------------------------------------------------------|------------------------|
| <ul> <li>► SSH</li> <li>? SS</li> <li>? SS</li> <li>? X1</li> <li>? DI</li> <li>► Eoc.</li> </ul> | session to pi@19<br>H compression :<br>H-browser :<br>1-forwarding :<br>SPLAY :<br>more info_ctrl+ | 2.168.3.157<br>(remote display is<br>(automatically set                | s forwarded through S<br>t on remote server)                      | sh)                    |
| Linux raspber<br>The programs<br>the exact dis                                                    | rypi 4.19.97-v7l-<br>included with th<br>tribution terms                                           | + #1294 SMP Thu Jan :<br>e Debian GNU/Linux sy<br>for each program are | 30 13:21:14 GMT 2020<br>ystem are free softwa<br>described in the | armv7l<br>re;          |
| individual fi<br>Debian GNU/Li                                                                    | les in /usr/shar<br>nux comes with A<br>applicable law                                             | e/doc/*/copyright.<br>BSOLUTELY NO WARRANTY                            | (, to the extent                                                  |                        |
| SSH is enable                                                                                     | d and the defaul                                                                                   | 92 2020<br>t password for the 'p                                       | pi' user has not been                                             | changed.               |
| This is a sec                                                                                     | urity risk - plea                                                                                  | ase login as the 'pi                                                   | 'user and type 'pass                                              | wd' to set a new passw |

2. We first enter the Adeept\_RFID\_Learning\_Kit\_Code\_for\_RPi, enter the command:

cd Adeept RFID Learning Kit Code for RPi

```
pi@raspberrypi:~ $ cd Adeept_RFID_Learning_Kit_Code_for_RPi
```

【Linux tip】 when we enter an existing file path, we just need to type letter A, hold down Tab, and it will be automatically filled, which will save us time and avoid errors when we enter the path.

3.After entering this folder, let's check whether there are files of this lesson (08\_breathingLed) in this directory. Enter the command to display the contents of the current directory:

ls

As shown in the following figure:

| pi@raspberrypi:~/ | Adeept_RFID_Learn | ing_Kit_Code_for_RPi | 💲 ls             |                 |                     |
|-------------------|-------------------|----------------------|------------------|-----------------|---------------------|
| 01_blinkingLed    | 06_relay          | 11_4bitSegment       | 16_ledMatrix     | 21_TCPCtrlLed   | 26_AccessCtrlSystem |
| 02_activeBuzzer   | 07_flowingLed     | 12_lcd1602           | 17_photoresistor | 22_motor        |                     |
| 03_passiveBuzzer  | 08_breathingLed   | 13_matrixKeyboard    | 18_thermistor    | 23_stepperMotor |                     |
| 04_tiltSwitch     | 09_rgbLed         | 14_ultrasonicSensor  | 19_RFID          | 24_ADXL345      |                     |
| 05 btnAndLed      | 10 segment        | 15 DHT11             | 20 ledBar        | 25 ps2Joystick  |                     |

4. We found that the folder 08\_breathingLed of this lesson exists under the directory, this file is to store the code associated with our lesson; we enter the

command to the directory:

cd 08 breathingLed

pi@raspberrypi:~/Adeept\_RFID\_Learning\_Kit\_Code\_for\_RPi \$ cd 08\_breathingLed

5. Enter the command to display the contents of the current directory:

ls

pi@raspberrypi:~/Adeept\_RFID\_Learning\_Kit\_Code\_for\_RPi/08\_breathingLed \$ ls c python

6. There are C and Python folders. The C folder holds the code programs we operate with the C language, while the Python folder holds the code programs controlled by the Python language. Now let's learn the C language operation part, enter the command into the C language code file:

cd c

#### pi@raspberrypi:~/Adeept\_RFID\_Learning\_Kit\_Code\_for\_RPi/08\_breathingLed \$ cd c

7. Enter the command to display the contents of the current directory:

ls

pi@raspberrypi:~/Adeept\_RFID\_Learning\_Kit\_Code\_for\_RPi/08\_breathingLed/c \$ ls breathingLed.c

8. The breathingLed.c is what we need to compile the program code. If you want to run this code program, we need to compile it. Enter the command:

sudo gcc breathingLed.c -lwiringPi

pi@raspberrypi:~/Adeept\_RFID\_Learning\_Kit\_Code\_for\_RPi/08\_breathingLed/c \$ sudo gcc breathingLed.c -lwiringPi

9. After compiling, we need to check whether the compilation is successful. If the compilation is successful, we will generate an "a.out" file. Enter the command to display the contents of the current directory:

ls

pi@raspberrypi:~/Adeept\_RFID\_Learning\_Kit\_Code\_for\_RPi/08\_breathingLed/c \$ ls a.out breathingLed.c

10. At this point, we can run the program we just compiled and type the command:

./a.out

After entering, we need to observe whether our LED lamp achieves the effect of the

117

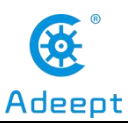

breathing light. If the breathing light effect is realized, it means that our experiment is successful.

pi@raspberrypi:~/Adeept\_RFID\_Learning\_Kit\_Code\_for\_RPi/08\_breathingLed/c \$ ./a.out Program is starting ...

11. The experimental results are as follows:

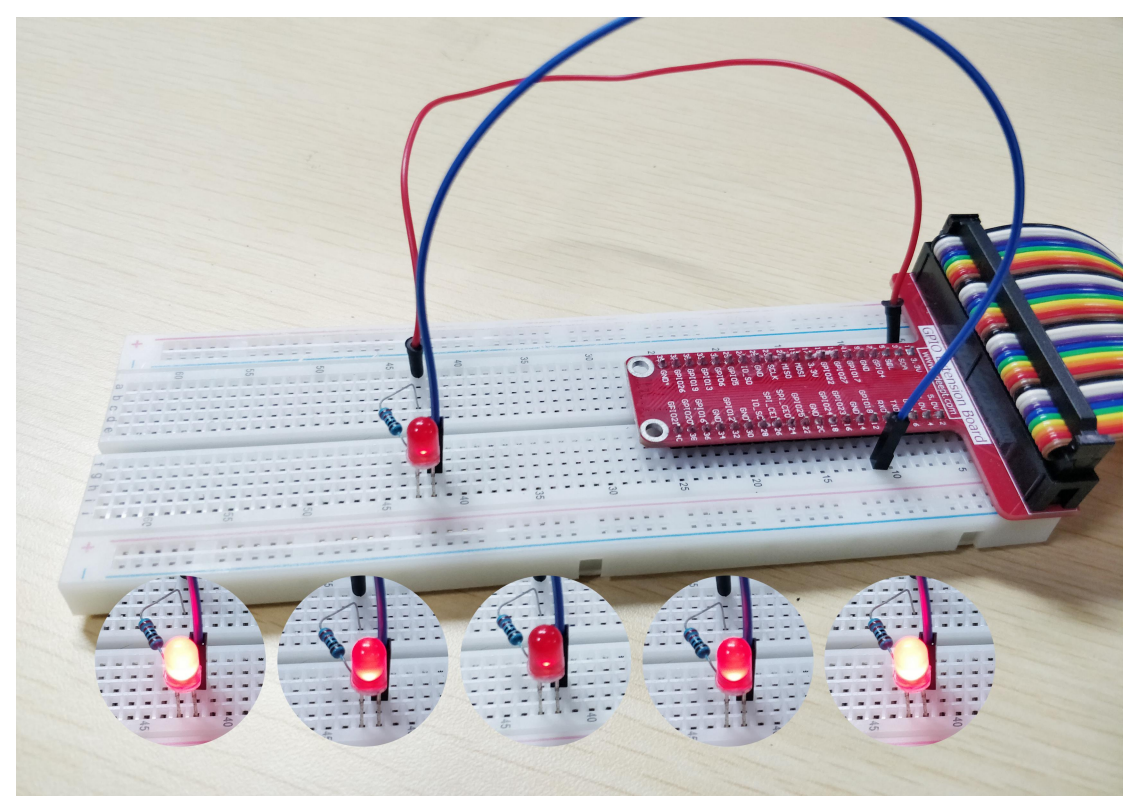

**[Tips]** How to view the source code of our experiment?

We can use the Nano command to do this. For example, we enter the view associated with this class C language source code, can be in the current code Lesson2\_BreatheLed. C directory, type the command: sudo nano Lesson2\_BreatheLed. C enter after to get into view source interface, the following figure:

After entering, we do not make any modification or press any button! When you need to quit,  $\press Ctrl + X$  on the keyboard, then press and hold the letter Y, and finally press the Enter key to exit.

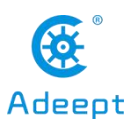

Lesson2 BreatheLed.c GNU nano 3.2 minclude <wiringPi.h>
#include <stdio.h>
#include <softPwm.h> #define ledPin 1
void main(void) { int i; printf("Program is starting ... \n"); wiringPiSetup(); //Initialize wiringPi. softPymCreate(ledPin, 0, 100);//Creat SoftPWM pin while(1) for(i=0;i<100;i++){ //make the led brighter
softPwmWrite(ledPin, i);</pre> delay(20); delay(300); for(i=100;i>=0;i--){ //make the led darker
softPwmWrite(ledPin, i); delay(20); delay(300); ^O Write Out ^R Read File ^K Cut Text ^U Uncut Text ^J Justify ^T To Spell G Get Help ^W Where Is ^C Cur Pos Go To Line Replace Exit

#### (2)Core code program for making the Breathing Light in C language

After the above hands-on operation, everyone must be very curious to know how we make the Breathing Light in C language. Below we will introduce how our code is implemented:

1. First, we need to set the pin coding mode of the LED to wiringPi, and set the pin number under the wiringPi coding mode to 1, which corresponds to the pin number on the GPIO to 12.

As shown in the figure:

#include <wiringPi.h>
#include <stdio.h>
#include <softPwm.h>
#define ledPin 1

2. Next, we initialize wiringPi:

## wiringPiSetup(); //Initialize wiringPi.

3. Create a software-controlled PWM pin and set the PWM range between 0 and

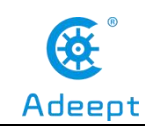

100:

## softPwmCreate(ledPin, 0, 100);

4. At this time, the control LED is dimmed, and the PWM value on the given pin is updated first. Check this value in the range of  $0\sim100$ , and pins that have not been previously initialized by softPwmCreate will be ignored. Through the for loop, the lights are gradually dimmed, with a delay of 20us each time, as shown in the figure:

```
while(1){
for(i=0;i<100;i++){ //make the led brighter
softPwmWrite(ledPin, i);
delay(20);
}</pre>
```

5. Similarly, we control the lights to turn on. First update the PWM value on the given pin. Check the value to be within the range of 100~0, and the pins that have not been initialized by softPwmCreate before will be ignored. Through the 'for'loop, the lights are controlled to light up step by step, with a delay of 20us each time. As shown in the figure:

for(i=100;i>=0;i--){ //make the led darker
softPwmWrite(ledPin, i);
delay(20);

#### (3) Programming and controlling the Breathing Light in Python

#### language on Raspberry Pi

The code program used in this lesson is stored in the folder

Adeept\_RFID\_Learning\_Kit\_Code\_for\_RPi

During the experiment, we need to go to this folder to find the corresponding code of the course, and then compile and run it before we can test our experiment.

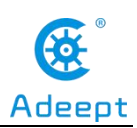

#### (1) Compile and run the code program of this course

1. We first opened the software MobaXterm, logged in and connected to our Raspberry Pi (for the second login. We only need to enter the user name, and pay attention to the correctness of the user name). After successfully logging in, as shown in the following figure:

| ? MobaXterm 20.2 ?<br>(SSH client, X-server and networking tools)                                                                                                    |
|----------------------------------------------------------------------------------------------------|
| <ul> <li>SSH session to pi@192.168.3.157</li> <li>? SSH compression : </li> <li>? SSH-browser : </li> <li>? SSH-brower : </li> <li>? X11-forwarding : </li> <li>(remote display is forwarded through SSH)</li> <li>? DISPLAY : </li> <li>(automatically set on remote server)</li> <li>&gt; For more info. ctrl+click on help or visit our website</li> </ul> |
| L<br>Linux raspberrypi 4.19.97-v7l+ #1294 SMP Thu Jan 30 13:21:14 GMT 2020 armv7l<br>The programs included with the Debian GNU/Linux system are free software;                                                                                                    |
| the exact distribution terms for each program are described in the individual files in /usr/share/doc/*/copyright.                                                                                                    |
| Debian GNU/Linux comes with ABSOLUTELY NO WARRANTY, to the extent<br>permitted by applicable law.<br>Last login: Wed Apr 29 09:19:02 2020                                                                                                    |
| SSH is <mark>enabled</mark> and the default password for the 'pi' user has not been changed.<br>This is a security risk - please login as the 'pi' user and type 'passwd' to set a new pass                                                                                                    |
| pi@raspberrypi:~ \$                                                                                                    |

2. We first enter the Adeept\_RFID\_Learning\_Kit\_Code\_for\_RPi, enter the command:

cd Adeept\_RFID\_Learning\_Kit\_Code\_for\_RPi

pi@raspberrypi:~ \$ cd Adeept\_RFID\_Learning\_Kit\_Code\_for\_RPi

【Linux tip】 when we enter an existing file path, we just need to type letter A, hold down Tab, and it will be automatically filled, which will save us time and avoid errors when we enter the path.

3. After entering the folder, we take a look at the directory have our class (08\_breathingLed) files. Enter the command to display the contents of the current directory:

#### ls

As shown in the following figure:

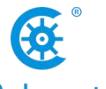

| www              | .adeept.com        |                       |                  |                 | Adeept              |
|------------------|--------------------|-----------------------|------------------|-----------------|---------------------|
| pi@raspberrypi:~ | /Adeept_RFID_Learn | ning_Kit_Code_for_RPi | \$ ls            |                 |                     |
| 01_blinkingLed   | 06_relay           | 11_4bitSegment        | 16_ledMatrix     | 21_TCPCtrlLed   | 26_AccessCtrlSystem |
| 02 activeBuzzer  | 07 flowingLed      | 12 lcd1602            | 17 photoresistor | 22 motor        |                     |
| 03 passiveBuzzer | 08_breathingLed    | 13_matrixKeyboard     | 18_thermistor    | 23 stepperMotor |                     |
| 04 tiltSwitch    | 09 rgbLed          | 14 ultrasonicSensor   | 19 RFID          | 24 ADXL345      |                     |
| 05_btnAndLed     | 10_segment         | 15_DHT11              | 20_ledBar        | 25_ps2Joystick  |                     |

4. We found that the folder 08\_breathingLed of this lesson exists under the directory, this file is to store the code associated with our lesson; we enter the command to the directory:

cd 08 breathingLed

#### pi@raspberrypi:~/Adeept\_RFID\_Learning\_Kit\_Code\_for\_RPi \$ cd 08\_breathingLed

5. Enter the command to display the contents of the current directory:

ls

```
pi@raspberrypi:~/Adeept_RFID_Learning_Kit_Code_for_RPi/08_breathingLed $ ls
c python
```

6. There are C and Python folders. The C folder holds the code programs we operate with the C language, while the Python folder holds the code programs controlled by the Python language. Now let's learn the Python language operation part, enter the command into the Python language code file:

#### cd python

pi@raspberrypi:~/Adeept\_Ultimate\_Starter\_Kit\_for\_RPi/Lesson02\_BreathLed/code \$ cd python

7. After entering the python code file, let's see if there is any code we need to use in it. Enter the command to display the contents of the current directory:

#### ls

As shown in the following figure:

pi@raspberrypi:~/Adeept\_RFID\_Learning\_Kit\_Code\_for\_RPi/08\_breathingLed/python \$ ls 08\_breathingLed.py

8. This code program is the program we are related to in this lesson, and the code in it is to control the realization of our breathing light (we will explain this program in detail later). After we run this code program, we can observe the phenomenon of breathing light. Input and run the command:

#### sudo python3 08\_breathingLed.py

After entering the car, we should pay attention to the LED light to see if it lights

up like breathing.

As shown in the following figure:

pi@raspberrypi:~/Adeept\_RFID\_Learning\_Kit\_Code\_for\_RPi/08\_breathingLed/python \$ sudo python3 08\_breathingLed.py

9. When our LED achieves the effect of "breathing light", it means that our experiment is successful. When we terminate the program, we can directly enter the command:

#### Ctrl+C

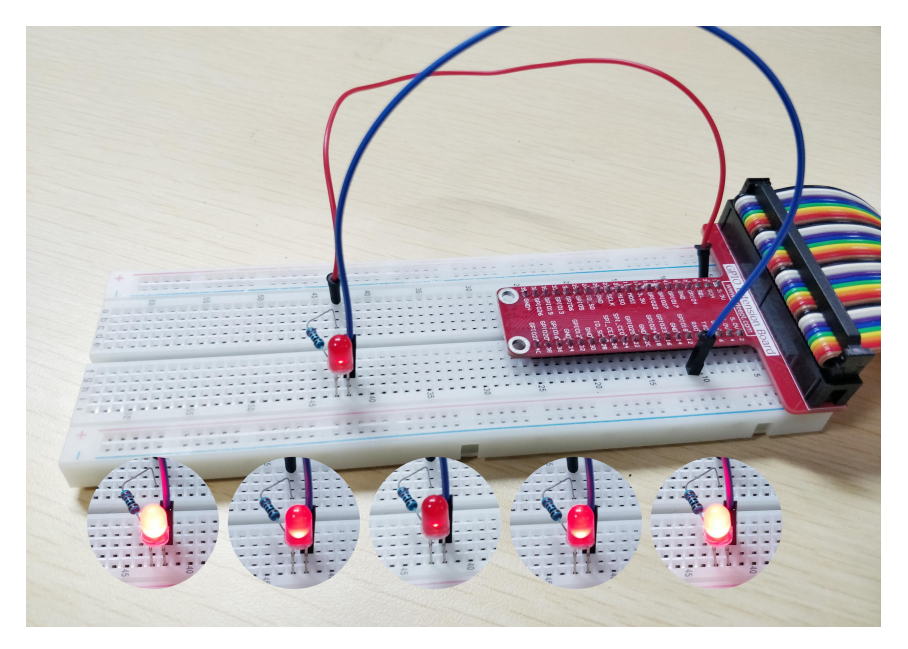

#### (2) Core code program for making the Breathing Light in Python language

After the above hands-on operation, you must be very interested to know how to make the Breathing Light in Python language, and we will introduce how our code is implemented in the following contents:

1. First, we need to set GPIO pin number of LED to be 12: LedPin=12; Set GPIO pin encoding type as BOARD through gpio. setmode: GPIO.setmode (GPIO.BOARD); as shown below:

LedPin = 12 GPIO.setmode(GPIO.BOARD) # Numbers pins by physical location

2. Then, we need to use GPIO.setup (LedPin, GPIO.OUT) to set the LedPin pin

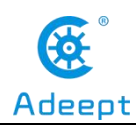

(that is, number 12) as the output mode; and then set the state of the pin LedPin through GPIO.output (LedPin, GPIO.LOW) into a low level. As shown below

# GPI0.setup(LedPin, GPI0.OUT) output GPI0.output(LedPin, GPI0.LOW)

3. Next, we need to create a PWM instance p,p = GPIO. The first parameter LedPin of PWM(LedPin, 1000) represents the port number 12 of GPIO, and the second parameter 1000 represents the frequency. The higher the frequency is, the LED light will not flash, but the higher the performance requirements of the corresponding CPU will be. After creating the instance, we need to start PWM through p.separt (0). Parameter 0 represents duty cycle, and range  $0.0 \le 0.0 \le 0$ 

| <pre>p = GPIO.PWM(LedPin, 1000)</pre> | <pre># set Frequece to</pre>   |
|---------------------------------------|--------------------------------|
| 1KHz                                  |                                |
| p.start(0)                            | <pre># Start PWM output,</pre> |
| Duty Cycle = 0                        |                                |

4. After PWM is started, the principle of PWM is used to control the size of the duty cycle of the LED to achieve the effect of breathing light at an interval. First, we set the duty cycle to be between 0 and 100, and change it in increments of 4 each time until it increases to close to 100. The larger the duty cycle, the darker the lamp. Change the duty cycle through p.ChangeDutyCycle(dc), and set the time for each change to be bright for 0.05 seconds through time.sleep(0.05). When the duty cycle is closest to 100, that is, when the lamp is darkest, We control the light to dim for 1 second: time.sleep(1).

As shown in the following figure:

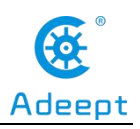

```
while True:
    for dc in range(0, 101, 4): # Increase duty
cycle: 0~100
    p.ChangeDutyCycle(dc) # Change
duty cycle
    time.sleep(0.05)
    time.sleep(1)
```

5. Similarly, as long as we control the reduction of duty cycle in a descending way, we can realize the slow extinction of LED. Through for dc in range (100, -1, -4), the duty cycle is reduced by 4 from 100 to 0, and the duty cycle is changed through p.chhangedutycycle (dc). The interval of each time is 0.05 seconds: time. Control the light to last for 1 second at the last turn off time. sleep (1), as shown in the figure:

6. Finally, we need to turn off PWM through p.top (), turn off LED light through gpio.output (LedPin, gpio.high), and finally cleanup and release GPIO port through gpio.cleanup (), so as to avoid being occupied.

```
p.stop()
GPIO.output(LedPin, GPIO.HIGH) # turn off all
leds
GPIO.cleanup()
```

## 4. **Conclusion**

Through this lesson, we learned what the Breathing Light is and the working principle of making the Breathing Light. The production of the Breathing Light is mainly achieved by pulse width modulation. In actual operation, we achieved the effect of the Breathing Light in C language and Python language on the Raspberry Pi.

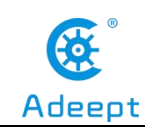

## Lesson 9 Controlling an RGB LED with PWM

In this lesson, we will learn the application of the RGB LED.

## 1. Components used in this course

| Components               | Quantity | Picture |
|--------------------------|----------|---------|
| Raspberry Pi             | 1        |         |
| Breadboard               | 1        |         |
| GPIO Extension Board     | 1        |         |
| GPIO Cable               | 1        |         |
| Male to Male Jumper Wire | Several  |         |
| RGB LED                  | 1        |         |
| Resistor(220Ω)           | 3        |         |

## 2. The introduction of the RGB LED

#### (1)The RGB LED

RGB LED modules are commonly known as three primary colors (red, green and blue) light-emitting diodes. Commonly have four pins, a common terminal and three colors (one red, one green, one blue) control terminal. Any combination of the three colors can produce other colors. The longest pin is connected to the positive electrode. A four-wire connection with a common lead (anode or cathode) is usually used. These LED lights may have a common anode lead or a common cathode lead. In this lesson, common anode RGB LED lights are used. The longest pin is the common anode of the three LED lights. This pin is connected to the + 3.3V pin of the Raspberry Pi, and the remaining three pins are connected to the pin11, pin12, and pin13 of the

Raspberry Pi through current limiting resistors.

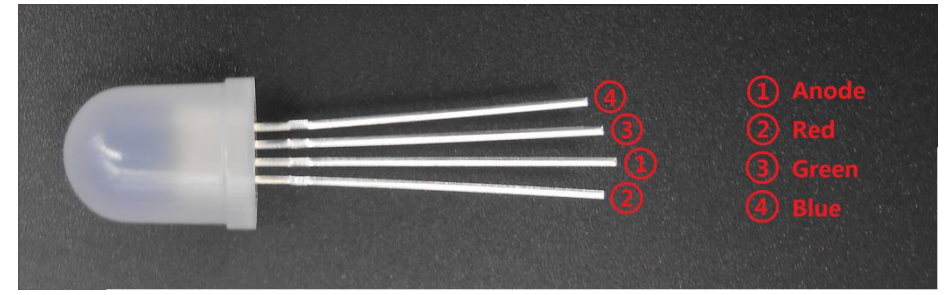

## (2)Working principle of the RGB LED

RGB LED light imaging principle: RGB lights are combined with three primary colors to form an image, and there are also blue LED lights with yellow phosphors, and ultraviolet LED lights with RGB phosphors. Overall, both types have their imaging principles, but the attenuation problem and the impact of ultraviolet light on the human body are both It is a problem that is difficult to solve in the short term, so although it can meet the needs of white light, it has different results.

RGB LED lamp color changing principle: When two LED lights are lit by three primary color LED lights, it can emit yellow, purple, and cyan (such as red and blue LED lights emit purple light when lit); if red, green, and blue When the LED lights up at the same time, it produces white light. If there is a circuit that can make the red, green, and blue LED lights light up two by two, individually, and the three primary colors simultaneously, then he can emit seven different colors of light.

We used ordinary anode RGB LED lights in this experiment. The longest pin is the common anode of the three LED lights. This pin is connected to the +3.3V pin of the Raspberry Pi, and the remaining three pins are connected to the pin11, pin12, and pin13 of the Raspberry Pi through current limiting resistors. In this way, we can control the color of RGB LED through 3 PWM signals.

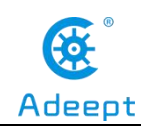

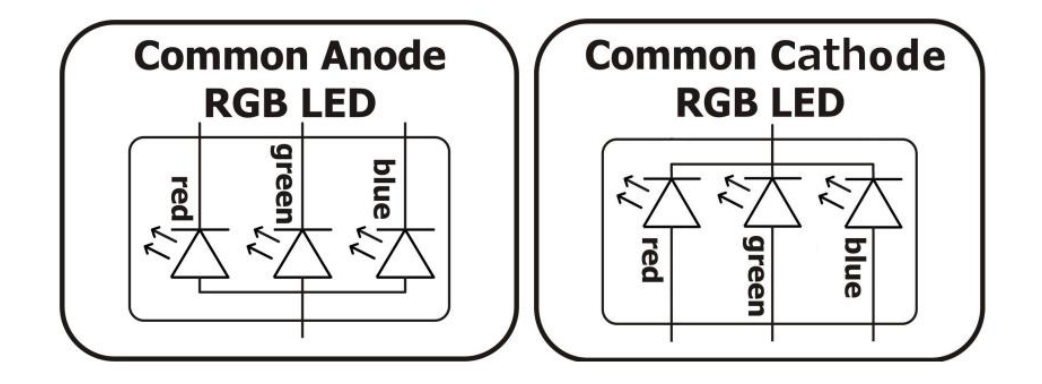

## 3. The application of the RGB LED

## (1)Wiring diagram (Circuit diagram)

In this course, we used a RGB LED. Before the experiment, we connected it in the circuit as shown in the following figure. When connecting the circuit, we should pay attention to the difference between positive and negative electrodes, as shown in the following figure:

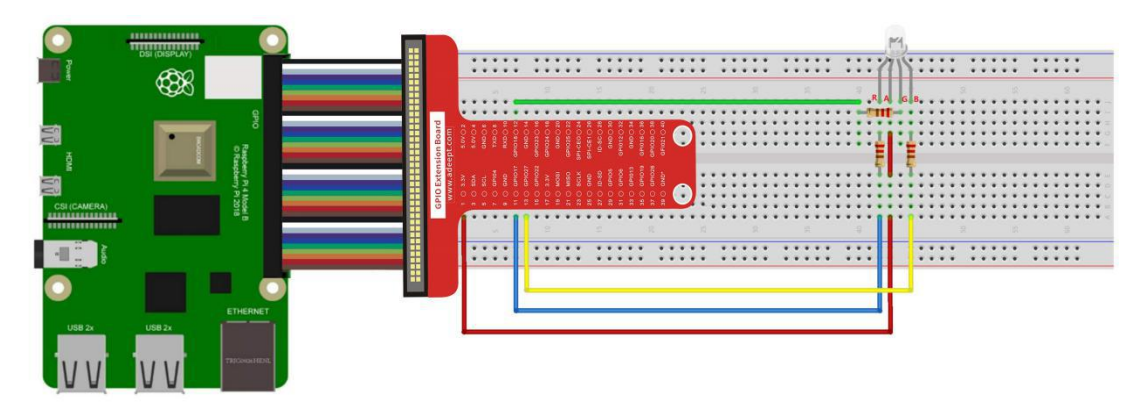

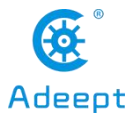

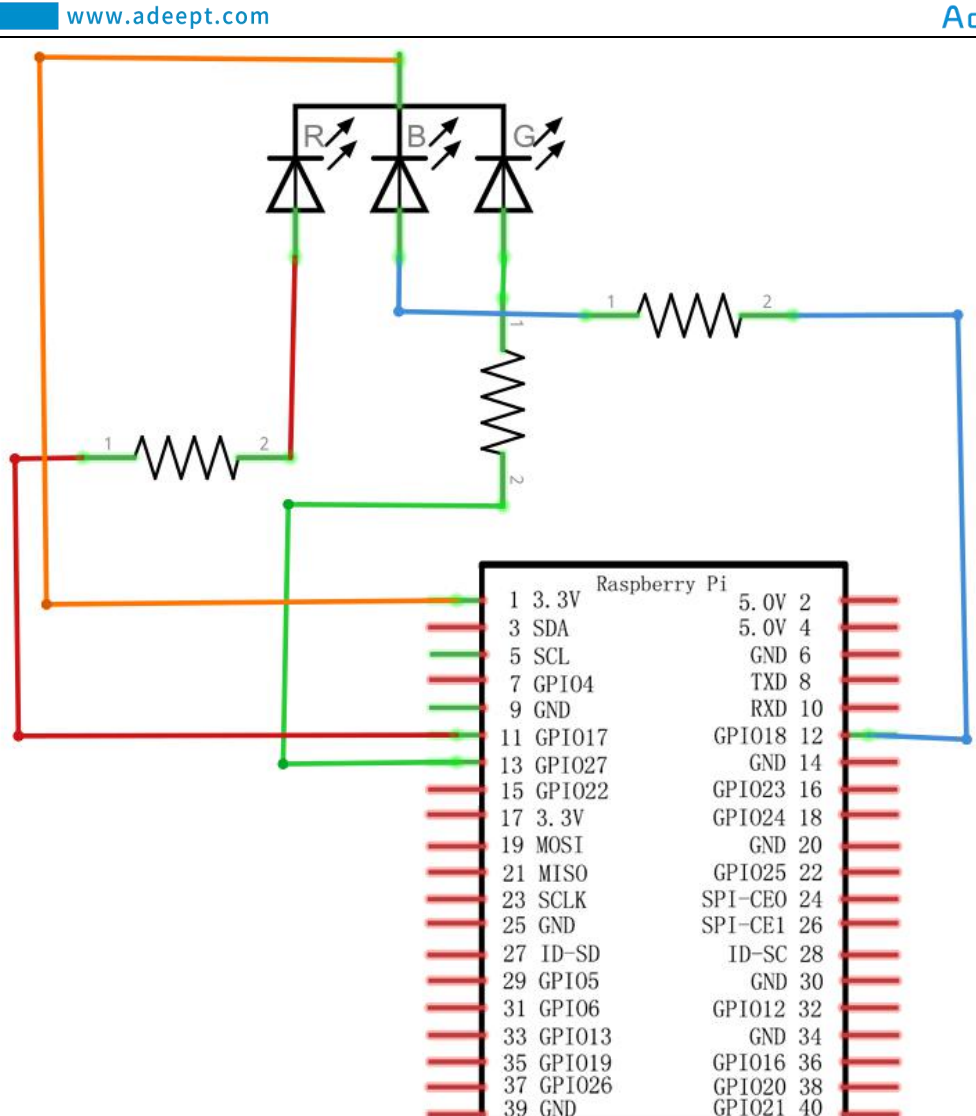

#### (2) Programming and controlling the RGB LED in C language

#### on Raspberry Pi

The code program used in this lesson is stored in the folder:

Adeept\_RFID\_Learning\_Kit\_Code\_for\_RPi

During the experiment, we need to go to this folder to find the corresponding code of the course, and then compile and run it before we can test our experiment.

#### (1) Compile and run the code program of this course

1. First, we opened the software MobaXterm, logged in and connected to our Raspberry Pi (for the second login, we only need to enter the user name, and pay

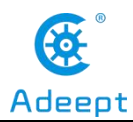

attention to the correctness of the user name). After successfully logging in, as shown in the following figure:

|                                                 | (SSH cli                                                                 | ;<br>ent, )      | MobaXterm 2<br>(-server and                  | 0.2 ?<br>networking                | tools)                   |                          |                    |           |
|-------------------------------------------------|--------------------------------------------------------------------------|------------------|----------------------------------------------|------------------------------------|--------------------------|--------------------------|--------------------|-----------|
| > SSH<br>? SS<br>? SS<br>? X1<br>? D1           | session to pi<br>SH compression<br>SH-browser<br>L1-forwarding<br>CSPLAY | @192.1           | l68.3.157<br>(remote dis<br>(automatica      | play is for<br>lly set on          | warded thr<br>remote ser | -ough SSH)<br>-ver)      |                    |           |
| Linux raspber<br>The programs                   | rypi 4.19.97-<br>included with                                           | v7l+ #           | ≠1294 SMP Th<br>⊃ebian GNU/L                 | u Jan 30 13<br>inux system         | :21:14 GMT               | 7 2020 arm<br>software;  | _]<br>v7l          |           |
| the exact dis<br>individual fi<br>Debian GNU/Li | tribution ter<br>iles in /usr/s<br>inux comes wit                        | ms for<br>hare/c | r each progr<br>doc/*/copyri<br>DLUTELY NO W | am are desc<br>ght.<br>ARRANTY, to | ribed in t<br>the exter  | the<br>nt                |                    |           |
| SSH is enable<br>This is a sec                  | Wed Apr 29 09:<br>ad and the def<br>curity risk -                        | ault please      | 2020<br>bassword for<br>a login as t         | the 'pi' u<br>he 'pi' use          | ser has no<br>r and type | ot been ch<br>e 'passwd' | anged.<br>to set a | new passw |
| nigraspherry                                    | 11                                                                       |                  |                                              |                                    |                          |                          |                    |           |

2. In the previous experiment operation, we have already introduced that the corresponding experiment correlation code of each class is stored in the Adeept RFID Learning Kit Code for RPi.

Our lesson is 09\_rgbLed, so just go to this folder and find the corresponding code to run. Now let's enter the C language code program file and enter the following command:

```
cd Adeept_RFID_Learning_Kit_Code_for_RPi/09_rgbLed/c
```

```
pi@raspberrypi:~ $ cd Adeept_RFID_Learning_Kit_Code_for_RPi/09_rgbLed/c
```

3. Enter the command to display the contents of the current directory:

```
1s
```

pi@raspberrypi:~/Adeept\_RFID\_Learning\_Kit\_Code\_for\_RPi/09\_rgbLed/c \$ ls rgbLed.c

4. This code program file is the one we will use in this lesson. For C language, at first, compile and enter the command:

sudo gcc rgbLed.c -lwiringPi -lpthread

pi@raspberrypi:~/Adeept\_RFID\_Learning\_Kit\_Code\_for\_RPi/09\_rgbLed/c \$ sudo gcc rgbLed.c -lwiringPi -lpthread

130

5. The "a.out" file will be generated after successful compilation. Enter the

support@adeept.com

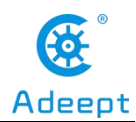

command:

./a.out

pi@raspberrypi:~/Adeept\_RFID\_Learning\_Kit\_Code\_for\_RPi/09\_rgbLed/c \$ ./a.out

6. After the successfully run, the color of the RGB LED will change. As shown in

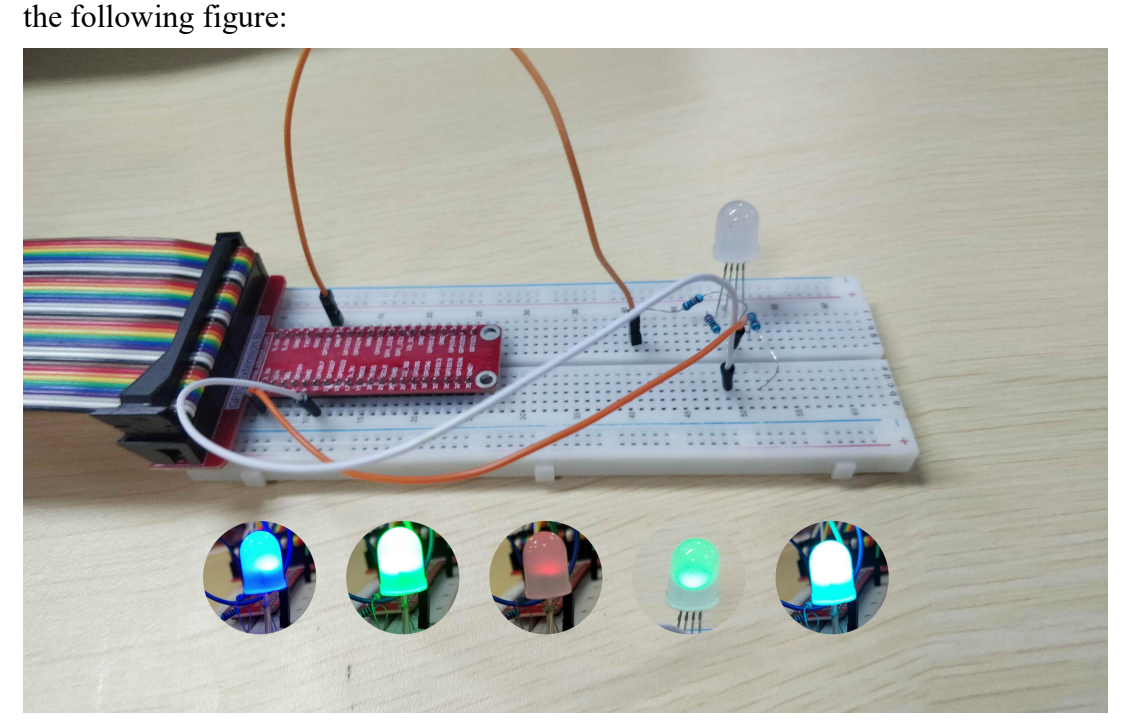

(2) The core code program for programming and controlling the RGB LED in C language

After the hands-on operation above, you must be very interested to know how we program and control the RGB LED in C language. Below we will introduce how our main code is implemented:

1. Set the PWM, the range is between  $0 \sim 100$ Hz.

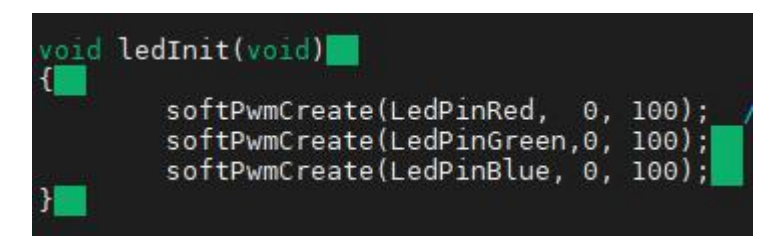

2. Use softPwmWrite () to set the RGB LED color.

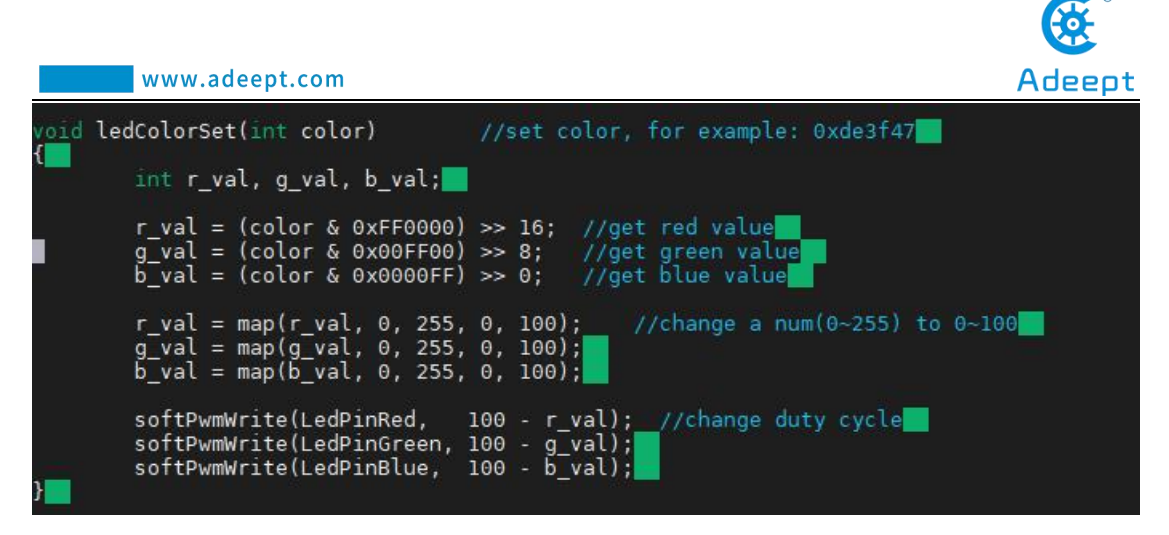

#### (3) Programming and controlling the RGB LED in Python

#### language on Raspberry Pi

The code program used in this lesson is stored in the folder:

Adeept\_RFID\_Learning\_Kit\_Code\_for\_RPi

During the experiment, we need to go to this folder to find the corresponding code of the course, and then compile and run it before we can test our experiment.

#### (1) Compile and run the code program of this course

1. First, we opened the software MobeXtern, logged in and connected to our Raspberry Pi (for the second login, we only need to enter the user name, and pay attention to the correctness of the user name). After successfully logging in, as shown in the following figure:

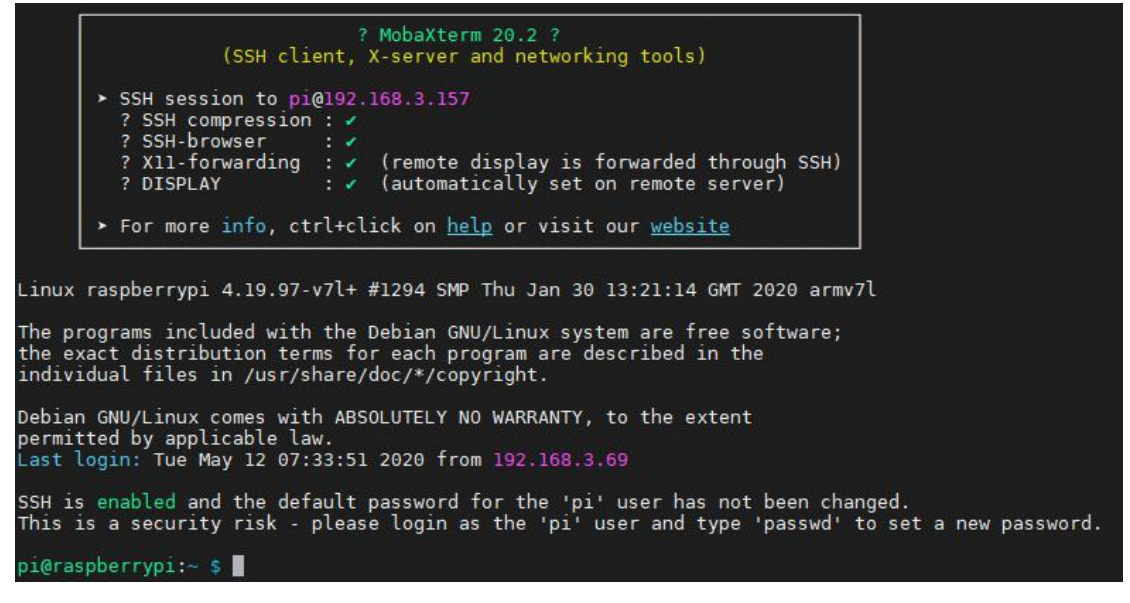

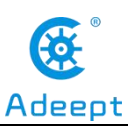

2. In the previous experiment operation, we have already introduced that the corresponding experiment correlation code of each class is stored in the Adeept RFID Learning Kit Code for RPi folder.

Our lesson is 09\_rgbLed, so just go to this folder and find the corresponding code to run. Let's go to the python program file and enter the following command:

cd Adeept\_RFID\_Learning\_Kit\_Code\_for\_RPi/09\_rgbLed/python

pi@raspberrypi:~ \$ cd Adeept\_RFID\_Learning\_Kit\_Code\_for\_RPi/09\_rgbLed/python

3. Enter the command to display the contents of the current directory:

ls

```
pi@raspberrypi:~/Adeept_RFID_Learning_Kit_Code_for_RPi/09_rgbLed/python $ ls
09_rgbLed.py
```

4. This code program file is the one we will use in this lesson. For the Python language, directly enter the run command:

sudo python3 09\_rgbLed.py

pi@raspberrypi:~/Adeept\_RFID\_Learning\_Kit\_Code\_for\_RPi/09\_rgbLed/python \$ sudo python3 09\_rgbLed.py

5. After successful operation, the color of RGB LED will change. As shown in the following figure:

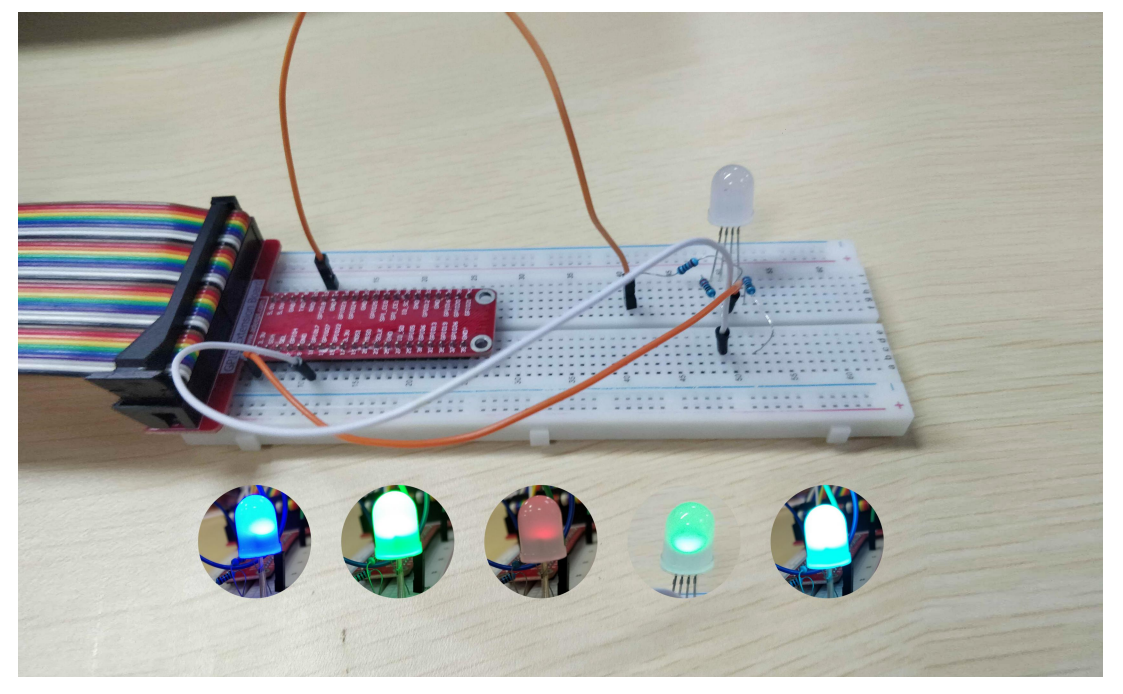

(2) The core code program for programming and controlling the RGB LED

support@adeept.com

#### in Python language

After the hands-on operation above, you must be very interested to know how we program and control the RGB LED in Python language. Below we will introduce how our main code is implemented:

1. Change the PWM frequency.

| def se | <pre>tup(Rpin, Gpin, Bpin):     global pins     global p_R, p_G, p_B     pins = {'pin_R': Rpin, 'pin_G': Gpin, 'pin_B': Bpin}     GPI0.setmode(GPI0.BOARD)</pre> |
|--------|----------------------------------------------------------------------------------------------------|
|        | GPI0.setup(pins[i], GPI0.0UT)  # Set pins' mode is output<br>GPI0.output(pins[i], GPI0.HIGH)  # Set pins to high(+3.3V) to off led                               |
|        | <pre>p_R = GPI0.PWM(pins['pin_R'], 2000) # set Frequece to 2KHz p_G = GPI0.PWM(pins['pin_G'], 1999) p_B = GPI0.PWM(pins['pin_B'], 5000)</pre>                    |
|        | <pre>p_R.start(100)  # Initial duty Cycle = 100(leds off) p_G.start(100) p_B.start(100)</pre>                                                                    |

2. Change the duty cycle through ChangeDutyCycle (), and then change the RGB

color.

```
def setColor(col):  # For example : col = 0x112233
    R_val = (col & 0xff0000) >> 16
    G_val = (col & 0x00ff00) >> 8
    B_val = (col & 0x0000ff) >> 0
    R_val = map(R_val, 0, 255, 0, 100)
    G_val = map(G_val, 0, 255, 0, 100)
    B_val = map(B_val, 0, 255, 0, 100)
    p_R.ChangeDutyCycle(100-R_val)  # Change duty cycle
    p_G.ChangeDutyCycle(100-B_val)
    p_B.ChangeDutyCycle(100-B_val)
```

## 4. **Conclusion**

In this lesson, we learned about the RGB LED the principles of it. We also learned how to connect the RGB LED in the circuit. We programmed and controlled the RGB LED in C language and Python language and further studied the programming logic and algorithm of the code program.

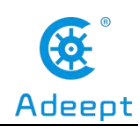

## Lesson 10 7-segment display

In this lesson, we will learn the application of the 7-segment Display.

## 1. Components used in this course

| Components               | Quantity | Picture |
|--------------------------|----------|---------|
| Raspberry Pi             | 1        |         |
| Breadboard               | 1        |         |
| GPIO Extension Board     | 1        |         |
| GPIO Cable               | 1        |         |
| Male to Male Jumper Wire | Several  |         |
| 7-Segment display        | 1        |         |
| Resistor(220Ω)           | 1        |         |

## 2. The introduction of the 7-segment Display

## (1)The 7-segment Display

The 7-segment display is also called the 7-segment LED display. It is a type of LED display, using 7 LED lights to form the font "8", and another dot LED to display the decimal point, which means that there are 8 LED lights in total to form the font of "8."

According to the connection form, it can be divided into common anode display and common cathode display. By controlling the display mode of semiconductor light emitting diodes, LED display panel (LED panel) is used to display information such as text, graphics, images, animations, quotes, videos, video signals, etc. The 7-segment display module is used to display numbers from decimal 0 to 9 and
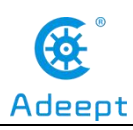

decimal point, and can also display English letters, including English A to F in hexadecimal (b and d are lowercase, others are uppercase)

#### (2)Working principle of the 7-segment Display

The 7-segment display module is packaged by multiple LED light-emitting diodes. Each LED is called a segment. In addition to the seven-segment strokes necessary for displaying numbers, a decimal point is also provided in the display. It has 8 pins with numbers from a to g. By forward installing the appropriate pins of the LED segments in a specific order, some segments will be bright and others will be dark, allowing the desired character pattern of the numbers generated on the display. Then each of the ten decimal digits 0 to 9 can be displayed on the same 7-segment display.

The segment display can be divided into common anode and common cathode segment display by internal connections.

When using a common anode LED, the common anode should to be connected to the power supply (VCC); when using a common cathode LED, the common cathode should be connected to the ground (GND).

Each segment of a segment display is composed of LED, so a resistor is needed for protecting the LED.

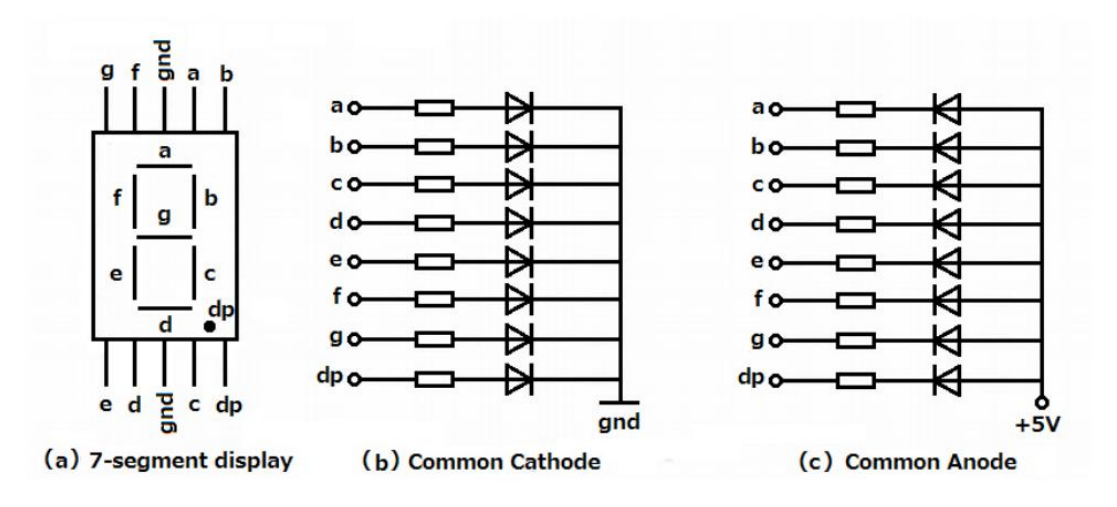

## 3. The application of the 7-segment Display

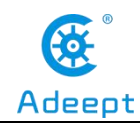

### (1)Wiring diagram (Circuit diagram)

In this course, we used a 7-segment Display. Before the experiment, we connected them in the circuit as shown in the following figure. When connecting the circuit, we should pay attention to the difference between positive and negative electrodes, as shown in the following figure:

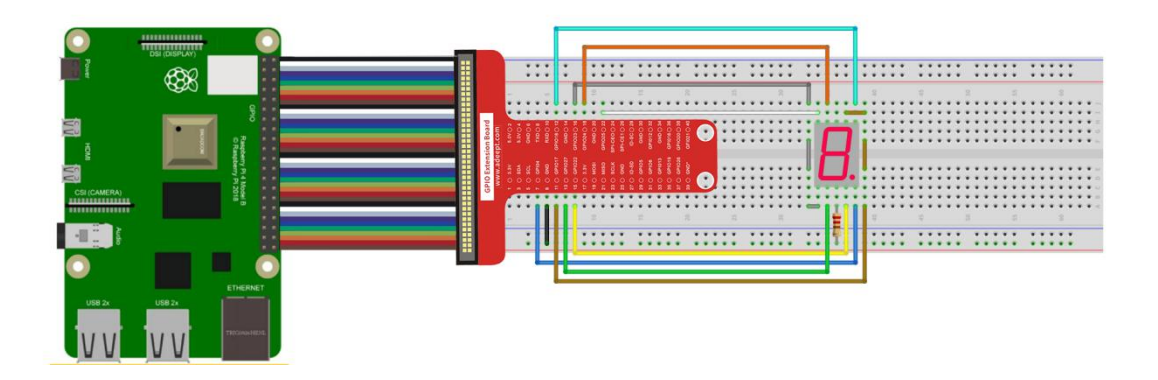

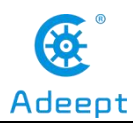

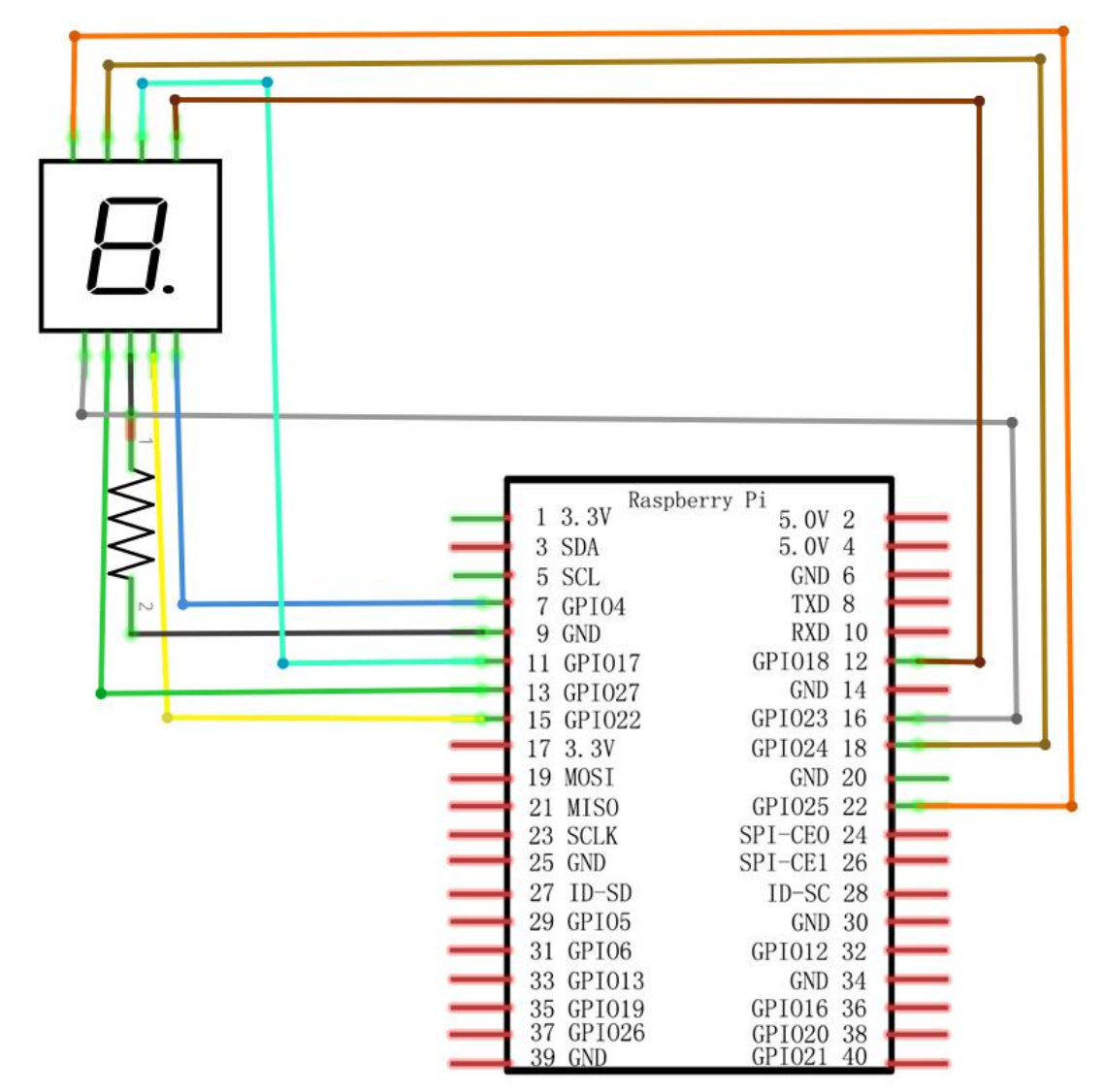

#### (2) Programming and controlling the 7-segment Display in C

#### language on Raspberry Pi

The code program used in this lesson is stored in the folder:

Adeept\_RFID\_Learning\_Kit\_Code\_for\_RPi

During the experiment, we need to go to this folder to find the corresponding code of the course, and then compile and run it before we can test our experiment.

#### (1) Compile and run the code program of this course

1. First, we opened the software MobaXterm, logged in and connected to our Raspberry Pi (for the second login, we only need to enter the user name, and pay

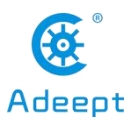

attention to the correctness of the user name). After successfully logging in, as shown in the following figure:

|                                     | ? MobaXterm 20.2 ?                                                                                                    |                |
|-------------------------------------|----------------------------------------------------------------------------------------------------|----------------|
|                                     | (SSH client, X-server and networking tools)                                                                                                    |                |
| >                                   | SSH session to pi@192.168.3.157<br>? SSH compression : -                                                                                                    |                |
|                                     | <pre>? SSH-browser :  ? X11-forwarding :  ? (remote display is forwarded through SSH) ? DISPLAY :  ? (automatically set on remote server)</pre>                         |                |
|                                     | For more info, ctrl+click on <u>help</u> or visit our <u>website</u>                                                                                                    |                |
| The progr<br>the exact<br>individua | rams included with the Debian GNU/Linux system are free software;<br>distribution terms for each program are described in the<br>l files in /usr/share/doc/*/copyright. |                |
| Debian GM<br>permitted<br>Last logi | U/Linux comes with ABSOLUTELY NO WARRANTY, to the extent<br>I by applicable law.<br>.n: Tue May 12 07:33:51 2020 from 192.168.3.69                                      |                |
| SSH is er<br>This is a              | nabled and the default password for the 'pi' user has not been changed.<br>A security risk - please login as the 'pi' user and type 'passwd' to set                     | a new password |
| aiarasaha                           |                                                                                                    |                |

2. In the previous experiment operation, we have already introduced that the corresponding experiment correlation code of each class is stored in the Adeept RFID Learning Kit Code for RPi.

Our lesson is 10\_segment, so just go to this folder and find the corresponding code to run. Now let's enter the C language code program file and enter the following command:

cd Adeept RFID Learning Kit Code for RPi/10 segment/c

```
pi@raspberrypi:~ $ cd Adeept_RFID_Learning_Kit_Code_for_RPi/10_segment/c
```

3. Enter the command to display the contents of the current directory:

```
ls
```

pi@raspberrypi:~/Adeept\_RFID\_Learning\_Kit\_Code\_for\_RPi/10\_segment/c \$ ls segment.c

4. This code program file is the one we will use in this lesson. For C language, at first, compile and enter the command:

```
sudo gcc segment.c -lwiringPi
@raspberrypi:~/Adeept_RFID_Learning_Kit_Code_for_RPi/10_segment/c $ sudo gcc segment.c -lwiringPi
```

139

5. The "a.out" file will be generated after successful compilation. Enter the

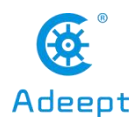

command:

./a.out

pi@raspberrypi:~/Adeept\_RFID\_Learning\_Kit\_Code\_for\_RPi/10\_segment/c \$ ./a.out

6. After the successfully run, the 7-segment display module will sequentially display the numbers 0-9. The connection diagram of the experiment is as follows:

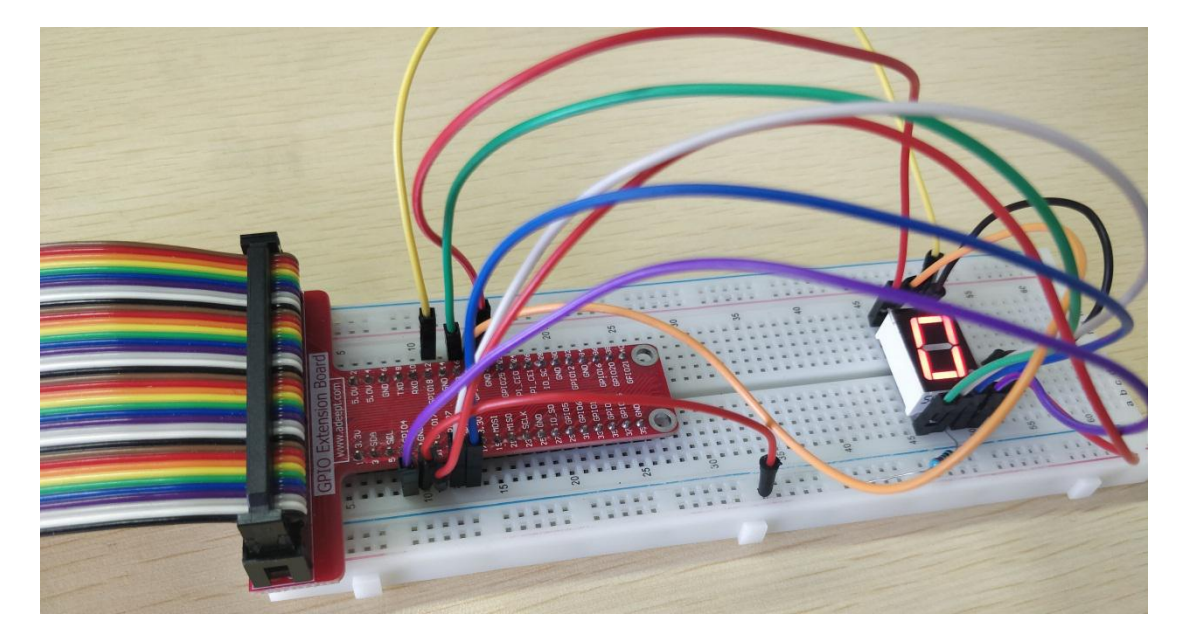

(2) The core code program for programming and controlling the 7-segment Display in C language

After the hands-on operation above, you must be very interested to know how we control the 7-segment Display in C language. Below we will introduce how our main code is implemented:

As long as you control the high and low levels of a-g 7 pins (high level is bright, low level is dark), you can display different numbers and letters. In the c language, the hexadecimal in the SegCode[17] array can be written with digitalWrite() through the 'for'loop.

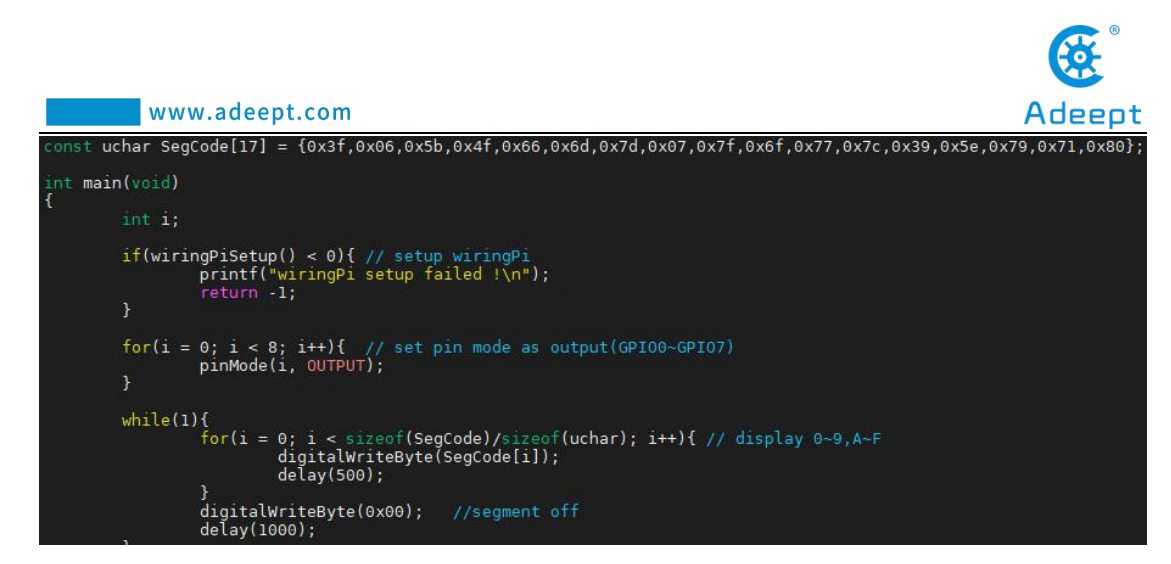

#### (3) Programming and controlling the 7-segment Display in

#### Python language on Raspberry Pi

The code program used in this lesson is stored in the folder:

Adeept\_RFID\_Learning\_Kit\_Code\_for\_RPi

During the experiment, we need to go to this folder to find the corresponding

code of the course, and then compile and run it before we can test our experiment.

#### (1) Compile and run the code program of this course

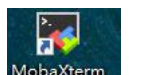

1. First, we opened the software MobeXterm , logged in and connected to our Raspberry Pi (for the second login, we only need to enter the user name, and pay attention to the correctness of the user name). After successfully logging in, as shown in the following figure:

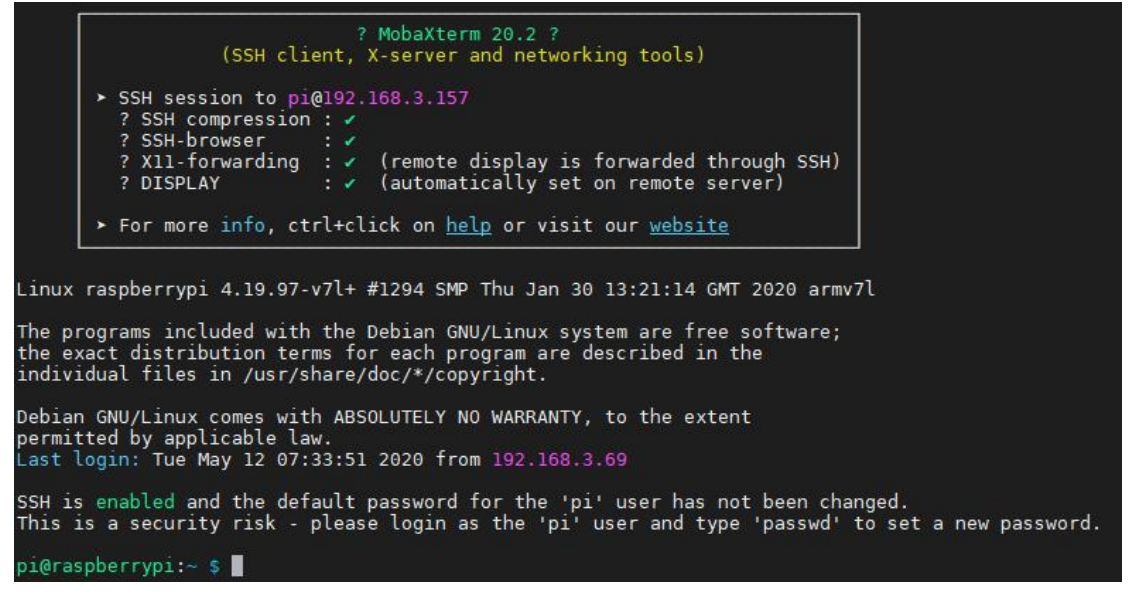

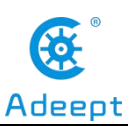

2. In the previous experiment operation, we have already introduced that the corresponding experiment correlation code of each class is stored in the Adeept RFID Learning Kit Code for RPi folder.

Our lesson is 10\_segment, so just go to this folder and find the corresponding code to run. Let's go to the python program file and enter the following command:

cd Adeept RFID Learning Kit Code for RPi/10 segment/python

pi@raspberrypi:~ \$ cd Adeept\_RFID\_Learning\_Kit\_Code\_for\_RPi/10\_segment/python

3. Enter the command to display the contents of the current directory:

```
pi@raspberrypi:~/Adeept_RFID_Learning_Kit_Code_for_RPi/10_segment/python $ ls
10_segment.py
```

4. This code program file is the one we will use in this lesson. For the Python language, directly enter the run command:

sudo python3 10\_segment.py

pl@raspberrypi:~/Adeept\_RFID\_Learning\_Kit\_Code\_for\_RPi/10\_segment/python \$ sudo python3 10\_segment.py

5. After successful operation, the numbers of 0-9 will be displayed on the 7-segment display module. The physical connection diagram of the experiment is as follows:

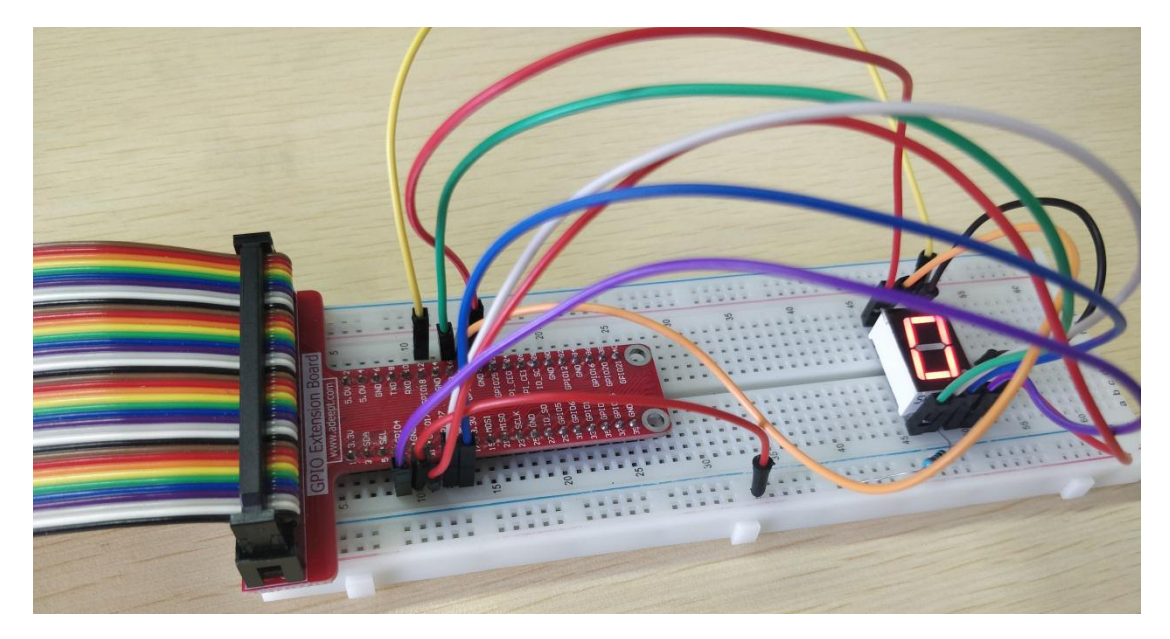

(2) The core code program for programming and controlling the 7-segment

142

support@adeept.com

ls

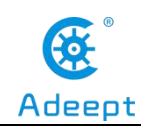

#### **Display in Python language**

After the hands-on operation above, you must be very interested to know how we control the 7-segment Display in Python language. Below we will introduce how our main code is implemented:

As long as you control the high and low electrical levels of a-g 7 pins (high level is bright, low level is dark), the 7-segment display can display different numbers and letters. In the Python language, you need to use bit operations to get the value of each bit and then write it to the corresponding pin.

| def | writeOneByte(val): |     |    |       |    |     |
|-----|--------------------|-----|----|-------|----|-----|
| -   | GPI0.output(11,    | val | ۶. | (0x01 | << | 0)) |
|     | GPI0.output(12,    | val | &  | (0x01 | << | 1)) |
|     | GPI0.output(13,    | val | &  | (0x01 | << | 2)) |
|     | GPI0.output(15,    | val | δı | (0x01 | << | 3)) |
|     | GPI0.output(16,    | val | δŧ | (0x01 | << | 4)) |
|     | GPI0.output(18,    | val | &  | (0x01 | << | 5)) |
|     | GPI0.output(22,    | val | &  | (0x01 | << | 6)) |
|     | GPI0.output(7,     | val | &  | (0x01 | << | 7)) |

## 4. **Conclusion**

In this lesson, we learned about the 7-segment Display and the working principles of it. We also learned how to connect the 7-segment Display in the circuit. We programmed and controlled the 7-segment Display in C language and Python language and further studied the programming logic and algorithm of the code program. GPIO Cable

Male to Male Jumper Wire

4-digit 7-segment display

Resistor(220 $\Omega$ )

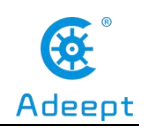

## Lesson 11 4-Digit 7-Segment Display

In this lesson, we will learn the application of the 4-digit 7-segment Display.

## 

## 1. Components used in this course

## 2. The introduction of the 4-digit 7-segment Display

1

Several

1

4

## (1)The 4-digit 7-segment Display

The 4-digit 7-segment display module is also a kind of LED display screen, and can be divided into a common positive display and a common negative display according to its connection form. LED display panel (LED panel) is a display screen used to display information. Such as text, graphics, images, animations, quotes, videos, video signals, etc. by controlling the display mode of semiconductor light emitting diodes. It consists of a 12-pin 4-digit 7-segment common anode digital tube and a control chip TM1637. A 4 \* 8 shape LED display device composed of 32 LEDs (including four decimal points), these segments are named a, b, c, d, e, f, g, h, dig1, dig2, dig3, dig4.

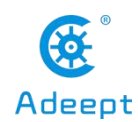

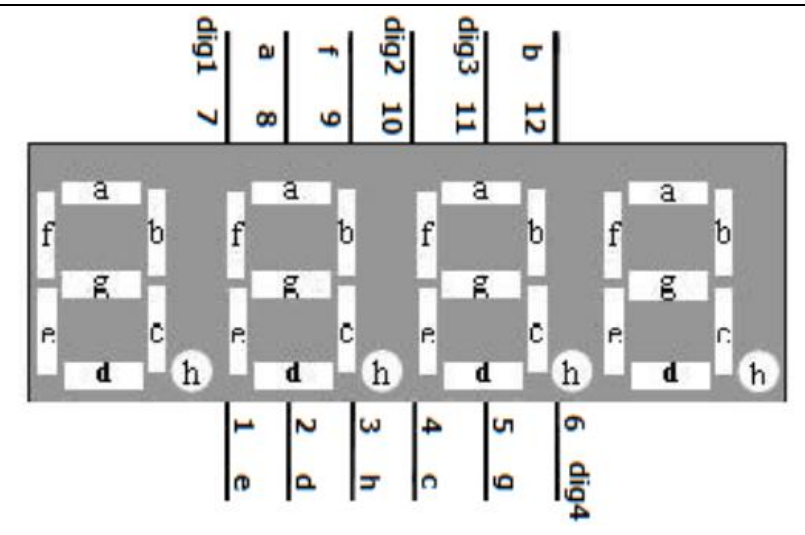

#### (2)Working principle of the 4-digit 7-segment Display

Since all the segment selection lines are connected to the same I / O in parallel, it is controlled by this I/O port. Therefore, if all 4-digit 7-segment LEDs are selected, the 4-digit 7-segment LED will display the same characters. To make the 7-segment LED of each bit display different characters, you must use dynamic scanning method to turn on each 7-segment LED in turn, that is, only one 7-segment LED is selected to display individual characters at each instant. During this lighting period, the segment selection control I / O port outputs the segment selection code of the corresponding character to be displayed, and the bit selection control I / O port outputs the bit selection signal, sending the strobe level to the bit to be displayed (The common cathode sends a low level, and the common anode sends a high level), so that the corresponding character is displayed. In this way, the four-digit 7-segment LEDs are turned on in turn, so that each digit displays the character that the digit should display. Since the visual retention time of the human eye is 0.1 seconds, when the interval of each display does not exceed 33ms, and it is maintained until the next display during the display, the eye looks like 4 due to the visual retention effect of the human eye Bit 7 segment LED lights are all lit. When designing, pay attention to the interval time of each display. Because the extinguishing time of one 7-segment LED cannot exceed 100ms, that is to say, the time used to light up other bits cannot exceed 100ms. When

displaying, the time t of each bit interval must meet the following formula:  $t \le 100$ ms / (N-1)

For example, if 4 bits are used now, that is, N = 4, then  $t \leq 33$ ms can be calculated from the formula, that is, the interval between each bit cannot exceed 33ms. Of course, the time can also be set shorter, such as 5ms or 1ms. As shown in the following figure:

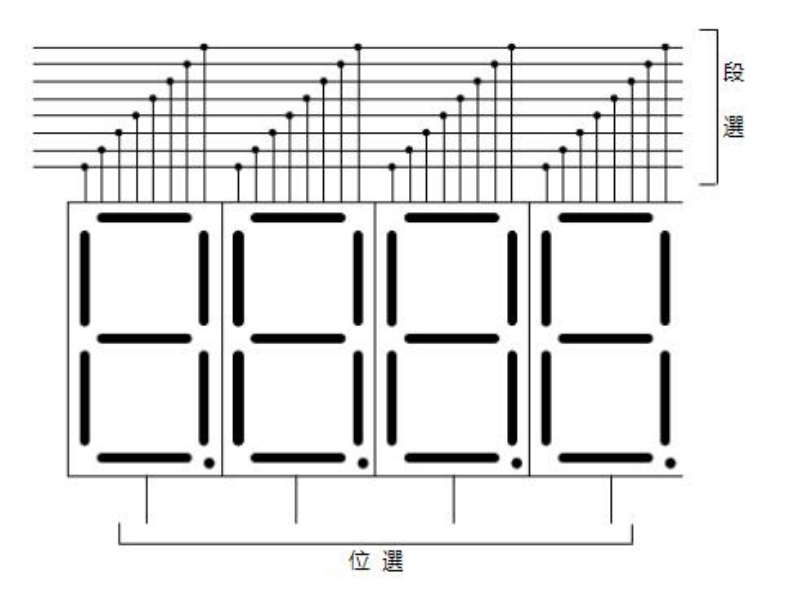

# 3. The application of the 4-digit 7-segment Display (1)Wiring diagram (Circuit diagram)

In this course, we used a 4-digit 7-segment Display. Before the experiment, we connected it in the circuit as shown in the following figure. When connecting the circuit, we should pay attention to the difference between positive and negative electrodes. The resistance is  $220\Omega$ , as shown in the following figure:

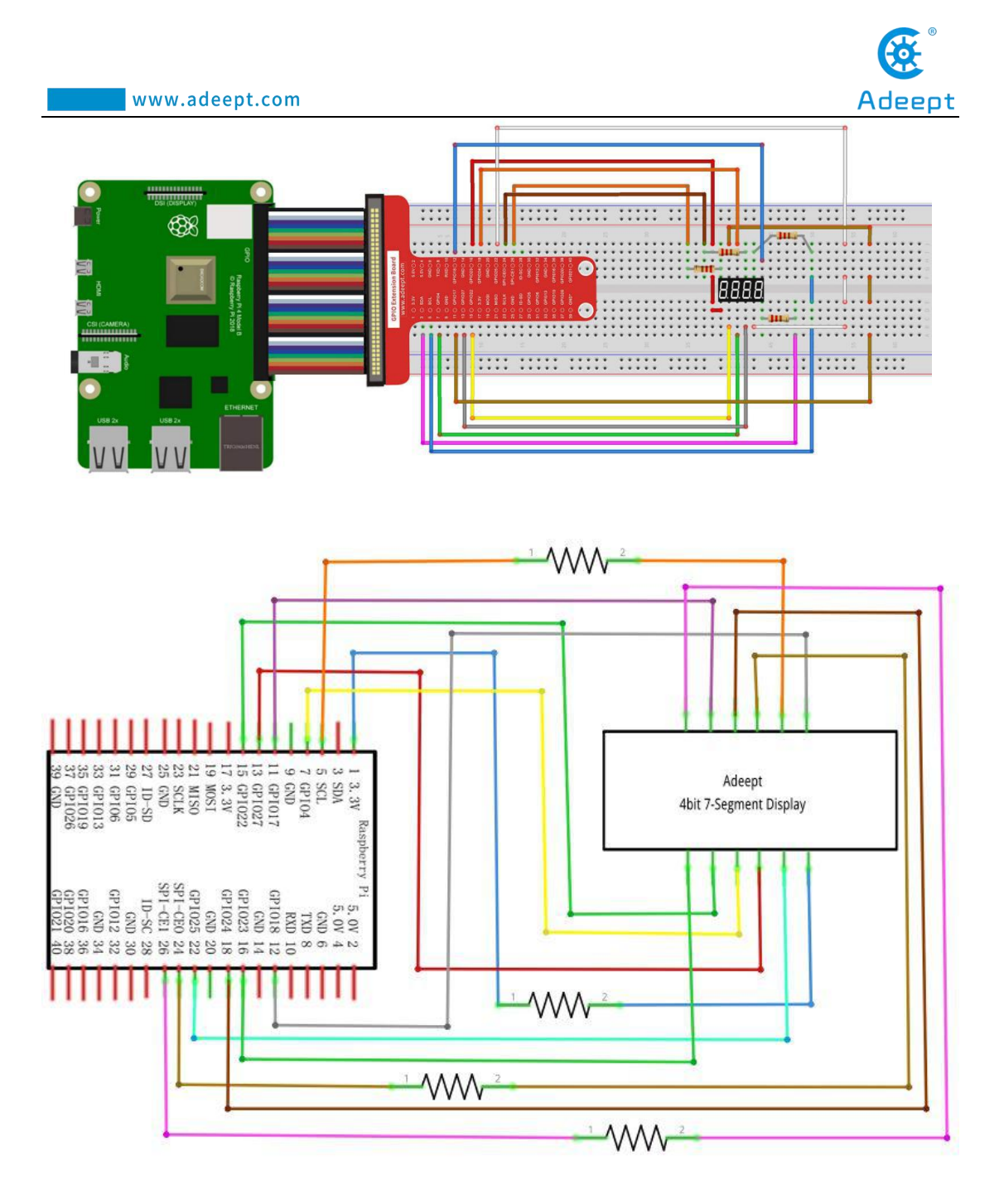

#### (2) Programming and controlling the 4-digit 7-segment Display

## in C language on Raspberry Pi

The code program used in this lesson is stored in the folder:

Adeept\_RFID\_Learning\_Kit\_Code\_for\_RPi

During the experiment, we need to go to this folder to find the corresponding code of the course, and then compile and run it before we can test our experiment.

#### (1) Compile and run the code program of this course

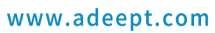

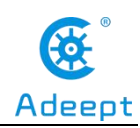

1. First, we opened the software **Mobaxtern**, logged in and connected to our Raspberry Pi (for the second login, we only need to enter the user name, and pay attention to the correctness of the user name). After successfully logging in, as shown in the following figure:

|                                                    | ? MobaXterm 20.2 ?<br>(SSH client, X-server and networking tools)                                                                            |
|----------------------------------------------------|----------------------------------------------------------------------------------------------------|
| ► SSH ses                                          | on to_pi@192.168.3.157                                                                                                    |
| ? SSH C                                            | pression : V                                                                                                    |
| ? X11-fo<br>? DISPL                                | warding : ✓ (remote display is forwarded through SSH)<br>: ✓ (automatically set on remote server)                                            |
| ► For more                                         | info, ctrl+click on <u>help</u> or visit our <u>website</u>                                                                                  |
| e programs inc<br>e exact distri<br>dividual files | ded with the Debian GNU/Linux system are free software;<br>tion terms for each program are described in the<br>n /usr/share/doc/*/copyright. |
| ian GNU/Linux<br>mitted by app                     | omes with ABSOLUTELY NO WARRANTY, to the extent<br>cable law.<br>v 12 07:22:51 2020 from 102 169 2 60                                        |
| t togin. rue i                                     | y 12 07.55.51 2020 110m 192.100.5.09                                                                                                    |
| H is enabled and is is a securit                   | the default password for the 'pi' user has not been changed.<br>risk - please login as the 'pi' user and type 'passwd' to set a new passwor  |
| raspherryni                                        |                                                                                                    |

2. In the previous experiment operation, we have already introduced that the corresponding experiment correlation code of each class is stored in the Adeept RFID Learning Kit Code for RPi.

Our lesson is 11\_4bitSegment, so just go to this folder and find the corresponding code to run. Now let's enter the C language code program file and enter the following command:

cd Adeept RFID Learning Kit Code for RPi/11\_4bitSegment/c

pi@raspberrypi:~ \$ cd Adeept\_RFID\_Learning\_Kit\_Code\_for\_RPi/l1\_4bitSegment/c

3. Enter the command to display the contents of the current directory:

ls

pi@raspberrypi:~/Adeept\_RFID\_Learning\_Kit\_Code\_for\_RPi/I1\_4bitSegment/c \$ ls fourBitSegment.c

4. This code program file is the one we will use in this lesson. For C language, at first, compile and enter the command:

sudo gcc fourBitSegment.c -lwiringPi

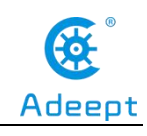

pi@raspberrypi:~/Adeept\_RFID\_Learning\_Kit\_Code\_for\_RPi/11\_4bitSegment/c \$ sudo gcc fourBitSegment.c -lwiringPi

5. The "a.out" file will be generated after successful compilation. Enter the command:

pi@raspberrypi:~/Adeept\_RFID\_Learning\_Kit\_Code\_for\_RPi/11\_4bitSegment/c \$ ./a.out

6. After the successfully run, the 4-digit 7-segment display module will display the numbers.

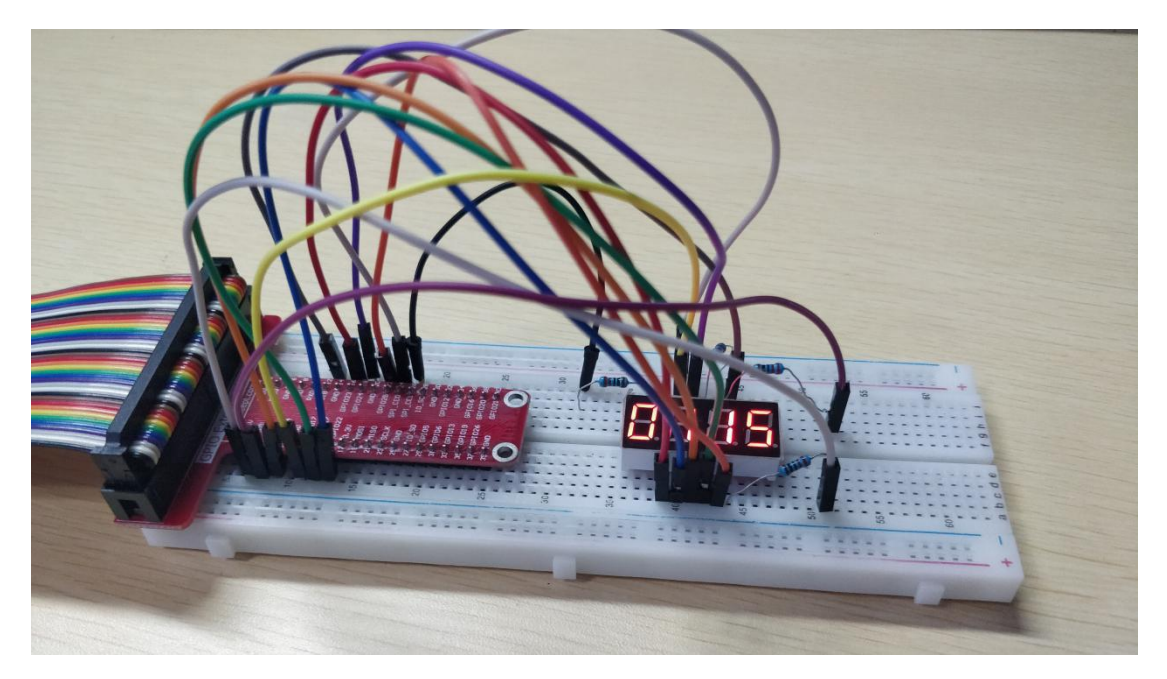

(2) The core code program for programming and controlling the 4-digit 7-segment Display in C language

After the hands-on operation above, you must be very interested to know how we control the 4-digit 7-segment Display in C language. Below we will introduce how our main code is implemented:

Only need to control the high and low level of the pin (high level is bright, low level is dark), you can display different numbers and letters. In the C language, the hexadecimal in the SegCode [10] array can be written with digitalWriteByte (DatBuf [i]) through the 'for' loop.

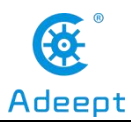

```
for(i = 0;i < 100; i++){</pre>
        digitalWrite(Bit0, 0);
        digitalWrite(Bit1, 1);
        digitalWrite(Bit2, 1);
        digitalWrite(Bit3, 1);
        digitalWriteByte(DatBuf[0]);
        delay(1);
        digitalWrite(Bit0, 1);
        digitalWrite(Bit1, 0);
        digitalWrite(Bit2, 1);
        digitalWrite(Bit3, 1);
        digitalWriteByte(DatBuf[1]);
        delay(1);
        digitalWrite(Bit0, 1);
        digitalWrite(Bit1, 1);
        digitalWrite(Bit2, 0);
        digitalWrite(Bit3, 1);
        digitalWriteByte(DatBuf[2]);
        delay(1);
        digitalWrite(Bit0, 1);
        digitalWrite(Bit1, 1);
        digitalWrite(Bit2, 1);
        digitalWrite(Bit3, 0);
        digitalWriteByte(DatBuf[3]);
        delay(1);
```

#### (3) Programming and controlling the 4-digit 7-segment Display

#### in Python language on Raspberry Pi

The code program used in this lesson is stored in the folder:

Adeept\_RFID\_Learning\_Kit\_Code\_for\_RPi

During the experiment, we need to go to this folder to find the corresponding code of the course, and then compile and run it before we can test our experiment.

#### (1) Compile and run the code program of this course

1. First, we opened the software Mebaxtern , logged in and connected to our Raspberry Pi (for the second login, we only need to enter the user name, and pay attention to the correctness of the user name). After successfully logging in, as shown in the following figure:

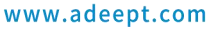

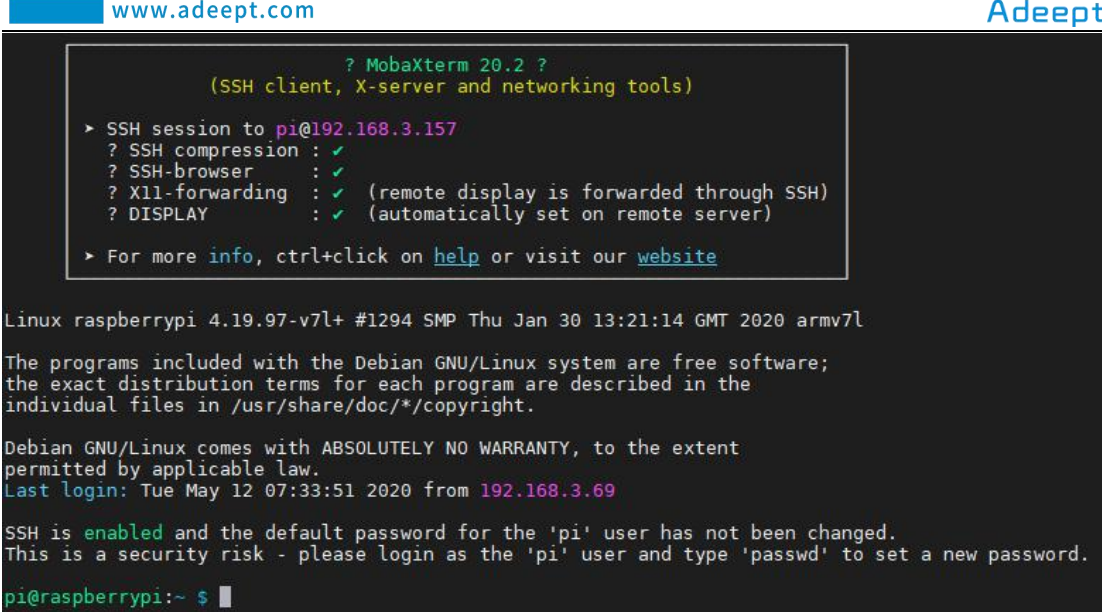

2. In the previous experiment operation, we have already introduced that the corresponding experiment correlation code of each class is stored in the Adeept RFID Learning Kit Code for RPi folder.

Our lesson is 11 4bitSegment, so just go to this folder and find the corresponding code to run. Let's go to the python program file and enter the following command:

cd Adeept RFID Learning Kit Code for RPi/11 4bitSegment/python

pi@raspberrypi:~ \$ cd Adeept\_RFID\_Learning\_Kit\_Code\_for\_RPi/11\_4bitSegment/python

3.Enter the command to display the contents of the current directory:

ls

pi@raspberrypi:~/Adeept\_RFID\_Learning\_Kit\_Code\_for\_RPi/11\_4bitSegment/python \$ ls 11\_fourBitSegment.py

4. This code program file is the one we will use in this lesson. For the Python language, directly enter the run command:

sudo python3 11 fourBitSegment.py

pi@raspberrypi:~/Adeept\_RFID\_Lear \_RPi/11\_4bitSegment/python \$ sudo python3 11\_fourBitSegment.py

5. After the program runs successfully, the 4-digit 7-segment display module will show the numbers.

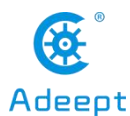

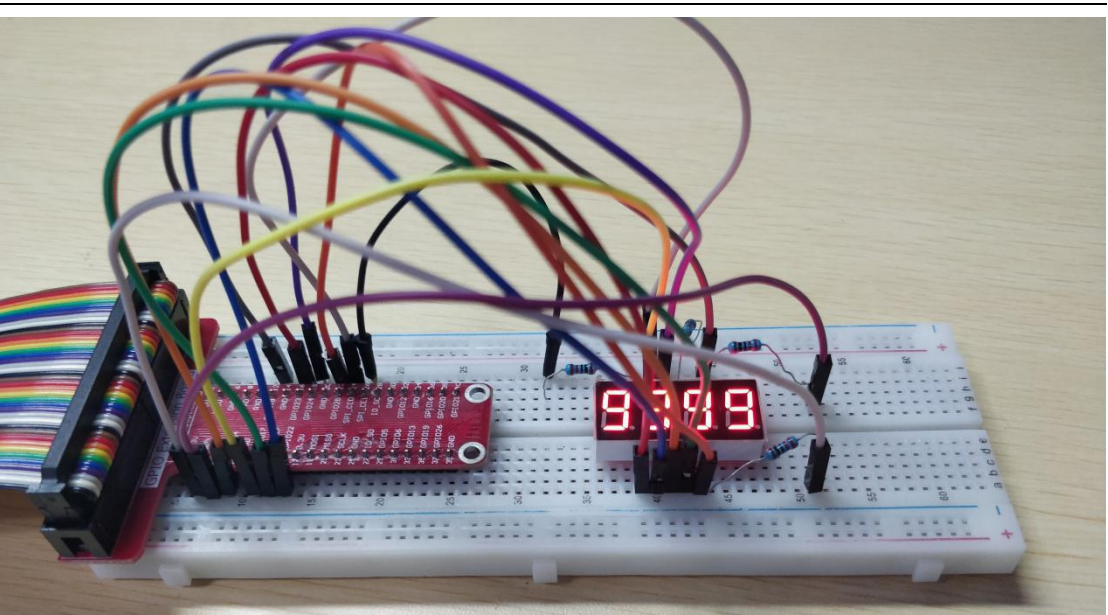

(2) The core code program for programming and controlling the 4-digit 7-segment Display in Python language

After the hands-on operation above, you must be very interested to know how we control the 4-digit 7-segment Display in Python language. Below we will introduce how our main code is implemented:

As long as the high and low levels of the control pin (high level is bright, low level is dark), different numbers and letters can be displayed. In the Python language, you need to use bit operations to get the value of each bit, and then write it to the corresponding pin through digitalWriteByte (segCode [bi]).

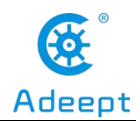

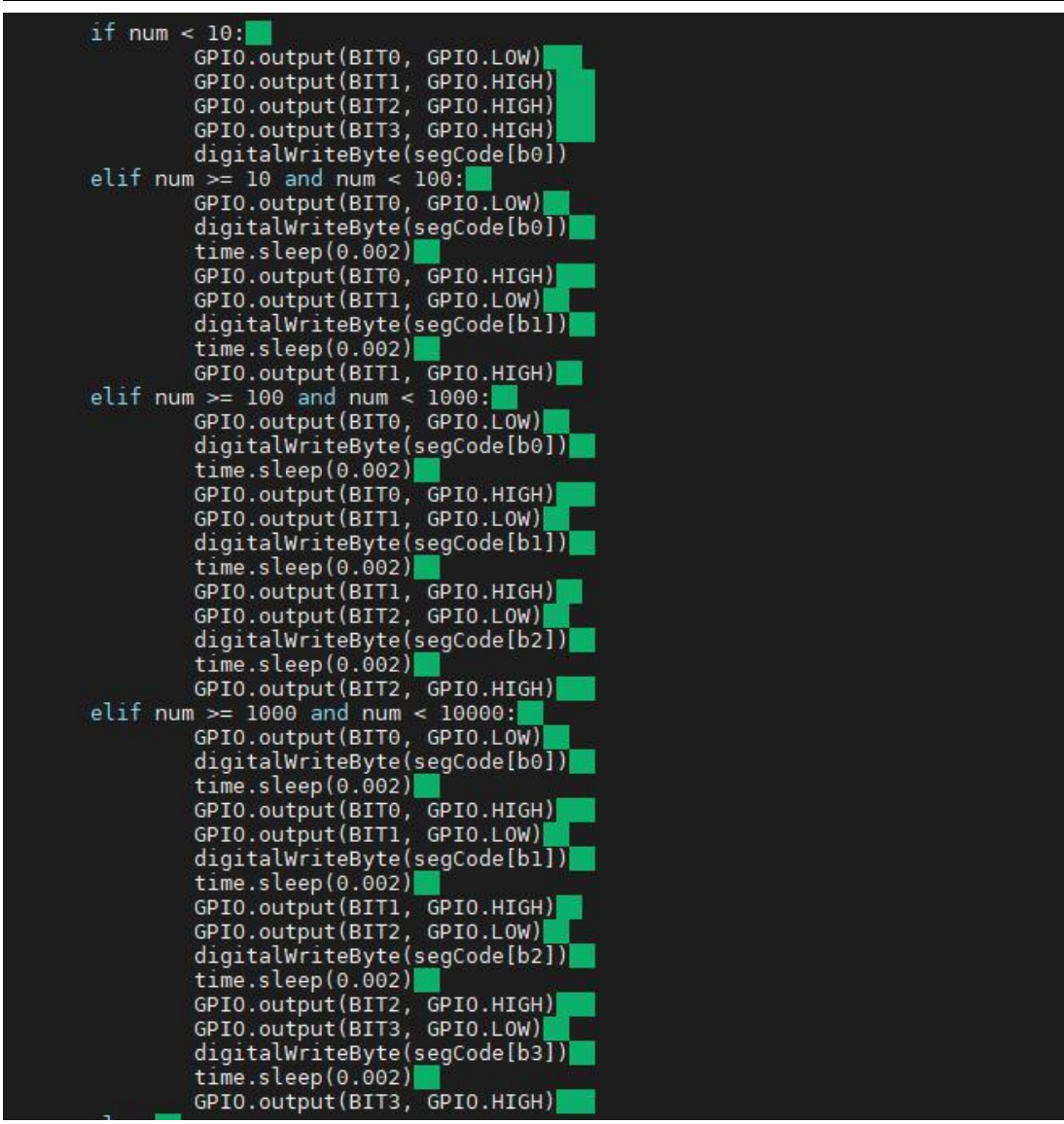

## 4. **Conclusion**

In this lesson, we learned about the 4-digit 7-segment Display and the working principles of it. We also learned how to connect the 4-digit 7-segment Display in the circuit. We programmed and controlled the 4-digit 7-segment Display in C language and Python languages and further studied the programming logic and algorithm of the code program.

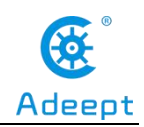

## Lesson 12 LCD1602

## **Overview**

In this lesson, we will learn how to use a character display device - LCD1602 on the Raspberry Pi platform. We first make the LCD1602 display a string "Hello Geeks!" scrolling, and then display"Adeept"and"www.adeept.com"statically.

## Components

- 1\* Raspberry Pi
- 1\* LCD1602
- 1\* 10KΩ Potentiometer
- 1\* Breadboard
- Several Jumper wires

## Principle

LCD1602 is a kind of character LCD display. The LCD has a parallel interface, meaning that the microcontroller has to manipulate several interface pins at once to control the display. The interface consists of the following pins:

• A register select (RS) pin that controls where in the LCD's memory you're writing data to. You can select either the data register, which holds what goes on the screen, or an instruction register, which is where the LCD's controller looks for instructions on what to do next.

- A Read/Write (R/W) pin that selects reading mode or writing mode
- An Enable pin that enables writing to the registers

• 8 data pins (D0-D7). The status of these pins (high or low) is the bits that you're writing to a register when you write, or the values when you read.

• There are also a display contrast pin (Vo), power supply pins (+5V and Gnd) and LED Backlight (Bklt+ and BKlt-) pins that you can use to power the LCD, control the

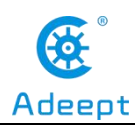

display contrast, and turn on or off the LED backlight respectively.

The process of controlling the display involves putting the data that form the image of what you want to display into the data registers, then putting instructions in the instruction register. The wiringPiDev Library simplifies this for you, so you don't need to know the low-level instructions.

The Hitachi-compatible LCDs can be controlled in two modes: 4-bit or 8-bit. The 4-bit mode requires six I/O pins from the Raspberry Pi, while the 8-bit mode requires 10 pins. For displaying text on the screen, you can do most everything in 4-bit mode, so example shows how to control a 2x16 LCD in 4-bit mode.

A potentiometer, informally a pot, is a three-terminal resistor with a sliding or rotating contact that forms an adjustable voltage divider. If only two terminals are used, one end and the wiper, it acts as a variable resistor or rheostat.

#### Key functions:

## int lcdInit (int rows, int cols, int bits, int rs, int strb, int d0, int d1, int d2, int d3, int d4, int d5, int d6, int d7)

This is the main initialisation function and must be called before you use any other LCD functions.

Rows and cols are the rows and columns on the display (e.g. 2, 16 or 4,20). Bits is the number of bits wide on the interface (4 or 8). The rs and strb represent the pin numbers of the displays RS pin and Strobe (E) pin. The parameters d0 through d7 are the pin numbers of the 8 data pins connected from the Pi to the display. Only the first 4 are used if you are running the display in 4-bit mode.

The return value is the 'handle' to be used for all subsequent calls to the lcd library when dealing with that LCD, or -1 to indicate a fault. (Usually incorrect parameters)

#### IcdPosition (int handle, int x, int y)

Set the position of the cursor for subsequent text entry. x is the column and 0 is

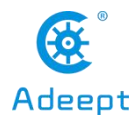

the left-most edge. y is the line and 0 is the top line.

- lcdPuts (int handle, const char \*string)
- IcdPrintf (int handle, const char \*message,)

#### • lcdPutchar (int handle, unsigned char data)

These output a single ASCII character, a string or a formatted string using the usual printf formatting commands.

At the moment, there is no clever scrolling of the screen, but long lines will wrap to the next line, if necessary.

## Procedures

1. Build the circuit

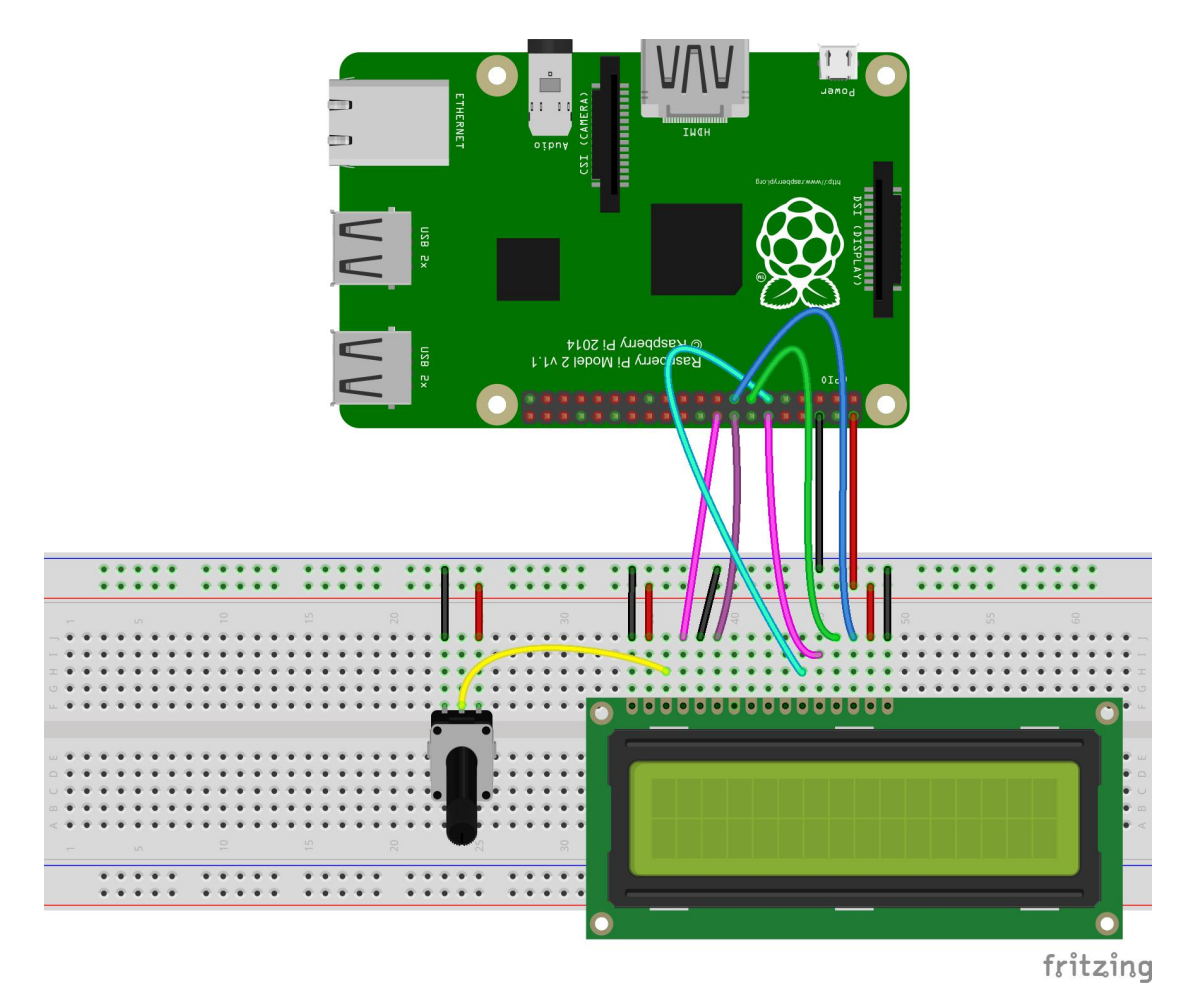

support@adeept.com

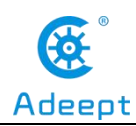

#### 2. Program

#### For C language users:

2.1 Edit and save the code with vim or nano.

(Code path: /home/Adeept\_RFID\_Learning\_Kit\_C\_Code\_for\_RPi/12\_lcd1602/lcd1602\_2.c)

#### 2.2 Compile

\$ gcc lcd1602\_2.c -o lcd1602\_2 -lwiringPi -lwiringPiDev

#### 2.3 Run

\$ sudo ./lcd1602\_2

#### Python users:

2.1 Edit and save the code with vim or nano.

(Code path: /home/Adeept\_RFID\_Learning\_Kit\_Python\_Code\_for\_RPi/12\_lcd1602.py)

#### 2.2 Run

#### \$ sudo python 12\_lcd1602.py

Now, you can see the string "Hello Geeks!" shown on the LCD1602 scrolling, and then the string "Adeept" and "www.adeept.com" displayed statically.

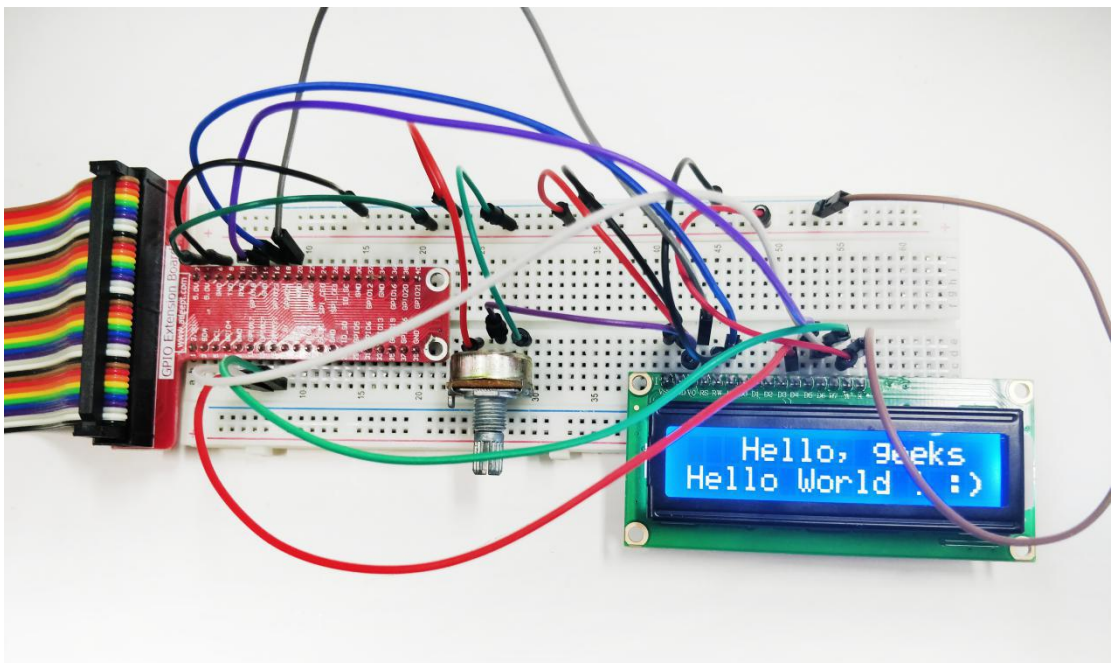

support@adeept.com

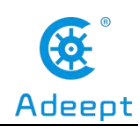

## Summary

After learning the experiment, you should have already mastered the driver of the LCD1602. Now you can make something more interesting based on this lesson and the previous lessons learned.

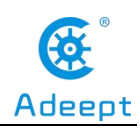

## Lesson 13 Matrix Keyboard

In this lesson, we will learn about the application of the 4\*4 Matrix Keyboard.

## 1. Components used in this course

| Components               | Quantity | Picture |
|--------------------------|----------|---------|
| Raspberry Pi             | 1        |         |
| Breadboard               | 1        |         |
| GPIO Extension Board     | 1        |         |
| GPIO Cable               | 1        |         |
| Male to Male Jumper Wire | Several  |         |
| Resistor(10kΩ)           | 8        |         |
| 4*4 Matrix Keyboard      | 1        |         |

## 2. The introduction of 4\*4 matrix keyboard

## (1) The 4\*4 Matrix Keyboard

4\*4 Matrix Keyboard is a matrix-like keyboard set used in Raspberry Pi peripherals. In a 4\*4 matrix keyboard, each horizontal and vertical line is not connected directly at the intersection, but is connected by a single key. In this way, a port (such as port P1) can form 4\*4=16 keys, which is twice as much as using port line for keyboard directly. Moreover, the more lines, the more obvious the difference is. For example, one more line can form a 20-key keyboard, while using port line can only create one more key (9 keys). Thus it can be seen that it is reasonable to use the matrix method to make the keyboard when the number of keys needed is large.

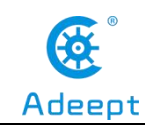

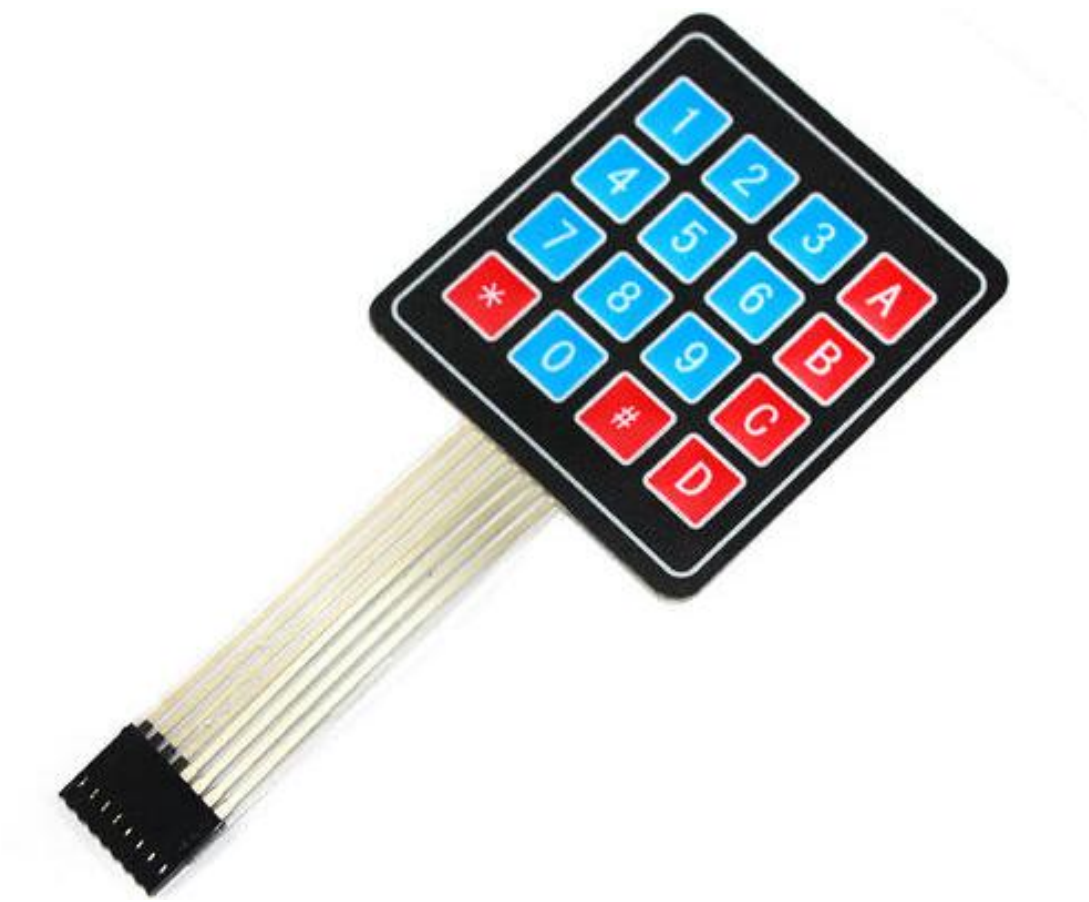

#### (2) The working principle of the 4\*4 Matrix Keyboard

The key is set at the intersection of the line and the line, and the line and the line are respectively connected to the two ends of the key switch. When the key is not pressed, all input terminals are at high levels, representing keyless pressing. The line output is low. Once a key is pressed, the input line will be pulled down. Thus, the state of the input line can be read in to know whether a key is pressed or not. The line is connected to the +5V power supply through the pull-up resistance.

Make sure the keyboard Key Heis pressed on a matrix to introduce a "line scan".

In the first step, make the line the input line of programming and the column line the output line, pull down all the column lines, and judge the change of the line. If there is a key pressed, the corresponding line pressed will be pulled down, otherwise all the line lines will be at high level.

In the second step, after the first step is judged to have a key pressed, the

mechanical jitter will be eliminated after a delay of 10ms, and the row value will be read again. If the line is still at a low level, the next step will be entered; otherwise, the first step will be returned to re-judge.

Step 3: start scanning the position of the key, and use line by line scanning. Every 1ms interval, pull down the first column, the second column, the third column and the fourth column respectively. No matter which column you lower, the other three columns are at high level. Read the row value to find the location of the key and store the row and column values in it.

Step 4: find the row value and the column value from the register and combine them to get the key value, which is coded from the first row to the fourth row from the first row to the fourth row, from "0000" to "1111", and then display Decode. Finally, the key number is displayed. Principle of dynamic scanning of digital tube: the 7 segments and the decimal point of the digital tube are all composed of LED blocks, and the display mode is divided into static display and dynamic display. When the digital tube is displayed in static mode, the bit selection signals of its total positive tube are all low level, and the common segment selection lines of the four digital tubes a, b, c, d, e, f, g and dp are respectively connected with the 8 I/O port lines of CPLD. When the digital tube is displayed, only the low level should be sent to the corresponding segment selection line. Dynamic display of digital tube in the way, there can be only one at a time to light the digital tube display digital, the rest is in a state of the gate, a selected code port signal changes, port signal segment code also should make corresponding change. The stay time of each Character is usually 1-5 ms, using visual inertia, one eye can see fairly stable on the digital tube digital display.

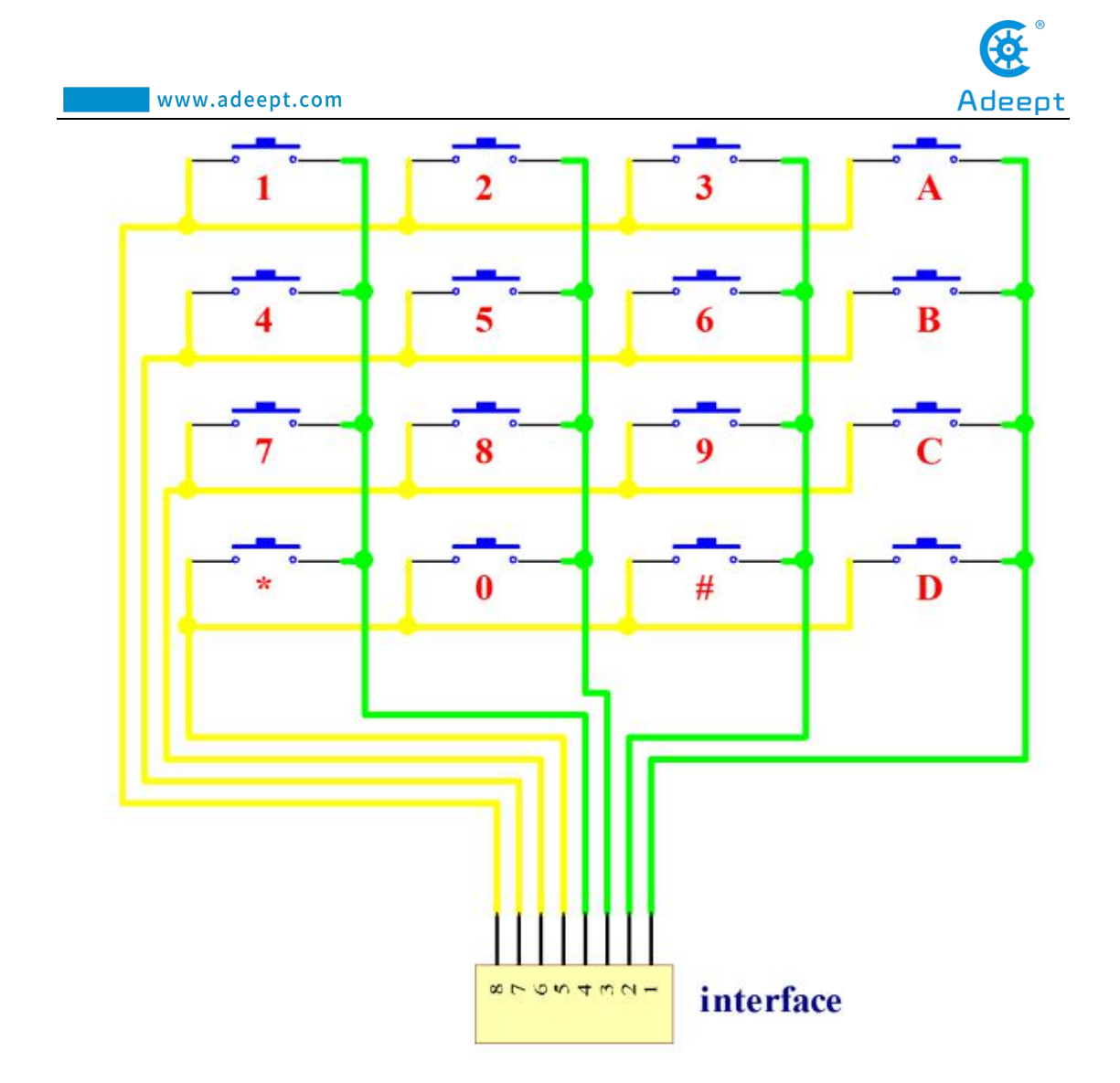

## 3. The application of the 4\*4 Matrix Keyboard

## (1) Wiring diagram (Circuit diagram)

In this course, we used a 4\*4 Matrix Keyboard. Before the experiment, we connected our LED to the circuit as shown in the following figure. When connecting the circuit, we should pay attention to the difference between positive and negative electrodes, as shown in the following figure:

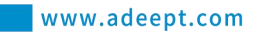

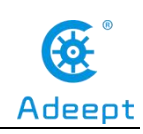

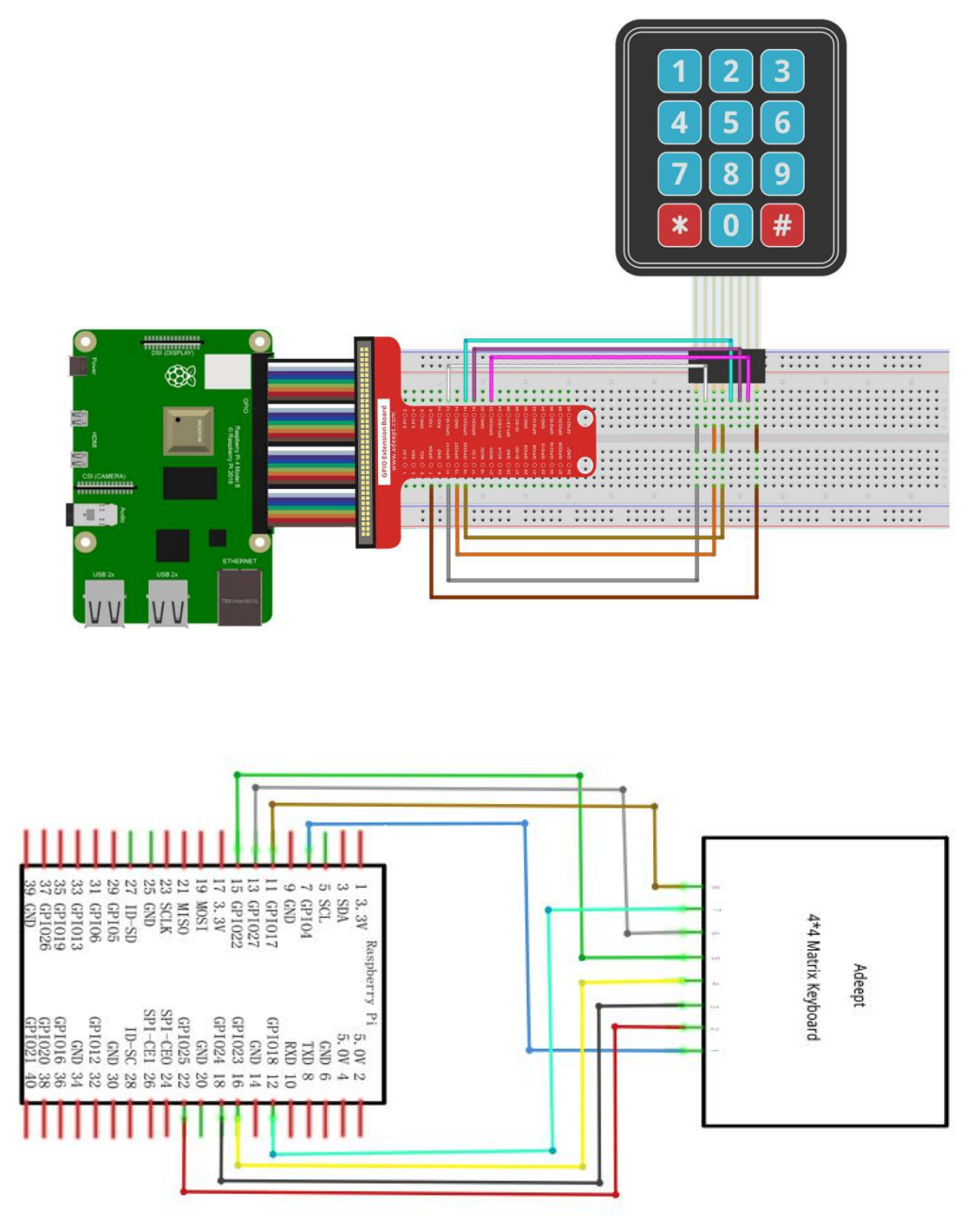

#### (2) Programming and controlling the 4\*4 Matrix Keyboard in C

#### language on Raspberry Pi

The code program used in this lesson is stored in the folder:

Adeept\_RFID\_Learning\_Kit\_Code\_for\_RPi

During the experiment, we need to go to this folder to find the corresponding

163

support@adeept.com

code of the course, and then compile and run it before we can test our experiment.

#### (1) Compile and run the code program of this course

1. First, we opened the software Mobextern, logged in and connected to our Raspberry Pi (for the second login, we only need to enter the user name, and pay attention to the correctness of the user name). After successfully logging in, as shown in the following figure:

|                                                                                                    | ? MobaXterm 20.2 ?<br>(SSH client, X-server and networking tools)                                                                                                    |
|----------------------------------------------------------------------------------------------------|----------------------------------------------------------------------------------------------------|
| <ul> <li>&gt; SSH</li> <li>? SS</li> <li>? SS</li> <li>? XI</li> <li>? DI</li> <li>&gt; For</li> </ul> | ession to pi@192.168.3.157<br>compression :  ✓<br>-browser :  ✓<br>-forwarding :  ✓ (remote display is forwarded through SSH)<br>PLAY :  ✓ (automatically set on remote server)<br>ore info, ctrl+click on <u>help</u> or visit our <u>website</u> |
| Linux raspber                                                                                          | ypi 4.19.97-v7l+ #1294 SMP Thu Jan 30 13:21:14 GMT 2020 armv7l                                                                                                    |
| The programs                                                                                           | ncluded with the Debian GNU/Linux system are free software;                                                                                                    |
| the exact dis                                                                                          | ribution terms for each program are described in the                                                                                                    |
| individual fi                                                                                          | es in /usr/share/doc/*/copyright.                                                                                                    |
| Debian GNU/Li                                                                                          | ux comes with ABSOLUTELY NO WARRANTY, to the extent                                                                                                    |
| permitted by                                                                                           | pplicable law.                                                                                                    |
| Last login: W                                                                                          | d Apr 29 09:19:02 2020                                                                                                    |
| SSH is enable                                                                                          | and the default password for the 'pi' user has not been changed.                                                                                                    |
| This is a sec                                                                                          | rity risk - please login as the 'pi' user and type 'passwd' to set a new passw                                                                                                    |
| nigraspherryn                                                                                          |                                                                                                    |

2. In the previous experiment operation, we have already introduced that the corresponding experiment correlation code of each class is stored in the Adeept RFID Learning Kit Code for RPi folder.

Our lesson is 13\_matrixKeyboard, so just go to this folder and find the corresponding code to run. Now let's enter the C language code program file and enter the following command:

cd Adeept RFID Learning Kit Code for RPi/13 matrixKeyboard/c

pi@raspberrypi:~ \$ cd Adeept\_RFID\_Learning\_Kit\_Code\_for\_RPi/13\_matrixKeyboard/c

3. Enter the command to display the contents of the current directory:

ls

pi@raspberrypi:~/Adeept\_RFID\_Learning\_Kit\_Code\_for\_RPi/I3\_matrixKeyboard/c \$ ls matrixKeyboard.c

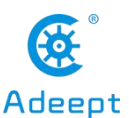

4. This code program file is the one we will use in this lesson. For C language, at first, compile and enter the command:

sudo gcc matrixKeyboard.c -lwiringPi

pi@raspberrypi:~/Adeept\_RFID\_Learning\_Kit\_Code\_for\_RPi/13\_matrixKeyboard/c \$ sudo gcc matrixKeyboard.c -lwiringPi

5. The "a.out" file will be generated after successful compilation. Enter the command:

./a.out

pi@raspberrypi:~/Adeept\_RFID\_Learning\_Kit\_Code\_for\_RPi/l3\_matrixKeyboard/c \$ ./a.out

6. After successful operation, press different keys on the keys, and the corresponding characters will appear.

| pi@rasp   | berrypi:~/TestCode/Lessonll_Changing \$ ./a.out |
|-----------|-------------------------------------------------|
| row=0,    | col=0                                           |
| 1         |                                                 |
| row=1,    | col=0                                           |
| 4         |                                                 |
| row=2,    | col=0                                           |
| 7         |                                                 |
| row=0,    | col=1                                           |
| 2         |                                                 |
| row=1,    | col=1                                           |
| 5         |                                                 |
| row=2,    | col=1                                           |
| 8         |                                                 |
| row=3,    | col=1                                           |
| CO14=2    | colel                                           |
| 0 v - 5 , | 101-1                                           |
| row-2     | col =0                                          |
| *         |                                                 |
| row=0     | co]=3                                           |
| A         |                                                 |
| row=1.    | col=3                                           |
| В         |                                                 |
| row=2.    | col=3                                           |
| C         |                                                 |
| row=3,    | col=3                                           |
| D         |                                                 |
| row=0,    | col=2                                           |
| 3         |                                                 |
| row=0,    | col=2                                           |
| 3         |                                                 |
| row=1,    | col=2                                           |
| 6         |                                                 |
| row=2,    | col=2                                           |
| 9         |                                                 |
| row=3,    | col=2                                           |
| H.        |                                                 |

7. The physical connection of the experiment is as follows:

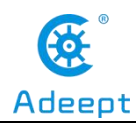

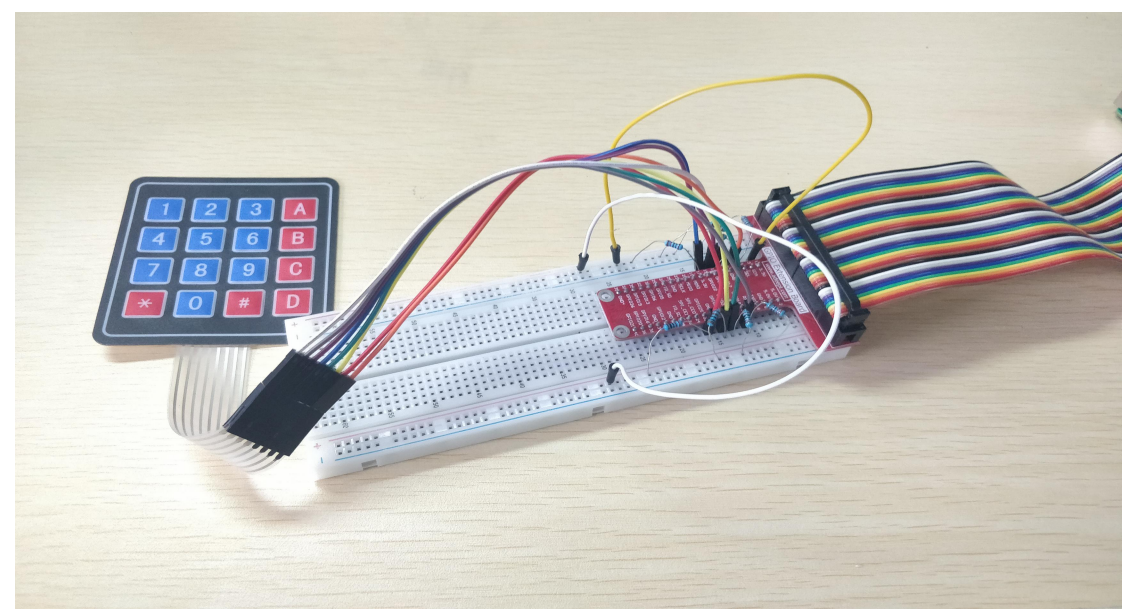

(2)The core code program for programming and controlling the 4\*4 Matrix Keyboard in C language

After the above hands-on operation, you must be very interested to know how we program and control the 4\*4 Matrix Keyboard in C language. We will introduce how our core code can be achieved:

In the program, to read to the row and column data can determine which button to press the, read the row and column is the same logic, first of all, we through the getKey (void) reads the key, read the row, first column for the low level, and pulled on the line as input mode (signal capture "press"), through the for loop iterates through all the rows, determine which key is pressed, digitalRead (), the return value is zero, the column is the same logic.

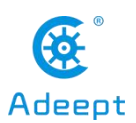

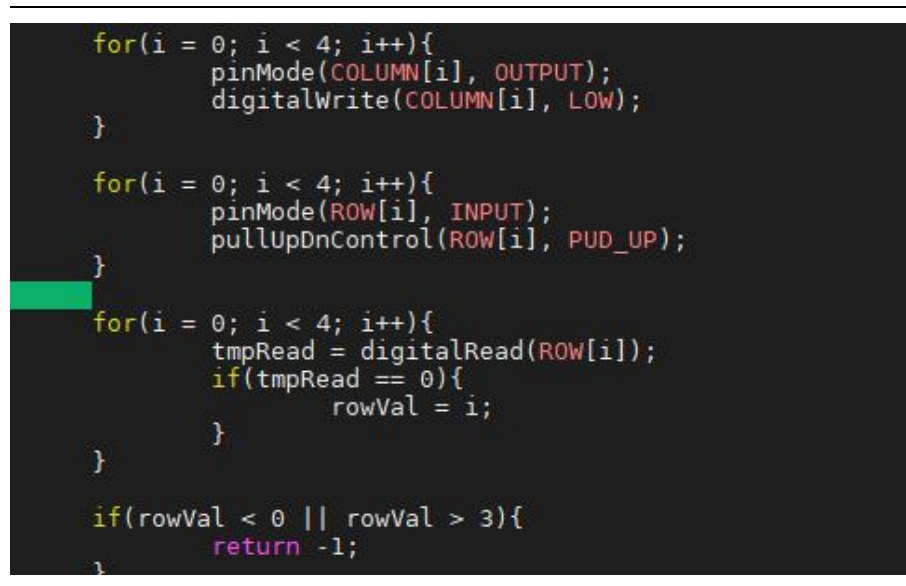

## (3) Programming and controlling the 4\*4 Matrix Keyboard in

#### Python language on Raspberry Pi

The code program used in this lesson is stored in the folder:

Adeept\_RFID\_Learning\_Kit\_Code\_for\_RPi

During the experiment, we need to go to this folder to find the corresponding code of the course, and then compile and run it before we can test our experiment.

#### (1) Compile and run the code program of this course

1. First, we opened the software MobeXterm, logged in and connected to our Raspberry Pi (for the second login, we only need to enter the user name, and pay attention to the correctness of the user name). After successfully logging in, as shown in the following figure:

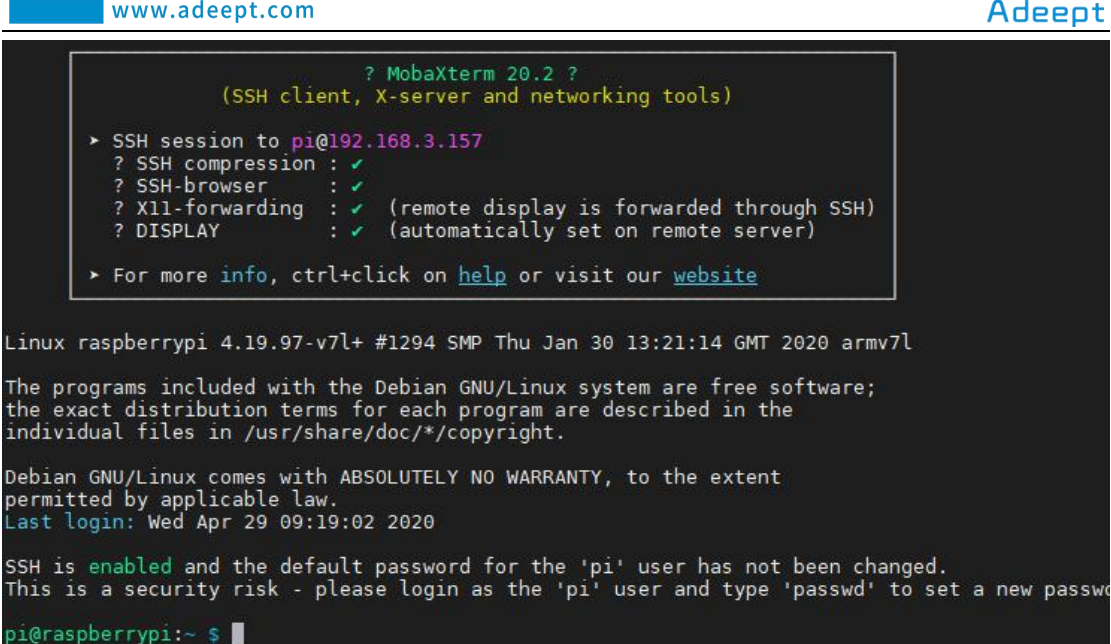

2. In the previous experiment operation, we have already introduced that the corresponding experiment correlation code of each class is stored in the Adeept\_RFID\_Learning\_Kit\_Code\_for\_RPi folder.

Our lesson is 13 matrixKeyboard, so just go to this folder and find the corresponding code to run. Let's go to the python program file and enter the following command:

cd Adeept RFID Learning Kit Code for RPi/13 matrixKeyboard/python

pi@raspberrypi:~ \$ cd Adeept\_RFID\_Learning\_Kit\_Code\_for\_RPi/13\_matrixKeyboard/python

3. Enter the command to display the contents of the current directory:

ls

pi@raspberrypi:~/Adeept\_RFID\_Learning\_Kit\_Code\_for\_RPi/I3\_matrixKeyboard/python \$ ls 13\_matrixKeyboard.py

4. This code program file is the one we will use in this lesson. For the python language, directly enter the run command:

sudo python3 13 matrixKeyboard.py

pi@raspberrypi:~/Adeept\_RFID\_Learning\_Kit\_Code\_for\_RPi/13\_matrixKeyboard/python \$ sudo python3 13\_matrixKeyboard.py

5. After running, press the button and the corresponding characters will appear in the command window.

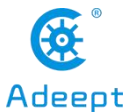

|                        | www.adeept.com | Adeept |
|------------------------|----------------|--------|
| row=0, col=0           |                |        |
| row=1, col=0           |                |        |
| row=2, col=0           |                |        |
| ,<br>row=0, col=1<br>2 |                |        |
| row=1, col=1           |                |        |
| row=2, col=1           |                |        |
| row=3, col=1           |                |        |
| row=3, col=1           |                |        |
| row=3, col=0           |                |        |
| row=θ, col=3<br>Α      |                |        |
| row=1, col=3<br>B      |                |        |
| row=2, col=3<br>C      |                |        |
| row=3, col=3<br>D      |                |        |
| row=0, col=2<br>3      |                |        |
| row=0, col=2<br>3      |                |        |
| row=1, col=2<br>6      |                |        |
| row=2, col=2<br>9      |                |        |
| row=3, col=2<br>#      |                |        |

6. The physical connection of the experiment is as follows:

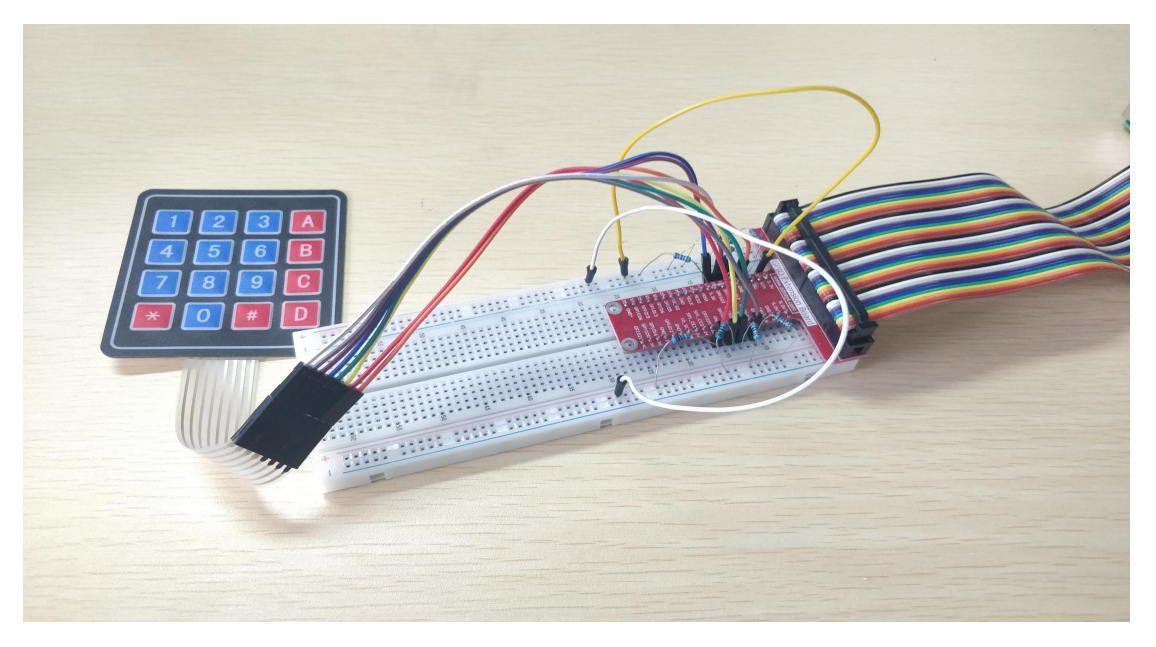

## (2) The core code program for programming and controlling the 4\*4 Matrix Keyboard in C language

After the above hands-on operation, you must be very interested to know how we program and control the 4\*4 Matrix Keyboard in C language. We will introduce how our core code can be achieved:

In the program, to read to the row and column data can determine which button to press the, read the row and column is the same logic, first of all, we through the getKey (self) to read the key, read the row, first column for the low level, and pulled

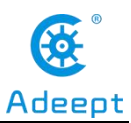

on the line as input mode (signal capture "press"), through to iterate over all the rows, determine which key is pressed

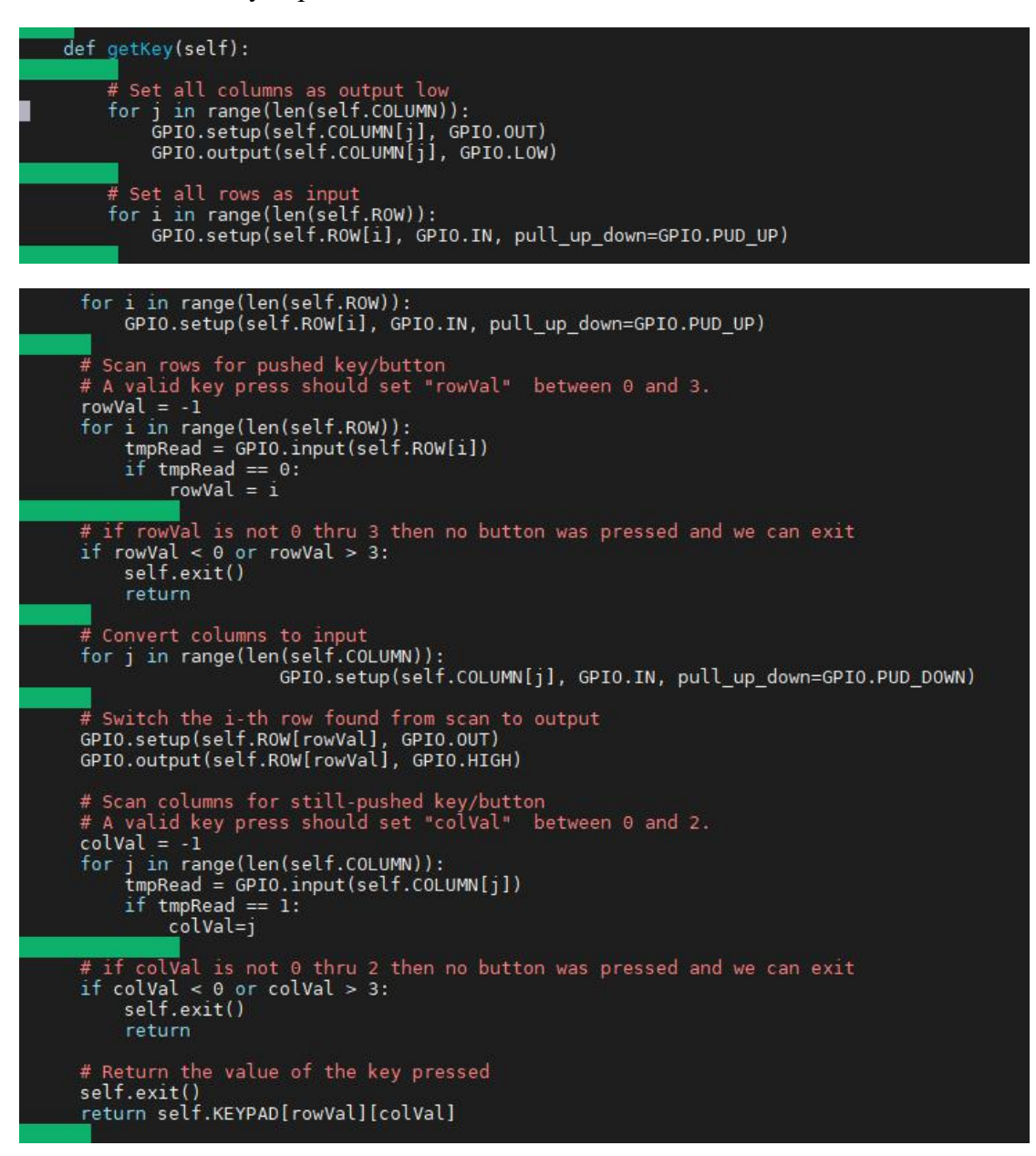

## 4. **Conclusion**

In this lesson, we learned about the 4\*4 Matrix Keyboard and the principle of it. We also learned how to connect the 4 4\*4 Matrix Keyboard to a circuit. We programmed and controlled the d 4\*4 Matrix Keyboard in C language and Python language and further understood the implementation logic of the code program.

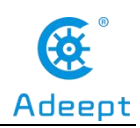

## Lesson 14 Measure the distance

In this lesson, we will learn the application of the HC-SR04 Ultrasonic Distance Sensor.

## 1. Components used in this course

| Components                           | Quantity | Picture |
|--------------------------------------|----------|---------|
| Raspberry Pi                         | 1        |         |
| 4pin jumper wire                     | 1        |         |
| Male to Male Jumper Wire             | Several  |         |
| Breadboard                           | 1        |         |
| GPIO Extension Board                 | 1        |         |
| GPIO Cable                           | 1        |         |
| Ultrasonic Distance Sensor<br>Module | 1        |         |

## 2. The application of the Ultrasonic Distance Sensor

#### (1) Ultrasonic Distance Sensor

The model of the ultrasonic distance sensor we use is hc-sr04, it is mainly composed of two left and right probes, looking like our human eyes. One probe is responsible for transmitting sound waves for detection, and the other probe is responsible for receiving sound waves for return. It has 4 pins, which are VCC; Trig (control end - trigger signal input); Echo (receiver - recovery signal output); Gnd(ground).
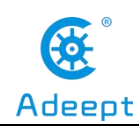

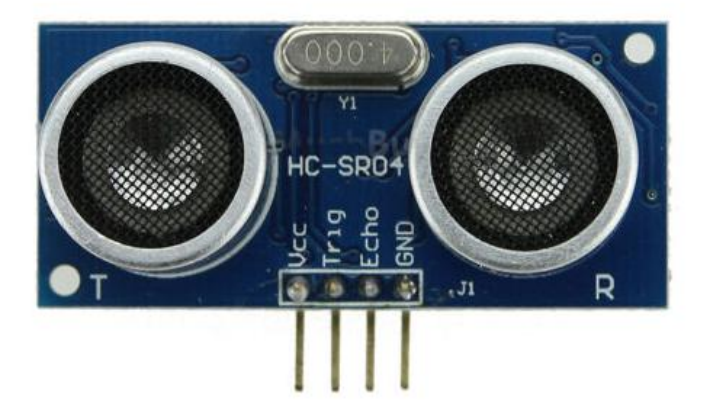

#### (2) The working principle of the Ultrasonic Distance Sensor

The method of detecting distance of ultrasonic wave is called echo detection method, which ultrasonic emitter emits to a certain direction, in the moment of timer timing starts at the same time, the ultrasonic wave in air, run into obstacles on the way your face (objects) block was reflected immediately, ultrasonic receiver received the ultrasonic reflected back to immediately stop timing. The propagation speed of ultrasonic wave in the air is 340m/s. According to the time t recorded by the timer, the distance s from the launch point to the obstacle surface can be calculated, that is, s=340t/2. Under this principle of ultrasonic, ultrasonic ranging module is widely used in practical applications, such as car reversing radar, uav, and intelligent car.

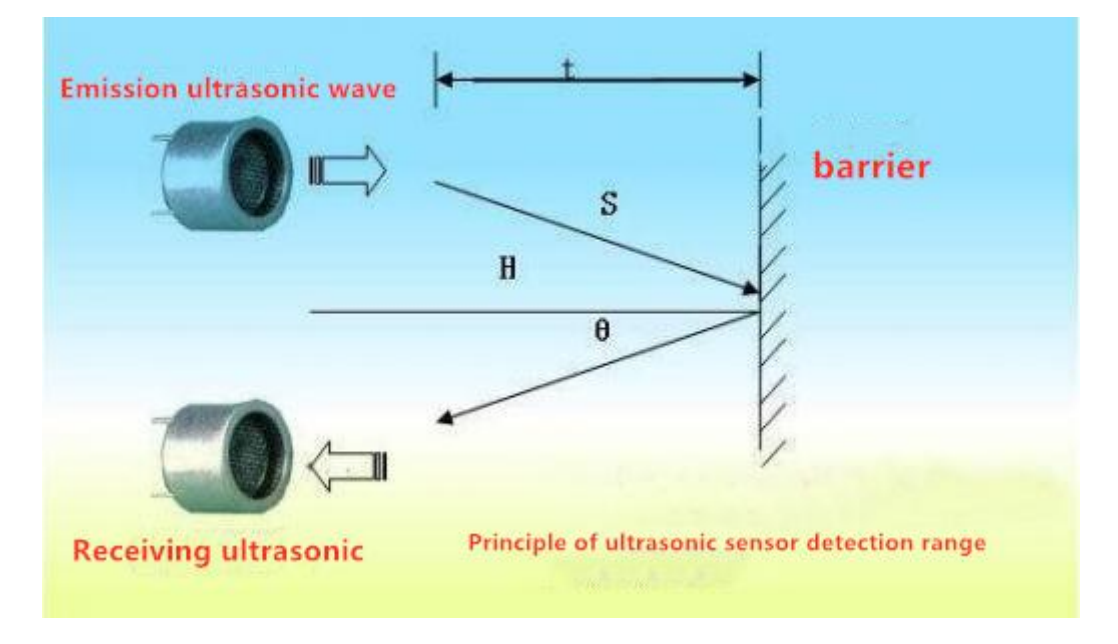

support@adeept.com

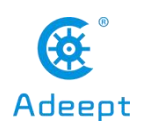

## **3.** The application of the Ultrasonic Distance Sensor

## (1) Wiring diagram (Circuit diagram)

In this course, we used an hc-sr04 ultrasonic distance sensor module. Before the experiment, we connected the ultrasonic distance sensor module to the circuit as shown in the following figure. When connecting the circuit, we should pay attention to the difference between positive and negative electrodes, as shown in the following figure:

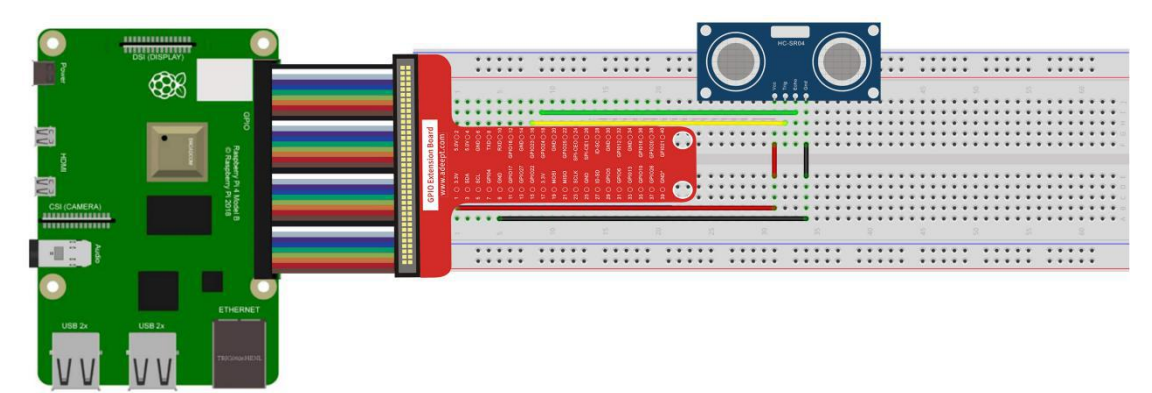

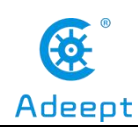

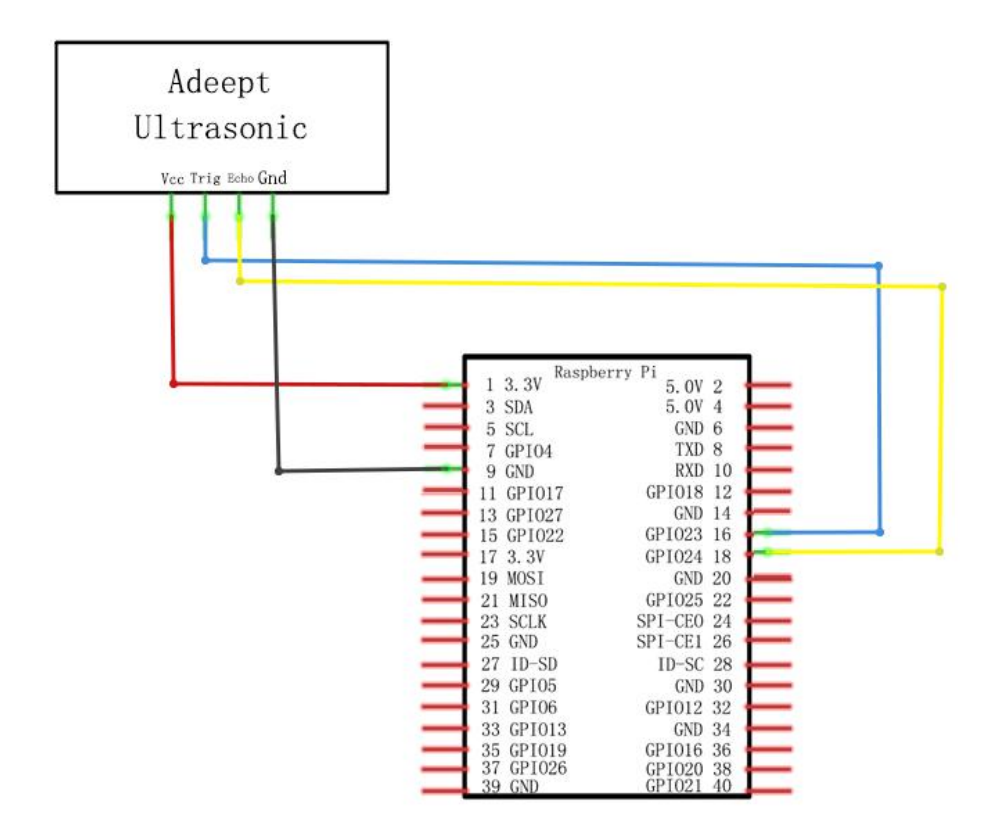

#### (2) Programming and controlling the Ultrasonic Distance Sensor

#### in C language on Raspberry Pi

The code program used in this lesson is stored in the folder:

Adeept\_RFID\_Learning\_Kit\_Code\_for\_RPi

During the experiment, we need to go to this folder to find the corresponding code of the course, and then compile and run it before we can test our experiment.

#### (1) Compile and run the code program of this course

1. First, we opened the software **MobeXtern**, logged in and connected to our Raspberry Pi (for the second login, we only need to enter the user name, and pay attention to the correctness of the user name). After successfully logging in, as shown in the following figure:

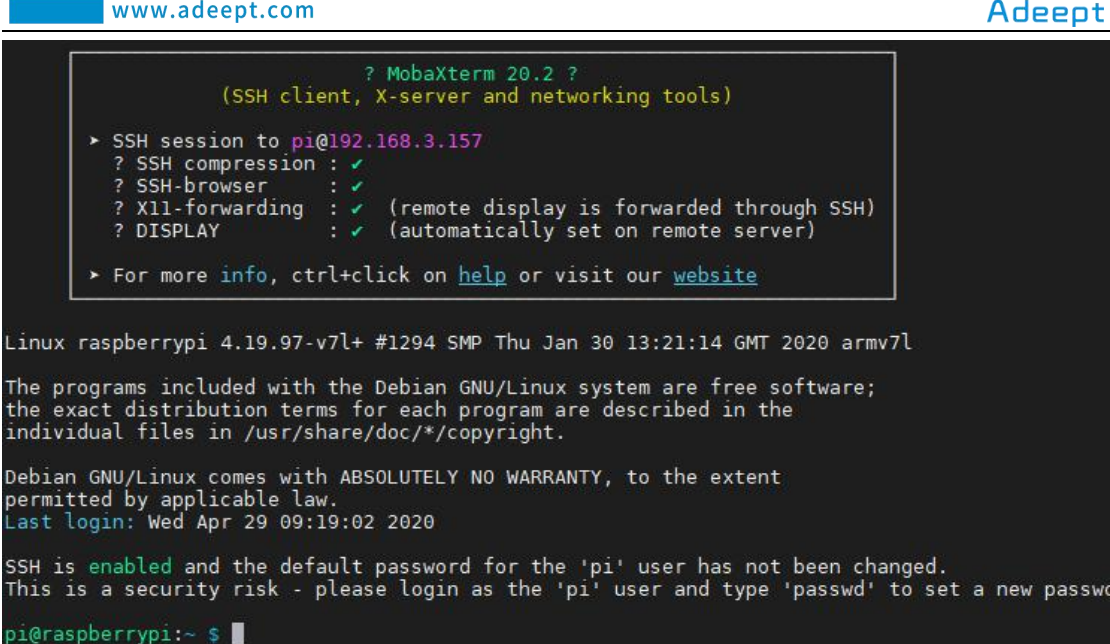

2. In the previous experiment operation, we have already introduced that the corresponding experiment correlation code of each class is stored in the Adeept\_RFID\_Learning\_Kit\_Code\_for\_RPi folder.

Our lesson is 14 ultrasonicSensor, so just go to this folder and find the corresponding code to run. Now let's enter the C language code program file and enter the following command:

#### Adeept RFID Learning Kit Code for RPi/14 ultrasonicSensor/c cd

pi@raspberrypi:~ \$ cd \_Adeept\_RFID\_Learning\_Kit\_Code\_for\_RPi/14\_ultrasonicSensor/c

3. Enter the command to display the contents of the current directory:

ls

@raspberrypi:~/Adeept\_RFID\_Learning\_Kit\_Code\_for\_RPi/14\_ultrasonicSensor/c \$ ls distance.c

4. This code program file is the one we will use in this lesson. For C language, at first, compile and enter the command:

```
sudo
      gcc
            distance.c -lwiringPi
```

i@raspberrypi:~/Adeept Kit Code for RPi/14 ultrasoni gcc distance.c -lwiringPi sor/c \$ sudo

5. The "a.out" file will be generated after successful compilation. Enter the command:

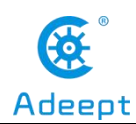

./a.out

pi@raspberrypi:~/Adeept\_RFID\_Learning\_Kit\_Code\_for\_RPi/14\_ultrasonicSensor/c \$ ./a.out

6. After successfully running the program, notice that the command window will print out the value of Distance. Our experiment tested successfully. If the Distance is not displayed, you need to wait a while or check if the circuit is connected correctly.

| pi@raspberr | rypi:~/Adeept RFID Learning Kit Code for RPi/14 ultrasonicSensor/c \$ ./a.out |  |
|-------------|-------------------------------------------------------------------------------|--|
| Distance =  | 39.58 cm                                                                      |  |
| Distance =  | 34.32 cm                                                                      |  |
| Distance =  | 29.34 cm                                                                      |  |
| Distance =  | 22.13 cm                                                                      |  |
| Distance =  | 31.88 cm                                                                      |  |

7. You can use some objects to put in front of the ultrasonic sensor, and observe the information printed out in the command window.

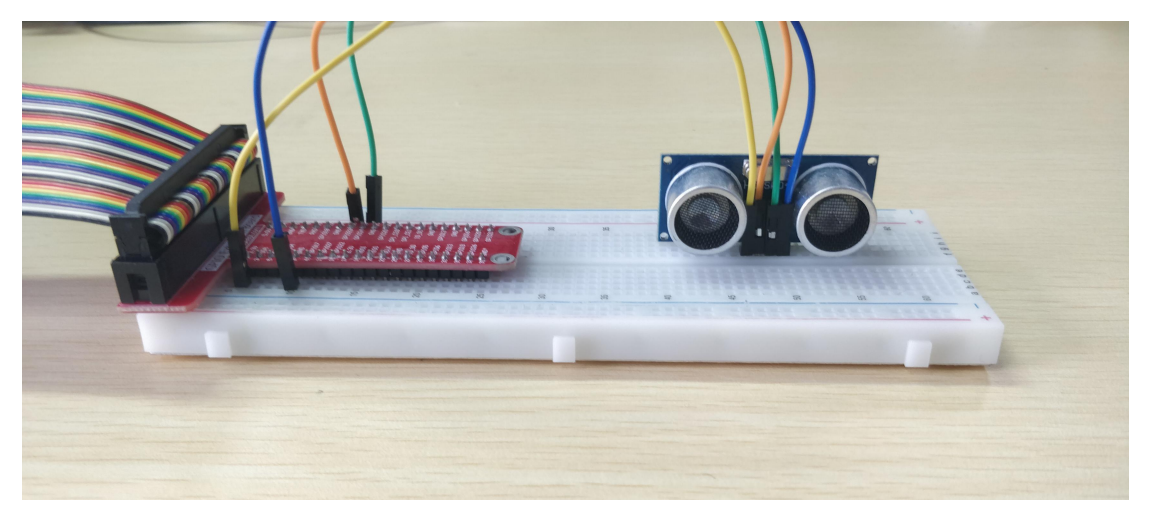

## (2)Core code program for reading data of the Ultrasonic Distance Sensor in C language

After the above hands-on operation, you must be very interested to know how we program for reading data of the Ultrasonic Distance Sensor in C language and read its value. Now we will introduce how our core code is implemented:

We start our first timer tv1 with gettimeofday(&tv1, NULL); Time tv2 at the end of gettimeofday(&tv2, NULL); Then, start = tv1.tv\_sec \* 1000000 + tv1.tv\_usec is used to calculate the start time difference. Then, stop = tv2.tv\_sec \* 1000000 + tv2.tv\_usec is used to calculate the end time difference of stop; Finally, the distance is calculated by combining the formula s=340t/2: dis = (float)(stop-start) / 1,000,000

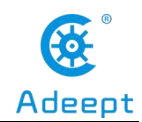

#### \* 34,000/2.

| float | disMeasure(void)                                                                                  |
|-------|---------------------------------------------------------------------------------------------------|
|       | <pre>struct timeval tv1; struct timeval tv2; long start, stop; float dis;</pre>                   |
|       | digitalWrite(Trig, LOW);<br>delayMicroseconds(2);                                                 |
|       | digitalWrite(Trig, HIGH); //produce a pluse<br>delayMicroseconds(10);<br>digitalWrite(Trig, LOW); |
|       | <pre>while(!(digitalRead(Echo) == 1)); gettimeofday(&amp;tv1, NULL); //current time</pre>         |
|       | <pre>while(!(digitalRead(Echo) == 0)); gettimeofday(&amp;tv2, NULL);</pre>                        |
|       | start = tvl.tv_sec * 1000000 + tvl.tv_usec;<br>stop = tv2.tv_sec * 1000000 + tv2.tv_usec;         |
|       | dis = (float)(stop - start) / 1000000 * 34000 / 2; //count the distance                           |
| 1     | return dis;                                                                                       |

#### (3) Programming and controlling the Ultrasonic Distance Sensor

#### in Python language on Raspberry Pi

The code program used in this lesson is stored in the folder:

Adeept RFID Learning Kit Code for RPi.

During the experiment, we need to go to this folder to find the corresponding code of the course, and then compile and run it before we can test our experiment.

#### (1) Compile and run the code program of this course

1. First, we opened the software MobaXterm , logged in and connected to our Raspberry Pi (for the second login, we only need to enter the user name, and pay attention to the correctness of the user name). After successfully logging in, as shown in the following figure:

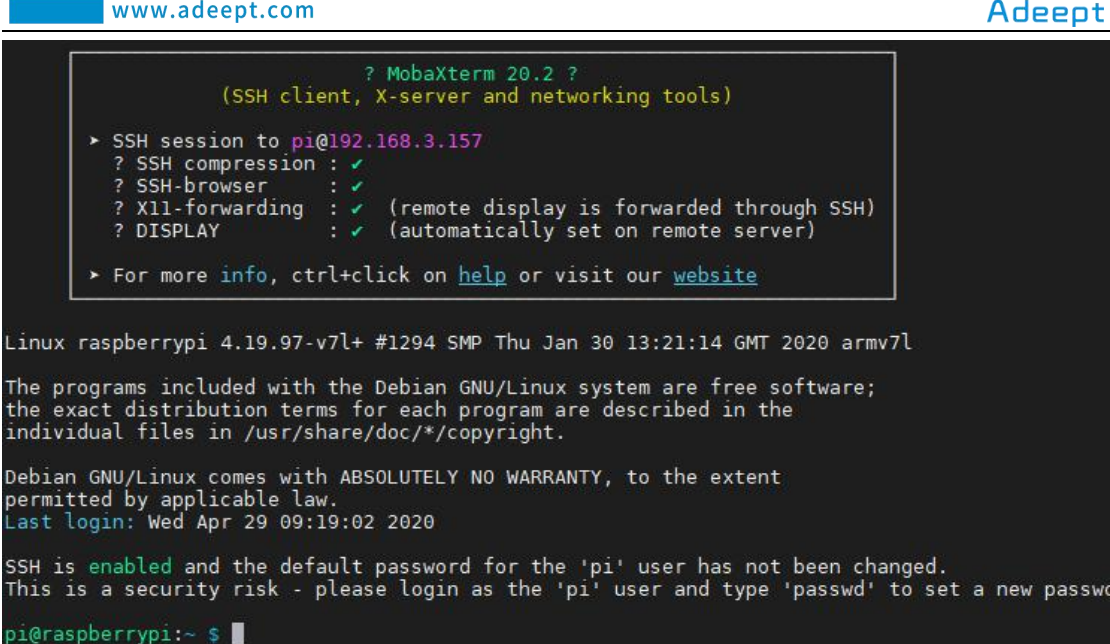

2. In the previous experiment operation, we have already introduced that the corresponding experiment correlation code of each class is stored in the Adeept\_RFID\_Learning\_Kit\_Code\_for\_RPi folder.

Our lesson is 14 ultrasonicSensor, so just go to this folder and find the corresponding code to run. Now, go to the python program file and enter the following command:

Adeept RFID Learning Kit Code for RPi/14 ultrasonicSensor/python cd

pi@raspberrypi:~ \$ cd Adeept\_RFID\_Learning\_Kit\_Code\_for\_RPi/14\_ultrasonicSensor/python

3. Enter the command to display the contents of the current directory:

ls

aspberrypi:~/Adeept ID\_Learning\_Kit\_Code\_for\_RPi/14\_ultrasonicSensor/python \$ ls 14\_distance.py

4. This code program file is the one we are using in this lesson. For the python language, run it by the direct input command:

sudo python3 14 distance.py

pi@raspberrypi:~/Adeept\_RFID\_Learning\_Kit\_Code\_for\_RPi/14\_ultrasonicSensor/python \$ sudo python3 14\_distance.py

5.After successfully running the program, we noticed that the value of Distance was detected in the command window. We could place the object in front of the ultrasonic distance sensor and test it in different positions.

178

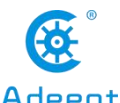

| www.adeept.com                                                                                                    | Adeept                                              |
|----------------------------------------------------------------------------------------------------|-----------------------------------------------------|
| pi@raspberrypi:~/Adeept_RFID_Learning_Kit_Code_for_RPi/14_ultr<br>Distance: 0.30 m<br>Distance: 0.29 m<br>Distance: 0.29 m<br>Distance: 0.14 m<br>Distance: 0.14 m<br>Distance: 0.15 m | rasonicSensor/pýthon \$ sudo python3 14_distance.py |

6. You can use some objects to put in front of the ultrasonic sensor and observe the information printed in the command window. The physical connection diagram of the experiment is as follows:

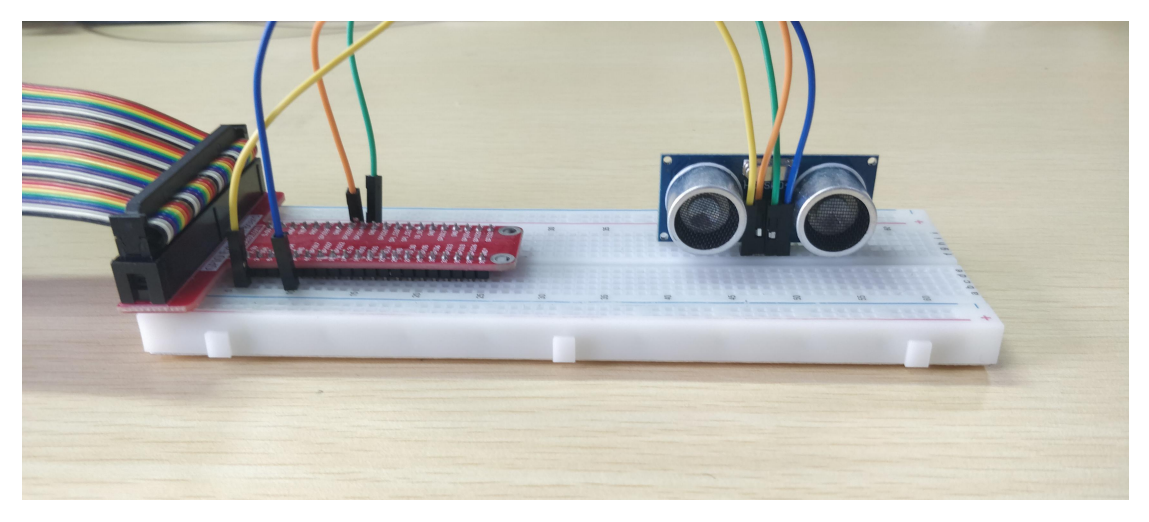

(2) Core code program for reading data of the Ultrasonic Distance Sensor in Python language

After the above hands-on operation, you must be very interested to know how we program for reading data of the Ultrasonic Distance Sensor in Python language and read its value. Now we will introduce how our core code is implemented:

Get the starting time t1 through t1 = time.time(); Then t2 = time.time() to get the end time t2; Finally, the distance of the detected object is calculated by combining the formula s=340t/2: (t2-t1)\*340/2.

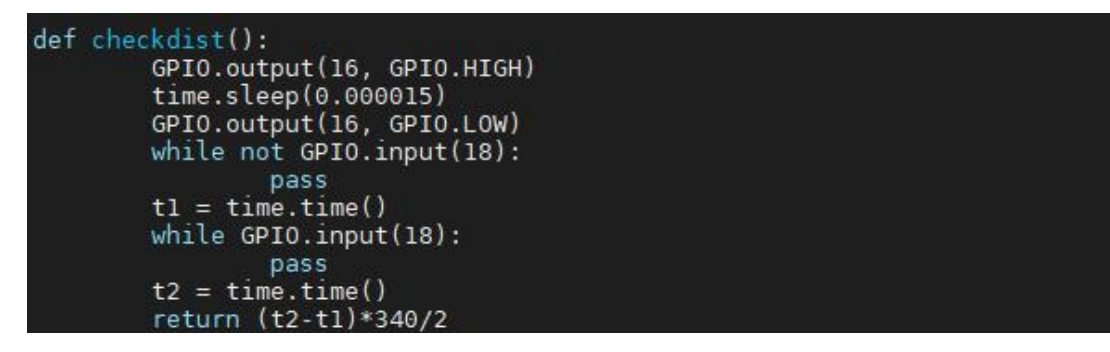

4. **Conclusion** 

support@adeept.com

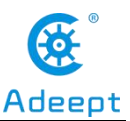

In this lesson, we learned about the HC-SR04 Ultrasonic Distance Sensor and learned the principle of HC-SR04 Ultrasonic Ranging Sensor to detect obstacles. In addition, we also learned how to connect the HC-SR04 Ultrasonic Ranging Sensor in the circuit. We programmed and read the data of the HC-SR04 Ultrasonic Ranging Sensor in C language and Python language and further understood the implementation logic of the code program.

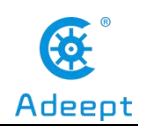

## Lesson 15 Temperature & Humidity Sensor—DHT-11

In this lesson, we will learn the application of the DHT-11(Digital Temperature & Humidity Sensor).

## 1. Components used in this course

| Components               | Quantity | Picture |
|--------------------------|----------|---------|
| Raspberry Pi             | 1        |         |
| 3pin jumper wire         | 1        |         |
| Male to Male Jumper Wire | Several  |         |
| Breadboard               | 1        |         |
| GPIO Extension Board     | 1        |         |
| GPIO Cable               | 1        |         |
| DHT-11                   | 1        |         |

## 2. The introduction of the DHT-11

# (1) What is the DHT-11(Digital Temperature & Humidity Sensor)

DHT11 is a temperature and humidity sensor with calibrated digital signal output. It can be used to measure humidity and temperature, its precision humidity +-5%RH, temperature +-2°C, range humidity 20-90%RH, temperature 0~50°C. It uses special digital module acquisition technology and temperature and humidity sensing

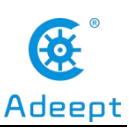

technology to ensure the product has high reliability and excellent long-term stability. The sensor consists of a resistive moisture sensing element and an NTC temperature measuring element, and is connected to a high-performance 8-bit MCU. Therefore, this product has the advantages of excellent quality, meteoric response, strong anti-interference ability and high cost performance. Each DHT11 sensor is calibrated in a highly accurate humidity calibration chamber. Calibration coefficients are stored in the OTP memory in the form of a program, and these calibration coefficients are called by the sensor during the processing of the detection signal. Single-wire serial interface makes system integration easy and fast. Its ultra-small size and very low power consumption make it the best choice for this kind of applications in demanding applications.

Notes

- (1) Avoid the use of condensation.
- (2) Long-term storage conditions: temperature 10-40°C, humidity below 60%

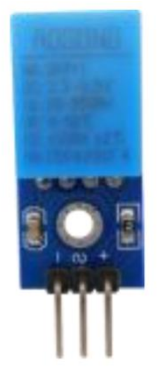

## (2) The features of DHT-11(Digital Temperature & Humidity Sensor)

DHT11 uses the single bus protocol, which transmits 40 bits of data at a time, i.e., 40 bits of data. Every time the data of DHT11 is read, it should be read 40 times at a time, i.e., read 40 bits. Data format : 40bit data = 8-bit humidity integer + 8-bit humidity decimal + 8-bit temperature integer + 8-bit temperature decimal + 8-bit calibration. The first 16 bits of data are related to humidity, the middle 16 bits are

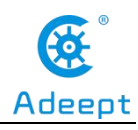

related to temperature, and the last eight bits are used for calibration.

# (3) Principle of reading data of DHT-11(Digital Temperature & Humidity Sensor)

The DHT-11(Digital Temperature & Humidity Sensor) we use in this lesson only has 3 pins, and the 3 pins are used as VCC (+), GND (-), and DATA (out), respectively. Since only high and low levels are transmitted to Raspberry Pi GPIO, how can we read the temperature and humidity Numbers? With fewer pins, it needs a sequence signal of high and low variation to express the value, as well as other signals such as the start signal and so on. Let's first understand the timing signal of DHT11:

(1) Data frame format

DHT11 will send 40 bits (5 bytes) of data to the host. The first and second bytes of data represent the temperature value. 3,4 bytes of data represent the humidity value; The fifth byte data is the check code: data format :40bit data =8 bit humidity integer +8 bit humidity decimal +8 bit temperature integer +8 bit temperature decimal +8 bit check. If the data is correct, the sum of the first four bytes equals the last checksum.

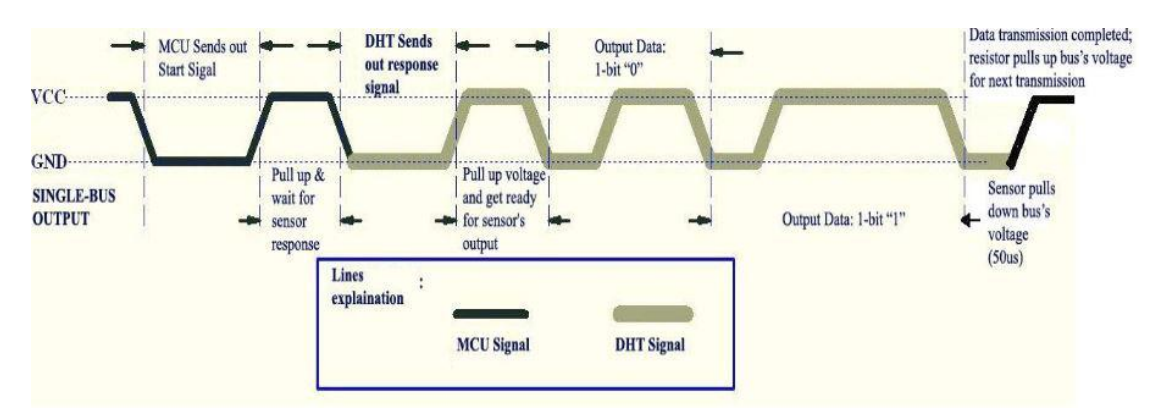

(2) Handshake stage

By default, the DATA (out) foot is at a high level, and the host GPIO sends the start signal. First, pull down the DATA foot at least 18ms, and then pull up the DATA foot 20-40us to wait for the DHT11 response signal. Once DHT11 receives the start signal, DHT11 will send a response signal to the host, at the same time, pull the DATA foot down 80us as the response, and then DHT11 will pull up the DATA foot

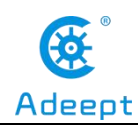

80us, shake hands.

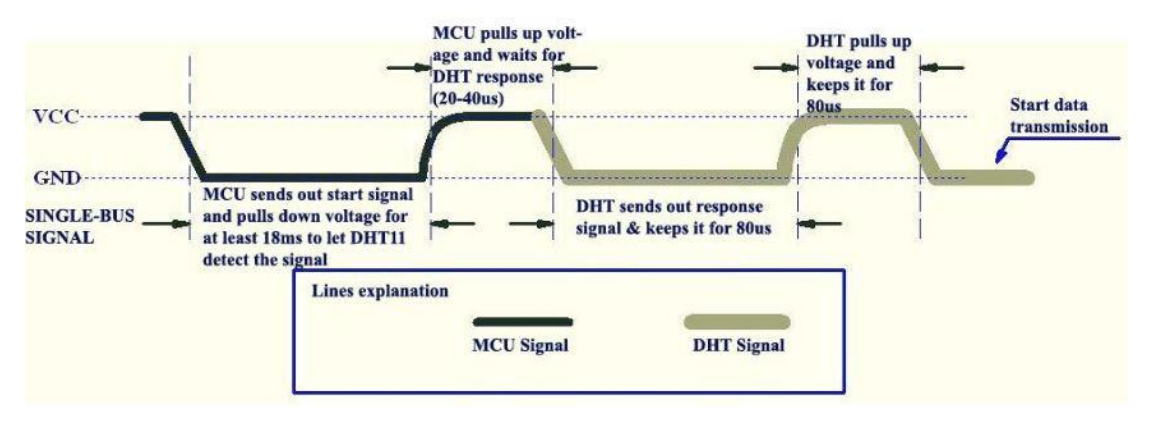

(3) Data transmission stage

For sending humidity and temperature data once, DHT11 needs to send 40bits of data. Each bit of data starts with a 50us low level, followed by a high-level timing signal. A continuous 26us-28us means that this bit is 0, a continuous 70us means that this bit is 1, and then continues with a 50us low level, followed by a high level of the next bit.

Data "0" :

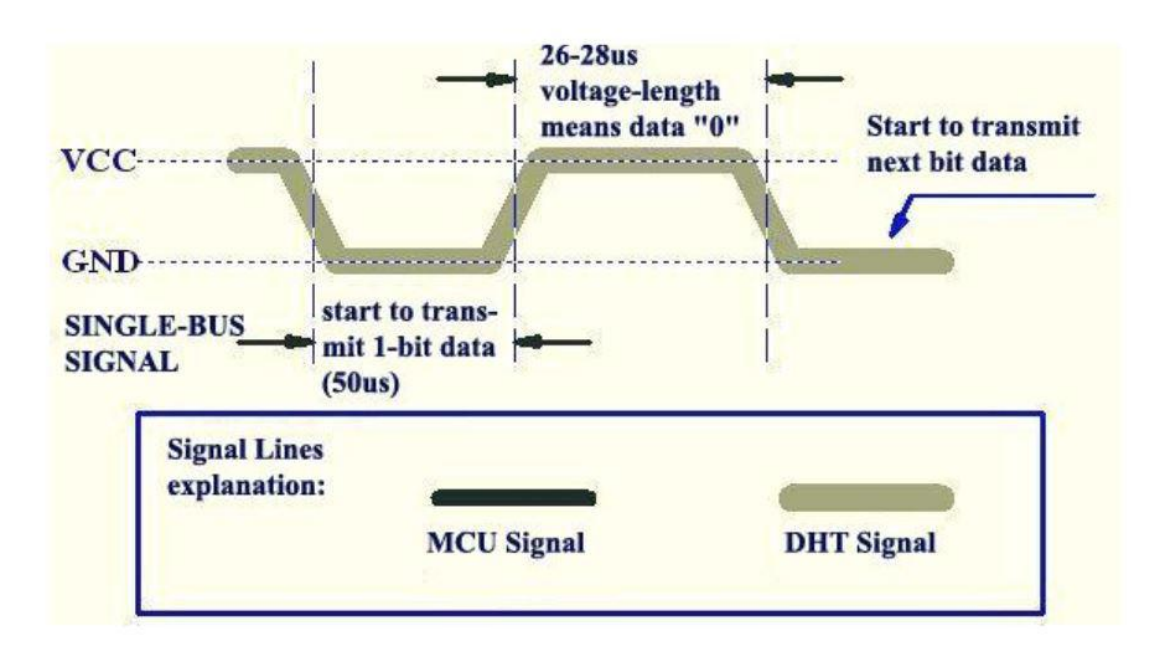

Data "1" :

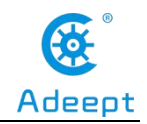

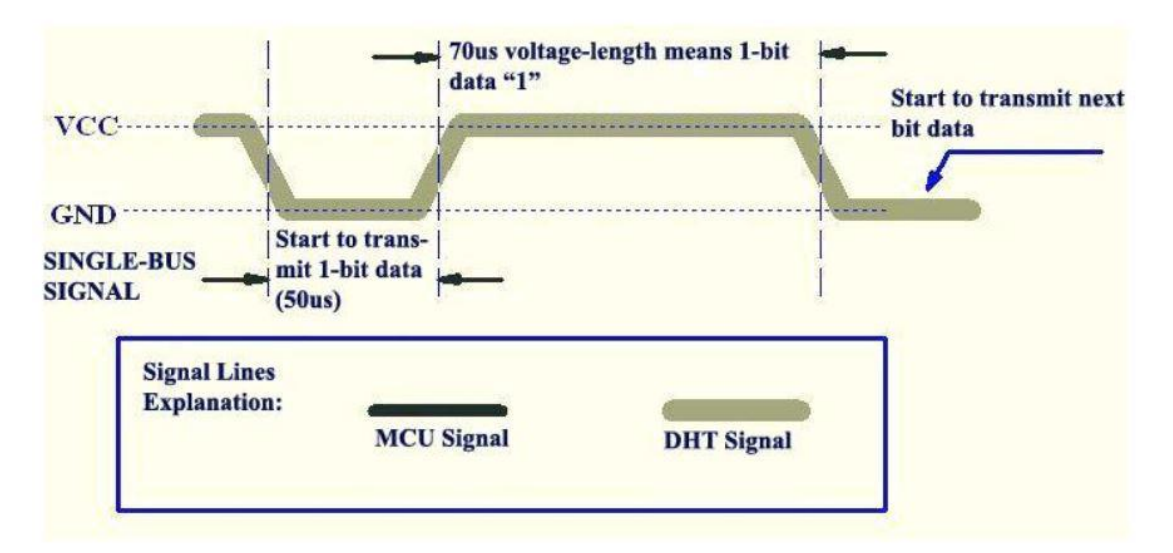

(4) Data reception and verification

The 40bit data sent is encoded as follows:

| 1 | byte4    | byte3    | byte2    | byte1    | byte0       |
|---|----------|----------|----------|----------|-------------|
| 2 | 01010101 | 00000000 | 10101010 | 00000000 | 01010101    |
| 3 |          |          |          |          |             |
| 4 | Integer  | Decimal  | Integer  | Decimal  | Check Digit |
| 5 |          |          |          |          |             |
| 6 | Humidity |          | Tempera  | ture     |             |

In order to ensure the accuracy of the received data, it is necessary to verify the data. If byte1+byte2+byte3+byte4 == byte0, the received data will be correct. But the DHT11 decimal doesn't work, so you just have to worry about byte2 plus byte4. After successful verification, we will verify that the temperature and humidity data reading result is correct this time, and then the data will be read out.

## **3.** The application of the DHT11

## (1) Wiring diagram (Circuit diagram)

In this course, we used a DHT11 module. Before the experiment, we connected the DHT11 module into the circuit as shown in the figure below. When connecting the circuit, we should pay attention to the difference between positive and negative poles, as shown in the figure below:

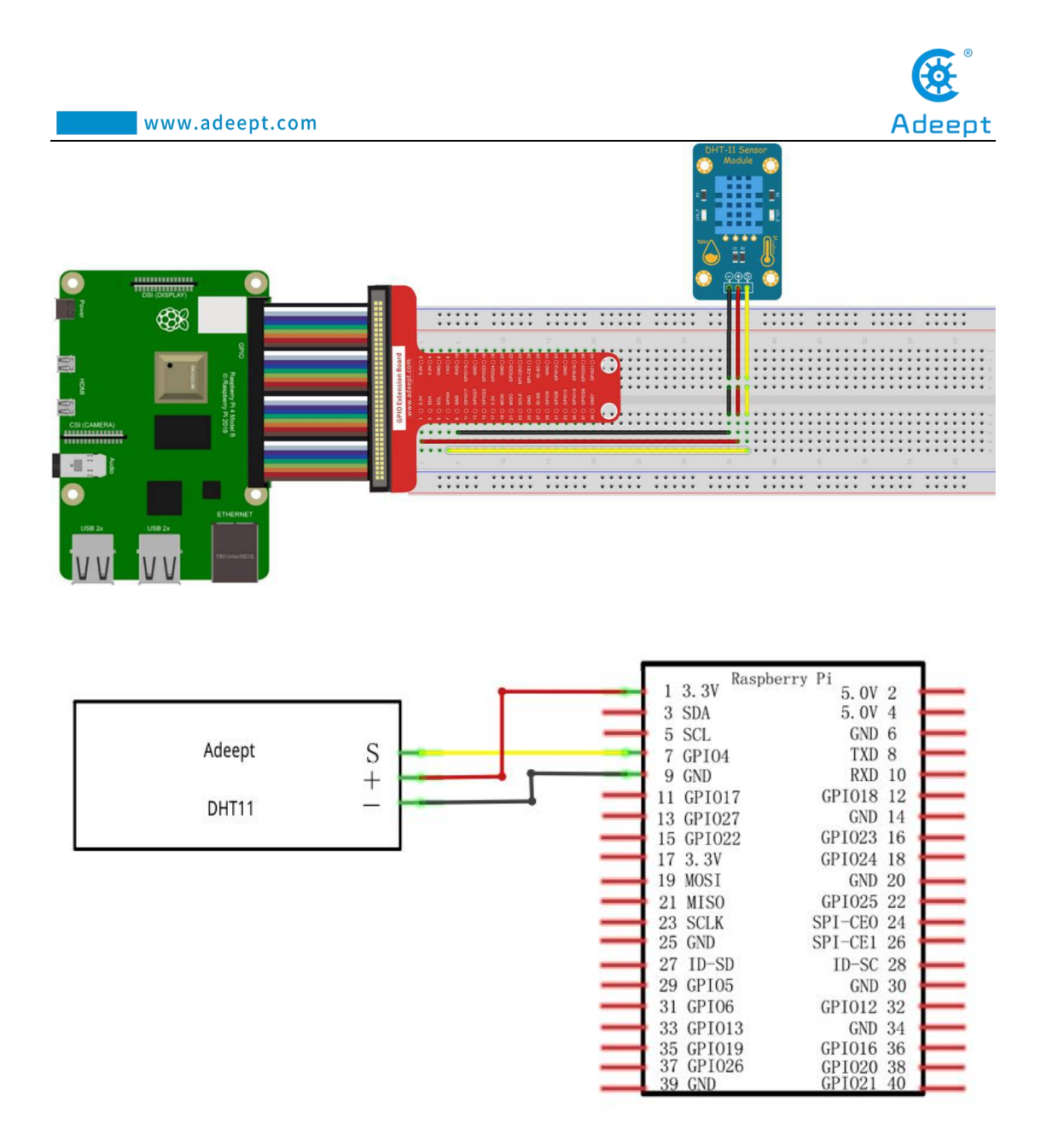

## (2) Programming and reading the data of the DHT11 in C

#### language on Raspberry Pi

The code program used in this lesson is stored in the folder:

Adeept\_RFID\_Learning\_Kit\_Code\_for\_RPi.

During the experiment, we need to go to this folder to find the corresponding code of the course, and then compile and run it before we can test our experiment.

#### (1) Compile and run the code program of this course

MohaXterm

1. First, we opened the software MobaXterm, logged in and connected to our

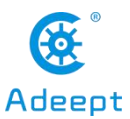

Raspberry Pi (for the second login, we only need to enter the user name, and pay attention to the correctness of the user name). After successfully logging in, as shown in the following figure:

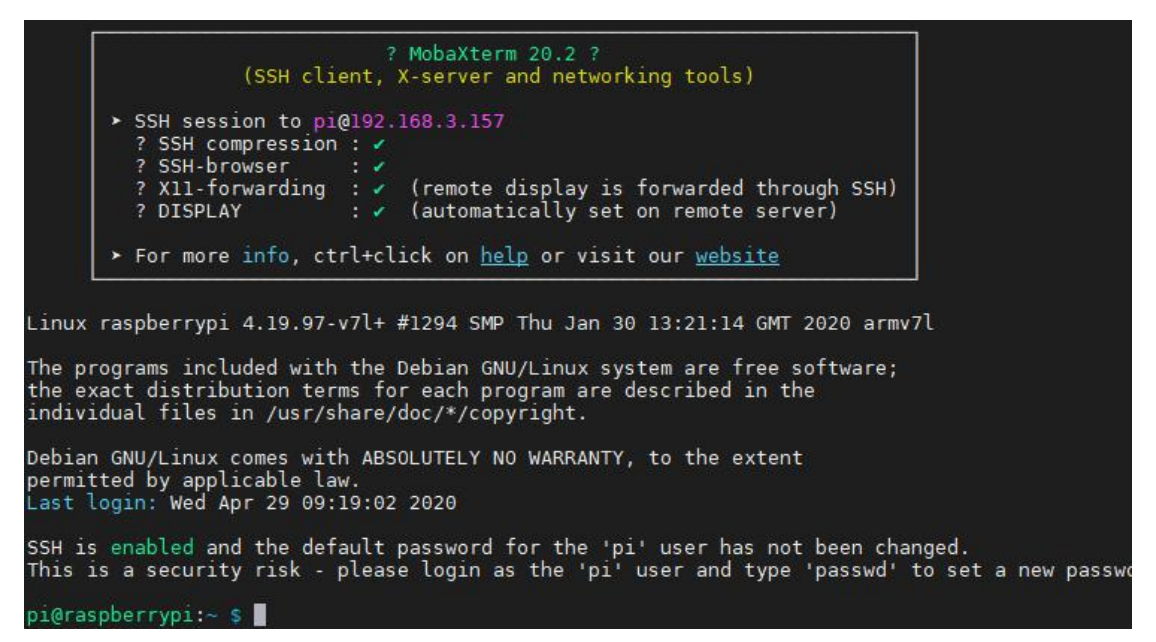

2. In the previous experiment operation, we have already introduced that the corresponding experiment correlation code of each class is stored in the Adeept RFID Learning Kit Code for RPi folder.

Our lesson is 15\_DHT11, so just go to this folder and find the corresponding code to run. Now let's enter the C language code program file and enter the following command:

```
cd Adeept_RFID_Learning_Kit_Code_for_RPi/15_DHT11/c
```

```
pi@raspberrypi:~ $ cd Adeept_RFID_Learning_Kit_Code_for_RPi/15_DHT11/c
```

3. Enter the command to display the contents of the current directory:

```
ls
```

pi@raspberrypi:~/Adeept\_RFID\_Learning\_Kit\_Code\_for\_RPi/15\_DHT11/c \$ ls dht11.c

4. This code program file is the one we will use in this lesson. For C language, at first, compile and enter the command:

sudo gcc dht11.c -lwiringPi

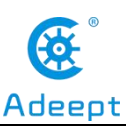

5. The "a.out" file will be generated after successful compilation. Enter the command:

./a.out

pi@raspberrypi:~/Adeept\_RFID\_Learning\_Kit\_Code\_for\_RPi/15\_DHT11/c \$ ./a.out

6. After successfully running the program, we notice that there are two situations in the command window: the first is that it will prompt 'Data not good, skip'. At this time, it means that the data we verified is incorrect and it is not read; the second case, if the verified data is correct, Humidity (Temperature) and Temperature (Temperature)

data will be read.

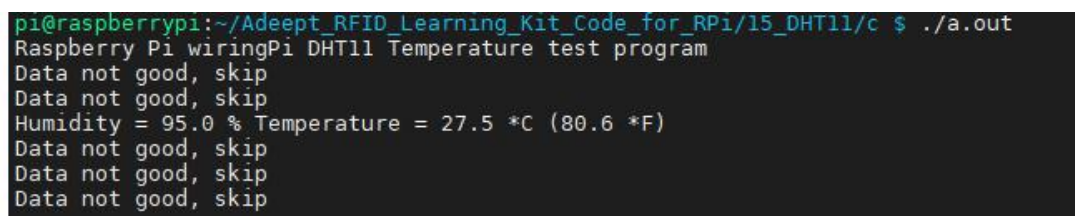

7. The physical connection of the experiment is as follows:

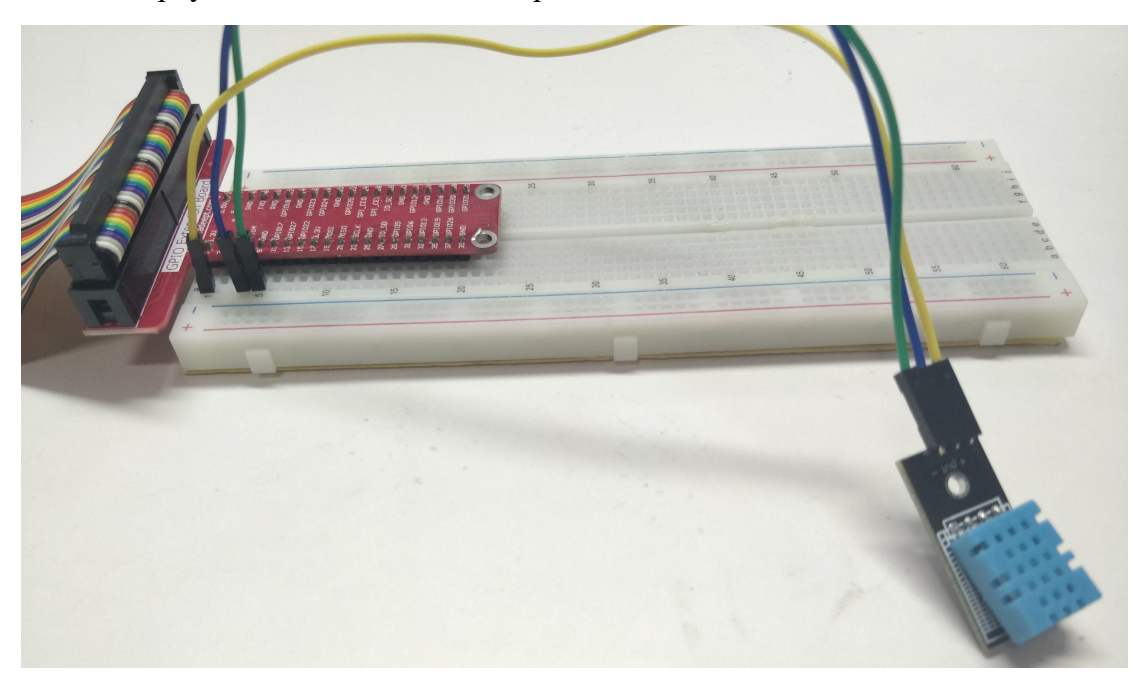

#### (2)The core code program for reading data of the DHT11 in C language

After the above hands-on operation, you must be very interested to know how we program for reading data of the DHT11 in C language and read its value. Now we will introduce how our core code is implemented:

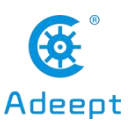

When the sent data has been successfully verified, it will be read out. The process of verification is: the sum of the first four bytes equals the fifth check code. Dht11\_dat [4] == dht11\_dat[0] + dht11\_dat[1] + dht11\_dat[2] + dht11\_dat[3]. If the Data validation is unsuccessful, then "Data not good, skip "is printed

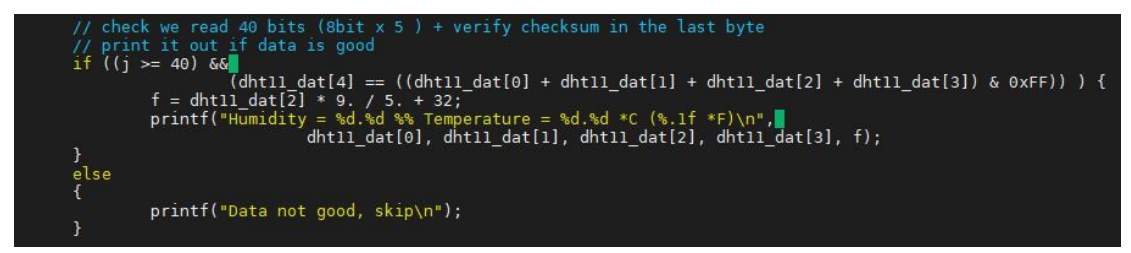

## (3) Programming and reading the data of the DHT11 in Python

### language on Raspberry Pi

The code program used in this lesson is stored in the folder:

Adeept\_RFID\_Learning\_Kit\_Code\_for\_RPi

During the experiment, we need to go to this folder to find the corresponding code

of the course, and then compile and run it before we can test our experiment.

#### (1) Compile and run the code program of this course

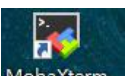

1. First, we opened the software MobaXterm, logged in and connected to our Raspberry Pi (for the second login, we only need to enter the user name, and pay attention to the correctness of the user name). After successfully logging in, as shown in the following figure:

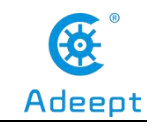

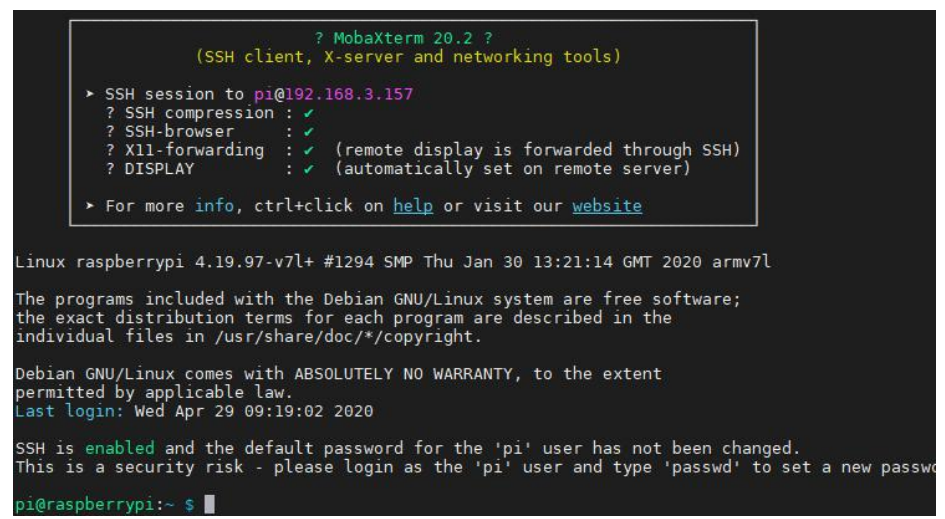

2. In the previous experiment operation, we have already introduced that the corresponding experiment correlation code of each class is stored in the Adeept RFID Learning Kit Code for RPi folder.

Our lesson is 15\_DHT11, so just go to this folder and find the corresponding code to run. Let's go to the python program file and enter the following command:

```
cd Adeept_RFID_Learning_Kit_Code_for_RPi/15_DHT11/python
```

```
pi@raspberrypi:~ $ cd Adeept_RFID_Learning_Kit_Code_for_RPi/15_DHT11/python
```

3. Enter the command to display the contents of the current directory:

ls

```
pi@raspberrypi:~/Adeept_RFID_Learning_Kit_Code_for_RPi/I5_DHT1I/python $ ls
15_dht11.py dht11 setup.py
```

4. This code program file is the one we are using in this lesson. For the python language, run it by the direct input command:

sudo python3 15\_dht11.py

pi@raspberrypi:~/Adeept\_RFID\_Learning\_Kit\_Code\_for\_RPi/15\_DHT11/python \$ sudo python3 15\_dht11.py

5. After successfully running the program, we observe that the command window has two types of data printout, Temperature and Humidity, which print out the detected data every 2 seconds or so.

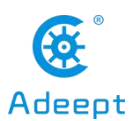

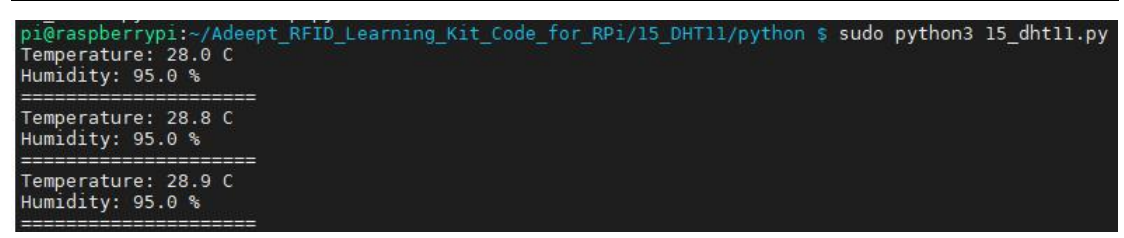

6. The physical connection of the experiment is as follows:

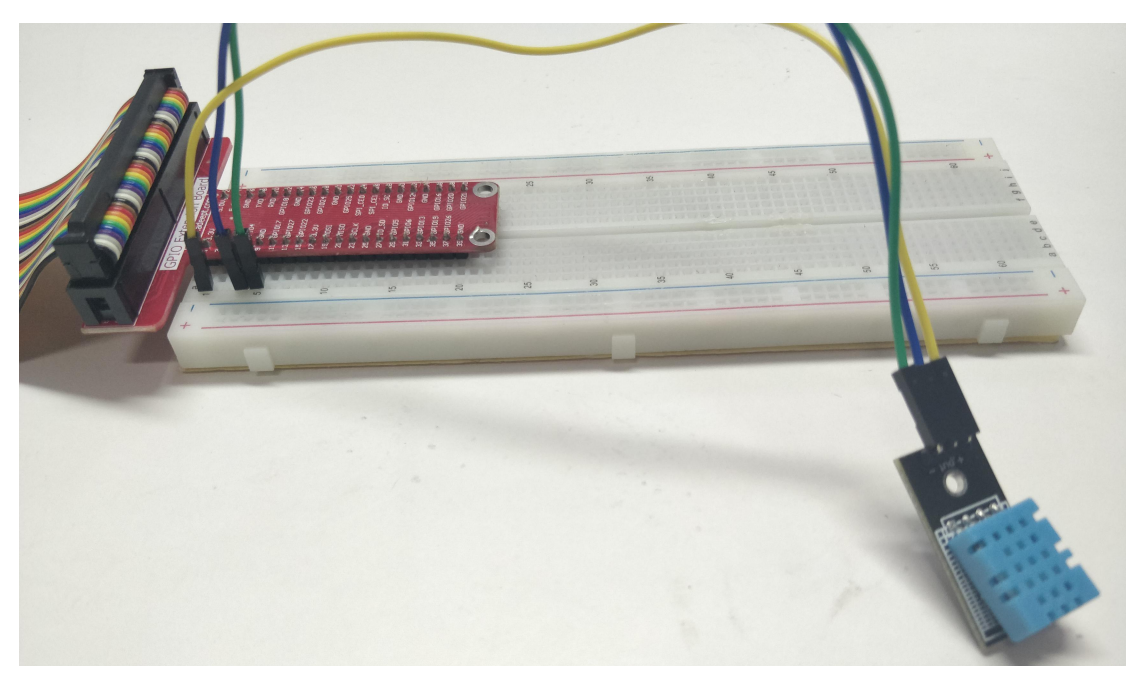

#### (2) The core code program for reading data of the DHT11 in Python language

After the above practical operation, everyone must be very curious to know how we control the DHT11 and read its value in Python language on the Raspberry Pi. Below we will introduce how our main code is implemented:

First initialize GPIO, set the encoding method to BORAD; set the pin to read data to 7; obtain the data detected by DHT11, use if to determine whether the obtained data is correct, and print the data out if it is correct.

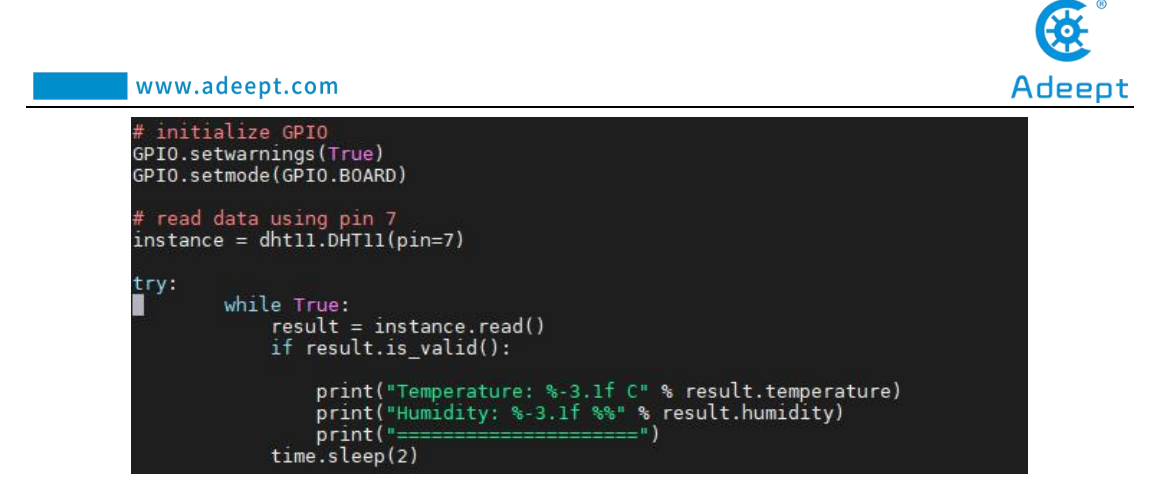

## 4. **Conclusion**

In this lesson, we learned about the DHT-11(Digital Temperature & Humidity Sensor) and the characteristics and the principle of reading data of it: time series signal diagram. In addition, we also learned how to connect the DHT11 in the circuit. We programmed and read the data of the DHT-11 in C language and Python language and further understood the implementation logic of the code program.

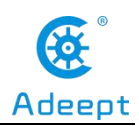

## Lesson 16 Dot-matrix display

## Overview

In this lesson, we will program to control an 8\*8 dot-matrix display to display the graphs and numbers as we want to.

## **Components**

- 1\* Raspberry Pi
- 1\* 8\*8 Dot-matrix display
- 2\* 74HC595
- 1\* Breadboard
- Several jumper wires

## Principle

#### 1. Dot-matrix display

A dot-matrix display is a display device used to display information on machines, clocks, railway departure indicators and many other devices requiring a simple display device of limited resolution.

The display consists of a dot-matrix of lights or mechanical indicators arranged in a rectangular configuration (other shapes are also possible, although not common) such that by switching on or off selected lights, text or graphics can be displayed. A dot-matrix controller converts instructions from a processor into signals which turns on or off lights in the matrix so that the required display is produced.

The internal structure and appearance of the dot-matrix display is as shown below:

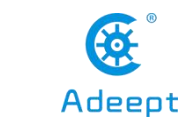

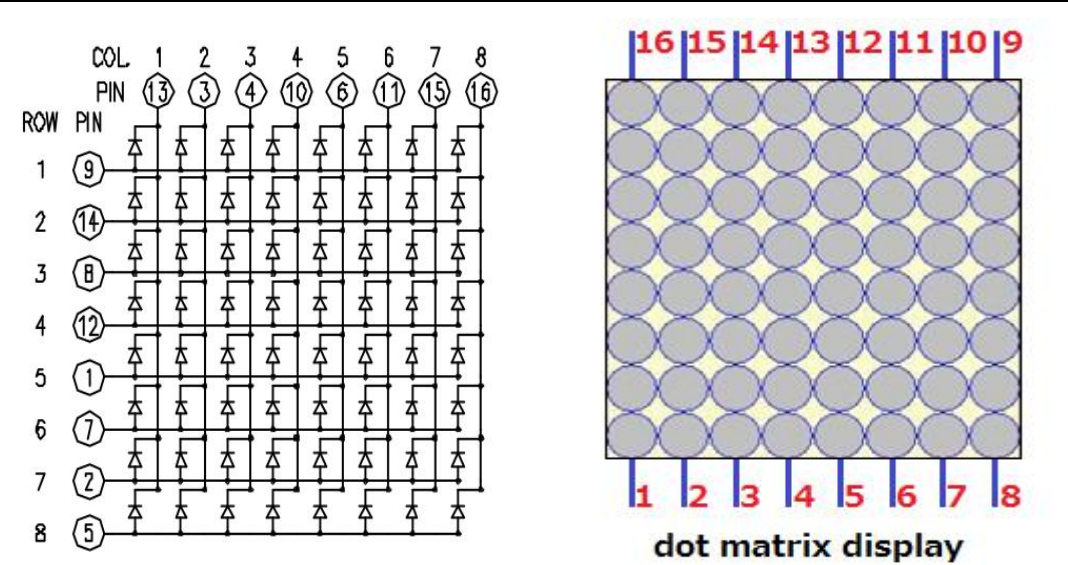

An 8\*8 dot-matrix display consists of 64 LEDs, and each LED is placed at the intersection of the lines and columns. When the corresponding row is set as high level and the column as low level, the LED will be lit.

A certain drive current is required for the dot-matrix display. In addition, more pins are needed for connecting the dot-matrix display with a controller. Thus, to save the Raspberry Pi's GPIOs, the driver IC 74HC595 is used in this experiment.

#### 2. 74HC595

The 74HC595 is an 8-stage serial shift register with a storage register and 3-state outputs. The shift register and storage register have separate clocks. Data is shifted on the positive-going transitions of the SH\_CP input. The data in each register is transferred to the storage register on a positive-going transition of the ST\_CP input. The shift register has a serial input (DS) and a serial standard output (Q7') for cascading. It is also provided with asynchronous reset (active LOW) for all 8 shift register stages. The storage register has 8 parallel 3-state bus driver outputs. Data in the storage register appears at the output whenever the output enable input (OE) is LOW.

In this experiment, only 3 pins of the Raspberry Pi are used for controlling the dot-matrix display thanks to the 74HC595.

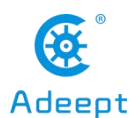

| Q1 1  | 0   | 16 V <sub>CC</sub> |
|-------|-----|--------------------|
| Q2 2  |     | 15 Q0              |
| Q3 3  |     | 14 DS              |
| Q4 4  | EOE | 13 OE              |
| Q5 5  | 595 | 12 ST_CP           |
| Q6 6  |     | 11 SH_CP           |
| Q7 7  |     | 10 MR              |
| GND 8 |     | 9 Q7'              |
|       |     |                    |

The function of each pin:

DS: Serial data input

Q0-Q7: 8-bit parallel data output

Q7': Series data output pin, always connected to DS pin of the next 74HC595

OE: Output enable pin, effective at low level, connected to the ground directly

MR: Reset pin, effective at low level, directly connected to 5V high level in practical applications

SH\_CP: Shift register clock input

ST\_CP: storage register clock input

#### Procedures

1. Build the circuit (Make sure that the circuit connection is correct and then power on, otherwise it may cause the chips burned.)

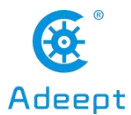

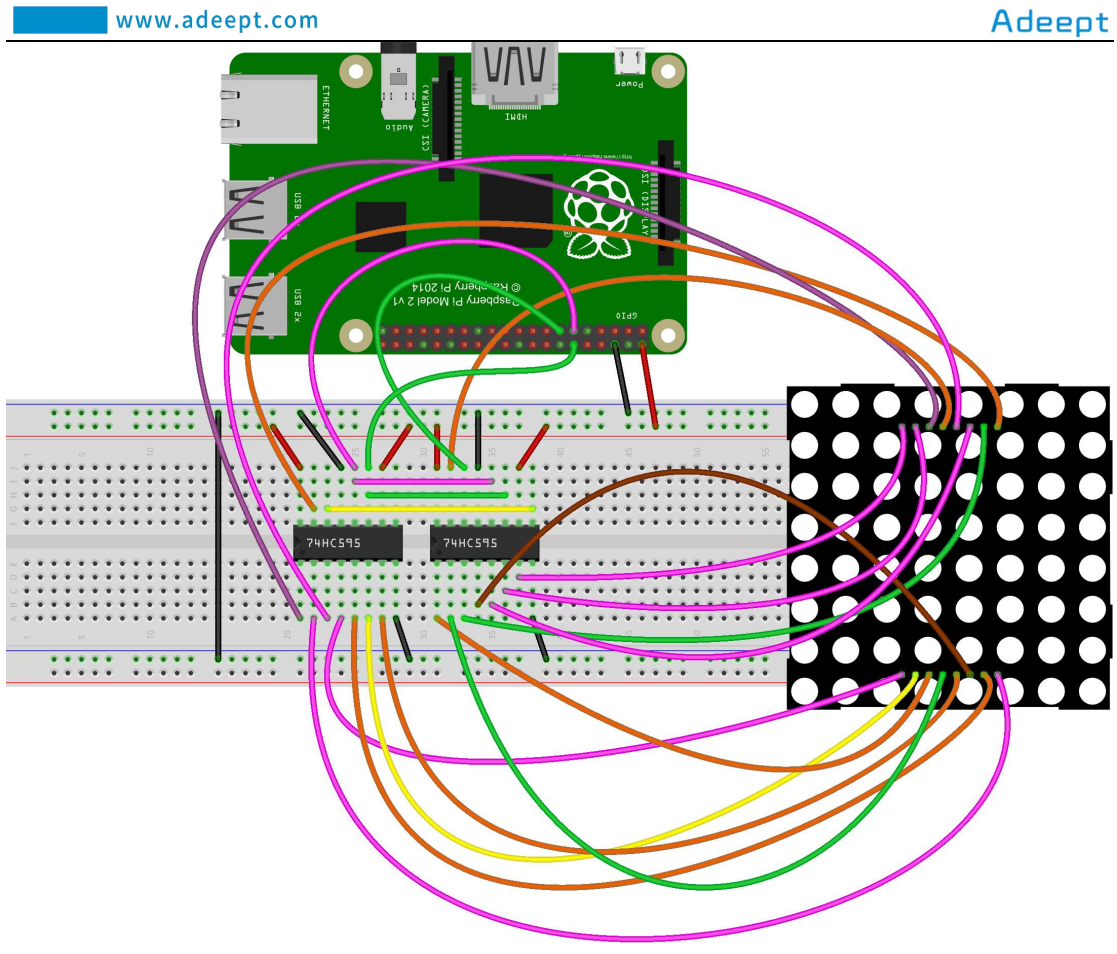

fritzing

#### 2. Program

#### For C language users:

#### 2.1 Edit and save the code with vim or nano.

 $(Code \ path: \ /home/Adeept\_RFID\_Learning\_Kit\_C\_Code\_for\_RPi/16\_ledMatrix/ledMatrix.c)$ 

#### 2.2 Compile

\$ gcc ledMatrix.c -o ledMatrix -lwiringPi

#### 2.3 Run

\$ sudo ./ledMatrix

#### For Python users:

#### 2.1 Edit and save the code with vim or nano.

(Code path: /home/Adeept\_RFID\_Learning\_Kit\_Python\_Code\_for\_RPi/16\_ledMatrix.py)

#### 2.2 Run

#### \$ sudo python 16\_ledMatrix.py

Now, you can see a rolling character "Adeept" displayed on the dot-matrix display.

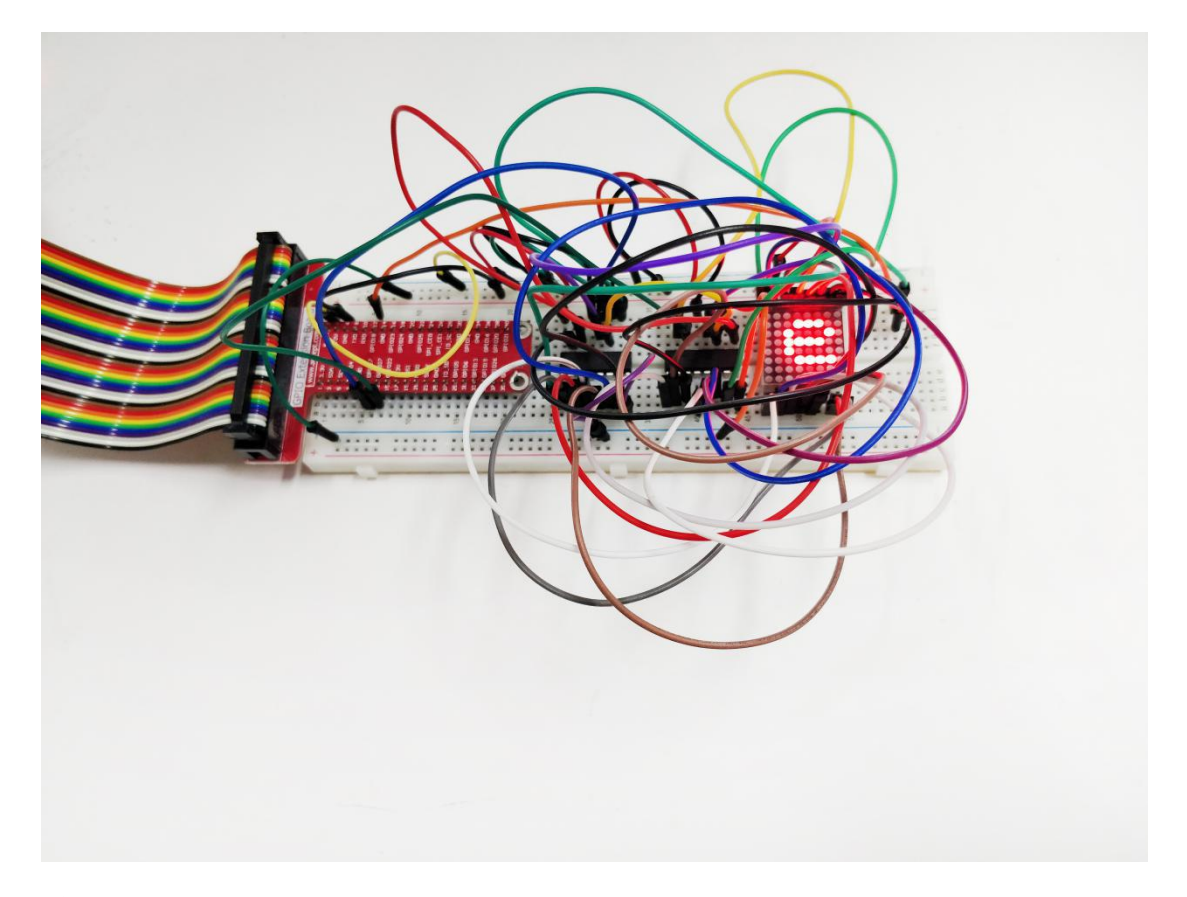

## **Summary**

In this experiment, we have not only learned how to use a dot-matrix display to display numbers and letters, but also learned the basic usage of 74HC595. Next you can try utilizing the dot-matrix display to show more effects.

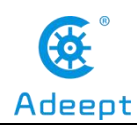

## **Lesson 17 Photoresistor**

## **Overview**

In this lesson, we will learn how to measure the light intensity by photoresistor and display the measurement result on the screen.

## Components

- 1\* Raspberry Pi
- 1\* ADC0832
- 1\* Photoresistor
- 1\* 10KΩ Resistor
- 1\* Breadboard
- Several jumper wires

### Principle

A photoresistor is a light-controlled variable resistor. The resistance of a photoresistor decreases with the increasing incident light intensity; in other words, it exhibits photoconductivity. A photoresistor can be applied in light-sensitive detector circuits.

A photoresistor is made of a high resistance semiconductor. In the dark, it can show a resistance as high as a few megohms (M $\Omega$ ), while in the light, its resistance can be as low as a few hundred ohms. If the incident light on a photoresistor exceeds a certain frequency, photons absorbed by the semiconductor will give bound electrons enough energy to jump into the conduction band. The resulting free electrons (and their hole partners) conduct electricity, thereby lowering the resistance. The resistance range and sensitivity of a photoresistor can substantially differ among dissimilar devices. Moreover, unique photoresistors may react substantially differently to photons within certain wavelength bands.

The schematic diagram of this experiment is as shown below:

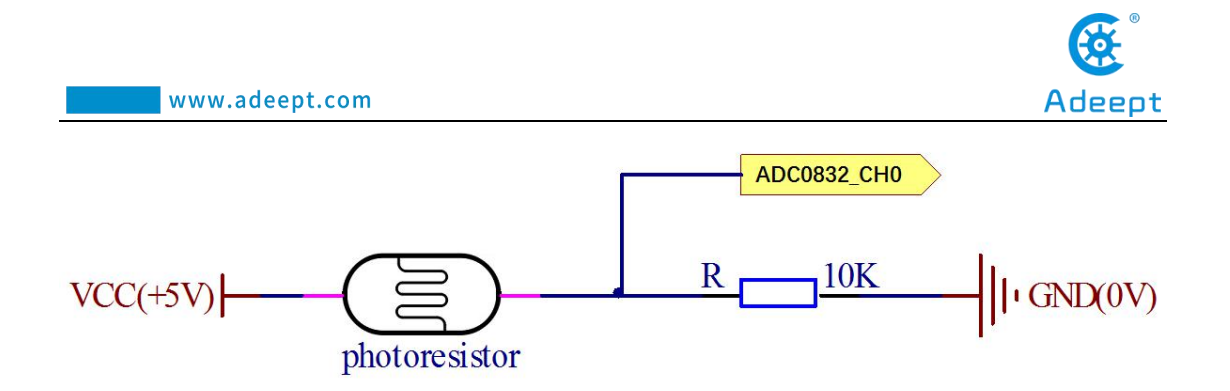

With the increase of the light intensity, the resistance of the photoresistor will decrease. The voltage of the GPIO port in the above figure will become high.

## Procedures

1. Build the circuit

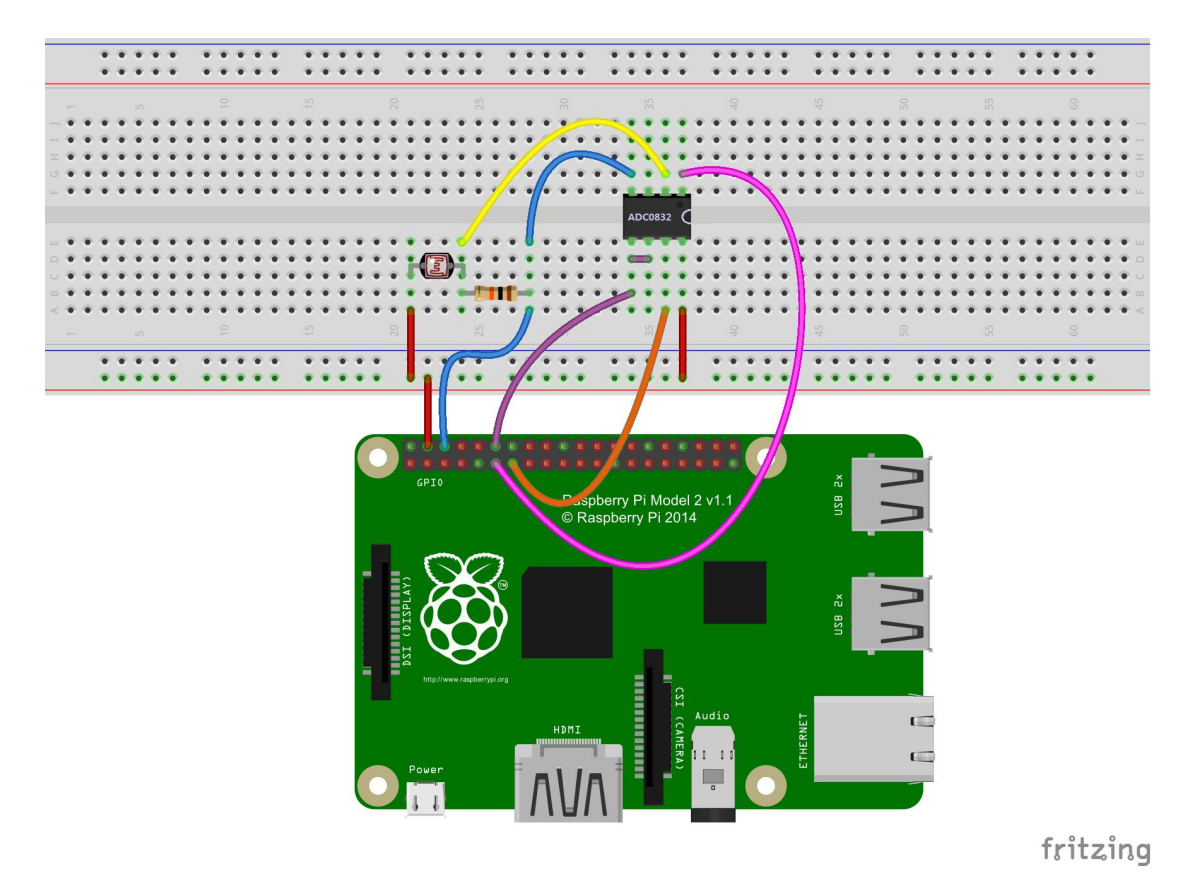

#### 2. Program

#### For C language users:

2.1 Edit and save the code with vim or nano.

(Code path: /home/Adeept\_RFID\_Learning\_Kit\_C\_Code\_for\_RPi/17\_photoresistor/photoresistor.c)

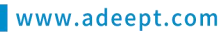

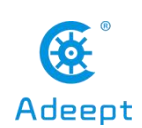

#### 2.2 Compile

\$ gcc photoresistor.c -o photoresistor -lwiringPi

2.3 Run

\$ sudo ./photoresistor

#### For Python users:

2.1 Edit and save the code with vim or nano.

 $(Code \ path: \ /home/Adeept\_RFID\_Learning\_Kit\_Python\_Code\_for\_RPi/17\_photoresistor.py)$ 

2.2 Run

#### \$ sudo python 17\_photoresistor.py

Now, when you try to cover the photoresistor, you will find that the value displayed on the screen decreasing. On the contrary, when you shine the photoresistor with strong light, the value displayed will increase.

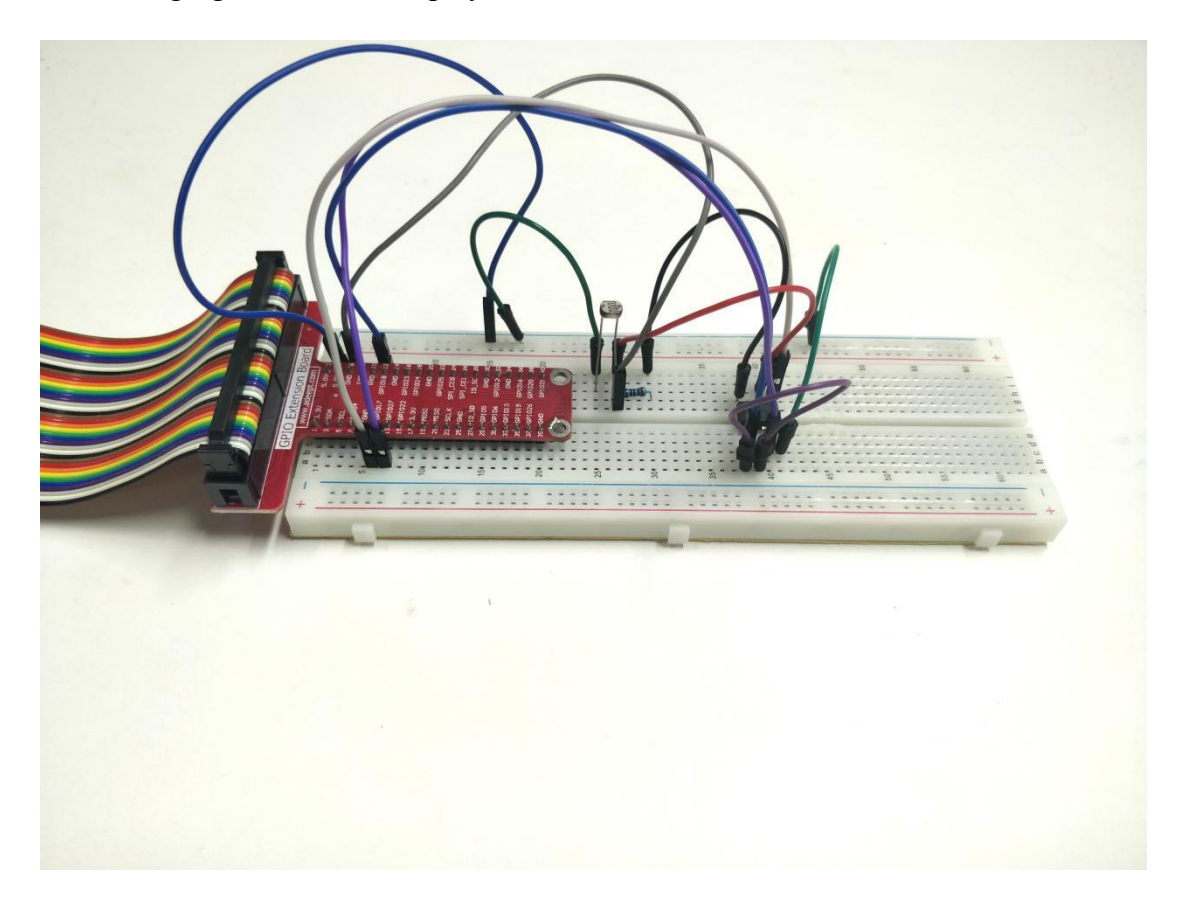

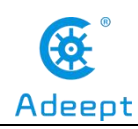

## **Summary**

By learning this lesson, you should have learned how to detect the ambient light intensity with the photoresistor. You can take full advantage of your own wisdom and make more original works based on your gains in this and previous experiments.

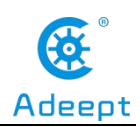

## **Lesson 18 Thermistor**

## Overview

In this lesson, we will learn how to use a thermistor to collect the temperature data by programming the Raspberry Pi and ADC0832.

## Components

- 1\* Raspberry Pi
- 1\* ADC0832
- 1\* Thermistor
- 1\* 10KΩ Resistor
- 1\* Breadboard
- Several jumper wires

## Principle

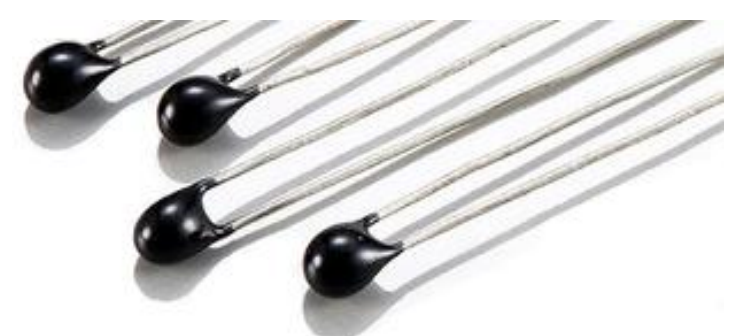

A thermistor is a type of resistor whose resistance varies significantly with temperature, more so than in standard resistors. When the temperature increases, the thermistor resistance decreases; when the temperature decreases, the thermistor resistance increases. It can detect the ambient temperature changes in real time. In the experiment, we need an analog-digital converter ADC0832 to convert analog signal into digital signal.

## Procedures

1. Build the circuit

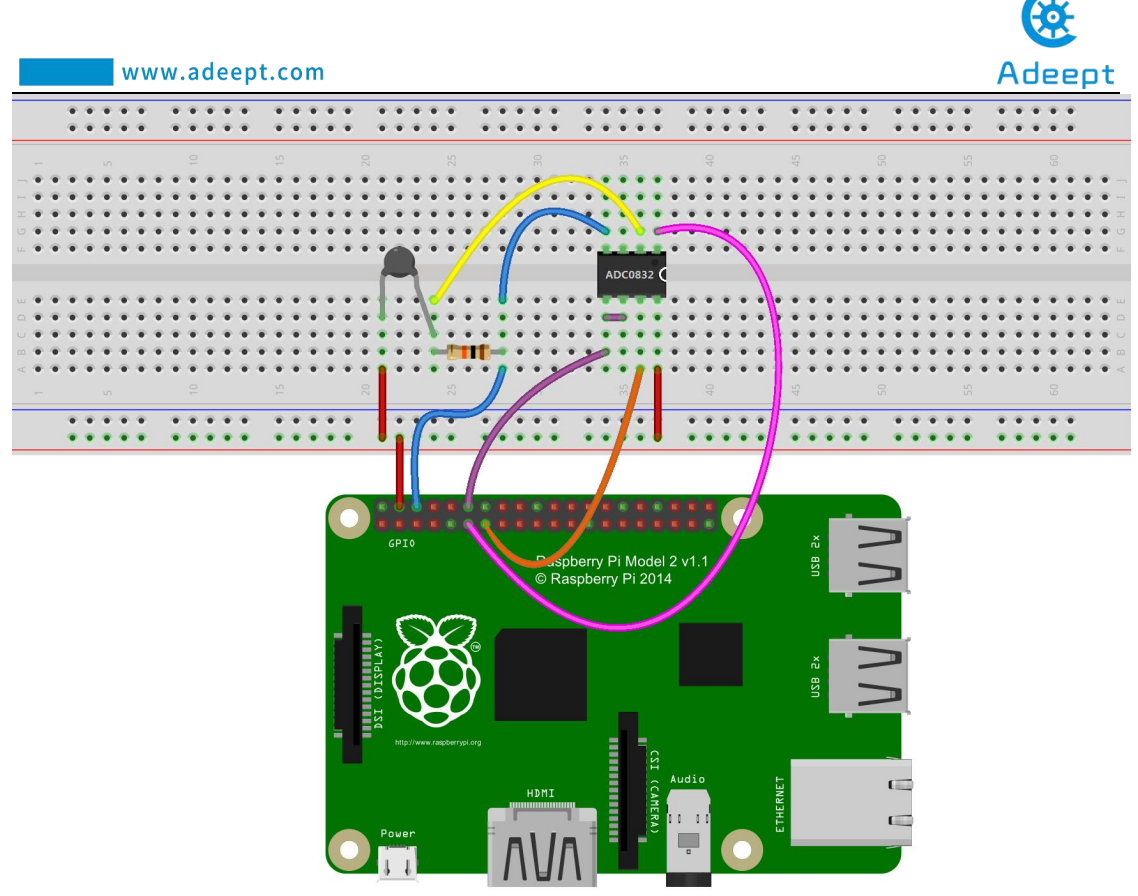

fritzing

#### 2. Program

#### For C language users:

2.1 Edit and save the code with vim or nano.

(Code path: /home/Adeept\_RFID\_Learning\_Kit\_C\_Code\_for\_RPi/18\_thermistor/thermistor.c)

#### 2.2 Compile

\$ gcc thermistor.c -o thermistor -lwiringPi

2.3 Run

\$ sudo ./thermistor

#### For Python users:

2.1 Edit and save the code with vim or nano.

 $(Code \ path: \ /home/Adeept\_RFID\_Learning\_Kit\_Python\_Code\_for\_RPi/18\_thermistor.py)$ 

2.2 Run

support@adeept.com

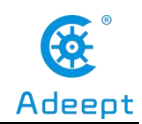

## \$ sudo python3 18\_thermistor.py

Now, touch the thermistor and you can see the current temperature value displayed on the screen, which changes accordingly.

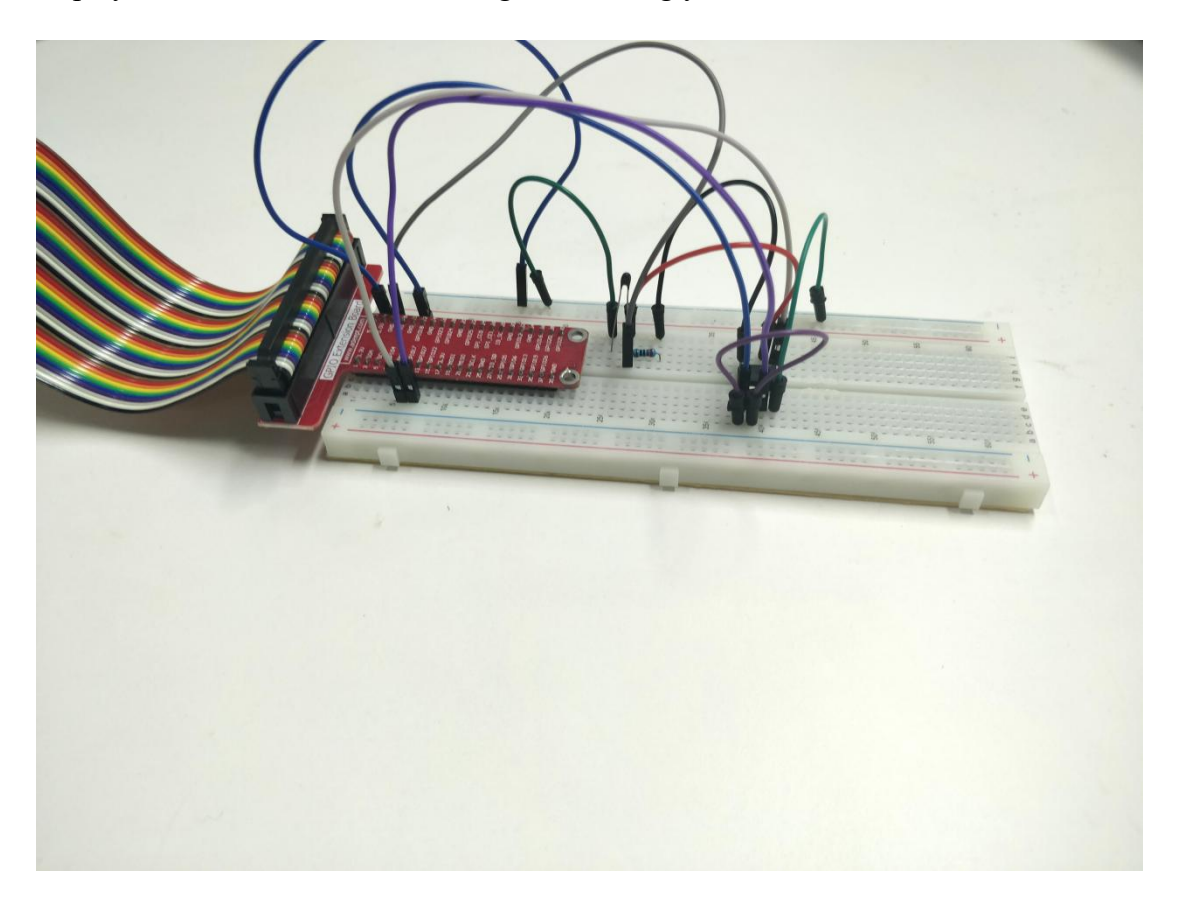

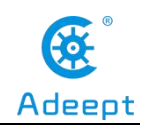

## Lesson 19 RFID

In this lesson, we will learn how to use an RFID Module. We program the Raspberry Pi to read the data acquired by the RFID module, and then display the ID data on the terminal.

## 1. Components used in this course

| Components                  | Quantity | Picture |
|-----------------------------|----------|---------|
| Raspberry Pi                | 1        |         |
| Male to Female Jumper Wires | Several  | 00-     |
| Male to Male Jumper Wire    | Several  |         |
| Breadboard                  | 1        |         |
| GPIO Extension Board        | 1        |         |
| GPIO Cable                  | 1        |         |
| RC522 RFID Module           | 1        |         |
| Special-shaped ID Card      | 1        |         |
| ID Card                     | 1        |         |

## 2. The introduction of the RFID

The RFID technology is used for a wide variety of applications including access control, package identification, warehouse stock control, point-of-sale scanning, retail antitheft systems, toll-road passes, surgical instrument inventory, and even for identifying individual sheets of paper placed on a desk. RFID tags are embedded in

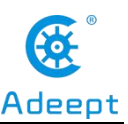

name badges, shipping labels, library books, product tags and boxes; installed in aircraft; hidden inside car keys; and implanted under the skin of animals or even people. RFID systems work on a wide range of frequencies, have a variety of modulation and encoding schemes, and vary from low-power passive devices with range of only a few millimeters to active systems that work for hundreds of kilometers.

However, all RFID systems have the same basic two-part architecture: a reader and a transponder. The reader is an active device that sends out a signal and listens for responses, and the transponder (the part generally called the "tag") detects the signal from a reader and automatically sends back a response containing its identity code.

A reader can be like this:

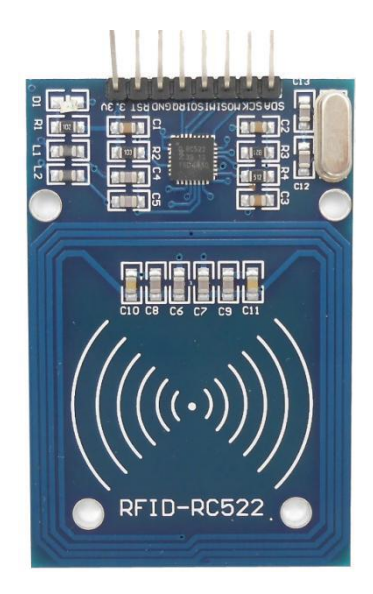

A transponder:

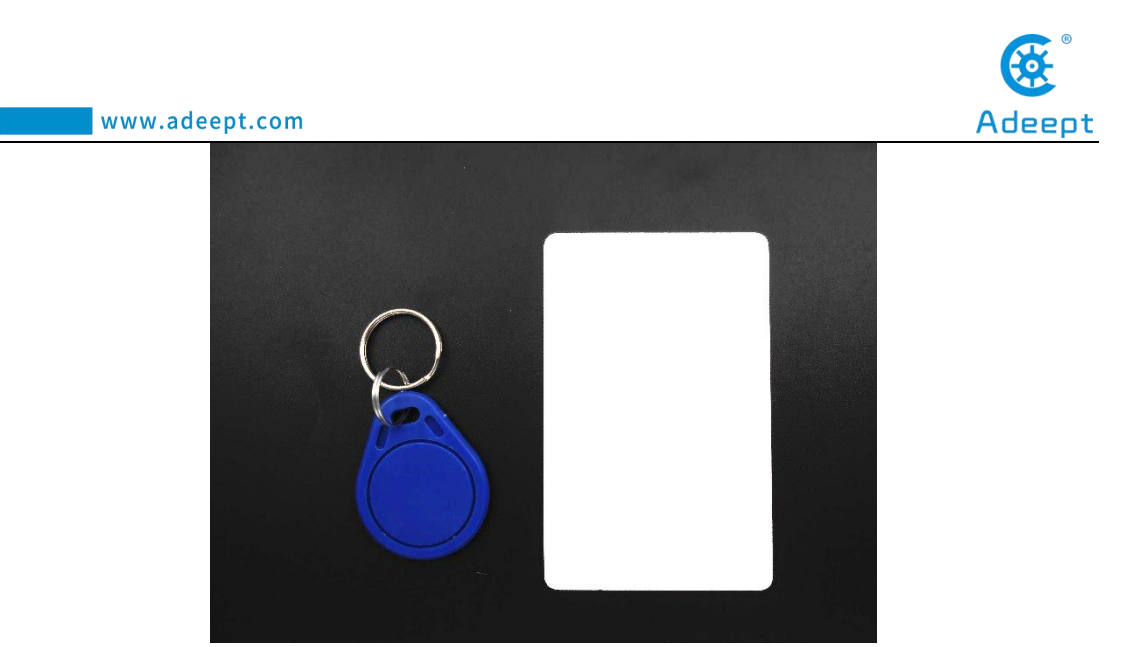

Different types of RFID tags fall into one of the three broad categories: active, passive, and battery-assisted passive.

Active tags are physically large because they require their own power supply such as a battery. They can also have a very long range because the availability of local power allows them to send high-powered responses that can travel from tens of meters to hundreds of kilometers. An active tag is essentially a combination of a radio receiver to detect the challenge, some logic to formulate a response, and a radio transmitter to send back the response. They can even have the challenge and response signals operate on totally different frequencies. The downsides are the size of the tag, a high manufacturing cost due to the number of parts required, and the reliance on a battery that will go flat eventually.

Passive tags can be much smaller and cheaper than active tags because they don't require a local power supply and have much simpler circuitry. Instead of supplying their own power, they leach all the power they need from the signal sent by the reader. Early passive tags operated on the "Wiegand effect," which uses a specially formed wire to convert received electromagnetic energy into radio-wave pulses. Some early passive RFID tags actually consisted of nothing more than a number of very carefully formed wires made from a combination of cobalt, iron, and vanadium, with no other parts at all.

Modern passive tags use a clever technique that uses current induced in their antenna coil to power the electronics required to generate the response. The response
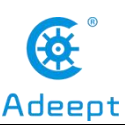

is then sent by modulating the reader's own field, and the reader detects the modulation as a tiny fluctuation in the voltage across the transmitter coil. The result is that passive tags can be incredibly small and extremely inexpensive: the antenna can be a simple piece of metal foil, and the microchips are produced in such large quantities that a complete RFID-enabled product label could cost only a few cents and be no thicker than a normal paper label. Passive tags can theoretically last indefinitely because they don't contain a battery to go flat, but their disadvantage is a very short operational range due to the requirement to leach power from the reader's signal, and lack of an actively powered transmitter to send back the response.

Passive tags typically operate over a range of a few millimeters up to a few meters.

Tags can also have a variety of different modulation schemes, including AM, PSK, and ASK, and different encoding systems. With so many incompatible variations, it's sometimes hard to know if specific tags and readers are compatible. Generally speaking, each type of tag will only function on one specific frequency, modulation scheme, and communications protocol. Readers, on the other hand, are far more flexible and will often support a range of modulation schemes and comms protocols, but are usually still limited to just one frequency due to the tuning requirements of the coil.

Apart from the specific requirements for communicating with them, tags can also have a number of different features. The most common passive tags simply contain a hard-coded unique serial number and when interrogated by a reader they automatically respond with their ID code. Most tags are read-only so you can't change the value they return, but some types of tags are read/write and contain a tiny amount of rewritable storage so you can insert data into them using a reader and retrieve it later. However, most uses of RFID don't rely on any storage within the tag, and merely use the ID code of the tag as a reference number to look up information about it in an external database or other system.

RFID tags are produced in a wide variety of physical form factors to suit different deployment requirements. The most commonly seen form factor is a flat plastic card

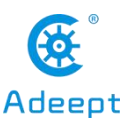

the same size as a credit card, often used as an access control pass to gain access to office buildings or other secure areas. The most common form by sheer number produced, even though you might not notice them, is RFID-enabled stickers that are commonly placed on boxes, packages, and products. Key fob tags are also quite common, designed to be attached to a keyring so they're always handy for operating access control systems.

# **3.How to use RFID**

### (1) Wiring diagram (Circuit diagram)

In this course, When connecting the circuit, we should pay attention to the difference between positive and negative poles, as shown in the figure below:

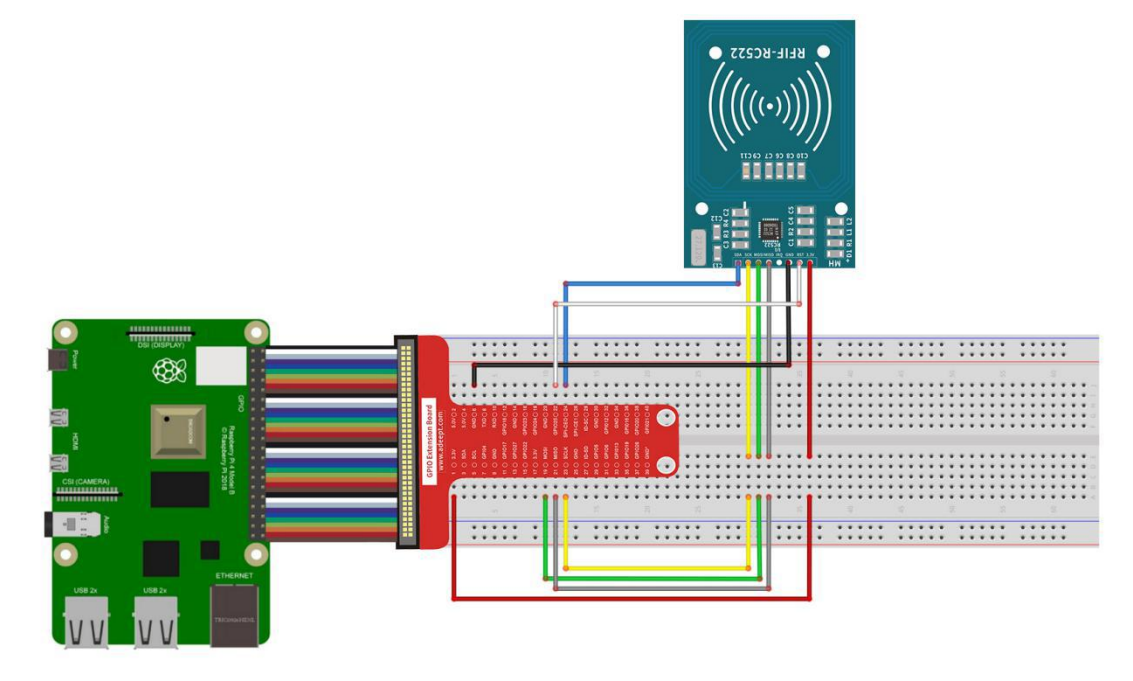

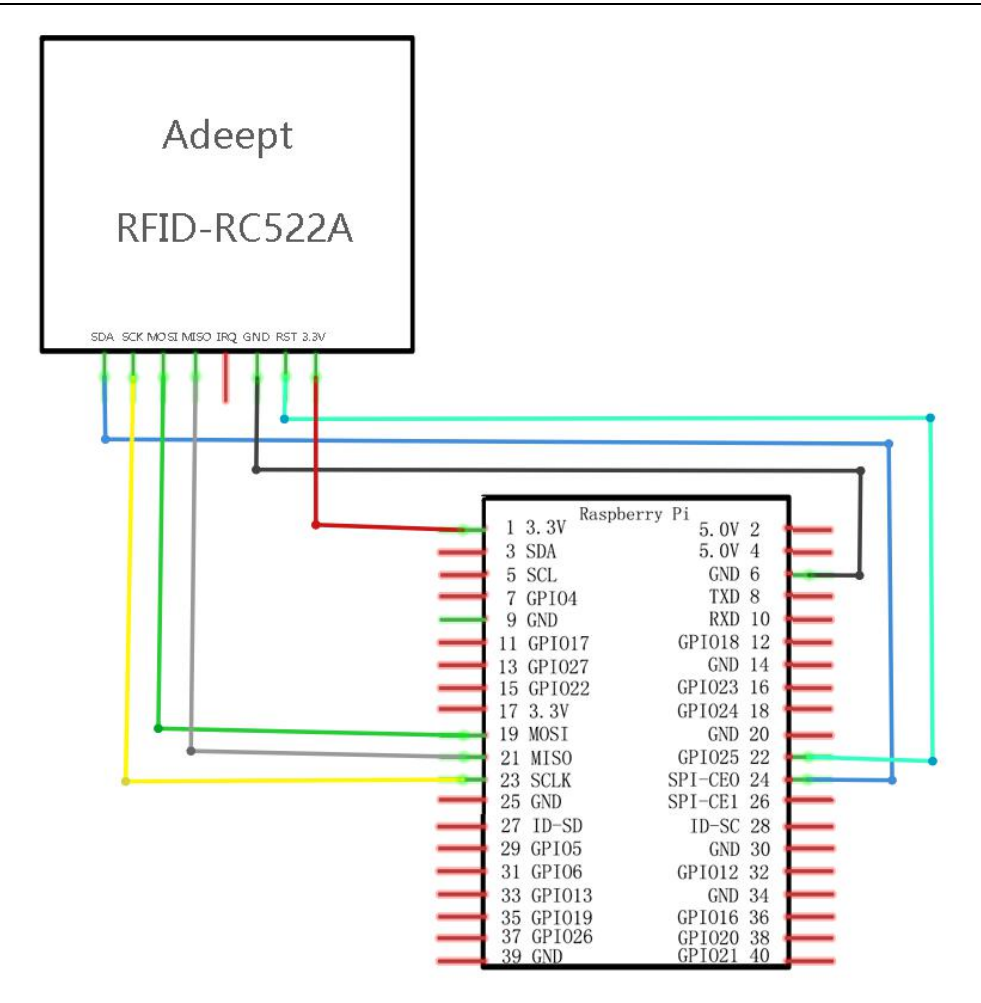

# (2) Programming and making the Pedometer in C language on Raspberry Pi

The code program used in this lesson is stored in the folder:

Adeept\_RFID\_Learning\_Kit\_Code\_for\_RPi

During the experiment, we need to go to this folder to find the corresponding code of the course, and then compile and run it before we can test our experiment.

#### (1) Compile and run the code program of this course

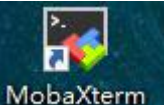

1. First, we opened the software MobaXterm, logged in and connected to our Raspberry Pi (for the second login, we only need to enter the user name, and pay attention to the correctness of the user name). After successfully logging in, as shown

210

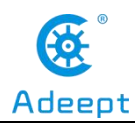

in the following figure:

? MobaXterm 20.2 ?
(SSH client, X-server and networking tools)
> SSH session to pi@192.168.3.157
? SSH compression : 
? SSH-browser : 
? SSH-browser : 
? X11-forwarding : 
? (remote display is forwarded through SSH)
? DISPLAY : 
? (automatically set on remote server)
> For more info, ctrl+click on help or visit our website
Linux raspberrypi 4.19.97-v7l+ #1294 SMP Thu Jan 30 13:21:14 GMT 2020 armv7l
The programs included with the Debian GNU/Linux system are free software;
the exact distribution terms for each program are described in the
individual files in /usr/share/doc/\*/copyright.
Debian GNU/Linux comes with ABSOLUTELY NO WARRANTY, to the extent
permitted by applicable law.
Last login: Wed Apr 29 09:19:02 2020
SSH is enabled and the default password for the 'pi' user has not been changed.
This is a security risk - please login as the 'pi' user and type 'passwd' to set a new passwor
pi@raspberrypi:~ \$

2. In the previous experiment operation, we have already introduced that the corresponding experiment correlation code of each class is stored in the Adeept\_RFID\_Learning\_Kit\_Code\_for\_RPi folder.

Our lesson is 19\_RFID, so just go to this folder and find the corresponding code to run. Now let's enter the C language code program file and enter the following command:

#### cd Adeept\_RFID\_Learning\_Kit\_Code\_for\_RPi/19\_RFID/c

pi@raspberrypi:~ \$ cd Adeept\_RFID\_Learning\_Kit\_Code\_for\_RPi/19\_RFID/c

3. Enter the command to display the contents of the current directory:

ls

@raspberryp1:~/Adeept\_RFID\_Learning\_Kit\_Code\_for\_RP1/19\_RFID/C \$ is mpile.sh dump.c dump.h main.c mfrc522.c mfrc522\_debug.c mfrc522.h mfrc522\_hal\_linux.c README.md rfid\_test TI\_aes\_128.h

4. Before compiling and running, we need to configure SPI and enter raspi-config to set up and start, enter the command:

sudo raspi-config

pi@raspberrypi:~/Adeept\_RFID\_Learning\_Kit\_Code\_for\_RPi/19\_RFID/c \$ sudo raspi-config

5. Press the Enter key to confirm and enter the raspi-config configuration interface as follows. We can operate through the up, down, left and right keys on the keyboard.

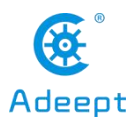

Through the up and down keys, we select item 5: Interfacing Options (connection options): configure the connection of peripheral devices. Through the left and right keys, we click "<select>" and press the Enter key to confirm.

| 1 Change User Password<br>2 Network Options<br>3 Boot Options<br>4 Localisation Options | Change password for the 'pi' user<br>Configure network settings<br>Configure options for start-up<br>Set up language and regional settings to match your location |
|-----------------------------------------------------------------------------------------|----------------------------------------------------------------------------------------------------|
|                                                                                         | Configure connections to peripherals                                                                                                    |
| 6 Overclock<br>7 Advanced Options<br>8 Update<br>9 About raspi-config                   | Configure overclocking for your Pi<br>Configure advanced settings<br>Update this tool to the latest version<br>Information about this configuration tool          |
|                                                                                         |                                                                                                    |
| Solart                                                                                  | < Finishs                                                                                                    |

6. Then continue to enter the setting interface, we select "P4 SPI" in item 7, select "<select>" with the left and right keys, and press Enter key to confirm.

| P1<br>P2<br>P3       | Camera<br>SSH<br>VNC                     | Ras                                                       | pberry Pi Softw<br>Enable/Disable<br>Enable/Disable<br>Enable/Disable                  | vare Configuration Tool (raspi-config)<br>connection to the Raspberry Pi Camera<br>remote command line access to your Pi using SSH<br>graphical remote access to your Pi using RealVNC     |
|----------------------|------------------------------------------|-----------------------------------------------------------|----------------------------------------------------------------------------------------|----------------------------------------------------------------------------------------------------|
| P5<br>P6<br>P7<br>P8 | SPI<br>I2C<br>Serial<br>1-Wire<br>Remote | GPIO                                                      | Enable/Disable<br>Enable/Disable<br>Enable/Disable<br>Enable/Disable<br>Enable/Disable | automatic loading of SPI kernel module<br>automatic loading of I2C kernel module<br>shell and kernel messages on the serial connection<br>one-wire interface<br>remote access to GPIO pins |
|                      |                                          | <se< td=""><td>elect&gt;</td><td><back></back></td></se<> | elect>                                                                                 | <back></back>                                                                                                    |

7. Then the following picture will pop up, we click "<Yes>" through the left and right keys:

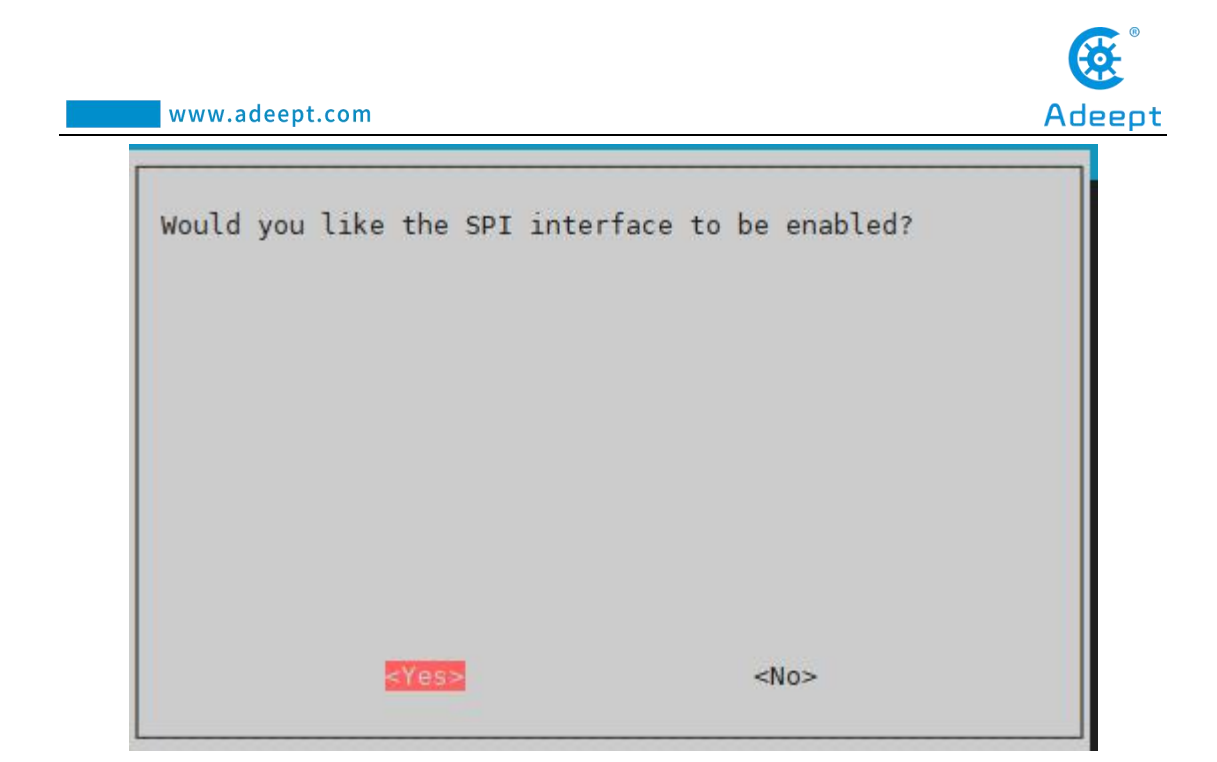

8. Select "<Yes>" and press the Enter key to confirm, a selection box will pop up, continue to press the Enter key to confirm:

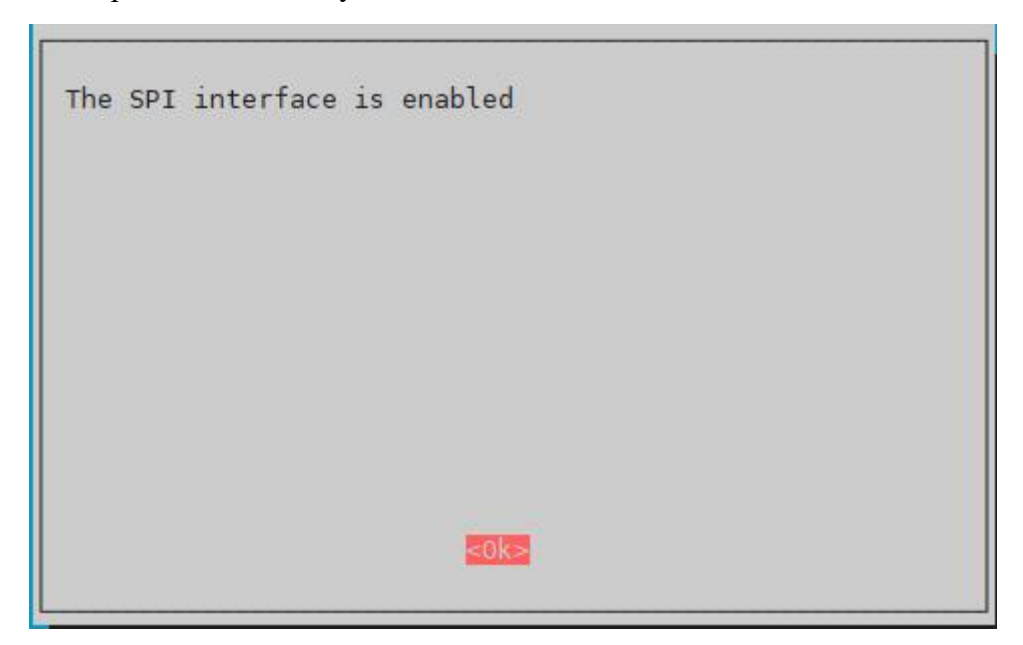

9. After confirming, it will jump back to the main interface again. We select "<Finish>" with the left and right keys and press the Enter key to confirm. It returns to our command window after completing the settings.

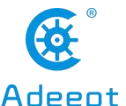

|                                      | www.adeept.con                                                                                                    | 1                                                                                                    | Adeept        |
|--------------------------------------|----------------------------------------------------------------------------------------------------|----------------------------------------------------------------------------------------------------|---------------|
|                                      | Raspberr                                                                                                    | Pi Software Configuration Tool (raspi-config)                                                                                                    |               |
| 2<br>3<br>4<br>5<br>6<br>7<br>8<br>9 | Change User Password<br>Network Options<br>Boot Options<br>Localisation Options<br>Interfacing Options<br>Overclock<br>Advanced Options<br>Update<br>About raspi-config | Change password for the 'pi' user<br>Configure network settings<br>Configure options for start-up<br>Set up language and regional settings to match y<br>Configure connections to peripherals<br>Configure overclocking for your Pi<br>Configure advanced settings<br>Update this tool to the latest version<br>Information about this configuration tool | rour location |
|                                      | <s< td=""><td>elect&gt; <finish></finish></td><td></td></s<>                                                                                                    | elect> <finish></finish>                                                                                                    |               |

10. After returning to the command window, the following figure is as shown:

pi@raspberrypi:~/Adeept\_RFID\_Learning\_Kit\_Code\_for\_RPi/19\_RFID/c \$ sudo raspi-config pi@raspberrypi:~/Adeept\_RFID\_Learning\_Kit\_Code\_for\_RPi/19\_RFID/c \$

11. After setting, we need to enter the command to confirm whether the device is

effective:

ls /dev/spi\*

| pi@raspber    | <pre>rypi:~/Adeept_RFID_Learning_Kit_Code_for_RPi/19_RFID/c \$ ls /dev/spi*</pre>           |
|---------------|---------------------------------------------------------------------------------------------|
| /dev/spide    | v0.0 /dev/spidev0.1                                                                         |
| sudo          | chmod +x rfid_test                                                                          |
| sudo          | ./rfid_test                                                                                 |
| pi@raspberr   | <pre>ypi:~/Adeept_RFID_Learning_Kit_Code_for_RPi/19_RFID/c \$ sudo chmod +x rfid_test</pre> |
| pi@raspberr   | ypi:~/Adeept_RFID_Learning_Kit_Code_for_RPi/19_RFID/c \$ sudo ./rfid_test                   |
| Try to open   | device /dev/spidev0.0                                                                       |
| Device open   | ed                                                                                          |
| Device Numb   | er:3                                                                                        |
| SPI mode [0   | K]                                                                                          |
| SPI word bi   | ts[OK]                                                                                      |
| SPI max space | ed[OK]                                                                                      |
| User Space    | RC522 Application                                                                           |

12.Enter the command "scan", and then place the ID Card on the RC522 RFID Module. The card number of the ID Card will be displayed.

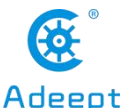

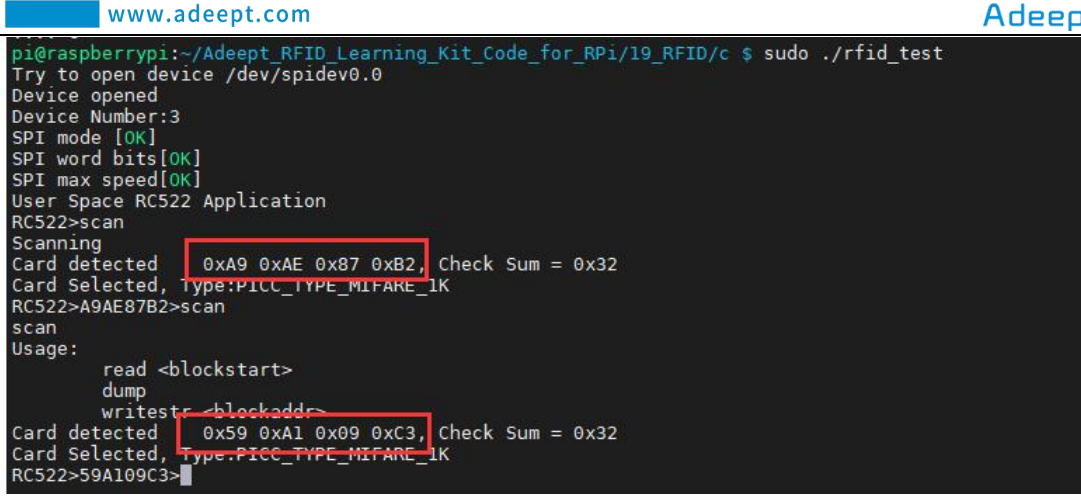

13. The physical connection of the experiment is as shown in the following

figure:

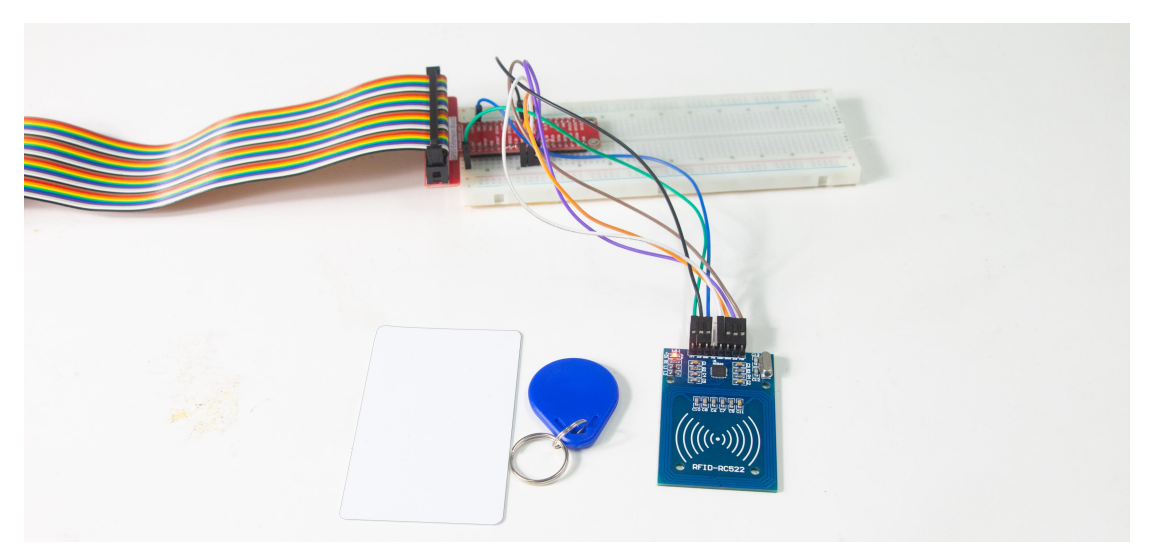

### (3) Programming and making the Pedometer in Python language

### on Raspberry Pi

The code program used in this lesson is stored in the folder:

Adeept\_RFID\_Learning\_Kit\_Code\_for\_RPi

During the experiment, we need to go to this folder to find the corresponding code of the course, and then compile and run it before we can test our experiment.

#### (1) Compile and run the code program of this course

1. First, we opened the software Mobaxterm, logged in and connected to our Raspberry Pi (for the second login, we only need to enter the user name, and pay

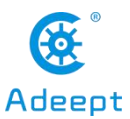

attention to the correctness of the user name). After successfully logging in, as shown in the following figure:

|                                         | (SSH clie                                                                        | ? MobaXtern<br>ent, X-server a                       | n 20.2 ?<br>and networking t                    | ools)                            |                                    |
|-----------------------------------------|----------------------------------------------------------------------------------|------------------------------------------------------|-------------------------------------------------|----------------------------------|------------------------------------|
| ► 5!<br>?<br>?<br>?                     | 5H session to pi(<br>S5H compression<br>S5H-browser<br>X11-forwarding<br>DT5PLAY | a192.168.3.157<br>: •<br>: •<br>: • (remote d        | display is forwa                                | rded through S                   | SH)                                |
| ≻ Fi                                    | or more info, ct                                                                 | rl+click on <u>hel</u>                               | p or visit our                                  | <u>website</u>                   |                                    |
| Linux raspl                             | berrypi 4.19.97-v                                                                | /7l+ #1294 SMP                                       | Thu Jan 30 13:2                                 | 1:14 GMT 2020                    | armv7l                             |
| The progra<br>the exact<br>individual   | ms included with<br>distribution terr<br>files in /usr/sł                        | the Debian GNL<br>ms for each pro<br>hare/doc/*/copy | J/Linux system a<br>ogram are descri<br>vright. | re free softwa<br>bed in the     | re;                                |
| Debian GNU<br>permitted  <br>Last login | /Linux comes with<br>by applicable law<br>: Wed Apr 29 09:1                      | h ABSOLUTELY NO<br>√.<br>19:02 2020                  | ) WARRANTY, to t                                | he extent                        |                                    |
| SSH is ena<br>This is a                 | oled and the defa<br>security risk - p                                           | ault password f<br>blease login as                   | for the 'pi' use<br>s the 'pi' user             | r has not been<br>and type 'pass | changed.<br>wd' to set a new passw |
| niArasphar                              |                                                                                  |                                                      |                                                 |                                  |                                    |

2. In the previous experiment operation, we have already introduced that the corresponding experiment correlation code of each class is stored in the Adeept RFID Learning Kit Code for RPi folder.

Our lesson is 19 RFID, so just go to this folder and find the corresponding code

to run. Let's go to the python program file and enter the following command:

cd Adeept\_RFID\_Learning\_Kit\_Code\_for\_RPi/19\_RFID/python

pi@raspberrypi:~ \$ cd Adeept\_RFID\_Learning\_Kit\_Code\_for\_RPi/19\_RFID/python

3. Enter the command to display the contents of the current directory:

ls

pi@raspberrypi:~/Adeept\_RFID\_Learning\_Kit\_Code\_for\_RPi/19\_RFID/python \$ ls 19\_RFID.py MFRC522.py \_\_pycache\_\_ SPI-Py

4.Before running the program, we need to download the python-dev python3-dev,

enter the command:

#### sudo apt-get install python-dev python3-dev

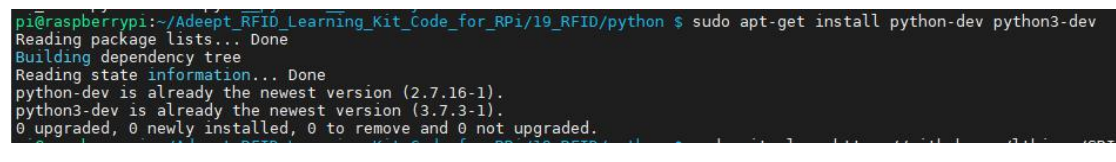

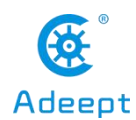

5.Install SPI-Py library, enter the command:

sudo git clone https://github.com/lthiery/SPI-Py.git

| pi@raspberrypi:~/Adeept_RFID_Learning_Kit_Code_for_RPi/19_RFID/python \$ sudo git clone <u>https://github.com/lthiery/SPI-P</u> | γ |
|----------------------------------------------------------------------------------------------------|---|
| .git                                                                                                    |   |
| Cloning into 'SPI-Py'                                                                                                    |   |
| remote: Enumerating objects: 151, done.                                                                                         |   |
| remote: Total 151 (delta 0), reused 0 (delta 0), pack-reused 151                                                                |   |
| Receiving objects: 100% (151/151), 73.46 KiB   17.00 KiB/s, done.                                                               |   |
| Resolving deltas: 100% (57/57), done.                                                                                           |   |
|                                                                                                    |   |

6.enter the command:

sudo raspi-config

pi@raspberrypi:~/Adeept\_RFID\_Learning\_Kit\_Code\_for\_RPi/26\_AccessCtrlSystem/python \$ sudo raspi-config

7. Press the Enter key to confirm and enter the raspi-config configuration interface as follows. We can operate through the up, down, left and right keys on the keyboard. Through the up and down keys, we select item 5: Interfacing Options (connection options): configure the connection of peripheral devices. Through the left and right keys, we click "<select>" and press the Enter key to confirm.

| Raspberry                                                  | y Pi Software Configuration Tool (raspi-config)              |
|------------------------------------------------------------|--------------------------------------------------------------|
| 1 Change User Password                                     | Change password for the 'pi' user                            |
| 2 Network Options                                          | Configure network settings                                   |
| 3 Boot Options                                             | Configure options for start-up                               |
| 4 Localisation Options                                     | Set up language and regional settings to match your location |
| 5 Interfacing Options                                      | Configure connections to peripherals                         |
| 6 Overclock                                                | Configure overclocking for your Pi                           |
| 7 Advanced Options                                         | Configure advanced settings                                  |
| 8 Update                                                   | Update this tool to the latest version                       |
| 9 About raspi-config                                       | Information about this configuration tool                    |
| <select:< td=""><td>&gt; <finish></finish></td></select:<> | > <finish></finish>                                          |

7. Then continue to enter the setting interface, we select "P4 SPI" in item 7, select "<select>" with the left and right keys, and press Enter key to confirm.

|                            | Ra                                                      | pberry Pi Software Configuration Too                                                                                                    | l (raspi-config)                                                                |
|----------------------------|---------------------------------------------------------|----------------------------------------------------------------------------------------------------|---------------------------------------------------------------------------------|
| P1<br>P2<br>P3             | Camera<br>SSH<br>VNC                                    | Enable/Disable connection to the Ras<br>Enable/Disable remote command line a<br>Enable/Disable graphical remote acces                                                                                | pberry Pi Camera<br>ccess to your Pi using SSH<br>ss to your Pi using RealVNC   |
| P4<br>P5<br>P6<br>P7<br>P8 | SPI<br>I2C<br>Serial<br>1-Wire<br>Remote GPIO           | Enable/Disable automatic loading of 3<br>Enable/Disable automatic loading of 3<br>Enable/Disable shell and kernel messi<br>Enable/Disable one-wire interface<br>Enable/Disable remote access to GPIO | SPI kernel module<br>I2C kernel module<br>ages on the serial connection<br>pins |
|                            | <s< td=""><td>elect&gt;</td><td><back></back></td></s<> | elect>                                                                                                    | <back></back>                                                                   |

8. Then the following picture will pop up, we click "<Yes>" through the left and right keys:

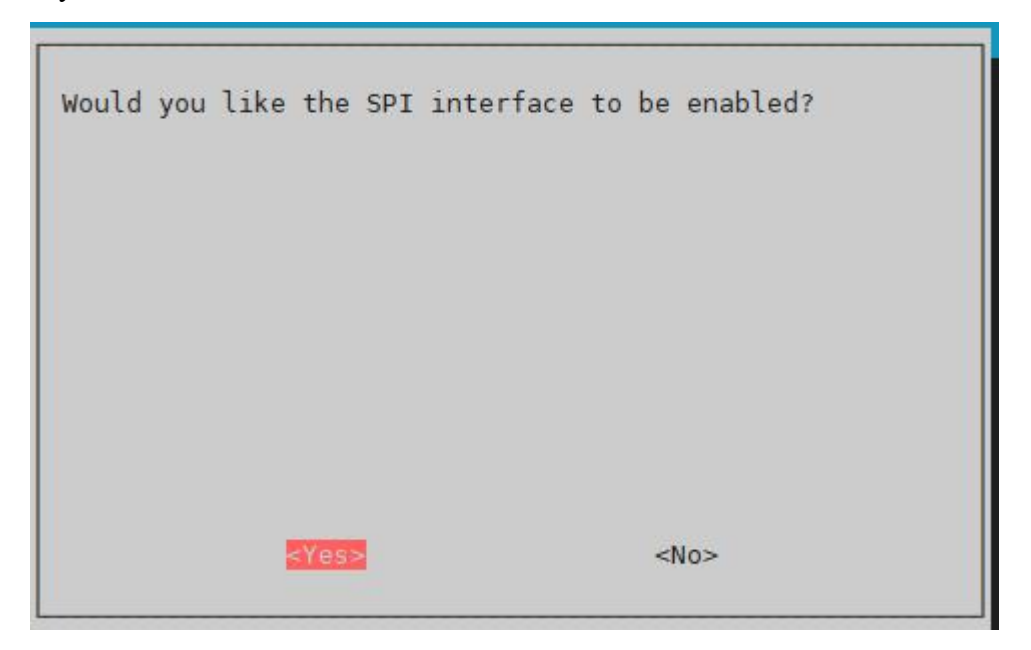

9. Select "<Yes>" and press the Enter key to confirm, a selection box will pop up, continue to press the Enter key to confirm:

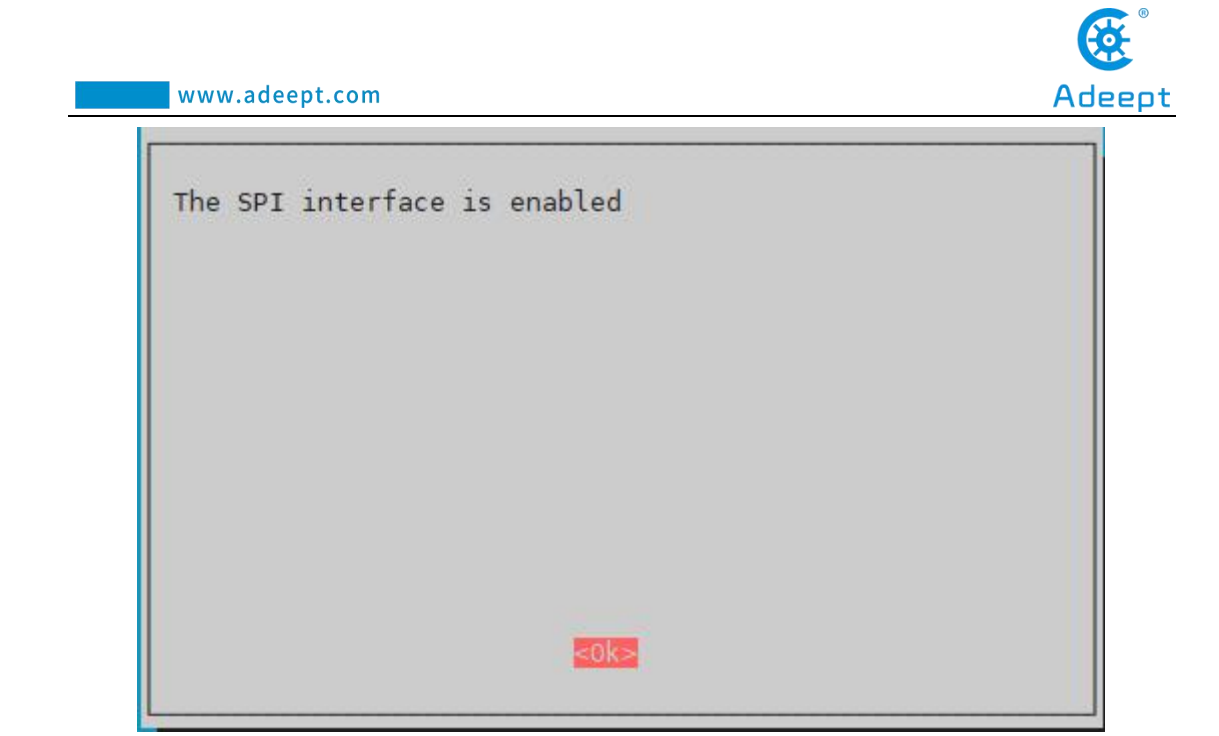

10. After confirming, it will jump back to the main interface again. We select "<Finish>" with the left and right keys and press the Enter key to confirm. It returns to our command window after completing the settings.

| Network Options                             | Configure network settings                                                                           |
|---------------------------------------------|----------------------------------------------------------------------------------------------------|
| Boot Options                                | Configure options for start-up                                                                       |
| Localisation Options<br>Interfacing Options | Set up language and regional settings to match your location<br>Configure connections to peripherals |
| Overclock                                   | Configure overclocking for your Pi                                                                   |
| Advanced Options                            | Configure advanced settings                                                                          |
| Update                                      | Update this tool to the latest version                                                               |
| About raspi-config                          | Information about this configuration tool                                                            |
|                                             |                                                                                                    |
|                                             |                                                                                                    |

11. After returning to the command window, the following figure is as shown:

pi@raspberrypi:~/Adeept\_RFID\_Learning\_Kit\_Code\_for\_RPi/19\_RFID/c \$ sudo raspi-config pi@raspberrypi:~/Adeept\_RFID\_Learning\_Kit\_Code\_for\_RPi/19\_RFID/c \$

12.Enter the command to display the contents of the current directory:

ls

pi@raspberrypi:~/Adeept\_RFID\_Learning\_Kit\_Code\_for\_RPi/19\_RFID/python \$ ls
19\_RFID.py MFRC522.py \_\_pycache\_\_ SPI-Py

13. enter the command:

cd SPI-Py

pi@raspberrypi:~/Adeept\_RFID\_Learning\_Kit\_Code\_for\_RPi/19\_RFID/python \$ cd SPI-Py

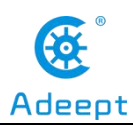

ls

pi@raspberrypi:~/Adeept\_RFID\_Learning\_Kit\_Code\_for\_RPi/19\_RFID/python/SPI-Py \$ ls build memory\_leak.py README.md setup.py spi.c test\_script.py

14. enter the command:

sudo python setup.py install

| i@raspberrypī:~/Adeépt_RFID_Learning_kit_Code_for_RPi/ī9_RFID/python/SPI-Py \$ sudo python setup.py install<br>unning install<br>unning build |  |
|----------------------------------------------------------------------------------------------------|--|
| unning build_ext                                                                                                    |  |
| unning install_lib                                                                                                    |  |
| unning install_egg_info                                                                                                    |  |
| lemoving /usr/local/lib/python2.7/dist-packages/SPI_Py-1.0.egg-info                                                                           |  |
| /riting /usr/local/lib/python2.7/dist-packages/SPI_Py-1.0.egg-info                                                                            |  |

15.Enter the command to display the contents of the current directory:

| ls      |                  |              |            |            |                |             |
|---------|------------------|--------------|------------|------------|----------------|-------------|
| pi@rasp | berrypi ~/Adeept | RFID Learnin | g Kit Code | for RPi/19 | RFID/python/SF | PI-Py \$ ls |
| build   | memory_leak.py   | README.md se | tup.py sp  | i.c test_s | cript.py       |             |

16. Enter the command to return to the previous file directory, that is, the python

directory:

cd ..

pi@raspberrypi:~/Adeept\_RFID\_Learning\_Kit\_Code\_for\_RPi/19\_RFID/python/SPI-Py \$ cd .. pi@raspberrypi:~/Adeept\_RFID\_Learning\_Kit\_Code\_for\_RPi/19\_RFID/python \$ ls 19\_RFID.py MFRC522.py \_\_pycache\_\_ SPI-Py

17.enter the command:

```
sudo python3 19_RFID.py
```

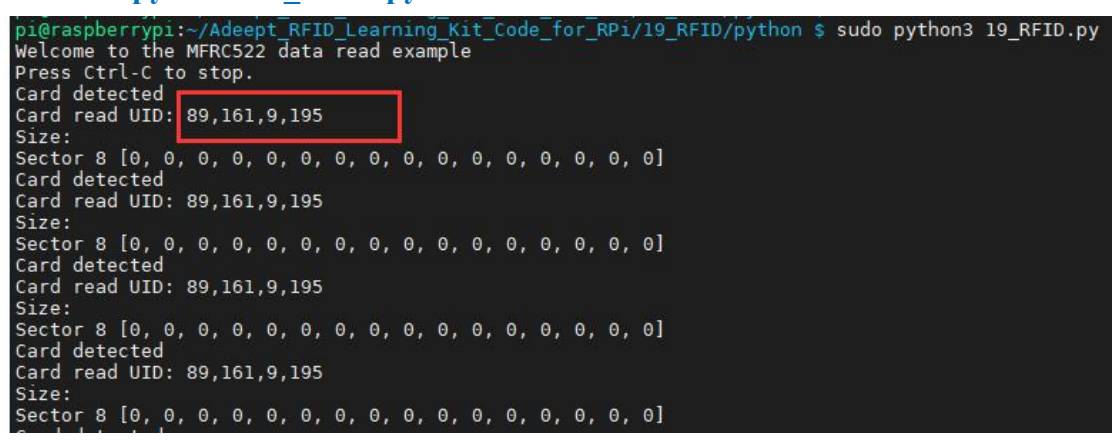

18. The physical connection of the experiment is as shown in the following figure:

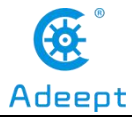

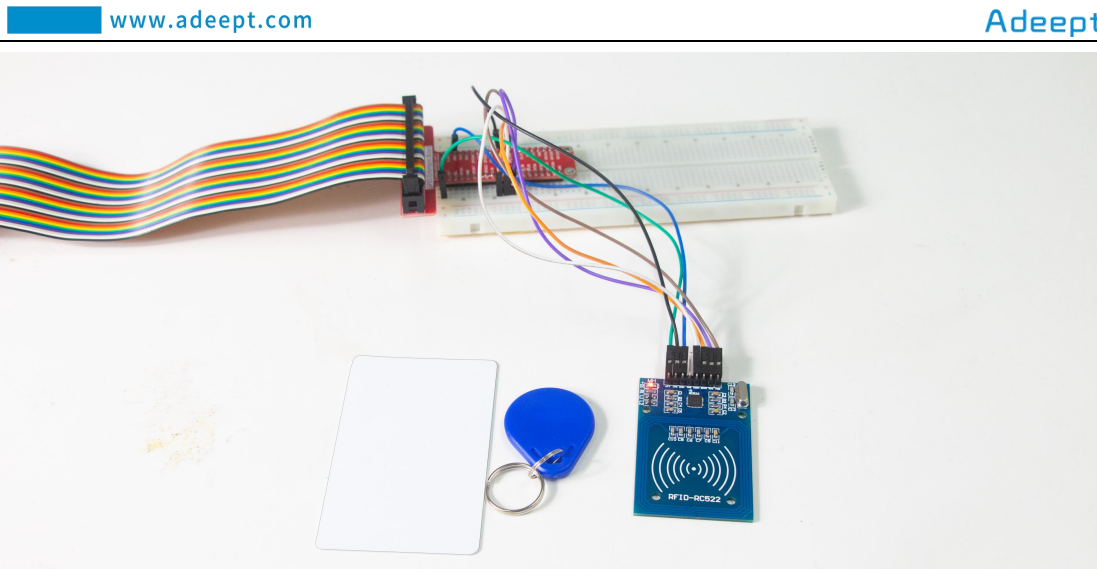

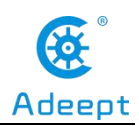

## Lesson 20 LED Bar Graph

## Overview

In this lesson, we will learn how to control an LED bar graph by programming the Raspberry Pi.

## Components

- 1\* Raspberry Pi
- 1\* ADC0832
- 1\* LED bar graph
- 10\* 220Ω Resistor
- 1\* 10KΩ Potentiometer
- 1\* Breadboard
- Several jumper wires

# Principle

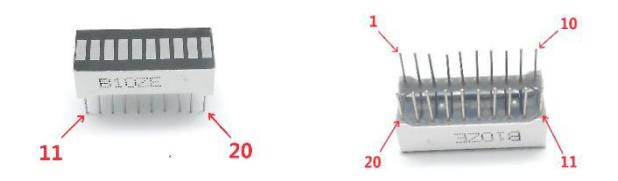

The bar graph - a series of LEDs in a line, such as you see on an audio display - is a common hardware display for analog sensors. It's made up of a series of LEDs in a row, an analog input like a potentiometer, and a little code in between. You can buy multi-LED bar graph displays fairly cheaply. This tutorial demonstrates how to control a series of LEDs in a row, but can be applied to any series of digital outputs.

This tutorial borrows from the For Loop and Arrays tutorial as well as the Analog Input tutorial.

The sketch works like this: first read the analog value. Map the value to the output range which is 0-10 in this case since ten LEDs are used. As the analog value changes, LEDs in a corresponding number will light up on the bar – the bigger the

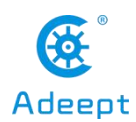

value is, the more LEDs will be turned on.

# Procedures

1. Build the circuit

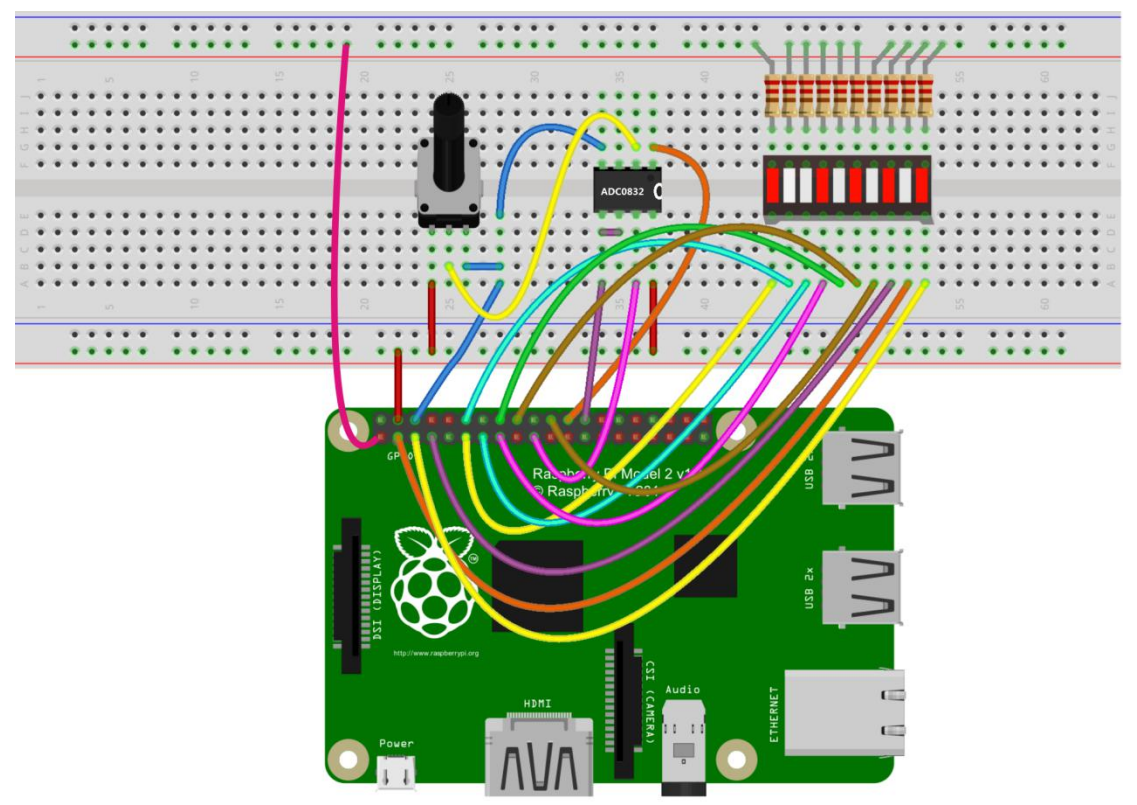

fritzing

### For C language users:

2.1 Edit and save the code with vim or nano.

(Code path: /home/Adeept\_RFID\_Learning\_Kit\_C\_Code\_for\_RPi/20\_ledBar/ledBar.c)

2.2 Compile

\$ gcc ledBar.c -o ledBar -lwiringPi

2.3 Run

\$ sudo ./ledBar

#### For Python users:

2.1 Edit and save the code with vim or nano.

support@adeept.com

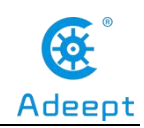

(Code path: /home/Adeept\_RFID\_Learning\_Kit\_Python\_Code\_for\_RPi/20\_ledBar/ledBar.py)

2.2 Run

### \$ sudo python ledBar.py

Now, when you turn the shaft of the potentiometer, you will see that the number of LEDs lit in the LED bar graph changing.

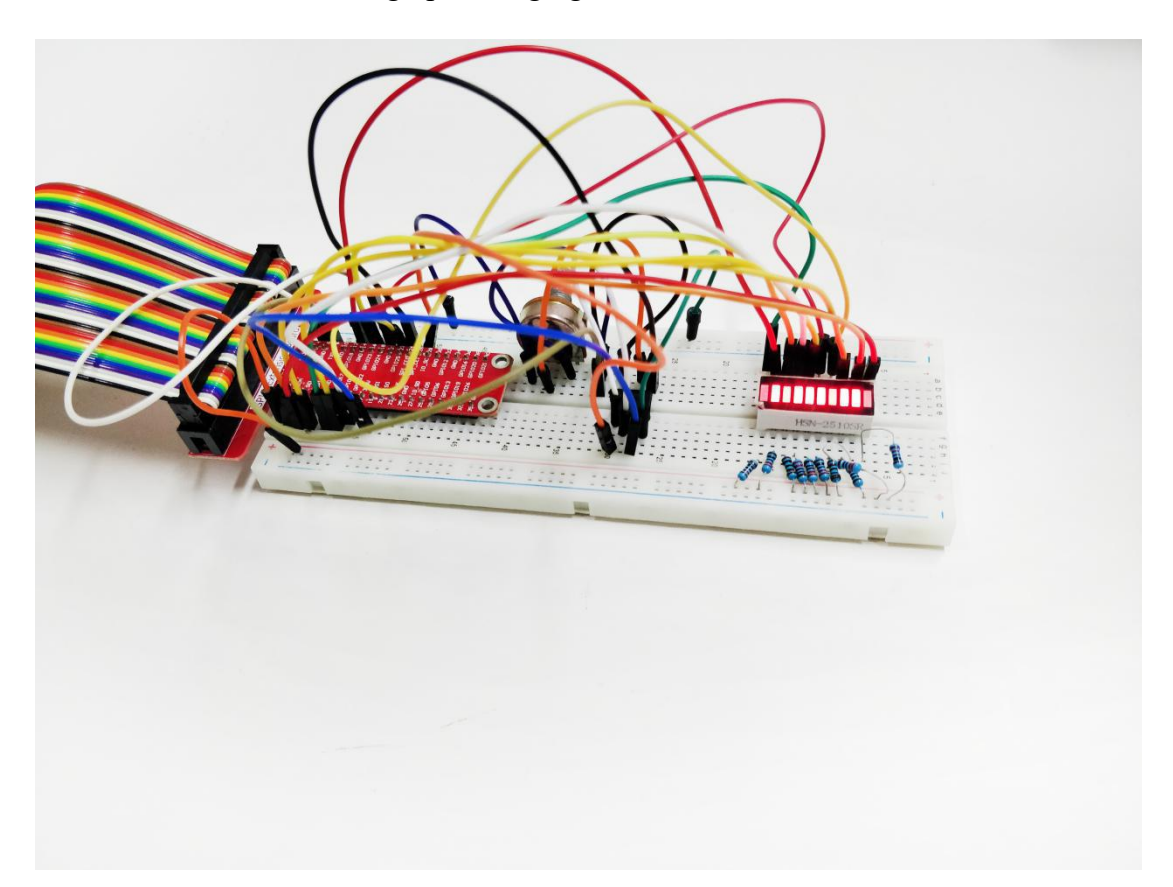

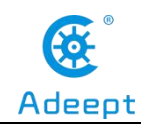

## Lesson 21 Controlling an LED Through LAN

### **Overview**

In this lesson, we will introduce TCP and socket, and then how to program the Raspberry Pi to control an LED through the local area network (LAN).

## Components

- 1\* Raspberry Pi
- 1\* LED
- 1\* 220Ω Resistor
- 1\* Breadboard
- Several jumper wires

## Principle

#### 1. TCP

The Transmission Control Protocol (TCP) is a core protocol of the Internet Protocol Suite. It originated in the initial network implementation in which it complemented the Internet Protocol (IP). Therefore, the entire suite is commonly referred to as TCP/IP. TCP provides reliable, ordered, and error-checked delivery of a stream of octets between applications running on hosts communicating over an IP network. TCP is the protocol that major Internet applications such as the World Wide Web, email, remote administration and file transfer rely on. Applications that do not require reliable data stream service may use the User Datagram Protocol (UDP), which provides a connectionless datagram service that emphasizes reduced latency over reliability.

#### 2. Socket

A network socket is an endpoint of an inter-process communication across a computer network. Today, most communication between computers is based on the Internet Protocol; therefore most network sockets are Internet sockets.

A socket API is an application programming interface (API), usually provided by the

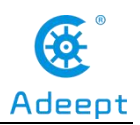

operating system, that allows application programs to control and use network sockets. Internet socket APIs are usually based on the Berkeley sockets standard.

A socket address is the combination of an IP address and a port number, much like one end of a telephone connection is the combination of a phone number and a particular extension. Based on this address, internet sockets deliver incoming data packets to the appropriate application process or thread.

Several Internet socket types are available:

1. Datagram sockets, also known as connectionless sockets, which use User Datagram Protocol (UDP).

2. Stream sockets, also known as connection-oriented sockets, which use Transmission Control Protocol (TCP) or Stream Control Transmission Protocol (SCTP).

3. Raw sockets (or Raw IP sockets), typically available in routers and other network equipment. Here the transport layer is bypassed, and the packet headers are made accessible to the application.

In this experiment, our program is based on stream socket, and the program is divided into two parts, the client and the server. The server routine is run on the Raspberry Pi, and the client routine is run on the PC. So you can send command to the server through the client, and then control the LED connected to the Raspberry Pi.

### **Procedures**

1. Build the circuit

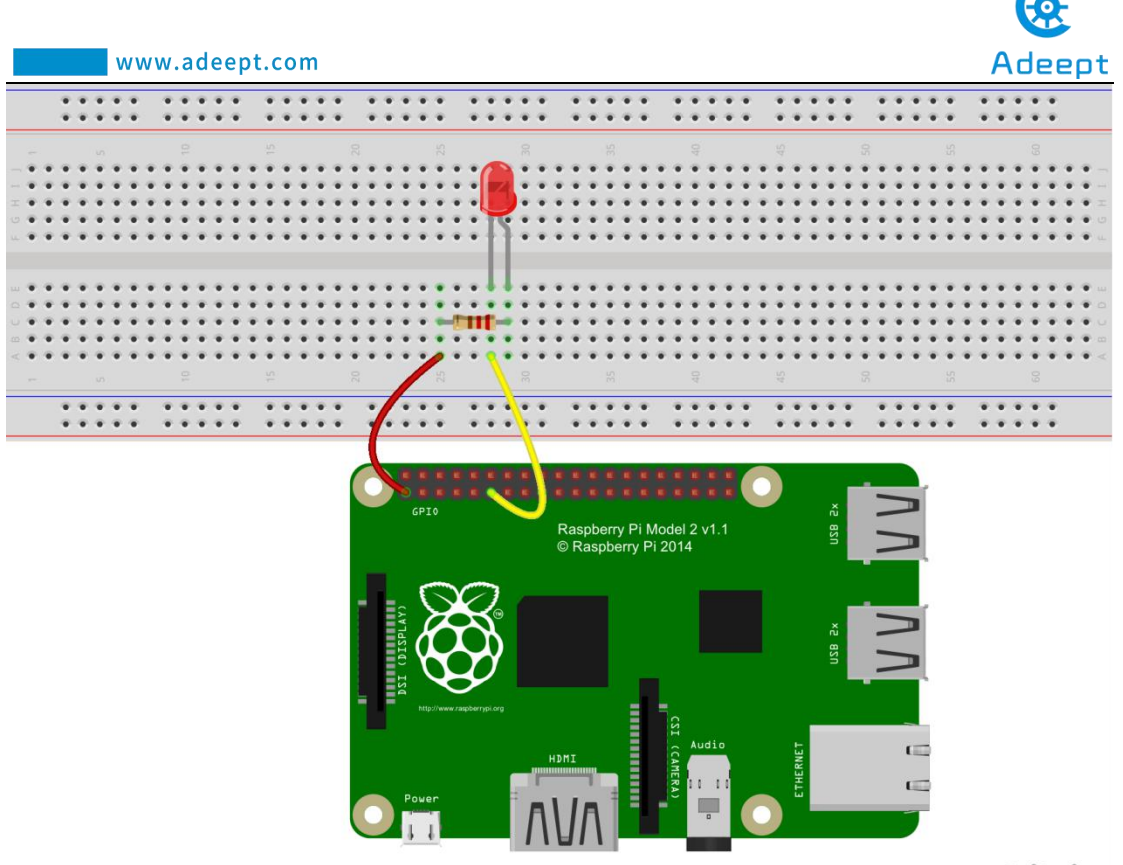

fritzing

### 2. Program

#### For C language users:

2.1 Edit and save the server code with vim or nano on the Raspberry Pi.

(Code path: /home/Adeept\_RFID\_Learning\_Kit\_C\_Code\_for\_RPi/21\_TCPCtrlLed/ledServer.c)

2.2 Compile(On Raspberry Pi)

\$ gcc ledServer.c -o ledServer -lwiringPi

2.3 Edit and save the client code with vim or nano on the PC.

 $(Code \ path: \ /home/Adeept\_RFID\_Learning\_Kit\_C\_Code\_for\_RPi/21\_TCPCtrlLed/client.c)$ 

2.4 Compile (On Linux PC)

\$ gcc ledClient.c -o ledClient

2.5 Run

\$ sudo ./ledServer (On Raspberry Pi)

\$ ./ledClient 192.168.3.157 (On PC, modify the IP Address to your Raspberry

support@adeept.com

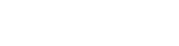

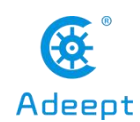

Pi's IP Address)

www.adeept.com

Now, input "ON" in the terminal and then press Enter. The LED connected to the Raspberry Pi will light up; input "OFF" and the LED goes out.

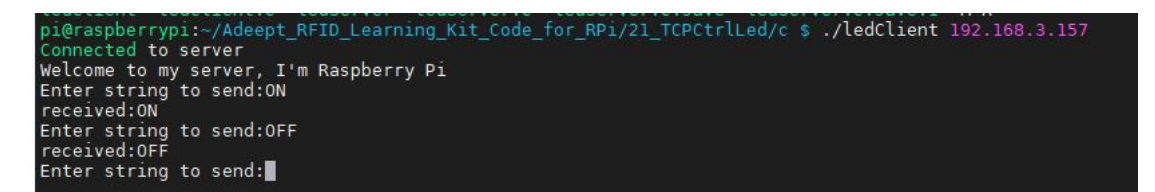

For Python users:

2.1 Edit and save the server code with vim or nano on the Raspberry Pi.

(Code path: /home/Adeept\_RFID\_Learning\_Kit\_Python\_Code\_for\_RPi/21\_TCPCtrlLed/ledServer.py)

2.2 Edit and save the client code with vim or nano on the PC.

 $(Code \ path: \ /home/Adeept_RFID\_Learning\_Kit\_Python\_Code\_for\_RPi/12\_TCPCtrlLed/ledClient.py)$ 

2.3 Run

\$ sudo python ledServer.py (On Raspberry Pi)

\$ python ledClient.py (On PC)

Now, input "ON" in the terminal and then press Enter. The LED connected to the Raspberry Pi will light up; input "OFF" and the LED goes out.

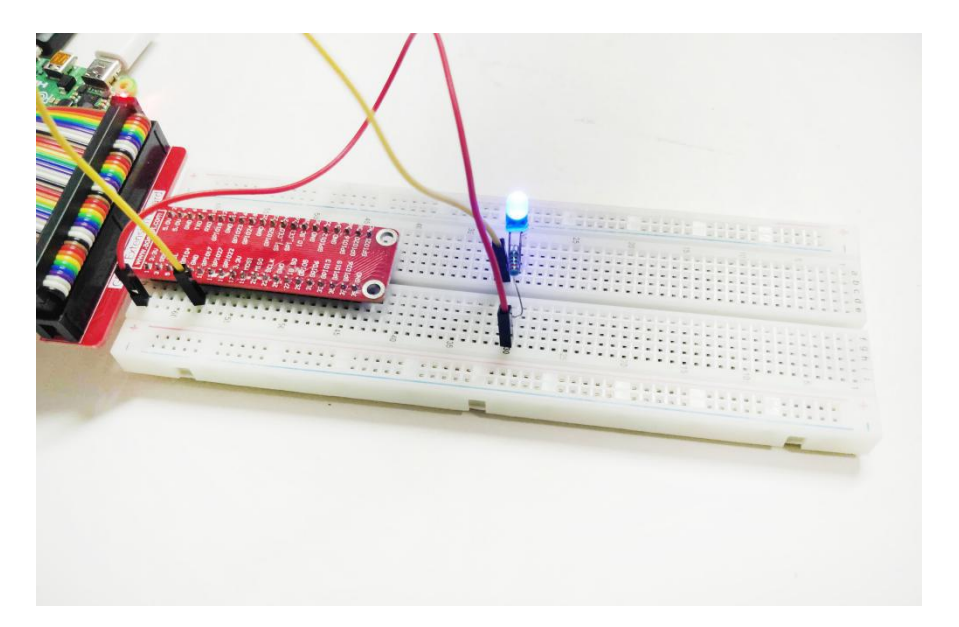

support@adeept.com

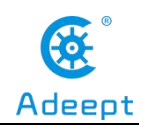

### Summary

By learning this lesson, you should have mastered the basic principles of inter-computer communication. This lesson can help you open the door to learn the Internet of Things (IoT).

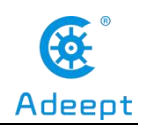

## Lesson 22 DC Motor

## Overview

In this comprehensive experiment, we will learn how to control the state of a DC motor with Raspberry Pi. The state of DC motors includes its forward, reverse, acceleration, deceleration and stop.

# Components

- 1\* Raspberry Pi
- 1\* L9110 DC Motor Driver
- 1\* DC motor
- 4\* Button
- 1\* LED
- 1\* 220Ω Resistor
- 1\* Capacitor (104, 0.1uF)
- 1\* Breadboard
- Several jumper wires

# Principle

#### 1. DC motor

A DC motor is any of a class of electrical machines that converts direct current electrical power into mechanical power. The most common types rely on the forces produced by magnetic fields. Nearly all types of DC motors have some internal mechanism, either electromechanical or electronic, to periodically change the direction of current flow in part of the motor. Most types produce rotary motion; a linear motor directly produces force and motion in a straight line.

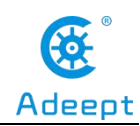

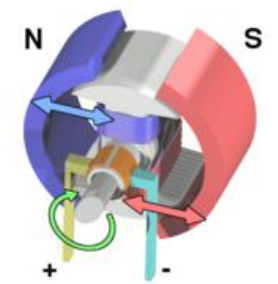

DC motors were the first type widely used, since they could be powered from existing direct-current lighting power distribution systems. A DC motor's speed can be controlled over a wide range, using either a variable supply voltage or by changing the strength of current in its field windings. Small DC motors are used in tools, toys, and appliances. The universal motor can operate on direct current but is a lightweight motor used for portable power tools and appliances.

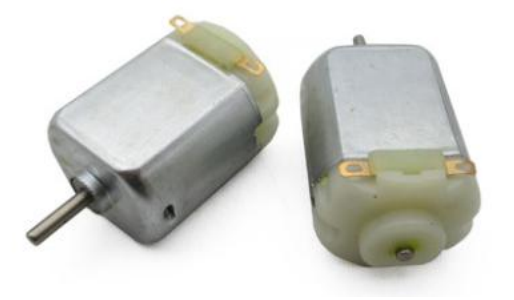

#### 2. L9110

L9110 is a driver chip which is used to control and drive motor. The chip has two TTL/CMOS compatible input terminals, and possesses the property of anti-interference: it has high current driving capability, two output terminals that can directly drive DC motor, each output port can provide 750~800mA dynamic current, and its peak current can reach 1.5~2.0A; L9110 is widely applied to various motor drives, such as toy cars, stepper motor, power switches and other electric circuits.

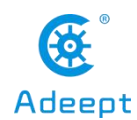

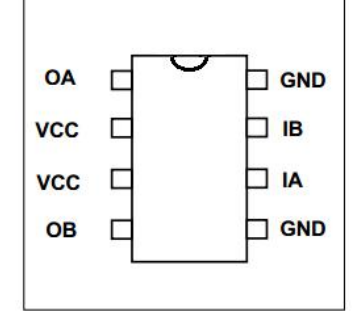

OA, OB: These are used to connect the DC motor.

VCC: Power supply (+5V)

GND: The cathode of the power supply (Ground).

IA, IB: The input terminal of drive signal.

# Procedures

1. Build the circuit

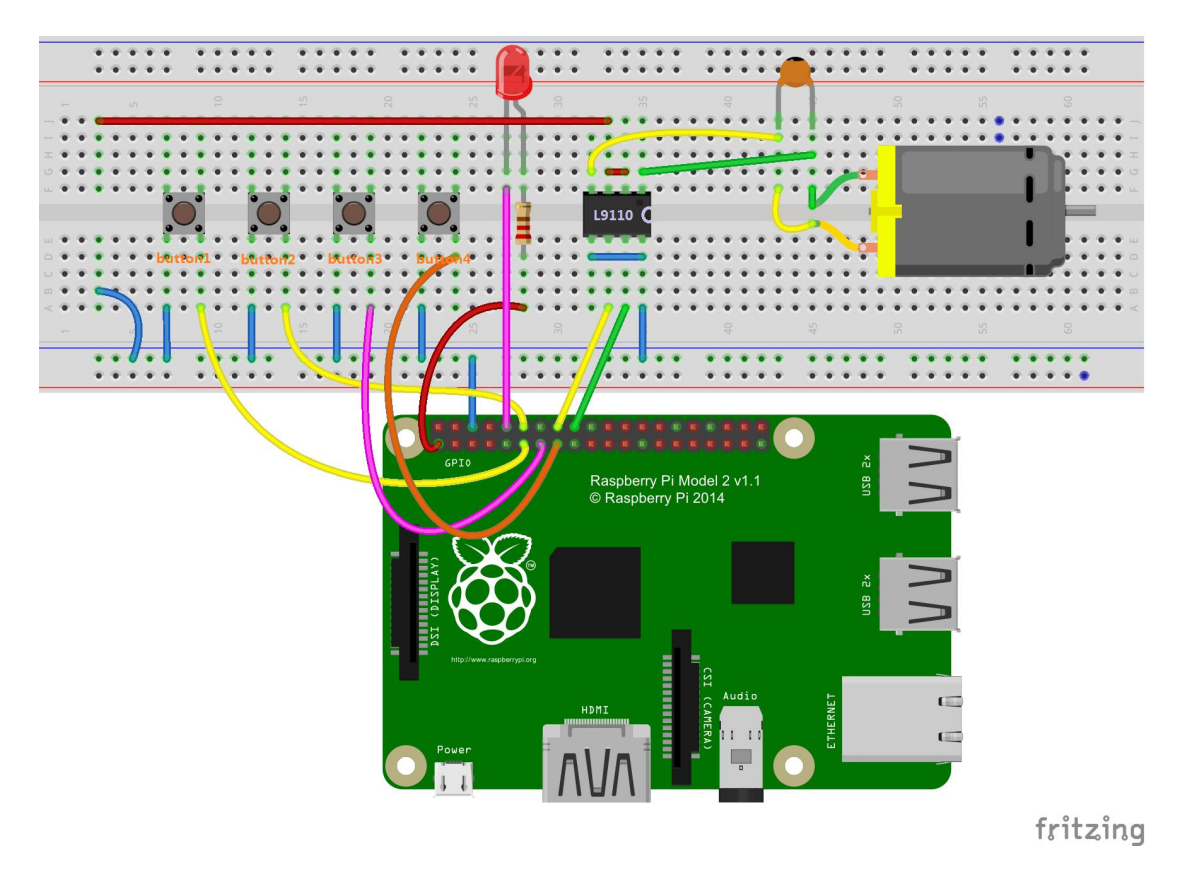

### 2. Program

For C language users:

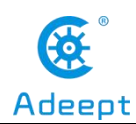

2.1 Edit and save the code with vim or nano.

(Code path: /home/Adeept\_RFID\_Learning\_Kit\_C\_Code\_for\_RPi/22\_motor/motor.c)

#### 2.2 Compile

\$ gcc motor.c -o motor -lwiringPi -lpthread

#### 2.3 Run

\$ sudo ./motor

#### For Python users:

2.1 Edit and save the code with vim or nano.

(Code path: /home/Adeept\_RFID\_Learning\_Kit\_Python\_Code\_for\_RPi/22\_motor.py)

#### 2.2 Run

#### \$ sudo python 22\_motor.py

Press button 1 to stop or run the DC motor; press button 2 to make the DC motor move forward or reverse; press button 3 to accelerate the DC motor; press button 4 to decelerate the DC motor. When the motor is running, the LED will light up. Otherwise, the LED will stay off.

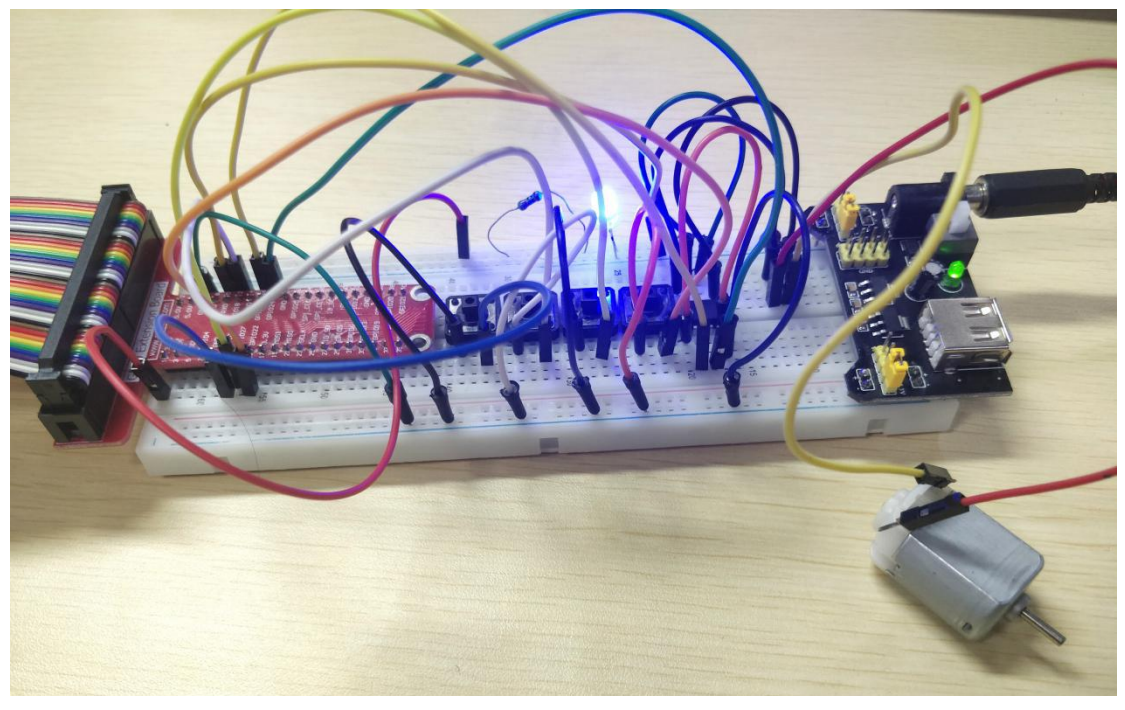

support@adeept.com

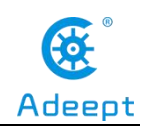

### **Summary**

After learning, you must have grasped the basic theory and programming of the DC motor. You can not only make it move forward and reverse, but also regulate its speed. Besides, you can do some interesting applications with what you've got in this lesson and the knowledge acquired previously.

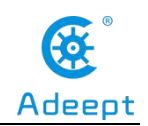

# Lesson 23 Controlling a Stepper Motor

### **Overview**

In this lesson, we will introduce a new electronic device stepper motor and you can also learn how to control it with Raspberry Pi.

## Components

- 1\* Raspberry Pi
- 1\* Stepper motor
- 1\* ULN2003 stepper motor driver module
- Several jumper wires

# Principle

1. Stepper motor

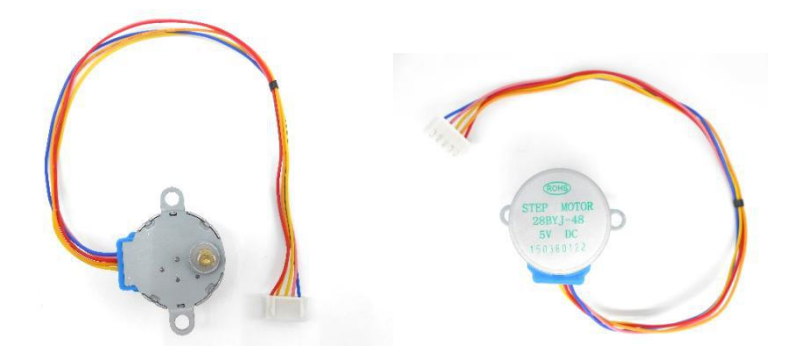

Stepper motors, due to their unique design, can be controlled to a high degree of accuracy without any feedback mechanisms. The shaft of a stepper, mounted with a series of magnets, is controlled by a series of electromagnetic coils that are charged positively and negatively in a specific sequence, precisely moving it forward or backward in small "steps".

There are two types of steppers, Unipolars and Bipolars, and it is very important to know which type you are working with. In this experiment, we will use a Unipolar stepper.

#### 2. ULN2003 driver module

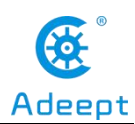

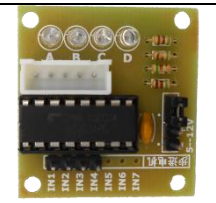

The Raspberry Pi's GPIO cannot directly drive a stepper motor due to the weak current. Therefore, a driver circuit is necessary for controlling a stepper motor. What we used in this experiment is a ULN2003-based driver module. There are four LEDs on the module. The white socket in the middle is to connect a stepper motor. IN1, IN2, IN3, IN4 are to connect with the Raspberry Pi.

# Procedures

1. Build the circuit

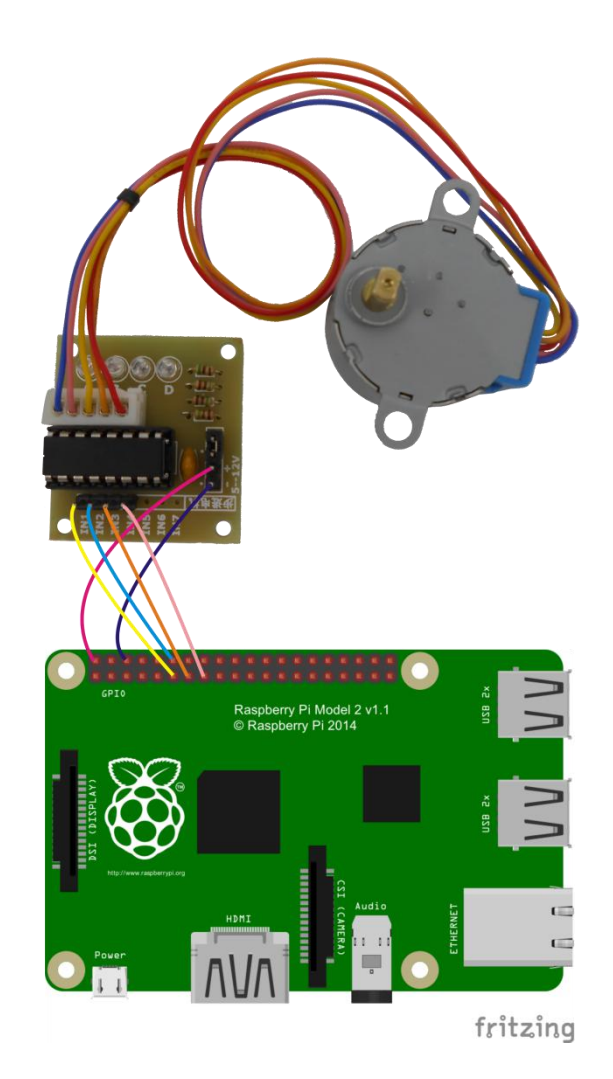

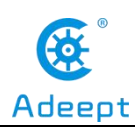

#### 2. Program

#### For C language users:

2.1 Edit and save the code with vim or nano.

(Code path: /home/Adeept\_RFID\_Learning\_Kit\_C\_Code\_for\_RPi/23\_stepperMotor/stepperMotor.c)

2.2 Compile

\$ gcc stepperMotor.c -o stepperMotor -lwiringPi

2.3 Run

\$ sudo ./stepperMotor

#### For Python users:

2.1 Edit and save the code with vim or nano.

(Code path: /home/Adeept\_RFID\_Learning\_Kit\_Python\_Code\_for\_RPi/23\_stepperMotor.py)

2.2 Run

### \$ sudo python 23\_stepperMotor.py

Now you should see that the stepper motor spinning.

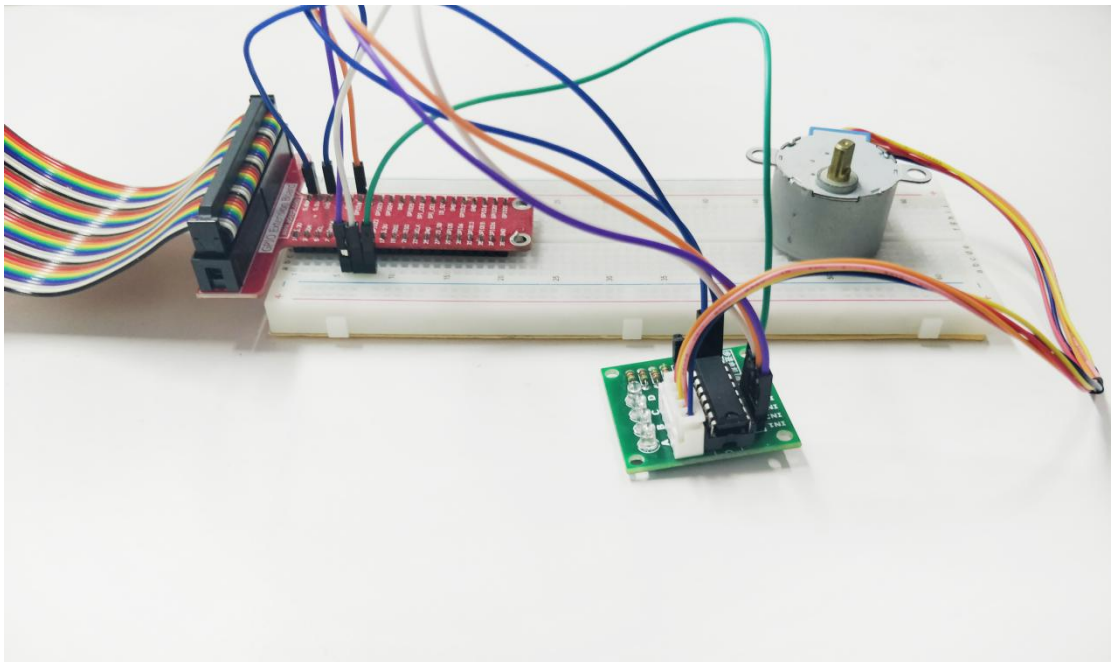

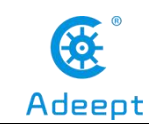

### Lesson 24 Acceleration Sensor ADXL345

### **Overview**

In this lesson, we will learn how to use an acceleration sensor ADXL345 to get the acceleration data.

## Components

- 1\* Raspberry Pi
- 1\* ADXL345 module
- Several jumper wires

## Principle

#### 1. ADXL345

The ADXL345 is a small, thin, ultralow power, 3-axis accelerometer with high resolution (13-bit) measurement at up to  $\pm 16g$ . Digital output data is formatted as 16-bit twos complement and is accessible through either a SPI (3-wire or 4-wire) or I2C digital interface. The ADXL345 is well suited for mobile device applications. It measures the static acceleration of gravity in tilt-sensing applications, as well as dynamic acceleration resulting from motion or shock. Its high resolution (3.9 mg/LSB) enables measurement of inclination changes less than 1.0°.

Low power modes enable intelligent motion-based power management with threshold sensing and active acceleration measurement at extremely low power dissipation.

### 2. Key functions

### • int wiringPil2CSetup (int devld)

This initialises the I2C system with your given device identifier. The ID is the I2C number of the device and you can use the i2cdetect program to find this out. wiringPiI2CSetup() will work out which revision Raspberry Pi you have and open the appropriate device in /dev.

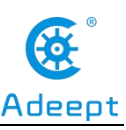

The return value is the standard Linux filehandle, or -1 if any error – in which case, you can consult errno as usual.

• int wiringPil2CRead (int fd)

Simple device read. Some devices present data when you read them without having to do any register transactions.

• int wiringPil2CWriteReg8 (int fd, int reg, int data)

• int wiringPil2CWriteReg16 (int fd, int reg, int data)

These write an 8 or 16-bit data value into the device register indicated.

- int wiringPil2CReadReg8 (int fd, int reg)
- int wiringPil2CReadReg16 (int fd, int reg)

These read an 8 or 16-bit value from the device register indicated.

# Procedures

1. Build the circuit

support@adeept.com

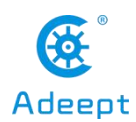

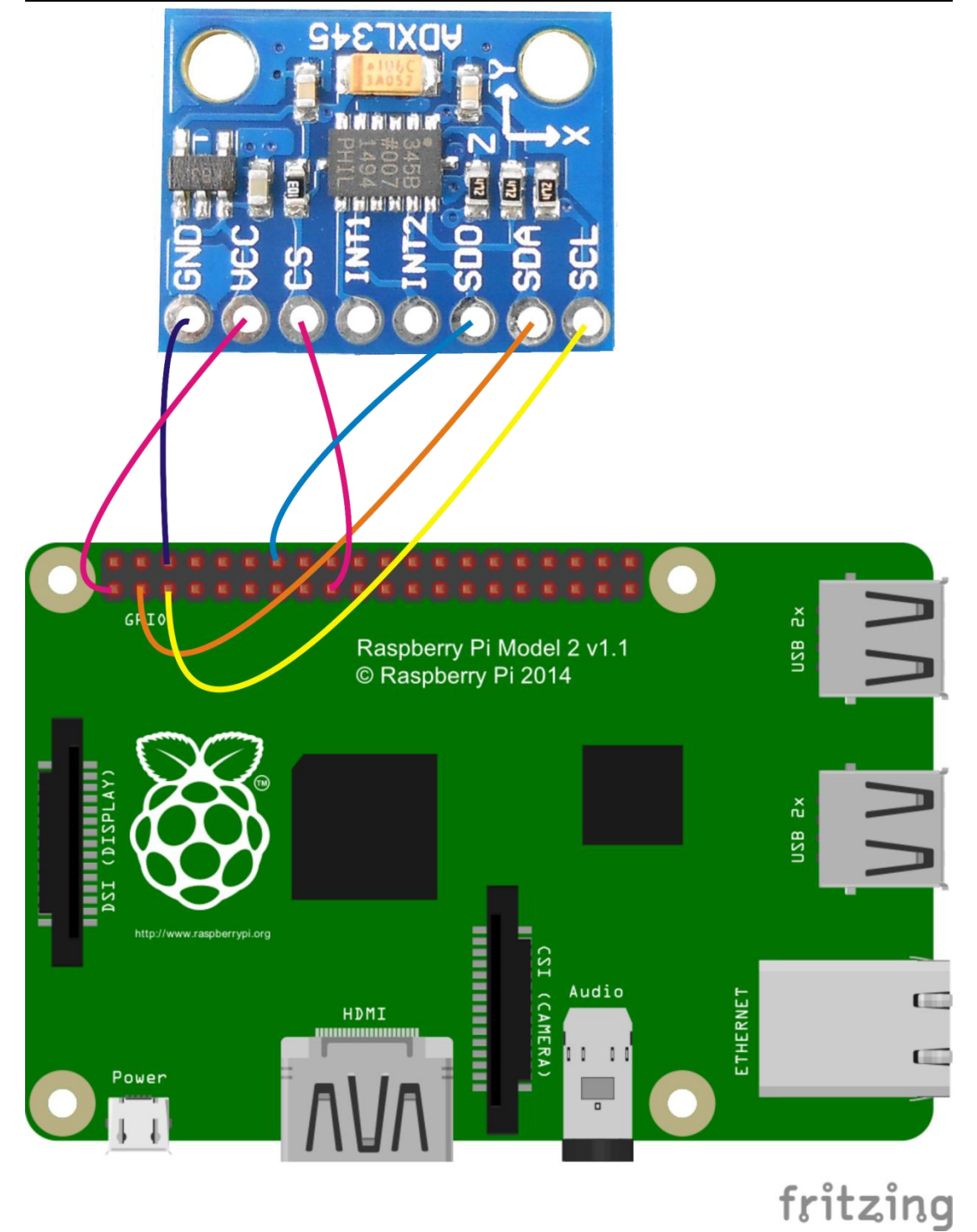

#### 2. Program

### NOTE:

The following program uses an I2C interface. Before running the program, please make sure the I2C driver module of Raspberry Pi has loaded normally.

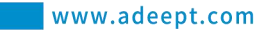

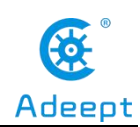

#### For C language users:

2.1 Edit and save the code with vim or nano.

(Code path: /home/Adeept\_RFID\_Learning\_Kit\_C\_Code\_for\_RPi/24\_ADXL345/adxl345.c)

#### 2.2 Compile

\$ gcc adxl345.c -o adxl345 -lwiringPi

2.3 Run

\$ sudo ./adx1345

#### For Python users:

#### 2.1 Edit and save the code with vim or nano.

(Code path: /home/Adeept\_RFID\_Learning\_Kit\_Code\_for\_RPi/24\_ADXL345/python/Adafruit\_ADXL345/ ADXL345.py)

2.2 Run

Step1:Install the required tools and libraries.

\$ sudo apt-get install build-essential libi2c-dev i2c-tools python-dev libffi-dev

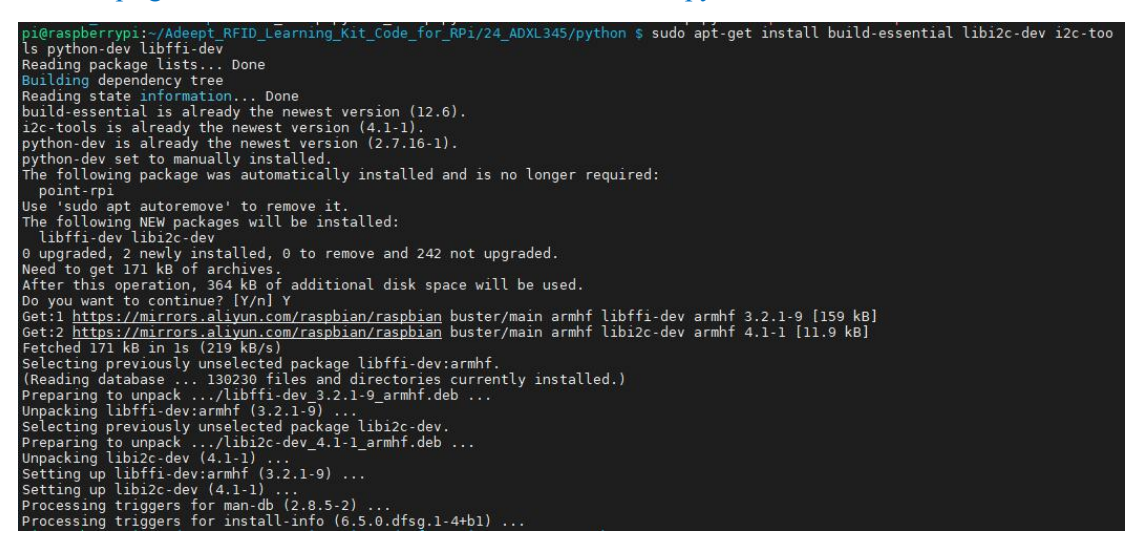

Step2:

\$ sudo apt-get install python-smbus

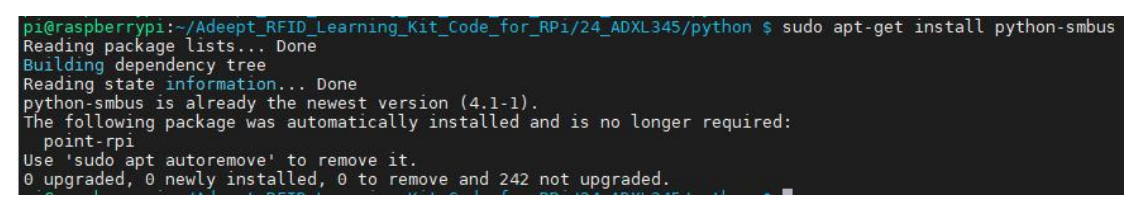

Step3:Install ADXL345 libraries

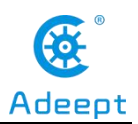

\$ cd/home/Adeept\_RFID\_Learning\_Kit\_Code\_for\_RPi/24\_ADXL345/python

\$ sudo python setup.py install

pi@raspberrypi:~/Adeept\_RFID\_Learning\_Kit\_Code\_for\_RPi/24\_ADXL345/python \$ sudo python3 setup.py install
running install
running edg\_info
creating Adafruit\_ADXL345.egg-info
writing Adafruit\_ADXL345.egg-info/PKG-INFO
writing dependency\_links to Adafruit\_ADXL345.egg-info/requires.txt
writing requirements to Adafruit\_ADXL345.egg-info/requires.txt

Step4:

\$ cd examples

pi@raspberrypi:~/Ad RPi/24\_ADXL345/python \$ cd examples Learning Kit

Step5:Run

\$ sudo python3 simpletest.py

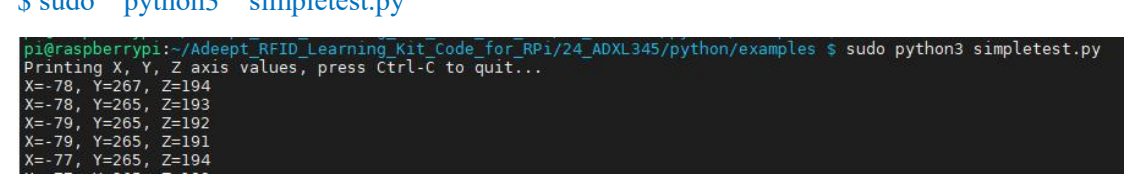

Now you should see the acceleration data displayed on the terminal.

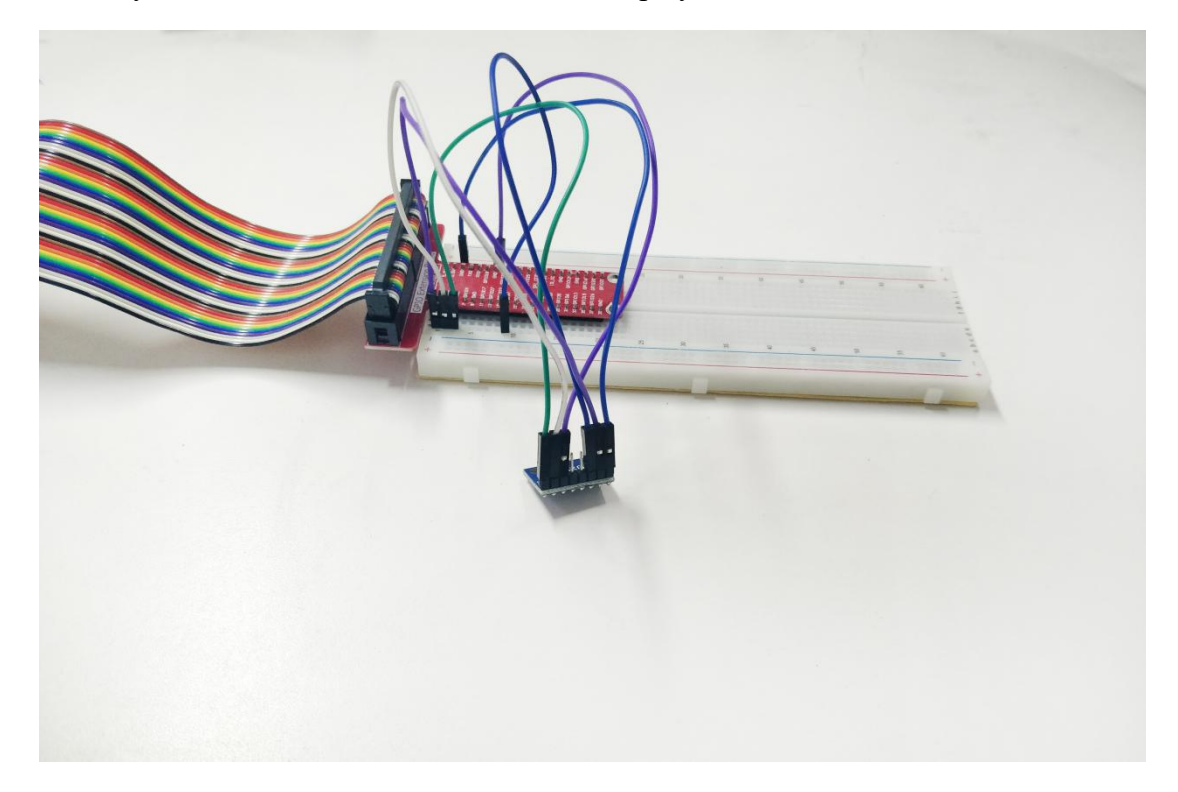

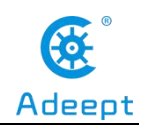

# Lesson 25 PS2 Joystick

### **Overview**

In this lesson, we will learn the usage of joystick. We program the Raspberry Pi to detect the state of the joystick.

### Components

- 1\* Raspberry Pi
- 1\* ADC0832
- 1\* PS2 Joystick
- 1\* Breadboard
- Several jumper wires

## Principle

A joystick is an input device consisting of a stick that pivots on a base and reports its angle or direction to the device it is controlling. A joystick, also known as the control column, is the principal control device in the cockpit of many civilian and military aircraft, either as a center stick or side-stick. It often has supplementary switches to control various aspects of the aircraft's flight.

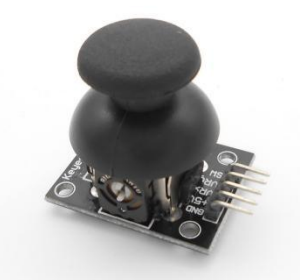

Joysticks are often used to control video games, and usually have one or more push-buttons whose state can also be read by the computer. A popular variation of the joystick used on modern video game consoles is the analog stick. Joysticks are also used for controlling machines such as cranes, trucks, underwater unmanned vehicles, wheelchairs, surveillance cameras, and zero turning radius lawn mowers. Miniature
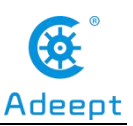

finger-operated joysticks have been adopted as input devices for smaller electronic equipment such as mobile phones.

## Procedures

1. Build the circuit

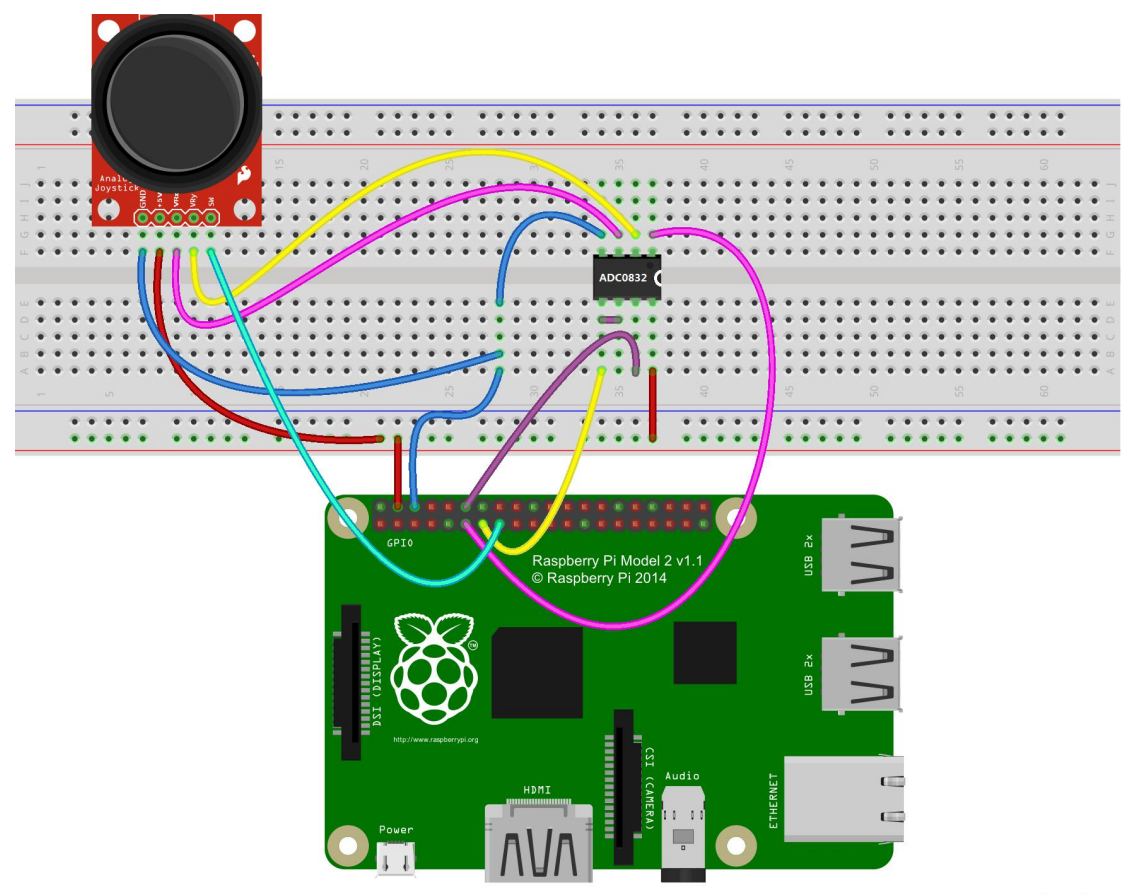

fritzing

#### 2. Program

#### For C language users:

#### 2.1 Edit and save the code with vim or nano.

(Code path: /home/Adeept\_RFID\_Learning\_Kit\_C\_Code\_for\_RPi/25\_ps2Joystick/joystick.c)

#### 2.2 Compile

\$ gcc joystick.c -o joystick -lwiringPi

#### 2.3 Run

\$ sudo ./joystick

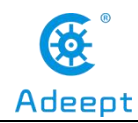

For Python users:

2.1 Edit and save the code with vim or nano.

(Code path: /home/Adeept\_RFID\_Learning\_Kit\_Python\_Code\_for\_RPi/25\_joystick.py)

2.2 Run

#### \$ sudo python 25\_joystick.py

Now you should see the joystick state information displayed on the terminal.

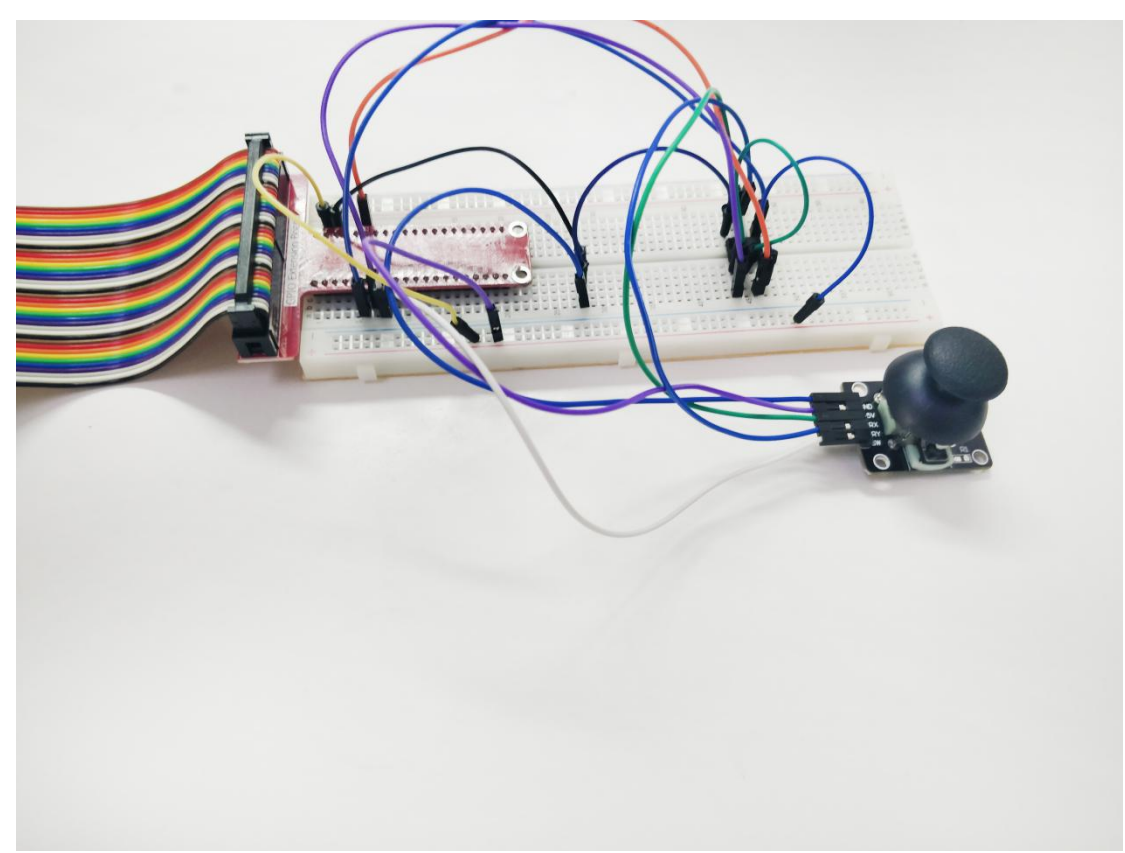

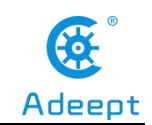

## Lesson 26 A Simple Access Control System

## Overview

In this lesson, we will learn how to make a simple access control system based on the Raspberry Pi and the RC522-based RFID module.

## Components

- 1\* Raspberry Pi
- 1\* RFID module
- 1\* RFID ID Card
- 1\* Special-shaped RFID ID Card
- 1\* Active buzzer
- 1\* LED
- 1\* 220Ω Resistor
- 1\* 1KΩ Resistor
- 1\* NPN Transistor (S8050)
- 1\* Breadboard
- Several jumper wires

## Principle

It is a comprehensive experiment which contains many devices. For more

information about RFID and RC522, please refer to lesson 19 in this kit.

In this experiment, we program the Raspberry Pi to read the RFID ID card through the RC522 RFID module. If you get the same ID number as previously input, the LED will light up. In addition, when the RFID ID card approaches the reader, the buzzer will make sounds.

## Procedures

## (1)Build the circuit

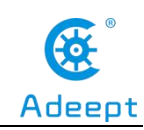

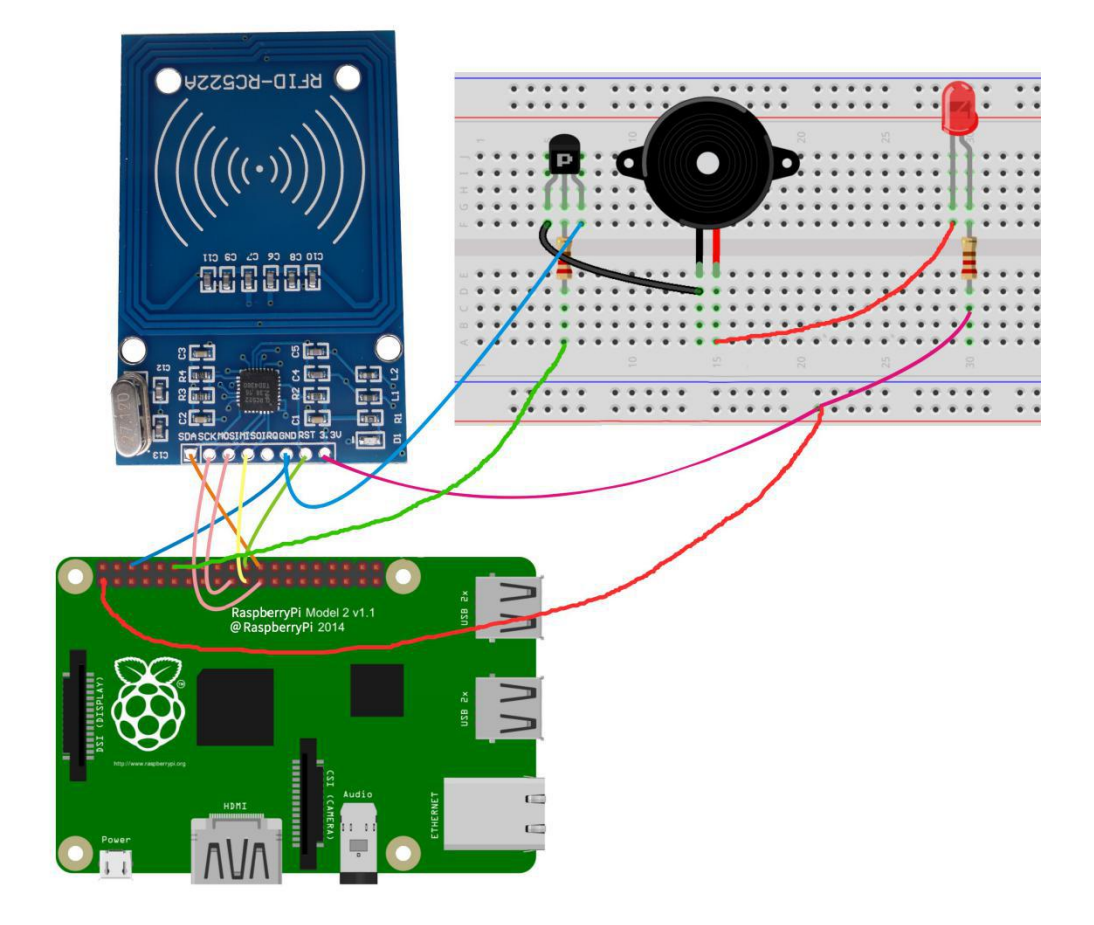

## (2) Programming and making the Pedometer in C language on Raspberry Pi

The code program used in this lesson is stored in the folder:

Adeept\_RFID\_Learning\_Kit\_Code\_for\_RPi

During the experiment, we need to go to this folder to find the corresponding code of the course, and then compile and run it before we can test our experiment.

#### (1) Compile and run the code program of this course

1. First, we opened the software MobaXterm, logged in and connected to our Raspberry Pi (for the second login, we only need to enter the user name, and pay attention to the correctness of the user name). After successfully logging in, as shown in the following figure:

247

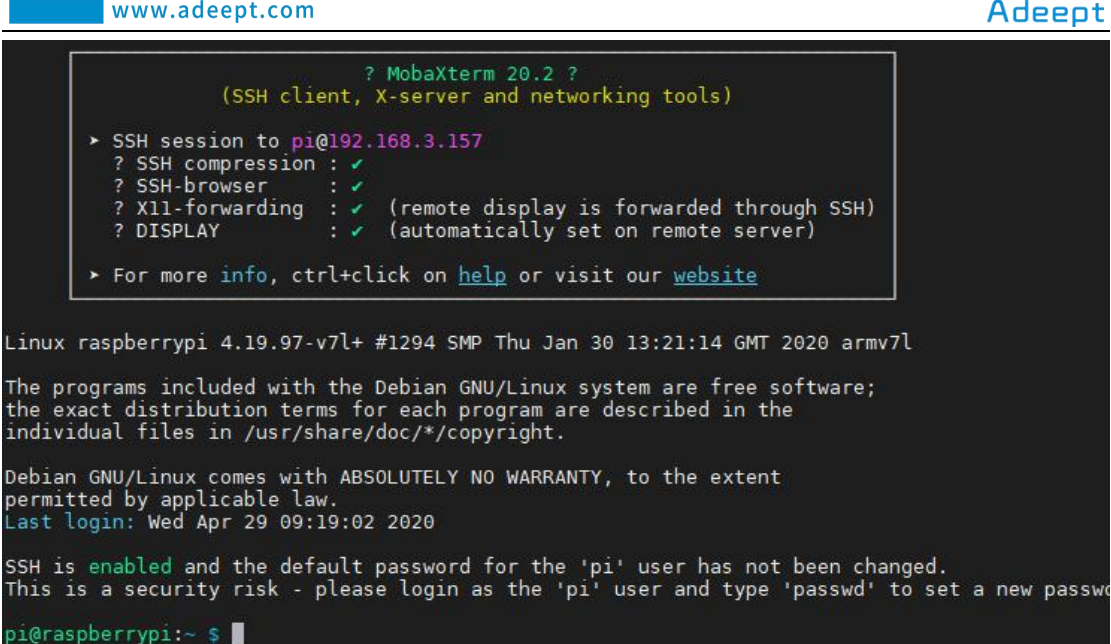

2. In the previous experiment operation, we have already introduced that the corresponding experiment correlation code of each class is stored in the Adeept\_RFID\_Learning\_Kit\_Code\_for\_RPi folder.

Our lesson is 26 AccessCtrlSystem, so just go to this folder and find the corresponding code to run. Now let's enter the C language code program file and enter the following command:

#### cd Adeept RFID Learning Kit Code for RPi/26 AccessCtrlSystem/c

pi@raspberrypi:~ \$ cd Adeept\_RFID\_Learning\_Kit\_Code\_for\_RPi/26\_AccessCtrlSystem/c

3. Enter the command to display the contents of the current directory:

ls

i@raspberrypi: mfrc522.h buzzer.c compile.sh dump.h mfrc522.c README.md main.c mfrc522\_debug.c mfrc522\_hal\_linux.c buzzer.h dump.c TI\_aes\_128.h

4. Before compiling and running, we need to configure SPI and enter raspi-config to set up and start, enter the command:

sudo raspi-config

pi@raspberrypi:~/Adeept\_RFID\_Learning\_Kit\_Code\_for\_RPi726\_AccessCtrlSystem/c \$ sudo raspi-config

5. Press the Enter key to confirm and enter the raspi-config configuration interface as follows. We can operate through the up, down, left and right keys on the keyboard. Through the up and down keys, we select item 5: Interfacing Options (connection

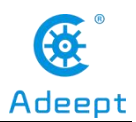

options): configure the connection of peripheral devices. Through the left and right keys, we click "<select>" and press the Enter key to confirm.

| 1 Change User Password<br>2 Network Options | Change password for the 'pi' user<br>Configure network settings |
|---------------------------------------------|-----------------------------------------------------------------|
| 3 Boot Options                              | Configure options for start-up                                  |
| 4 Localisation Options                      | Set up language and regional settings to match your location    |
|                                             |                                                                 |
| 6 Overclock                                 | Configure overclocking for your Pi                              |
| 7 Advanced Options                          | Configure advanced settings                                     |
| 8 Update                                    | Update this tool to the latest version                          |
| 9 About raspi-config                        | Information about this configuration tool                       |
|                                             |                                                                 |
|                                             |                                                                 |
|                                             |                                                                 |
| - 1 - 1                                     | e i si sh                                                       |

6. Then continue to enter the setting interface, we select "P4 SPI" in item 7, select "<select>" with the left and right keys, and press Enter key to confirm.

| P1<br>P2<br>P3       | Camera<br>SSH<br>VNC                     | Ra   | spberry Pi Softw<br>Enable/Disable<br>Enable/Disable<br>Enable/Disable | ware Configuration Tool (raspi-config)<br>connection to the Raspberry Pi Camera<br>remote command line access to your Pi using SSH<br>graphical remote access to your Pi using RealVNC     |
|----------------------|------------------------------------------|------|------------------------------------------------------------------------|----------------------------------------------------------------------------------------------------|
| P5<br>P6<br>P7<br>P8 | SPI<br>I2C<br>Serial<br>1-Wire<br>Remote | GPIO | Enable/Disable<br>Enable/Disable<br>Enable/Disable<br>Enable/Disable   | automatic loading of SPI kernel module<br>automatic loading of I2C kernel module<br>shell and kernel messages on the serial connection<br>one-wire interface<br>remote access to GPIO pins |
|                      |                                          | <\$( | elect>                                                                 | <back></back>                                                                                                    |

7. Then the following picture will pop up, we click "<Yes>" through the left and right keys:

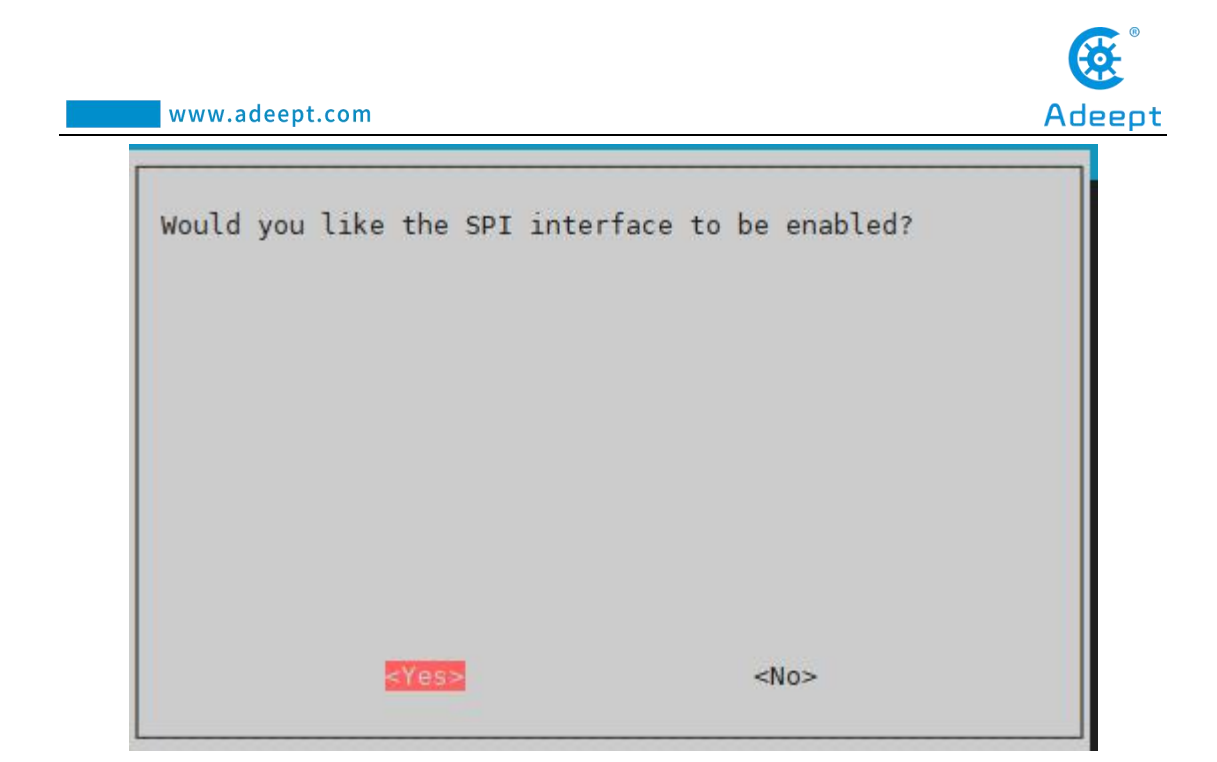

8. Select "<Yes>" and press the Enter key to confirm, a selection box will pop up, continue to press the Enter key to confirm:

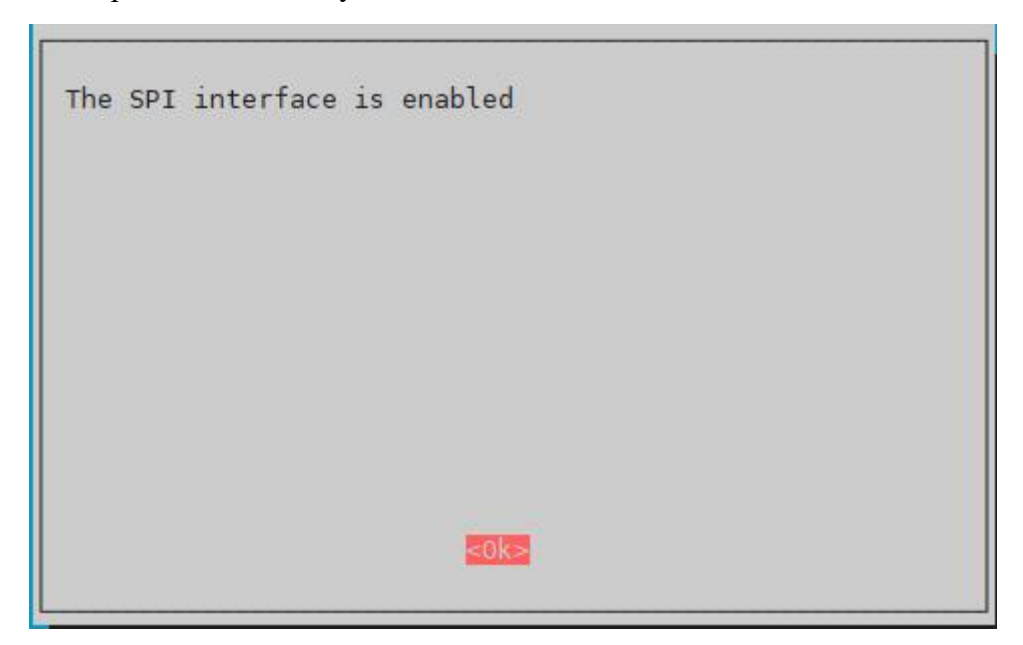

9. After confirming, it will jump back to the main interface again. We select "<Finish>" with the left and right keys and press the Enter key to confirm. It returns to our command window after completing the settings.

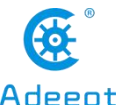

| www.adeept.com                                                                                                    |                                                                                                    | Adeept   |
|----------------------------------------------------------------------------------------------------|----------------------------------------------------------------------------------------------------|----------|
| Raspberry Pi So                                                                                                    | tware Configuration Tool (raspi-config)                                                                                                    |          |
| 1 Change User Password Change2 Network OptionsConfigu3 Boot OptionsConfigu4 Localisation OptionsSet up5 Interfacing OptionsConfigu6 OverclockConfigu7 Advanced OptionsConfigu8 UpdateUpdate9 About raspi-configInformation | password for the 'pi' user<br>ire network settings<br>ire options for start-up<br>language and regional settings to match your<br>ire connections to peripherals<br>ire overclocking for your Pi<br>ire advanced settings<br>this tool to the latest version<br>ation about this configuration tool | location |
| <select></select>                                                                                                    | <pre><finish></finish></pre>                                                                                                    |          |

10. After returning to the command window, the following figure is as shown:

pi@raspberrypi:~/Adeept\_RFID\_Learning\_Kit\_Code\_for\_RPi/26\_AccessCtrlSystem/c \$ sudo raspi-config pi@raspberrypi:~/Adeept\_RFID\_Learning\_Kit\_Code\_for\_RPi/26\_AccessCtrlSystem/c \$

11. After setting, we need to enter the command to confirm whether the device is effective:

ls /dev/spi\*

```
pi@raspberrypi:~/Adeept_RFID_Learning_Kit_Code_for_RPi/19_RFID/c $ ls /dev/spi*
/dev/spidev0.0 /dev/spidev0.1
```

12.enter the command:

sudo gcc \*.c -lm -lwiringPi

pi@raspberrypi:~/Adeept\_RFID\_Learning\_Kit\_Code\_for\_RPi/26\_AccessCtrlSystem/c \$ sudo gcc \*.c -lm -lwiringPi

13.enter the command:

./a.out

pi@raspberrypi:~/Adeept\_RFID\_Learning\_Kit\_Code\_for\_RPi/26\_AccessCtrlSystem/c \$ ./a.out |

14.Enter the command "scan", and then place the ID Card on the RC522 RFID Module. The card number of the ID Card will be displayed.

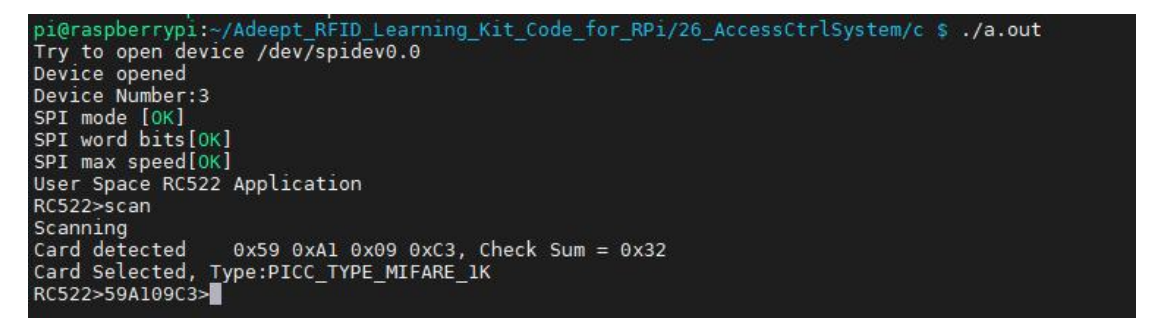

15. The physical connection of the experiment is as shown in the following

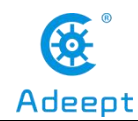

#### figure:

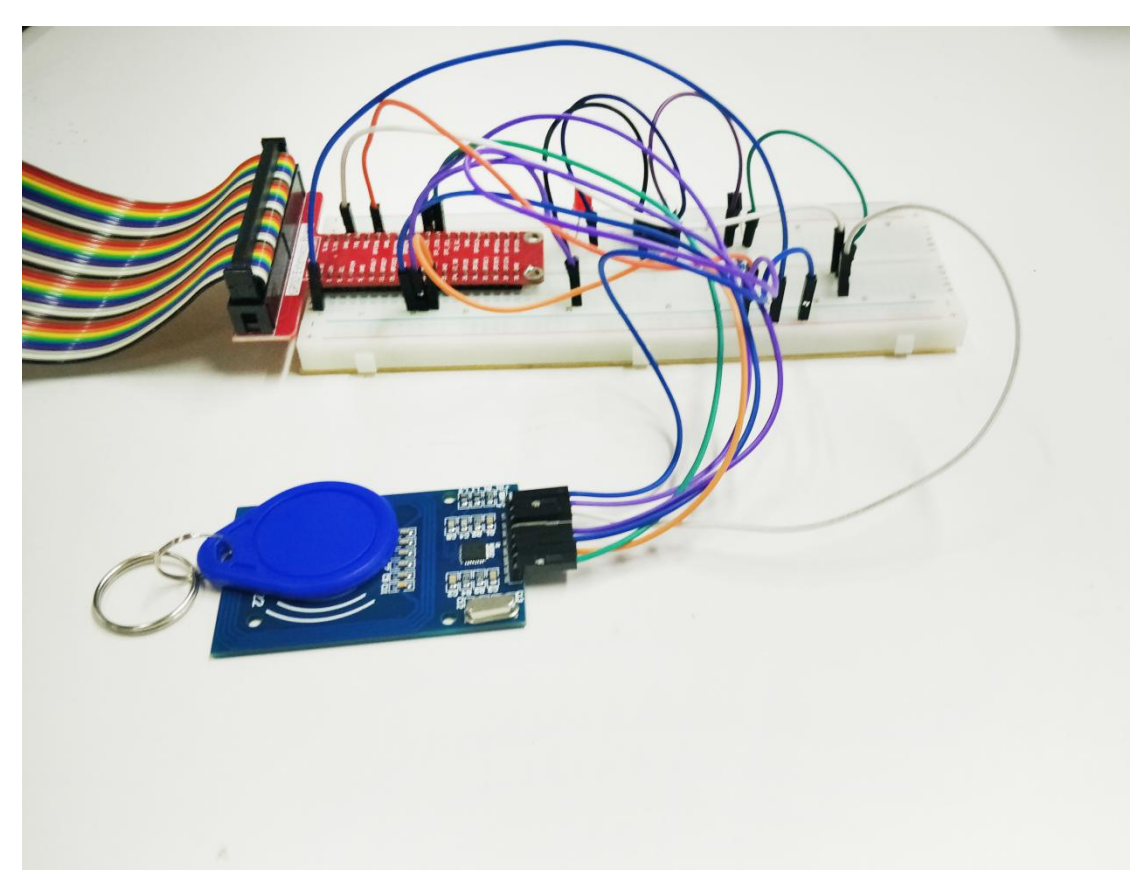

#### (3) Programming and making the Pedometer in Python language

#### on Raspberry Pi

The code program used in this lesson is stored in the folder:

Adeept\_RFID\_Learning\_Kit\_Code\_for\_RPi

During the experiment, we need to go to this folder to find the corresponding code of the course, and then compile and run it before we can test our experiment.

#### (1) Compile and run the code program of this course

1. First, we opened the software **MobeXern**, logged in and connected to our Raspberry Pi (for the second login, we only need to enter the user name, and pay attention to the correctness of the user name). After successfully logging in, as shown in the following figure:

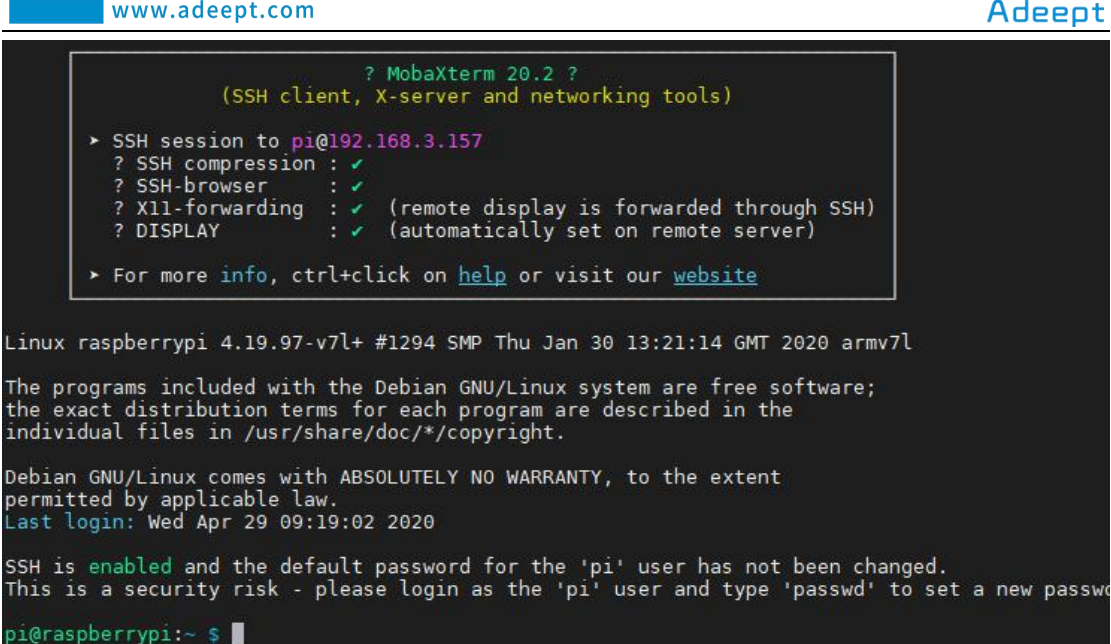

2. In the previous experiment operation, we have already introduced that the corresponding experiment correlation code of each class is stored in the Adeept RFID Learning Kit Code for RPi folder.

Our lesson is 26 AccessCtrlSystem, so just go to this folder and find the corresponding code to run. Let's go to the python program file and enter the following command:

```
cd Adeept RFID Learning Kit Code for RPi/26 AccessCtrlSystem/python
```

pi@raspberrypi:~ \$ cd Adeept\_RFID\_Learning\_Kit\_Code\_for\_RPi/26\_AccessCtrlSystem/python

3. Enter the command to display the contents of the current directory:

ls

RPi/26 AccessCtrlSystem/python \$ ls 26\_RFID.py MFRC522.py MFRC522.pyc SPI-Pv

4.Before running the program, we need to download the python-dev python3-dev, enter the command:

#### sudo apt-get install python-dev python3-dev

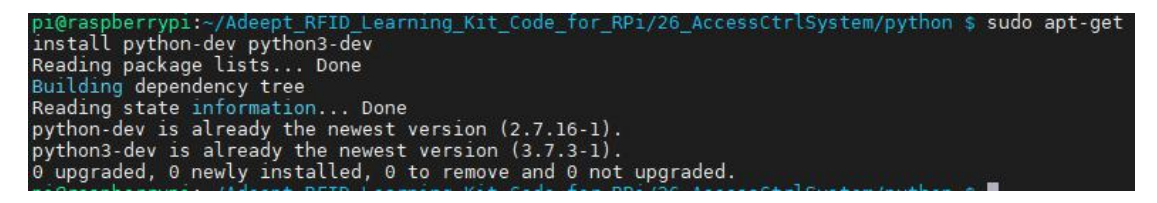

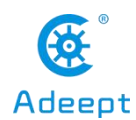

5.Install SPI-Py library, enter the command:

sudo git clone https://github.com/lthiery/SPI-Py.git

|                                                                                                    | - |
|----------------------------------------------------------------------------------------------------|---|
| pi@raspberrypi:~/Adeept_RFID_Learning_Kit_Code_for_RPi/19_RFID/python \$ sudo git clone <u>https://github.com/lthiery/SPI-P</u> | y |
| .git                                                                                                    |   |
| Cloning into 'SPI-Py'                                                                                                    |   |
| remote: Enumerating objects: 151, done.                                                                                         |   |
| remote: Total 151 (delta 0), reused 0 (delta 0), pack-reused 151                                                                |   |
| Receiving objects: 100% (151/151), 73.46 KiB   17.00 KiB/s, done.                                                               |   |
| Resolving deltas: 100% (57/57), done.                                                                                           |   |
|                                                                                                    |   |

6.enter the command:

sudo raspi-config

pi@raspberrypi:~/Adeept\_RFID\_Learning\_Kit\_Code\_for\_RPi/26\_AccessCtrlSystem/python \$ sudo raspi-config

7. Press the Enter key to confirm and enter the raspi-config configuration interface as follows. We can operate through the up, down, left and right keys on the keyboard. Through the up and down keys, we select item 5: Interfacing Options (connection options): configure the connection of peripheral devices. Through the left and right keys, we click "<select>" and press the Enter key to confirm.

| 1 Change User Password                                     | Change password for the 'pi' user                            |
|------------------------------------------------------------|--------------------------------------------------------------|
| 2 Network Options                                          | Configure network settings                                   |
| 3 Boot Options                                             | Configure options for start-up                               |
| 4 Localisation Options                                     | Set up language and regional settings to match your location |
| 5 Interfacing Options                                      | Configure connections to peripherals                         |
| 6 Overclock                                                | Configure overclocking for your Pi                           |
| 7 Advanced Options                                         | Configure advanced settings                                  |
| 8 Update                                                   | Update this tool to the latest version                       |
| 9 About raspi-config                                       | Information about this configuration tool                    |
| <select:< td=""><td>&gt; <finish></finish></td></select:<> | > <finish></finish>                                          |

8. Then continue to enter the setting interface, we select "P4 SPI" in item 7, select "<select>" with the left and right keys, and press Enter key to confirm.

|                      | Ra                                            | pberry Pi Software Configuration Tool (raspi-con                                                                                                    | fig)                                      |
|----------------------|-----------------------------------------------|----------------------------------------------------------------------------------------------------|-------------------------------------------|
| P1<br>P2<br>P3       | Camera<br>SSH<br>VNC                          | Enable/Disable connection to the Raspberry Pi Ca<br>Enable/Disable remote command line access to you<br>Enable/Disable graphical remote access to your P                                                                                  | mera<br>r Pi using SSH<br>i using RealVNC |
| P5<br>P6<br>P7<br>P8 | SPI<br>I2C<br>Serial<br>1-Wire<br>Remote GPIO | Enable/Disable automatic loading of SPI kernel m<br>Enable/Disable automatic loading of I2C kernel m<br>Enable/Disable shell and kernel messages on the<br>Enable/Disable one-wire interface<br>Enable/Disable remote access to GPIO pins | odule<br>odule<br>serial connection       |
|                      | <\$                                           | elect> <bac< td=""><td>k&gt;</td></bac<>                                                                                                    | k>                                        |

9. Then the following picture will pop up, we click "<Yes>" through the left and right keys:

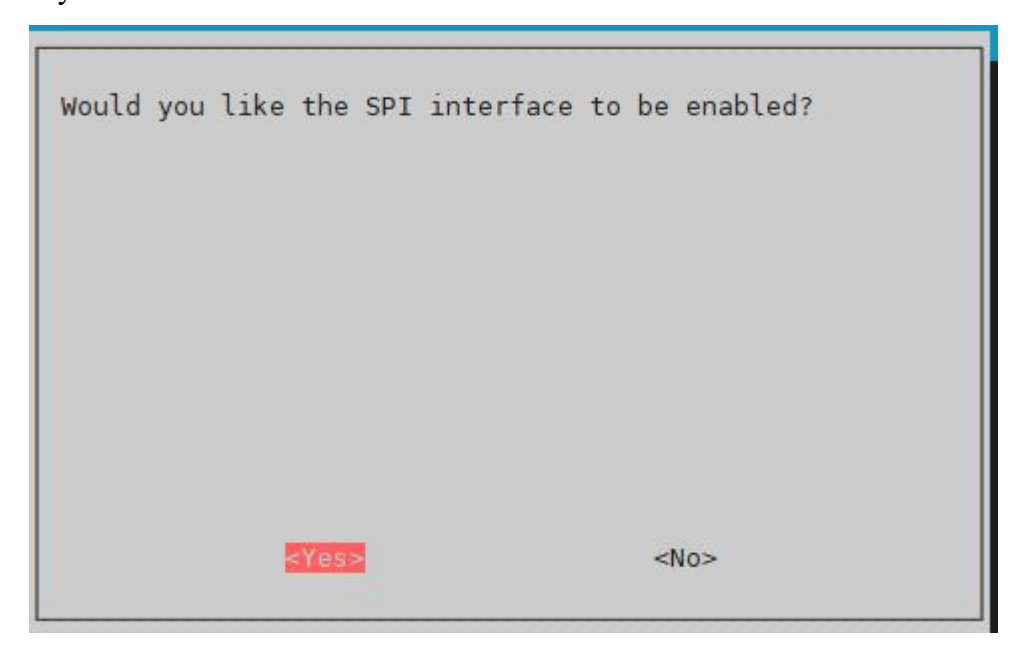

10. Select "<Yes>" and press the Enter key to confirm, a selection box will pop up, continue to press the Enter key to confirm:

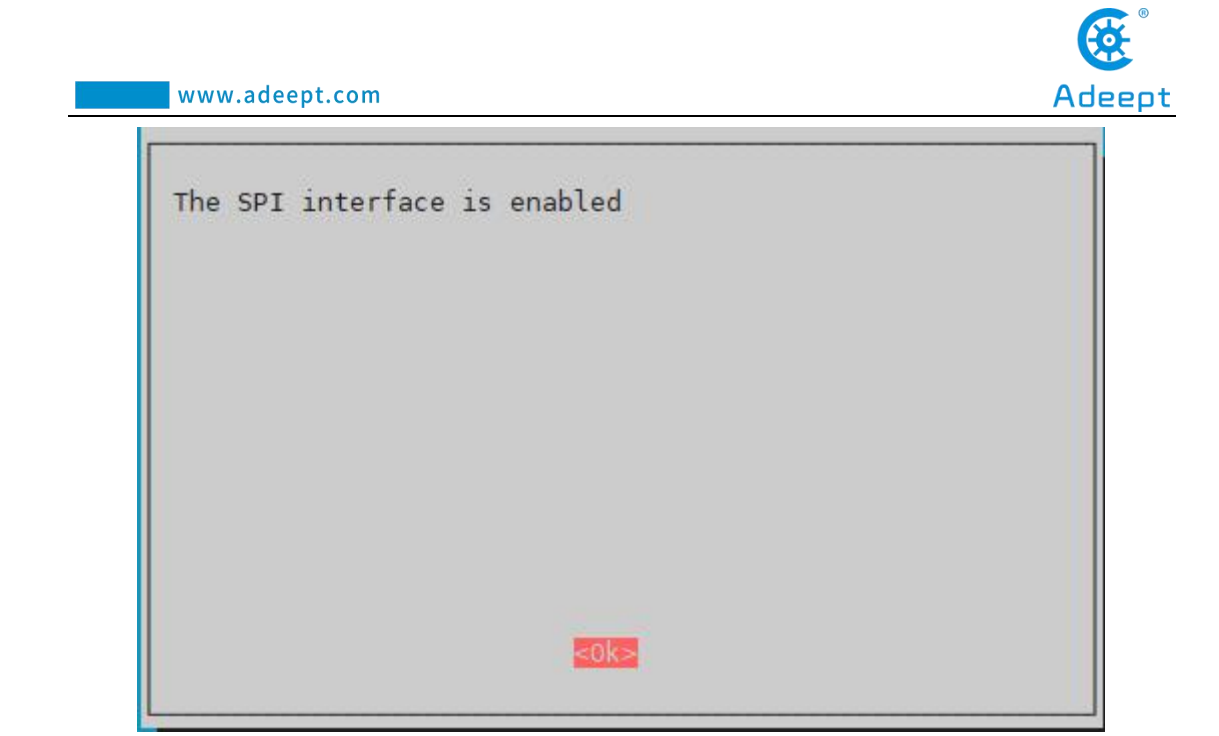

11. After confirming, it will jump back to the main interface again. We select "<Finish>" with the left and right keys and press the Enter key to confirm. It returns to our command window after completing the settings.

|   | Notwork Options                                                              | Configure network settings                                                                                                    |
|---|------------------------------------------------------------------------------|----------------------------------------------------------------------------------------------------|
|   | Poot Options                                                                 | Configure network settings                                                                                                    |
|   | Localisation Options<br>Interfacing Options<br>Overclock<br>Advanced Options | Set up language and regional settings to match your location<br>Configure connections to peripherals<br>Configure overclocking for your Pi<br>Configure advanced settings |
| 1 | Update                                                                       | Update this tool to the latest version                                                                                                    |
|   | About raspi-coning                                                           | information about this configuration toot                                                                                                    |
|   |                                                                              |                                                                                                    |

12. After returning to the command window, the following figure is as shown:

pi@raspberrypi:~/Adeept\_RFID\_Learning\_Kit\_Code\_for\_RPi/26\_AccessCtrlSystem/python \$ sudo raspi-config pi@raspberrypi:~/Adeept\_RFID\_Learning\_Kit\_Code\_for\_RPi/26\_AccessCtrlSystem/python \$

13.Enter the command to display the contents of the current directory:

ls

pi@raspberrypi:~/Adeept\_RFID\_Learning\_Kit\_Code\_for\_RPi/26\_AccessCtrlSystem/python \$ ls 26\_RFID.py MFRC522.py MFRC522.pyc \_\_pycache\_\_ SPI-Py

14. enter the command:

cd SPI-Py

pi@raspberrypi:~/Adeept\_RFID\_Learning\_Kit\_Code\_for\_RPi/26\_AccessCtrlSystem/python \$ cd\_SPI-Py

support@adeept.com

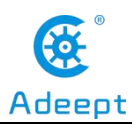

ls

i@raspberrypi:~/Adeept\_RFID\_Learning\_Kit\_Code\_for\_RPi/26\_AccessCtrlSystem/python/SPI-Py \$ ls uild memory\_leak.py README.md setup.py spi.c test\_script.py

15. enter the command:

sudo python setup.py install

| i@raspberryp1:~/Adeept_RFID_Learning_Kit_Code_for_RPi/19_RFID/python/SPI-Py \$ sudo python setup.py install |
|----------------------------------------------------------------------------------------------------|
| unning build                                                                                                |
| unning build_ext                                                                                            |
| unning install_lib                                                                                          |
| unning install_egg_info                                                                                     |
| emoving /usr/local/lib/python2.7/dist-packages/SPI_Py-1.0.egg-info                                          |
| riting /usr/local/lib/python2.7/dist-packages/SPI_Py-1.0.egg-info                                           |

16.Enter the command to display the contents of the current directory:

| ls      |                                                                          |    |
|---------|--------------------------------------------------------------------------|----|
| pi@rasp | perrypi:~/Adeept_RFID_Learning_Kit_Code_for_RPi/19_RFID/python/SPI-Py \$ | ls |
| build   | memory_leak.py README.md setup.py spi.c test_script.py                   |    |

17. Enter the command to return to the previous file directory, that is, the python directory:

cd ..

pi@raspberrypi:~/Adeept\_RFID\_Learning\_Kit\_Code\_for\_RPi/26\_AccessCtrlSystem/python/SPI-Py \$ cd .. pi@raspberrypi:~/Adeept\_RFID\_Learning\_Kit\_Code\_for\_RPi/26\_AccessCtrlSystem/python \$ ls 26\_RFID.py MFRC522.py MFRC522.pyc \_\_pycache\_\_\_ SPI-Py

18.enter the command:

sudo python3 26\_RFID.py

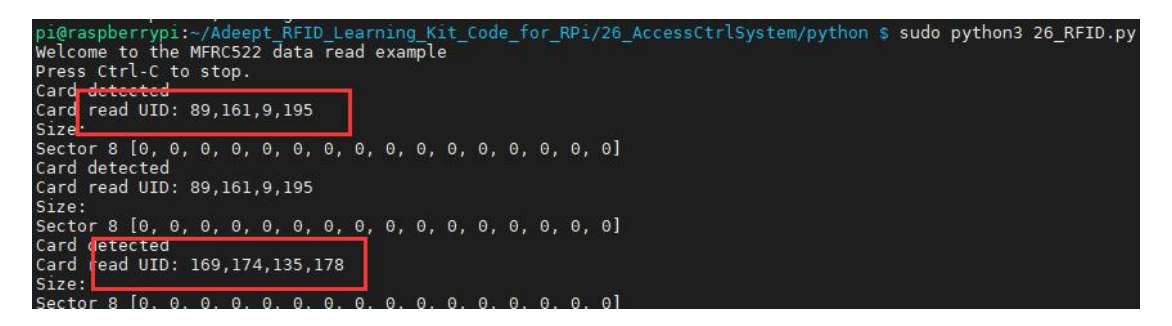

Now you should see the joystick state information displayed on the terminal.Now put the RFID ID card close to the reader and the buzzer will beep. At the same time, the LED lights up.

19. The physical connection of the experiment is as shown in the following figure:

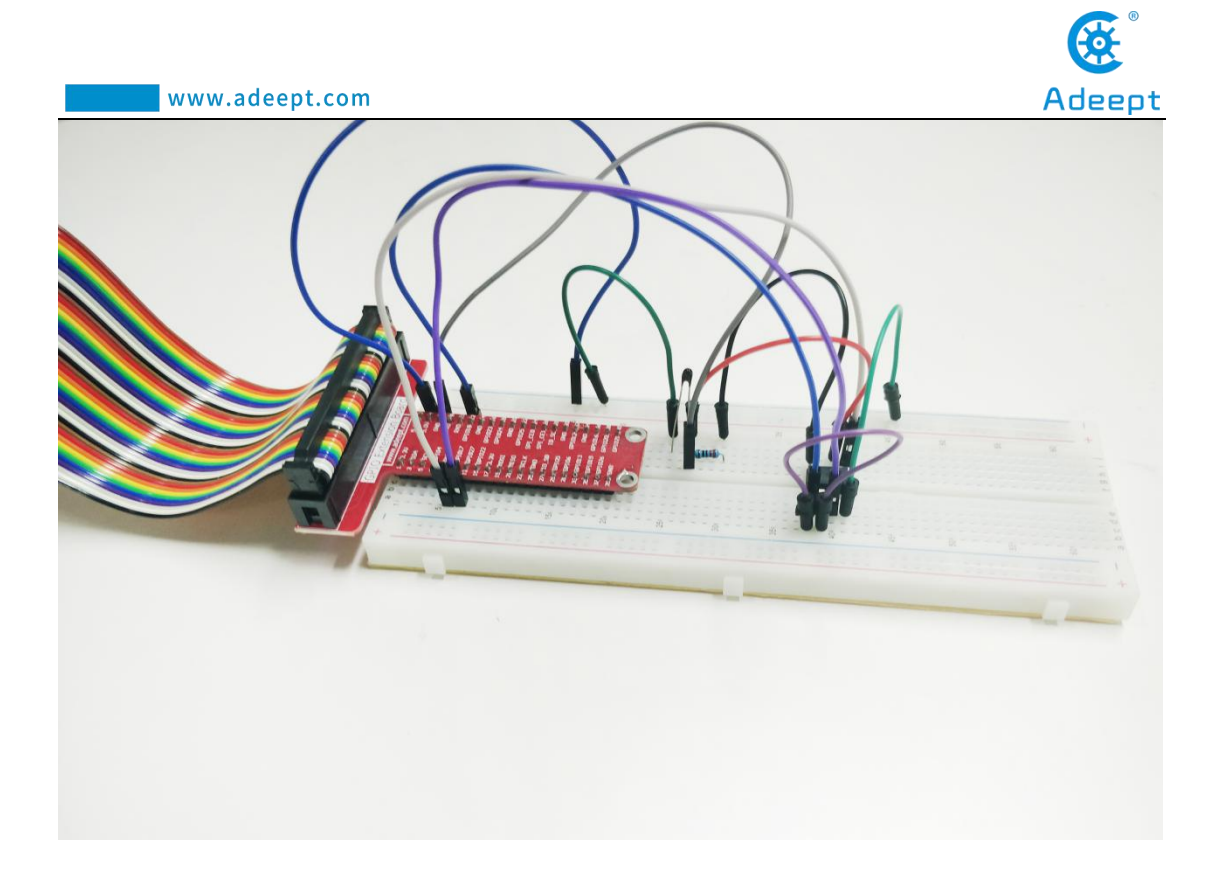

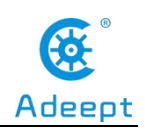

## Lesson 27 Making the Game Snake

After studying the previous course, everyone is familiar with the use of our various components. In this lesson, we will teach you to make a particularly fun game named Snake. We will use two important components containing a PCF8591 and a PS2 Joystick.

| Components                  | Quantity | Picture |
|-----------------------------|----------|---------|
| Raspberry Pi                | 1        |         |
| Breadboard                  | 1        |         |
| GPIO Extension Board        | 1        |         |
| GPIO Cable                  | 1        |         |
| Male to Male Jumper Wire    | Several  |         |
| Male to Female Jumper Wires | Several  | 00-     |
| 3 pin jumper wire           | 1        |         |
| 4 pin jumper wire           | 1        |         |
| PS2 Joystick Module         | 1        |         |
| PCF8591                     | 1        |         |

## 1. Components used in this course

# 2. The introduction of the PCF8591 and the PS2 Joystick

## (1)The PCF8591 and the working principle of it

Please refer to Lesson 23, for we have introduced the PCF8591 in detail in Lesson 23.

#### (2)The PS2 Joystick and the working principle of it

Please refer to Lesson 25, for we have introduced the PS2 Joystick in detail in Lesson 25.

## 3. Making the Game Snake

## (1)Wiring diagram (Circuit diagram)

In this course, we used a PCF8591 and a PS2 Joystick. Before the experiment, we connected them in the circuit as shown in the following figure. When connecting the circuit, we should pay attention to the difference between positive and negative electrodes, as shown in the following figure:

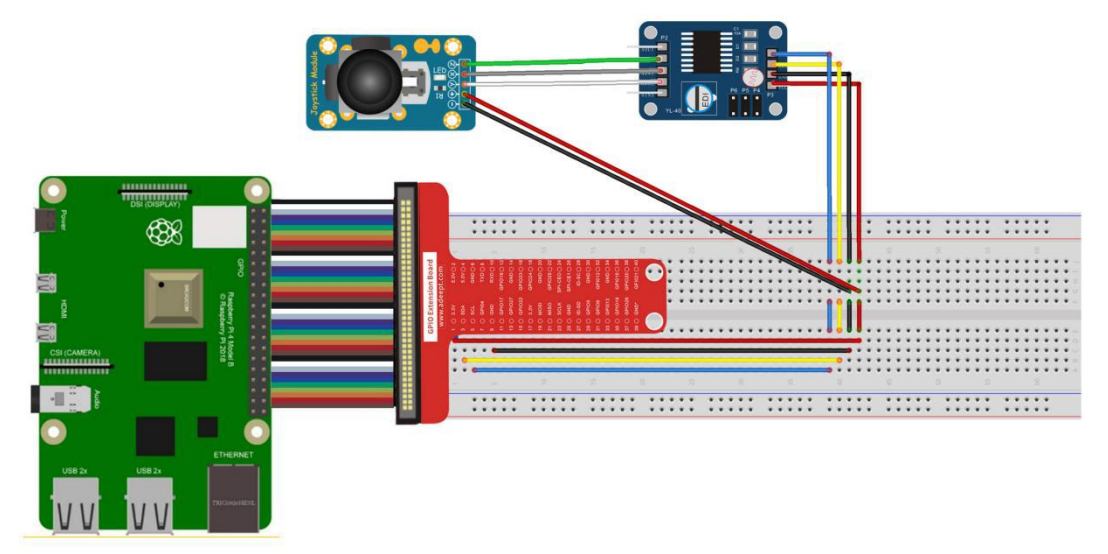

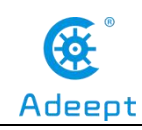

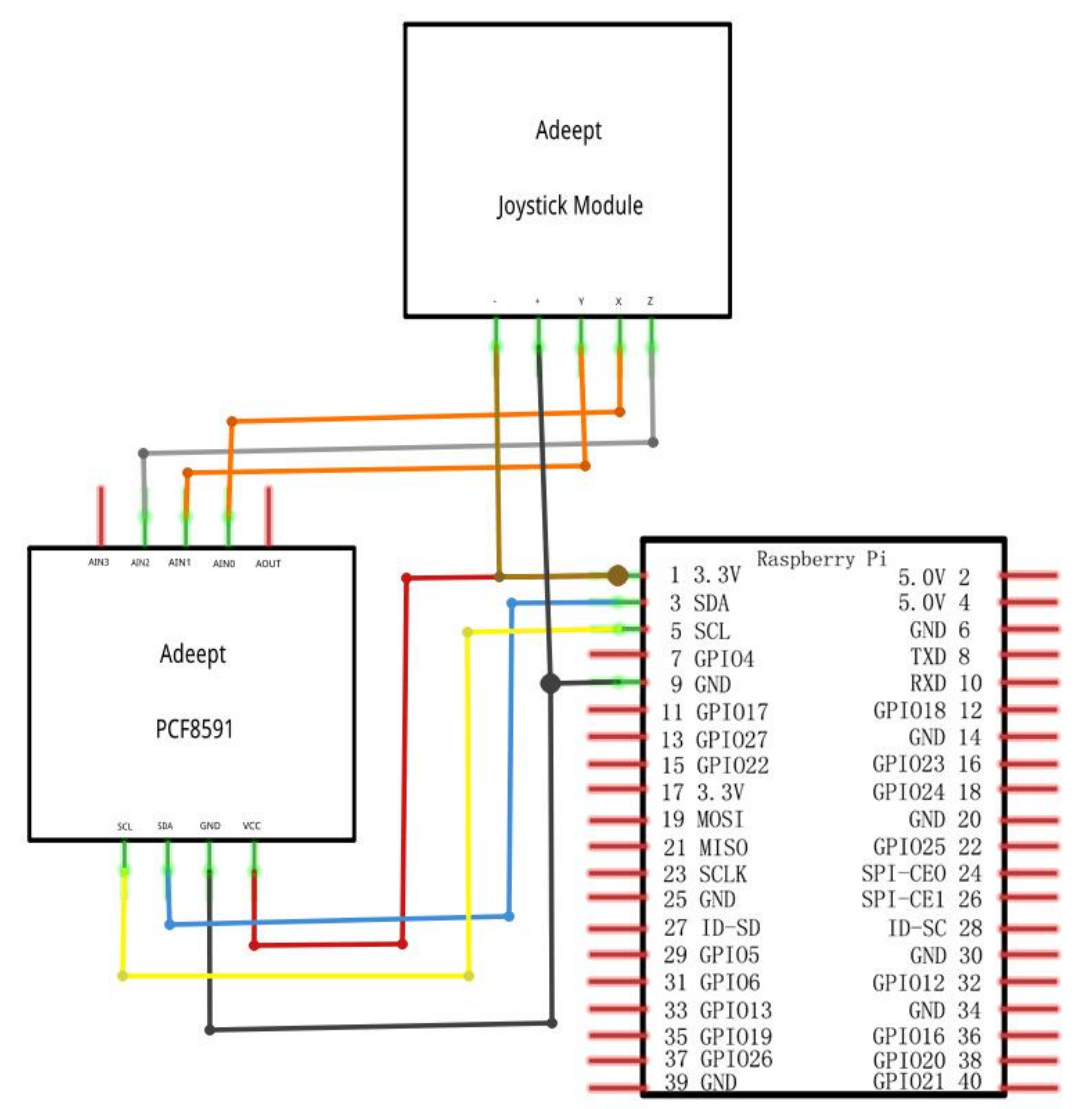

#### (2)Making the Game Snake in Python language

The code program used in this lesson is stored in the folder:

Adeept\_RFID\_Learning\_Kit\_Code\_for\_RPi

During the experiment, we need to go to this folder to find the corresponding code of the course, and then compile and run it before we can test our experiment.

#### (1) Compile and run the code program of this course

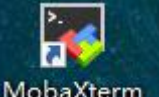

1. First, we opened the software MobaXterm, logged in and connected to our Raspberry Pi (for the second login, we only need to enter the user name, and pay

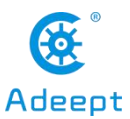

attention to the correctness of the user name). After successfully logging in, as shown in the following figure:

|                                                                      | ? MobaXterm 20.2 ?<br>(SSH client, X-server and networking tools)                                                                                                    |
|----------------------------------------------------------------------|----------------------------------------------------------------------------------------------------|
| ► SSH s<br>? SSH<br>? SSH<br>? SSH<br>? X11<br>? DIS                 | sion to pi@192.168.3.157<br>ompression :  <<br>rowser :  <<br>orwarding :  < (remote display is forwarded through SSH)<br>AY :  < (automatically set on remote server)                                            |
| ≻ For m                                                              | e info, ctrl+click on <u>help</u> or visit our <u>website</u>                                                                                                    |
| Linux raspberr<br>The programs i<br>the exact dist<br>individual fil | i 4.19.97-v7l+ #1294 SMP Thu Jan 30 13:21:14 GMT 2020 armv7l<br>luded with the Debian GNU/Linux system are free software;<br>bution terms for each program are described in the<br>in /usr/share/doc/*/copyright. |
| Debian GNU/Lin<br>permitted by a<br>Last login: We                   | comes with ABSOLUTELY NO WARRANTY, to the extent<br>licable law.<br>Apr 29 09:19:02 2020                                                                                                    |
| SSH is enabled<br>This is a secu                                     | nd the default password for the 'pi' user has not been changed.<br>ty risk - please login as the 'pi' user and type 'passwd' to set a new pass                                                                    |
| a Aranaharruni                                                       |                                                                                                    |

2. In the previous experiment operation, we have already introduced that the corresponding experiment correlation code of each class is stored in the Adeept RFID Learning Kit Code for RPi folder.

Our lesson is Lesson27\_Web\_Snake, so just go to this folder and find the corresponding code to run. Let's go to the python program file and enter the following command:

cd Adeept\_RFID\_Learning\_Kit\_Code\_for\_RPi/27\_Web\_Snake/python

```
pi@raspberrypi:~ $ cd Adeept_RFID_Learning_Kit_Code_for_RPi/27_Web_Snake/python
```

3. Enter the command to display the contents of the current directory:

ls

pi@raspberrypi:~/Adeept\_RFID\_Learning\_Kit\_Code\_for\_RPi/27\_Web\_Snake/python \$ ls PCF8591.py \_\_pycache\_\_\_\_server.py static\_\_templates

4. Before running the game, we need to install and download flask and flask-socketio, enter the command:

#### sudo pip3 install flask flask-socketio

After downloading, as shown in the following figure:

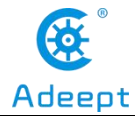

| www.adeept.com                                                                                                    | Adeept                                                    |
|----------------------------------------------------------------------------------------------------|-----------------------------------------------------------|
| pi@raspberrypi:-/Adeept_RFID_Learning_Kit_Code_for_RPi/27_Web_Snake/python \$ sudo pip3 install flas<br>Looking in indexes: <u>https://pypi.org/simple</u> , <u>https://www.piwheels.org/simple</u><br>Requirement already satisfied: flask in /usr/lib/python3/dist-packages (1.0.2)<br>Collecting flask-socketio<br>Downloading <u>https://files.pythonhosted.org/packages/8a/fa/ealdf958bd76a4a55b20dd87593839adf893e1f</u>                                                                                                    | k flask-socketio<br>fae0095b449fecdf325f21/               |
| Flask_socketTO-4.3.1-py2.py3-none-any.whl<br>Collecting python-socketio>=4.3.0 (from flask-socketio)<br>Downloading <u>https://files.pythonhosted.org/packages/3d/97/00741edd49788510b834b60a1a4d0afb2c49427</u><br>python_socketio-4.6.0-py2.py3-none-any.whl<br>100%<br>100%<br>Requirement already satisfied: six>=1.9.0 in /usr/lib/python3/dist-packages (from python-socketio>=                                                                                                    | 7 <u>0c11b8e0f6e914371718/</u><br>=4.3.0->flask-socketio) |
| <pre>(1.12.0)<br/>Collecting python-engineio&gt;=3.13.0 (from python-socketio&gt;=4.3.0-&gt;flask-socketio)<br/>Downloading <u>https://files.pythonhosted.org/packages/40/c8/793f17fe91343d70f76ad2bf6eac4e8c2d00c3c</u><br/><u>python_engineio-3.13.1-py2.py3-none-any.whl</u> (49kB)<br/>100%   100%   100%   100%   100%   100%   100%   100%   100%   100%   100%   100%   100%   100%   100%   100%   100%   100%   100%   100%   100%   100%   100%   100%   100%   100%   100%   100%   100%   100%   100%   100%   100%   100%   100%   100%   100%   100%   100%   100%   100%   100%   100%   100%   100%   100%   100%   100%   100%   100%   100%   100%   100%   100%   100%   100%   100%   100%   100%   100%   100%   100%   100%   100%   100%   100%   100%   100%   100%   100%   100%   100%   100%   100%   100%   100%   100%   100%   100%   100%   100%   100%   100%   100%   100%   100%   100%   100%   100%   100%   100%   100%   100%   100%   100%   100%   100%   100%   100%   100%   100%   100%   100%   100%   100%   100%   100%   100%   100%   100%   100%   100%   100%   100%   100%   100%   100%   100%   100%   100%   100%   100%   100%   100%   100%   100%   100%   100%   100%   100%   100%   100%   100%   100%   100%   100%   100%   100%   100%   100%   100%   100%   100%   100%   100%   100%   100%   100%   100%   100%   100%   100%   100%   100%   100%   100%   100%   100%   100%   100%   100%   100%   100%   100%   100%   100%   100%   100%   100%   100%   100%   100%   100%   100%   100%   100%   100%   100%   100%   100%   100%   100%   100%   100%   100%   100%   100%   100%   100%   100%   100%   100%   100%   100%   100%   100%   100%   100%   100%   100%   100%   100%   100%   100%   100%   100%   100%   100%   100%   100%   100%   100%   100%   100%   100%   100%   100%   100%   100%   100%   100%   100%   100%   100%   100%   100%   100%   100%   100%   100%   100%   100%   100%   100%   100%   100%   100%   100%   100%   100%   100%   100%   100\%   100\%   100\%   100\%   100\%   100\%   100\%   100\%   100\%   100\%   100\%   100\%   100\%   100\%   100\%  </pre> | :3ccb5173f18bc9938523e/                                   |

5. We need to check the IP address of this machine. We need to use it when we log in to the web site in a while, enter the command:

#### ip addr

The inet "192.168.3.157" is the IP address of this machine. This IP address is different for each machine.

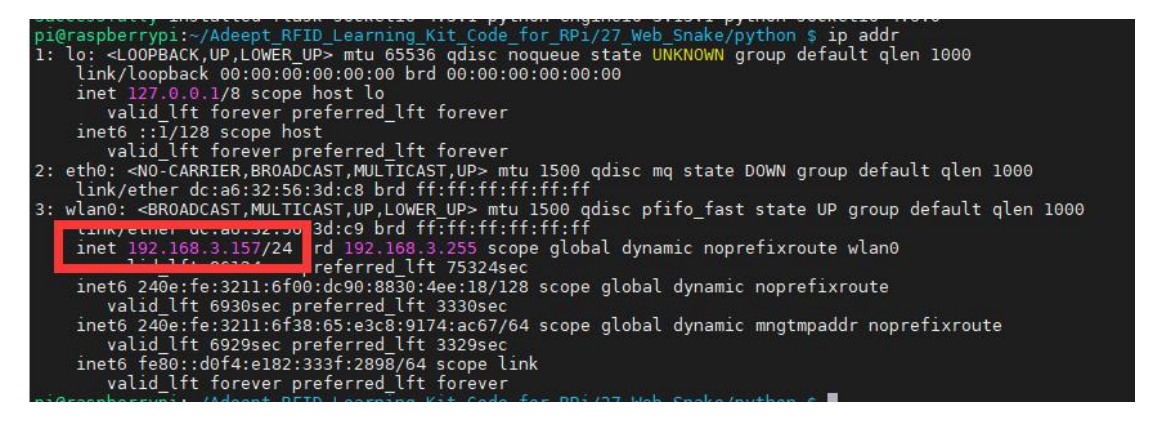

6. Enter the run command:

#### sudo python3 server.py

The following figure appears to indicate successful operation:

| pi@raspberrypi:~/Adeept_Ultimate_Starter_Kit_for_RPi/Lesson37_Web_Snake/code/python \$ sudo python3 server.py |
|----------------------------------------------------------------------------------------------------|
| WebSocket transport not available. Install eventlet or gevent and gevent-websocket for improved performance.  |
| * Serving Flask app "server" (lazy loading)                                                                   |
| * Environment: production                                                                                     |
| WARNING: Do not use the development server in a production environment.                                       |
| Use a production WSGI server instead.                                                                         |
| * Debug mode: off                                                                                             |
| * Running on <u>http://0.0.0.0</u> :8080/ (Press CTRL+C to quit)                                              |

7. Then we need to open the browser and enter the IP address you queried in step

#### 5: http://192.168.3.157:8080

**Note:** Port 8080 must be entered. After the input is correct, it will jump to the game interface, as shown below:

| www.adeept.com |                       |      |
|----------------|-----------------------|------|
| www.adcept.com |                       | AUee |
| Snake          | × +                   |      |
| ← → C ① 不      | 安全 192.168.3.157:8080 |      |
|                |                       |      |
| start          |                       |      |
|                |                       |      |
|                |                       |      |
|                |                       |      |
|                |                       |      |
|                |                       |      |
|                |                       |      |
|                |                       |      |
|                |                       |      |
|                |                       |      |
|                |                       |      |
|                |                       |      |
|                |                       |      |
|                |                       |      |
|                |                       |      |
|                |                       |      |
|                |                       |      |
|                |                       |      |
|                |                       |      |
|                |                       |      |
|                |                       |      |
|                |                       |      |

8. At this time, observe the command window, the following message will appear:

| Debug mode: off                                                                                               |
|----------------------------------------------------------------------------------------------------|
| Running on <u>http://0.0.0.0</u> :8080/ (Press CTRL+C to quit)                                                |
| 2.168.3.69 - [15/May/2020 02:17:51] "GET / HTTP/1.1" 200 -                                                    |
| 2.168.3.69 - [15/May/2020 02:17:51] "GET /static/snake.js HTTP/1.1" 304 -                                     |
| 2.168.3.69 - [15/May/2020 02:17:51] "GET /static/jquery.min.js HTTP/1.1" 304 -                                |
| 2.168.3.69 [15/May/2020 02:17:51] "GET /static/socketio.js HTTP/1.1" 304 -                                    |
| 2.168.3.69 [15/May/2020 02:17:51] "GET /favicon.ico HTTP/1.1" 404 -                                           |
| 2.168.3.69 [15/May/2020 02:17:51] "GET /socket.io/?EIO=3&transport=polling&t=1589505474433-0 HTTP/1.1" 200 -  |
| nnected                                                                                                    |
| 2.168.3.69 [15/May/2020 02:17:51] "POST /socket.io/?EIO=3&transport=polling&t=1589505474452-1&sid=dc857017c12 |
| P/1.1" 200 -                                                                                                  |

9. Click the START button, and then control the "snake" by swinging the PS2 joystick to find the green dot. When you swing the PS2 joystick in different directions, the "snake" in the game will also move in the corresponding direction.

10. The physical connection of the experiment is as shown in the following figure:

®

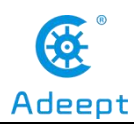

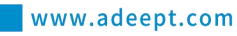

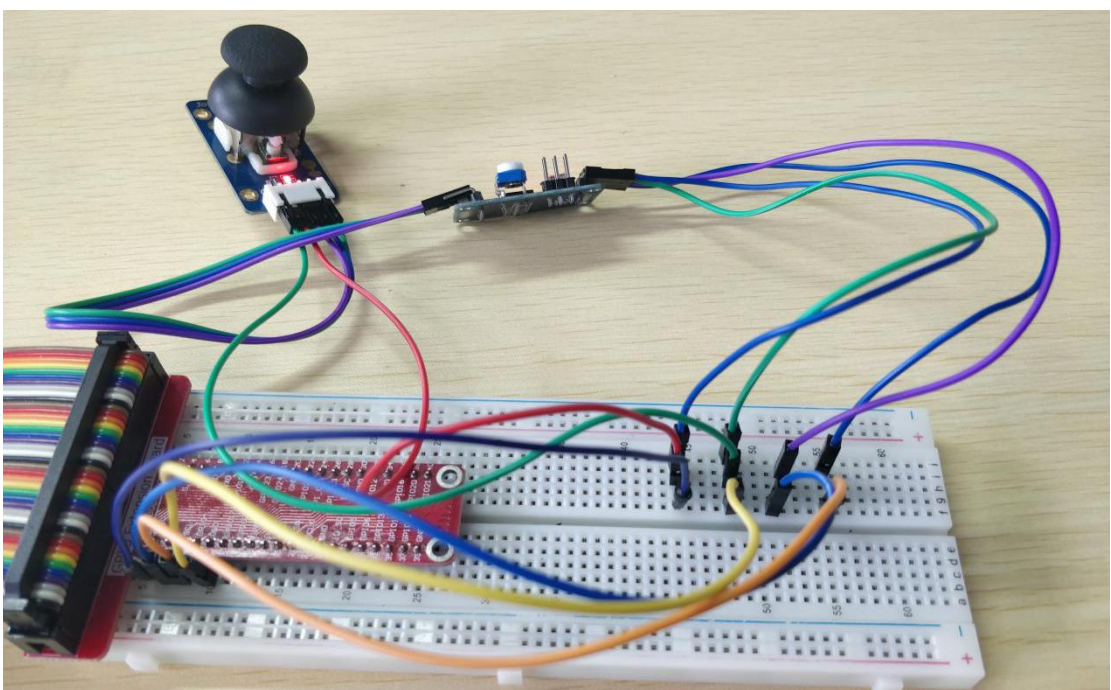

## (2) The main code program for making the Game Snake in Python language on Raspberry Pi

After the hands-on operation above, you must be very interested to know how we make the Game Snake in Python language on Raspberry Pi. Below we will introduce how our main code is implemented:

Get the key directions of the PS2 joystick: up, down, left, and right, and then control the movement of the "snake".

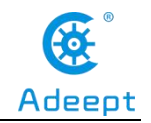

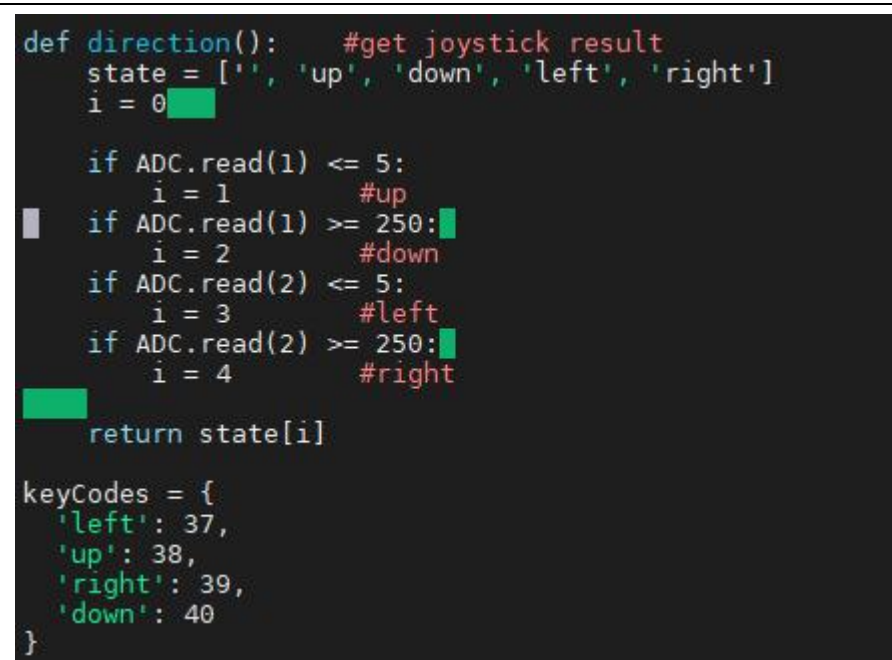

## 4. 【Conclusion】

In this lesson, we learned about the PCF8591 and the PS2 Joystick. We also learned how to connect them to a circuit. We made the Game Snake in Python language on Raspberry Pi, and further studied the programming logic and algorithm of the code program.

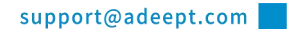

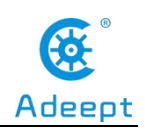

## Lesson 28 Making the Game Flippy Bird

After studying the previous course, everyone is familiar with the use of our various components. In this lesson, we will teach you to make a particularly fun game named Flippy Bird. We will use two important components containing a PCF8591 and a PS2 Joystick

| Components               | Quantity | Picture |
|--------------------------|----------|---------|
| Raspberry Pi             | 1        |         |
| Male to Male Jumper Wire | Several  |         |
| Breadboard               | 1        |         |
| GPIO Extension Board     | 1        |         |
| GPIO Cable               | 1        |         |
| Button                   | 1        |         |

## 1. Components used in this course

## 2. The introduction of the Button

#### (1) The Button and the working principle of it

Please refer to Lesson 4, for we have introduced the Button in detail in Lesson 4.

## 3. Making the Game Flippy Bird

## (1)Wiring diagram (Circuit diagram)

In this course, we used a Button. Before the experiment, we connected them in the circuit as shown in the following figure. When connecting the circuit, we should pay attention to the difference between positive and negative electrodes, as shown in the

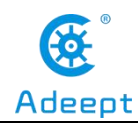

following figure:

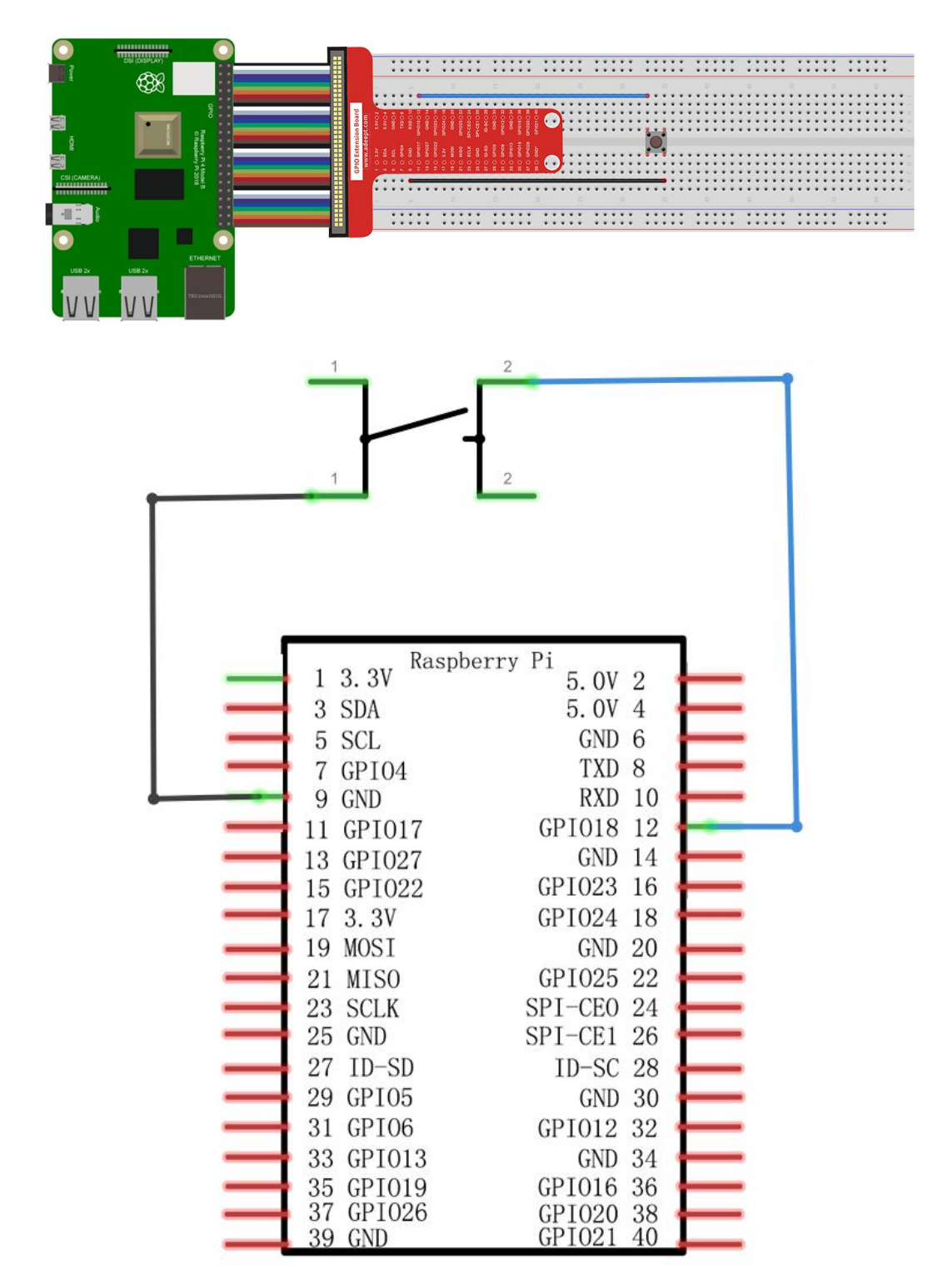

## (2)Making the Game Flippy Bird in Python language

The code program used in this lesson is stored in the folder:

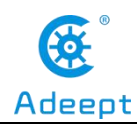

Adeept\_RFID\_Learning\_Kit\_Code\_for\_RPi

During the experiment, we need to go to this folder to find the corresponding code

of the course, and then compile and run it before we can test our experiment.

#### (1) Compile and run the code program of this course

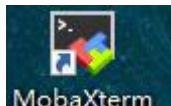

1. First, we opened the software **MobaXterm**, logged in and connected to our Raspberry Pi (for the second login, we only need to enter the user name, and pay attention to the correctness of the user name). After successfully logging in, as shown in the following figure:

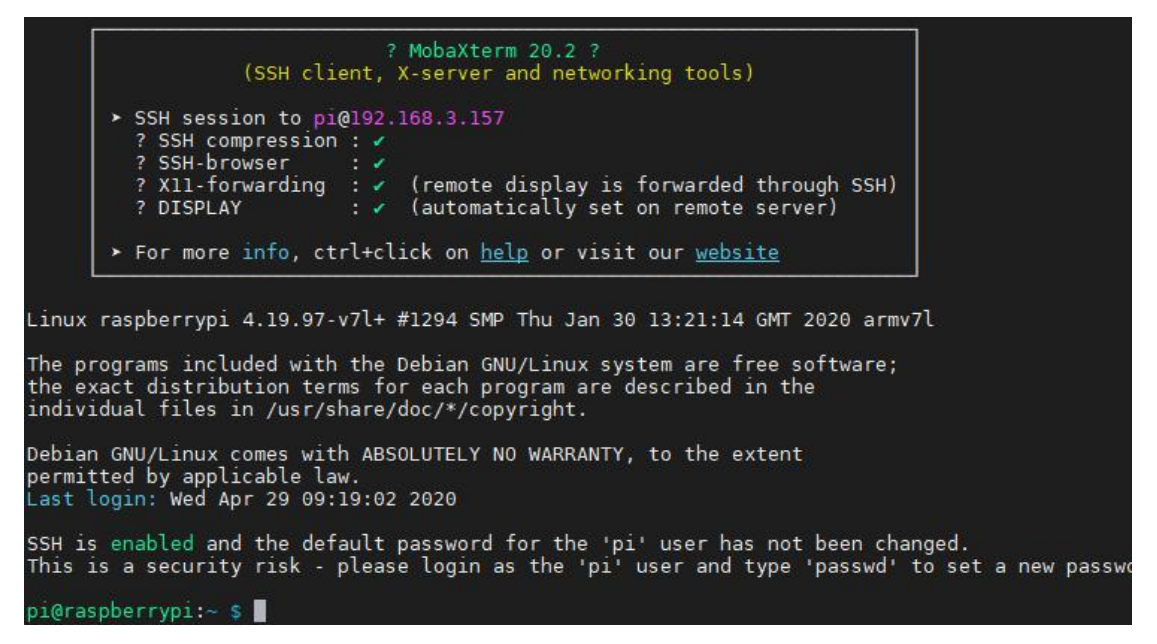

2. In the previous experiment operation, we have already introduced that the

corresponding experiment correlation code of each class is stored in the

Adeept\_RFID\_Learning\_Kit\_Code\_for\_RPi folder.

Our lessonis 28 Web Flippy bird, so just go to this folder and find the

corresponding code to run. Let's go to the python program file and enter the following command:

```
cd Adeept_RFID_Learning_Kit_Code_for_RPi/28_Web_Flippy_bird/python
pi@raspberrypi:~ $ cd Adeept_RFID_Learning_Kit_Code_for_RPi/28_Web_Flippy_bird/python
```

3. Enter the command to display the contents of the current directory:

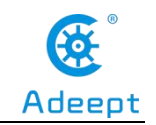

ls

pi@raspberrypi:~/Adeept\_RFID\_Learning\_Kit\_Code\_for\_RPi/28\_Web\_Flippy\_bird/python \$ ls server.py static templates

4. Before running the game, we need to install and download flask and flask-socketio, enter the command:

#### sudo pip3 install flask flask-socketio

After downloading, as shown in the following figure:

| pi@raspberrypi:~/Adeept_RFID_Learning_Kit_Code_for_RPi/27_Web_Snake/python \$ sudo pip3 install flask flask-socketio                                                                                                    |
|----------------------------------------------------------------------------------------------------|
| Looking in indexes: <u>https://pypi.org/simple</u> , <u>https://www.piwheels.org/simple</u>                                                                                                    |
| Requirement already satisfied: flask in /usr/lib/python3/dist-packages (1.0.2)                                                                                                    |
| Collecting flask-socketio                                                                                                    |
| Downloading <a href="https://files.pythonhosted.org/packages/8a/fa/ea1df958bd76a4a55b20dd87593839adf893e1fae0095b449fecdf325f21/">https://files.pythonhosted.org/packages/8a/fa/ea1df958bd76a4a55b20dd87593839adf893e1fae0095b449fecdf325f21/</a> |
| <u>Flask_SocketI0-4.3.1-py2.py3-none-any.whl</u>                                                                                                    |
| Collecting python-socketio>=4.3.0 (from flask-socketio)                                                                                                    |
| Downloading <a href="https://files.pythonhosted.org/packages/3d/97/00741edd49788510b834b60a1a4d0afb2c4942770c11b8e0f6e914371718/">https://files.pythonhosted.org/packages/3d/97/00741edd49788510b834b60a1a4d0afb2c4942770c11b8e0f6e914371718/</a> |
| <u>python_socketio-4.6.0-py2.py3-none-any.whl</u> (51kB)                                                                                                    |
| 100% [                                                                                                    |
| Requirement already satisfied: six>=1.9.0 in /usr/lib/python3/dist-packages (from python-socketio>=4.3.0->flask-socketio)<br>(1.12.0)                                                                                                    |
| Collecting python-engineio>=3.13.0 (from python-socketio>=4.3.0->flask-socketio)                                                                                                    |
| Downloading <a href="https://files.pythonhosted.org/packages/40/c8/793f17fe91343d70f76ad2bf6eac4e8c2d00c3c3ccb5173f18bc9938523e/">https://files.pythonhosted.org/packages/40/c8/793f17fe91343d70f76ad2bf6eac4e8c2d00c3c3ccb5173f18bc9938523e/</a> |
| <u>python_engineio-3.13.1-py2.py3-none-any.whl</u> (49kB)                                                                                                    |
| 100%   51kB 4.7kB/s                                                                                                    |
| Installing collected packages: python-engineio, python-socketio, flask-socketio                                                                                                    |
| Successfully installed flask-socketio-4.3.1 python-engineio-3.13.1 python-socketio-4.6.0                                                                                                    |

5. We need to check the IP address of this machine. We need to use it when we log in to the web site in a while, enter the command:

#### ip addr

The inet "192.168.3.157" is the IP address of this machine. This IP address is

different for each machine.

| successfully instances from society python signification society and                                                                                                    |
|----------------------------------------------------------------------------------------------------|
| pi@raspberrypi:~/Adeept RFID Learning Kit Code for RPi/27 Web Snake/python \$ ip addr                                                                                                    |
| 1: lo: <loopback.up.lower up=""> mtu 65536 adisc nogueue state UNKNOWN group default glen 1000</loopback.up.lower>                                                                                                    |
| link/loopback 00:00:00:00:00 brd 00:00:00:00:00                                                                                                    |
| inet 127.0.0.1/8 scope host lo                                                                                                    |
| valid lft forever preferred lft forever                                                                                                    |
| inet6 ::1/128 scope host                                                                                                    |
| valid lft forever preferred lft forever                                                                                                    |
| 2: eth0: <no.carrier_broadcast_multicast_up> mtu 1500 adisc ma state DOWN group default glen 1000</no.carrier_broadcast_multicast_up>                                                                                                    |
| link/ether_dc:a6:32:56:3d:c8_brd_ff:ff:ff:ff:ff                                                                                                    |
| 3: wlan0: <broadcast,multicast,up,lower_up> mtu 1500 qdisc pfifo_fast state UP group default qlen 1000</broadcast,multicast,up,lower_up>                                                                                                    |
| cincycliner dcrad-52.50 3d:c9 brd ff:ff:ff:ff:ff:ff                                                                                                    |
| inet 192.168.3.157/24 rd 192.168.3.255 scope global dynamic noprefixroute wlan0                                                                                                    |
| Lesson Andread State State Sta |
| inet6 240e:fe:3211:6f00:dc90:8830:4ee:18/128 scope global dynamic noprefixroute                                                                                                    |
| valid lft 6930sec preferred lft 3330sec                                                                                                    |
| inet6 240e:fe:3211:6f38:65:e3c8:9174:ac67/64 scope global dynamic mngtmpaddr noprefixroute                                                                                                    |
| valid lft 6929sec preferred lft 3329sec                                                                                                    |
| inet6 fe80::d0f4:e182:333f:2898/64 scope link                                                                                                    |
| valid lft forever preferred lft forever                                                                                                    |
| a Grand Andrew Mith Cade for PD: 127 Mak Cade for                                                                                                    |

6. Enter the run command:

#### sudo python3 server.py

The following figure appears to indicate successful operation:

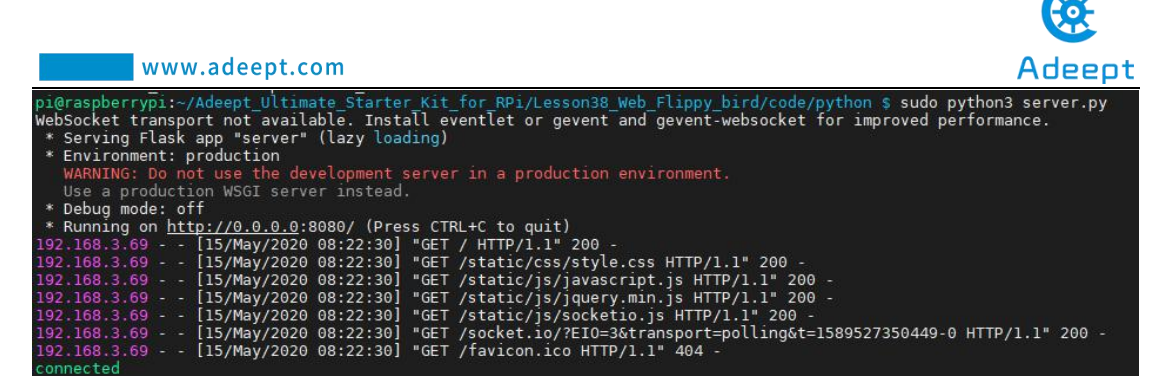

7. Then we need to open the browser and enter the IP address you queried in step

#### 5: http://192.168.3.157:8080

**Note:** Port 8080 must be entered. After the input is correct, it will jump to the game interface, as shown below:

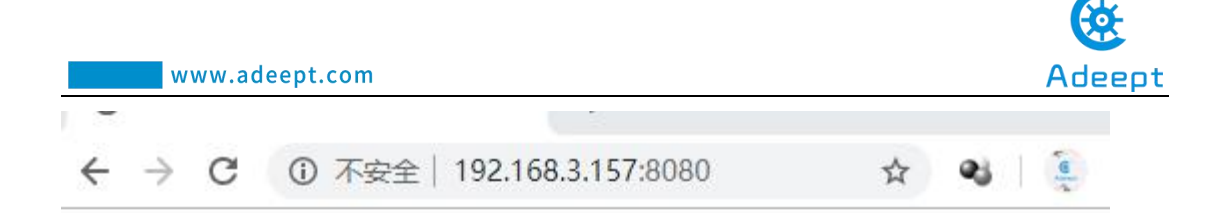

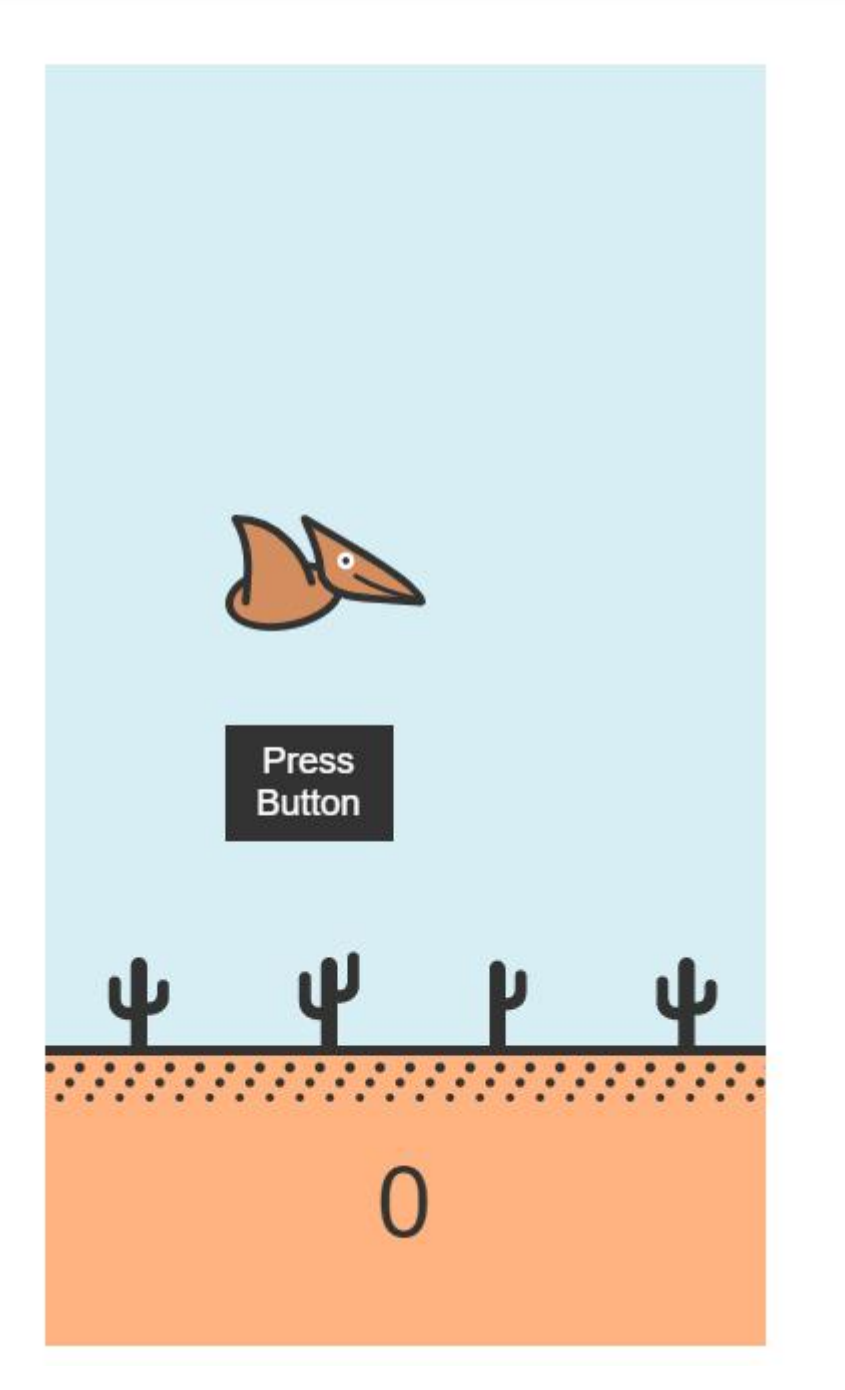

8. At this time, observe the command window, the following message will appear:

192.168.3.69 - - [15/May/2020 08:22:30] "POST /socket.io/?EI0=3&transpo b8891c3244df HTTP/1.1" 200 -192.168.3.69 - - [15/May/2020 08:22:30] "GET /socket.io/?EI0=3&transpo 8891c3244df HTTP/1.1" 200 -192.168.3.69 - - [15/May/2020 08:22:30] "POST /socket.io/?EI0=3&transpo b8891c3244df HTTP/1.1" 200 -

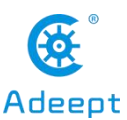

9. Try to press the Button, you can operate our game. The physical connection of the experiment is as shown in the following figure:

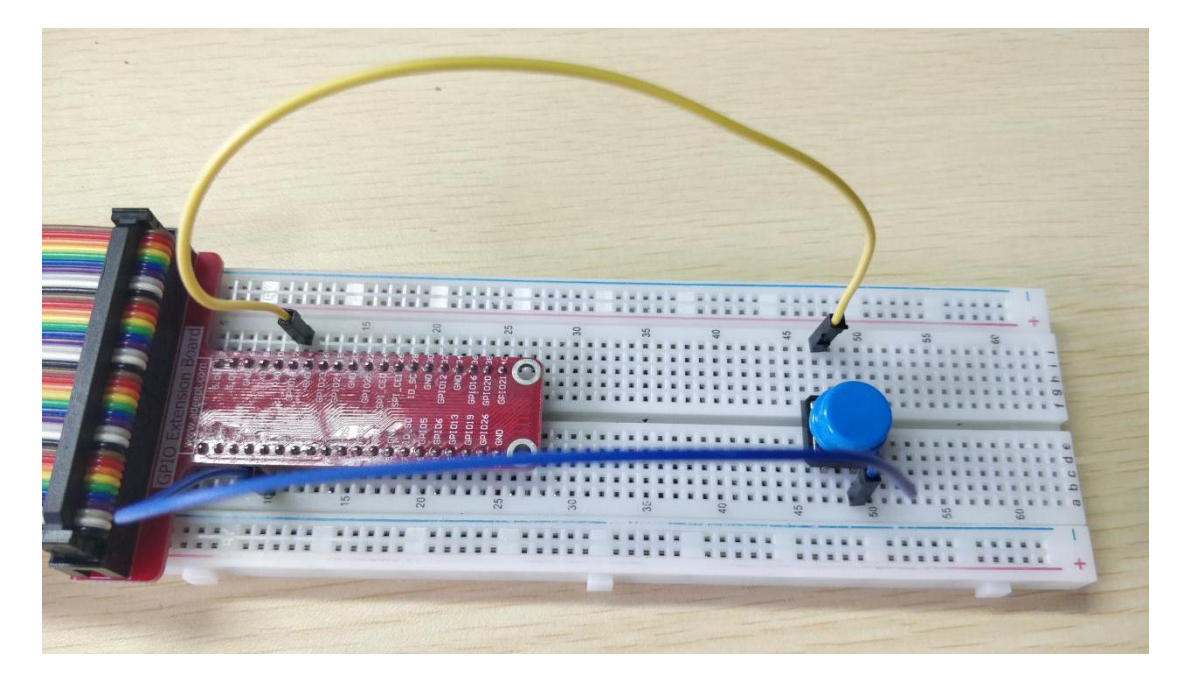

(2) The main code program for making the Game Flippy Bird in Python language on Raspberry Pi

After the hands-on operation above, you must be very interested to know how we make the Game Flippy Bird in Python language on Raspberry Pi. Below we will introduce how our main code is implemented:

Determine the state of the Button, when it is pressed, you can control the movement of the game bird.

## 4. **Conclusion**

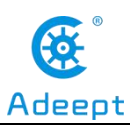

In this lesson, we learned about the Button module. We also learned how to connect it to a circuit. We made the Game Flippy Bird with Button in C language and Python language, and further studied the programming logic and algorithm of the code program.

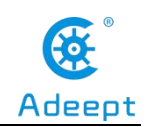

## Lesson 29 Making the Game Named Play Bricks

After studying the previous course, everyone is familiar with the use of our various components. In this lesson, we will teach you to make a particularly fun game named Play Bricks. We will use two important components containing a PCF8591 and a PS2 Joystick

| Components               | Quantity | Picture |
|--------------------------|----------|---------|
| Raspberry Pi             | 1        |         |
| Breadboard               | 1        |         |
| GPIO Extension Board     | 1        |         |
| GPIO Cable               | 1        |         |
| Male to Male Jumper Wire | Several  |         |
| 3 pin jumper wire        | 1        |         |
| 4 pin jumper wire        | 1        |         |
| PS2 Joystick Module      | 1        |         |
| PCF8591                  | 1        |         |

## 1. Components used in this course

# 2. The introduction of the PCF8591 and the PS2 Joystick

## (1)The PCF8591 and the working principle of it

Please refer to Lesson 23, for we have introduced the PCF8591 in detail in Lesson

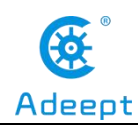

23.

### (2)The PS2 Joystick and the working principle of it

Please refer to Lesson 25, for we have introduced the PS2 Joystick in detail in Lesson 25.

## 3. Making the Game Named Play Bricks

## (1)Wiring diagram (Circuit diagram)

In this course, we used a PCF8591 and a PS2 Joystick. Before the experiment, we connected them in the circuit as shown in the following figure. When connecting the circuit, we should pay attention to the difference between positive and negative electrodes, as shown in the following figure:

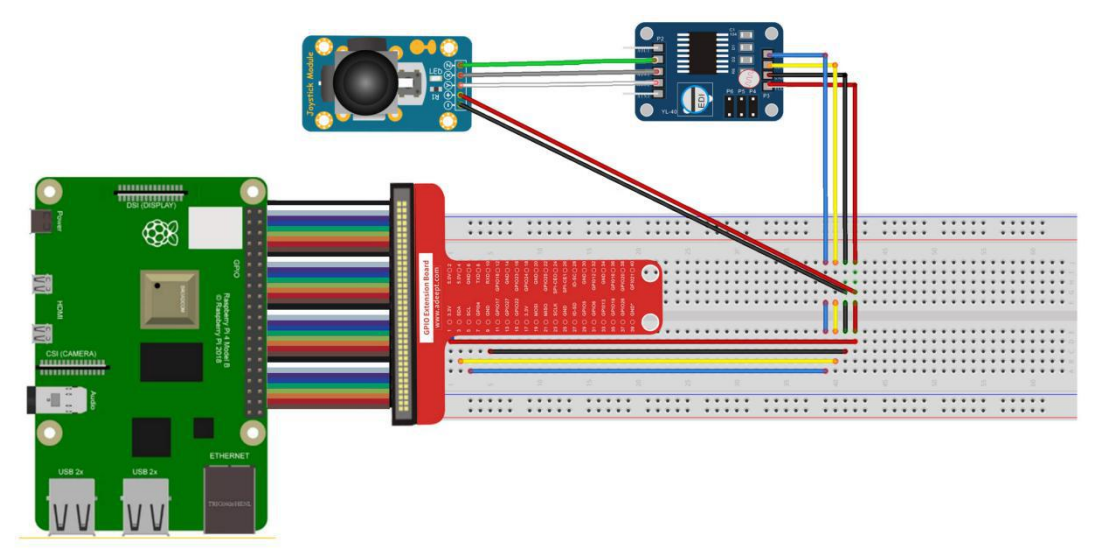

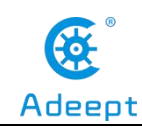

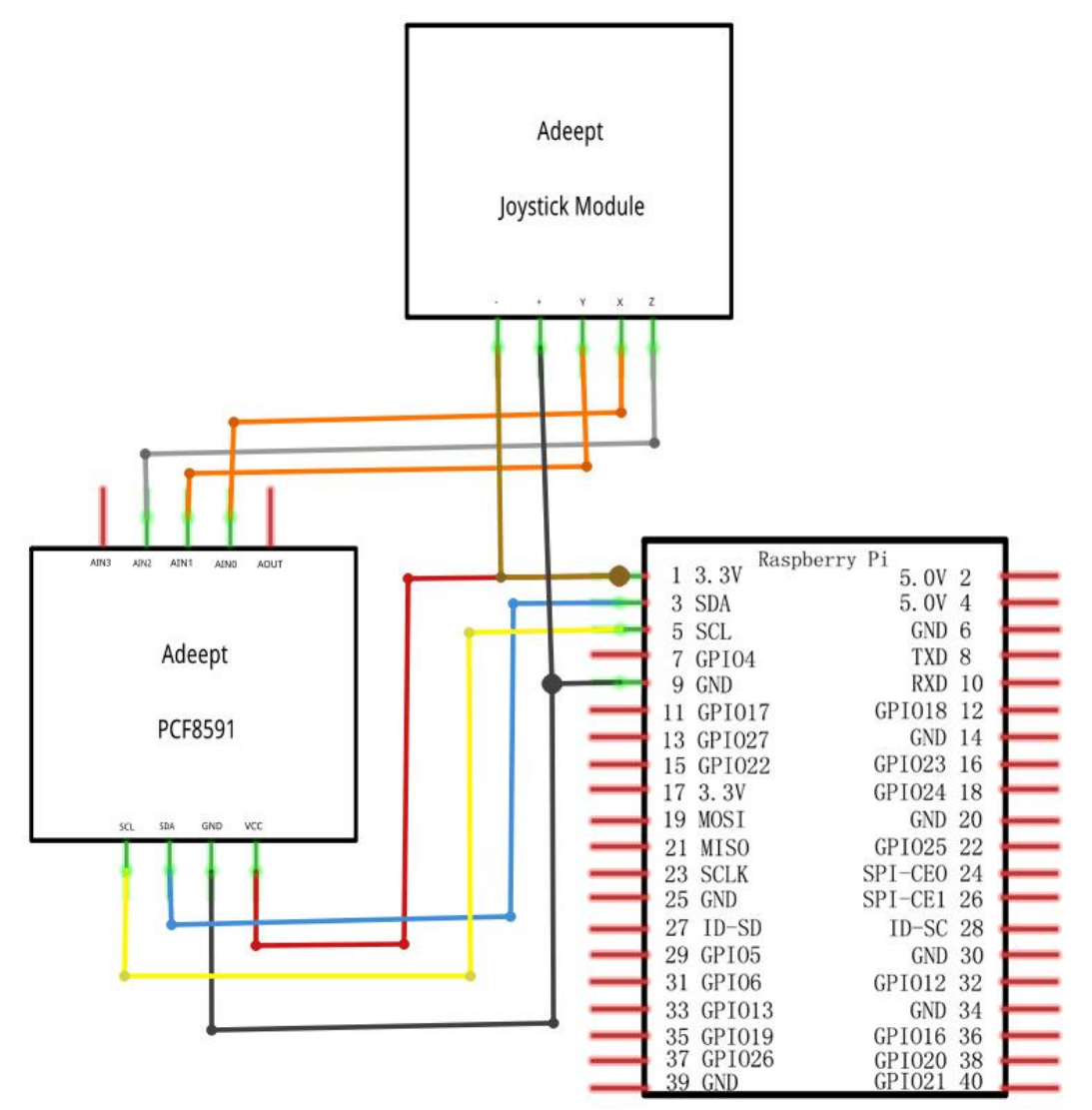

## (2)Making the Game Named Play Bricks in Python language [Note]

This lesson is special. We need to use an HDMI cable to connect the monitor via the HDMI pin on the Raspberry Pi, and then supply power to the Raspberry Pi, connect the mouse and keyboard, so that we can carry out the following experiment.

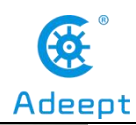

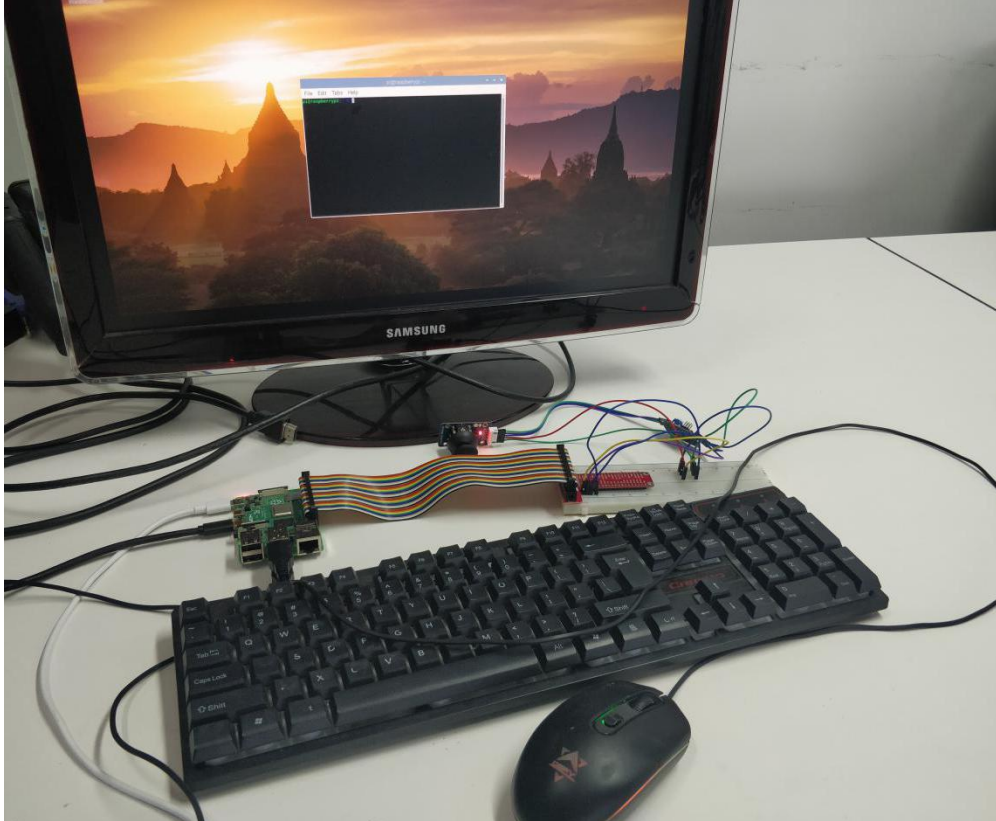

The code program used in this lesson is stored in the folder:

Adeept\_RFID\_Learning\_Kit\_Code\_for\_RPi

www.adeept.com

During the experiment, we need to go to this folder to find the corresponding code of the course, and then compile and run it before we can test our experiment.

#### (1) Compile and run the code program of this course

1. After successfully connecting the monitor, the interface for the first connection is as shown in the following figure, and then we click the icon shown by the arrow.

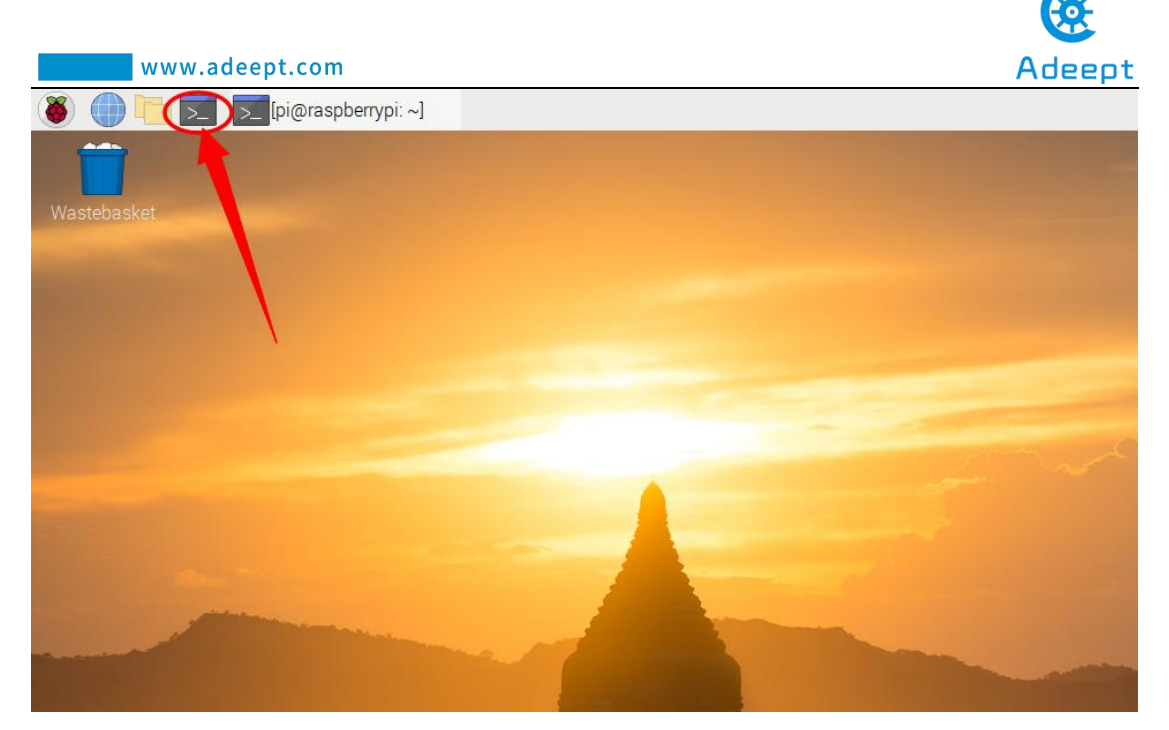

2. After clicking, a command window will pop up, we enter the directory of the corresponding course in the command. In the previous experiment operation, we have already introduced that the corresponding experiment correlation code of each class is stored in the Adeept RFID Learning Kit Code for RPi folder.

Our lesson is 29\_Web\_PlayBricks, so just go to this folder and find the corresponding code to run. Let's go to the python program file and enter the following command:

cd Adeept\_RFID\_Learning\_Kit\_Code\_for\_RPi /29\_Web\_PlayBricks/python
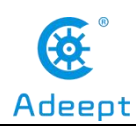

|      |       |        |            | pi@raspberrypi:~                   | ~ ^ X                 |
|------|-------|--------|------------|------------------------------------|-----------------------|
| File | Edit  | Tabs   | Help       |                                    |                       |
| i@ra | spber | rypi:~ | S cd Adeep | pt_Ultimate_Starter_Kit_for_RPi/Lo | esson39_Web_PlayBrick |
| cou  | erpyc | iion/  |            |                                    |                       |
|      |       |        |            |                                    |                       |
|      |       |        |            |                                    |                       |
|      |       |        |            |                                    |                       |
|      |       |        |            |                                    |                       |
|      |       |        |            |                                    |                       |
|      |       |        |            |                                    |                       |
|      |       |        |            |                                    |                       |
|      |       |        |            |                                    |                       |
|      |       |        |            |                                    |                       |
|      |       |        |            |                                    |                       |
|      |       |        |            |                                    |                       |
|      |       |        |            |                                    |                       |

3. Enter the command to display the contents of the current directory:

ls

#### sudo python3 main.py

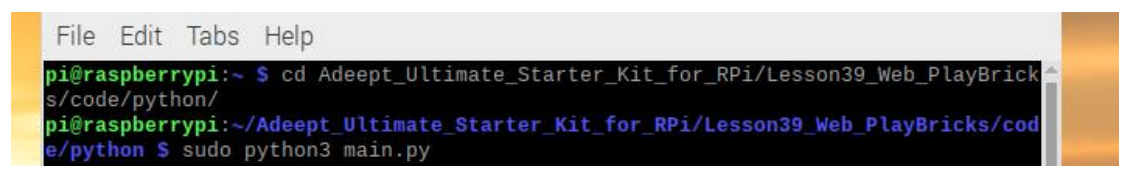

4. The following picture appears to indicate successful operation, and then we can control our game running through the PS2 Joystick.

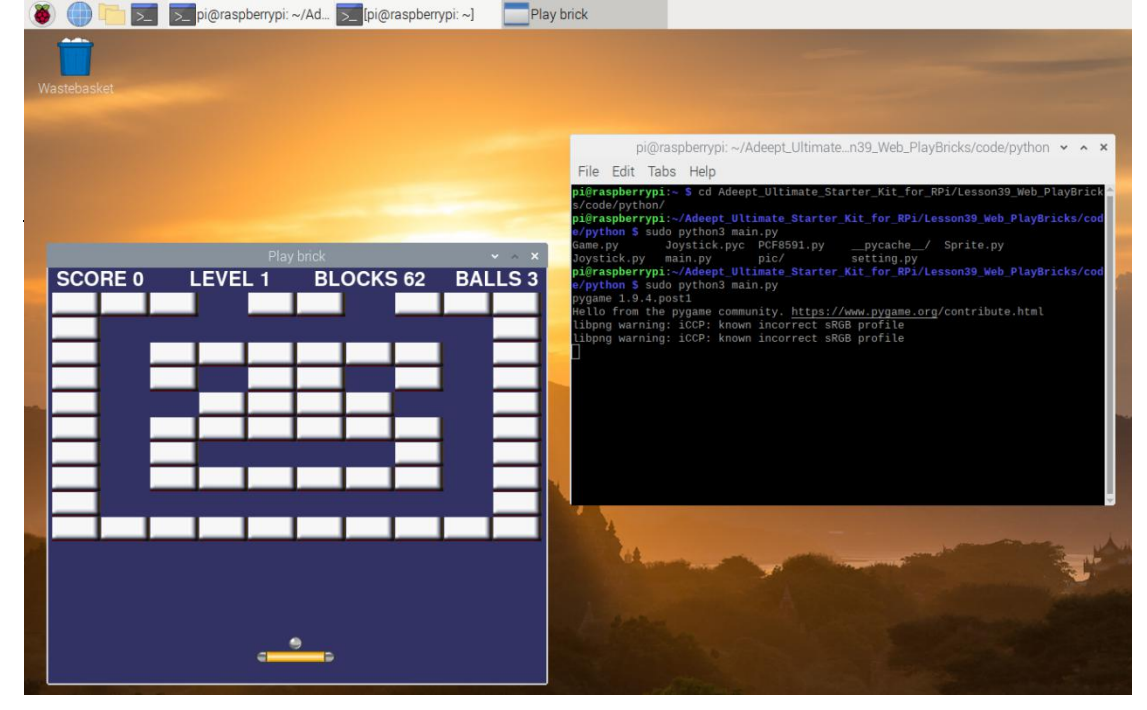

5. The physical connection of the experiment is as shown in the following figure:

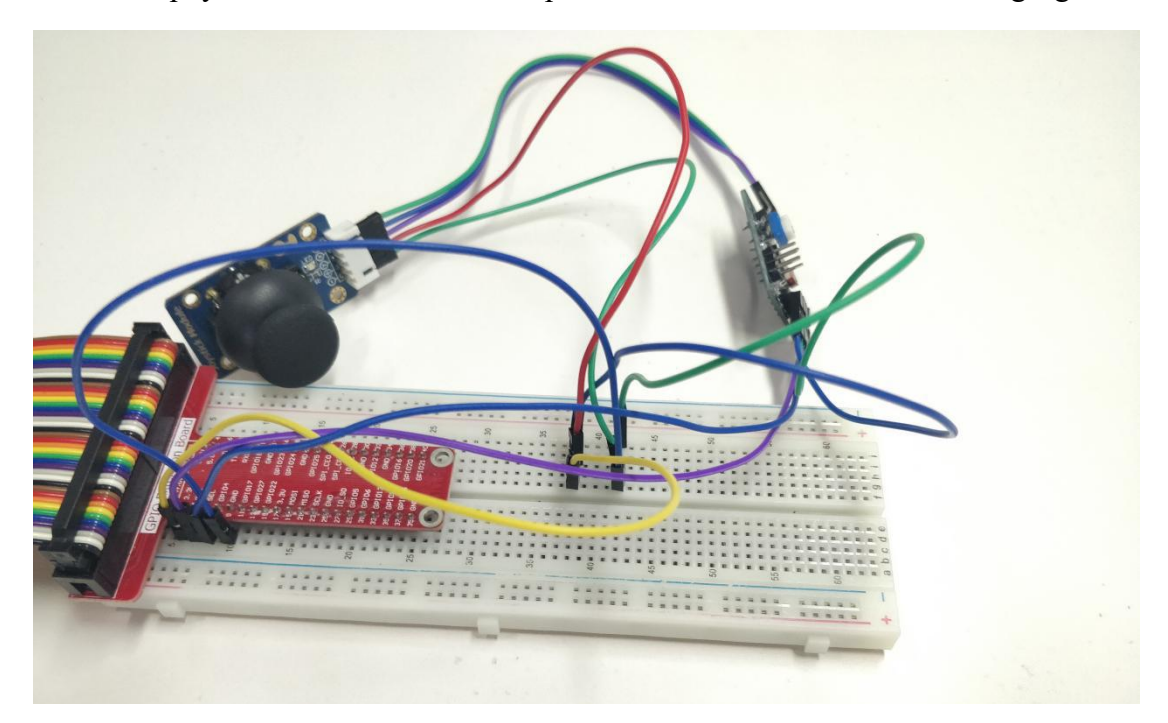

(2) Main code program for making the game in Python language on Raspberry Pi

After the hands-on operation above, you must be very interested to know how we make the game in Python language on Raspberry Pi. Below we will introduce how our main code is implemented:

1. Test keyboard keys to judge and control the movement of the game.

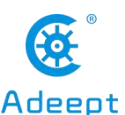

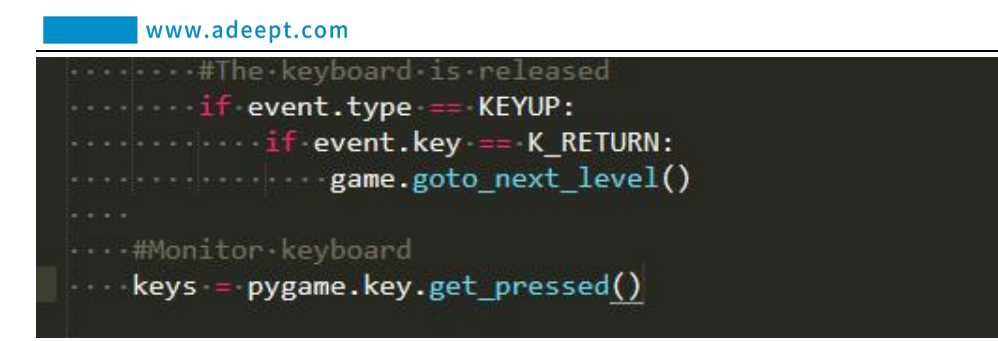

2. Detect the collision and related operations of the game, and judge the progress

and end of the game.

```
#Game.related.operations.and.collision.check
game.update_blocks(ticks)
game.move_paddle(joystick,ticks)
game.move_ball(ticks)
game.collision_ball_paddle()
game.collision_ball_blocks()
```

## 4. **Conclusion**

In this lesson, we learned about the PCF8591 and the PS2 Joystick. We also learned how to connect them to a circuit. We made the Game Play Bricks in C language and Python language, and further studied the programming logic and algorithm of the code program.

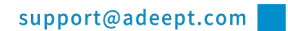

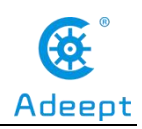

## Lesson 30 Making a Calculator

After studying the previous course, everyone is familiar with the use of our various components. In this lesson, we will teach you to make a particularly fun calculator. We will use two important components containing a 4x4 Matrix Keyboard and a LCD1602.

| Components               | Quantity | Picture |
|--------------------------|----------|---------|
| Raspberry Pi             | 1        |         |
| Breadboard               | 1        |         |
| GPIO Extension Board     | 1        |         |
| GPIO Cable               | 1        |         |
| Male to Male Jumper Wire | Several  |         |
| jumper wire              | Several  |         |
| 4 pin jumper wire        | 1        |         |
| 4*4 Matrix Keyboard      | 1        |         |
| LCD1602 + I2C            | 1        |         |

## 1. Components used in this course

# 2. The introduction of the 4x4 Matrix Keyboard and the LCD1602

## (1) The 4x4 Matrix Keyboard and the working principle of it

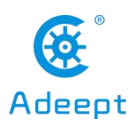

#### www.adeept.com

Please refer to Lesson 11, for we have introduced the 4x4 Matrix Keyboard in detail in Lesson 11.

#### (Note)

We know that there are no operation symbols on the 4\*4 Matrix Keyboard, so we need to use some symbols as operators. As shown in the following table:

| Original symbol | Function |
|-----------------|----------|
| Α               | +        |
| В               | -        |
| С               | *        |
| D               | /        |
| #               | =        |
| *               | delete   |

## (2) The LCD1602 and the working principle of it

Please refer to Lesson 18, for we have introduced the LCD1602 in detail in Lesson 18.

## 3. Making a calculator

## (1)Wiring diagram (Circuit diagram)

In this course, we used a LCD1602 Module and a 4x4 Matrix Keyboard. Before the experiment, we connected them in the circuit as shown in the following figure. When connecting the circuit, we should pay attention to the difference between positive and negative electrodes, as shown in the following figure:

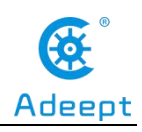

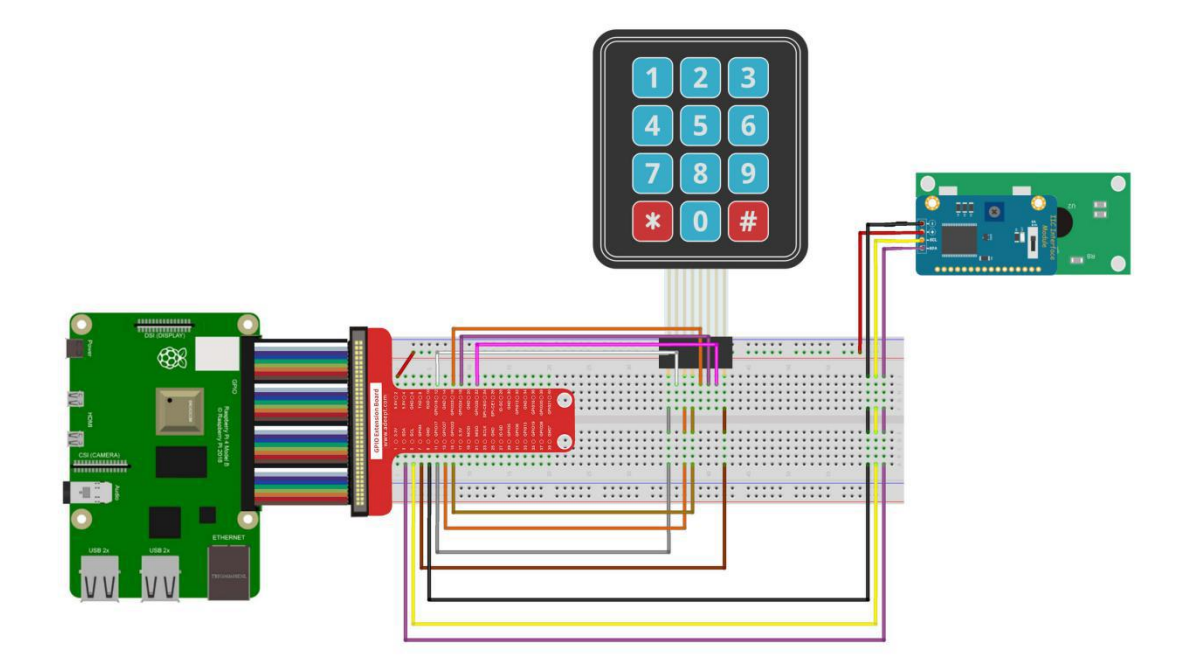

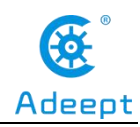

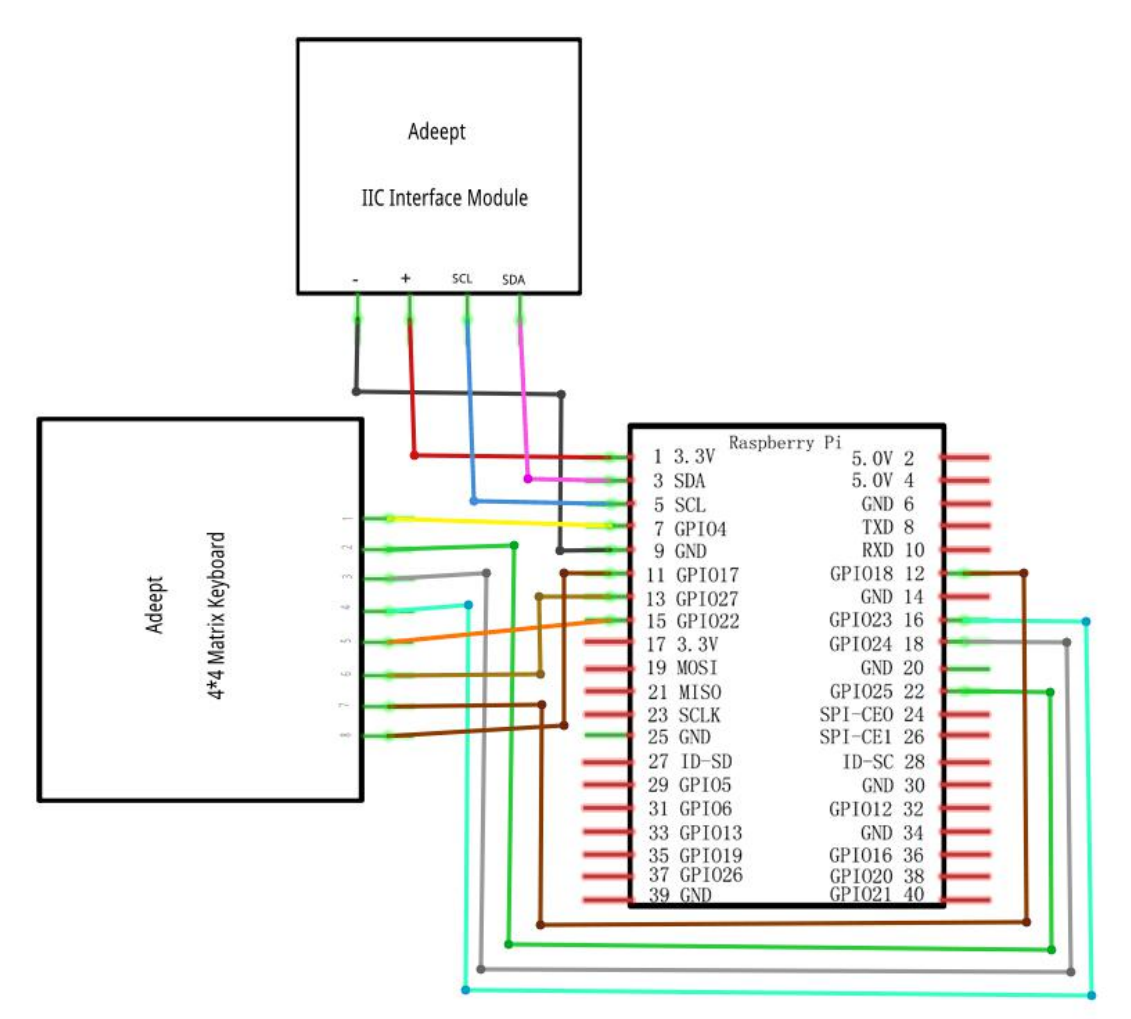

### (2)Making a calculator in Python language

The code program used in this lesson is stored in the folder:

Adeept\_RFID\_Learning\_Kit\_Code\_for\_RPi

During the experiment, we need to go to this folder to find the corresponding code of the course, and then compile and run it before we can test our experiment.

#### (1) Compile and run the code program of this course

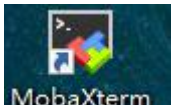

1. First, we opened the software MobaXterm, logged in and connected to our Raspberry Pi (for the second login, we only need to enter the user name, and pay attention to the correctness of the user name). After successfully logging in, as shown in the following figure:

www.adeept.com

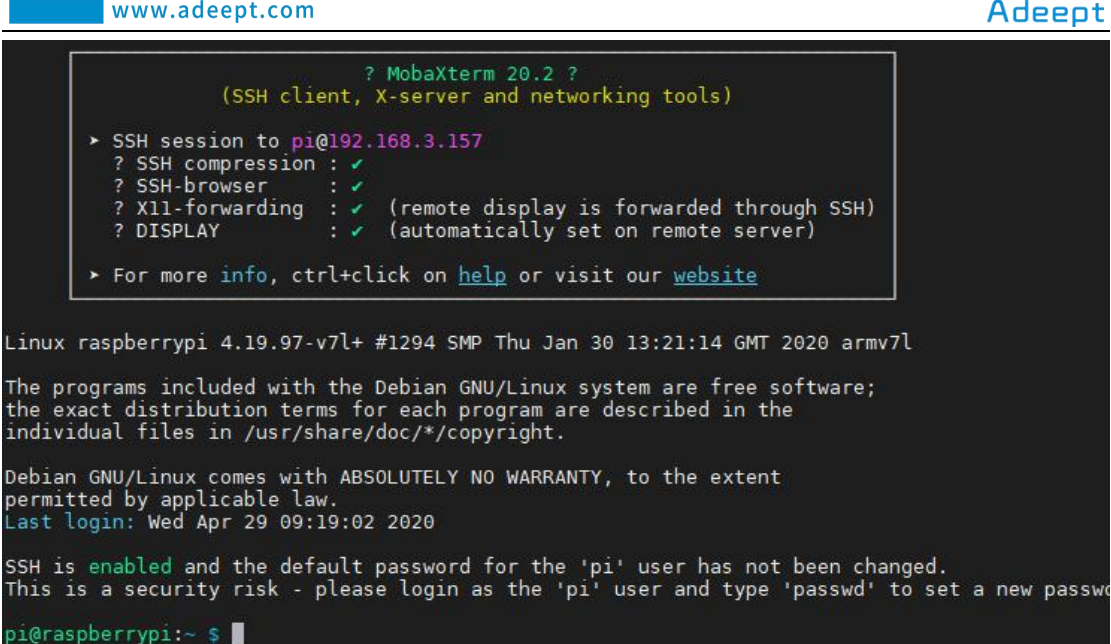

2. In the previous experiment operation, we have already introduced that the corresponding experiment correlation code of each class is stored in the Adeept\_RFID\_Learning\_Kit\_Code\_for\_RPi folder.

Our lesson is 30 Simple calculator, so just go to this folder and find the corresponding code to run. Let's go to the python program file and enter the following command:

cd Adeept RFID Learning Kit Code for RPi/30 Simple calculator/python

pi@raspberrypi:~~\$ cd Adeept\_RFID\_Learning\_Kit\_Code\_for\_RPi/30\_Simple\_calculator/python

3. Enter the command to display the contents of the current directory:

ls

pi@raspberrypi:~/Adeept\_RFID\_Learning\_Kit\_Code\_for\_RPi/30\_Simple\_calculator/python \$ 30\_Simple\_calculator.py

4. Enter the run command:

sudo python3 30 Simple calculator.py

We press 1 on the button, then press 'A' for +, then press 2, and finally press '#' for equal. The results as shown in the figure below indicate successful operation:

| current | expression: | 1   |
|---------|-------------|-----|
| current | expression: | 1+  |
| current | expression: | 1+2 |
| 3       |             |     |

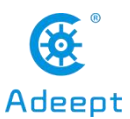

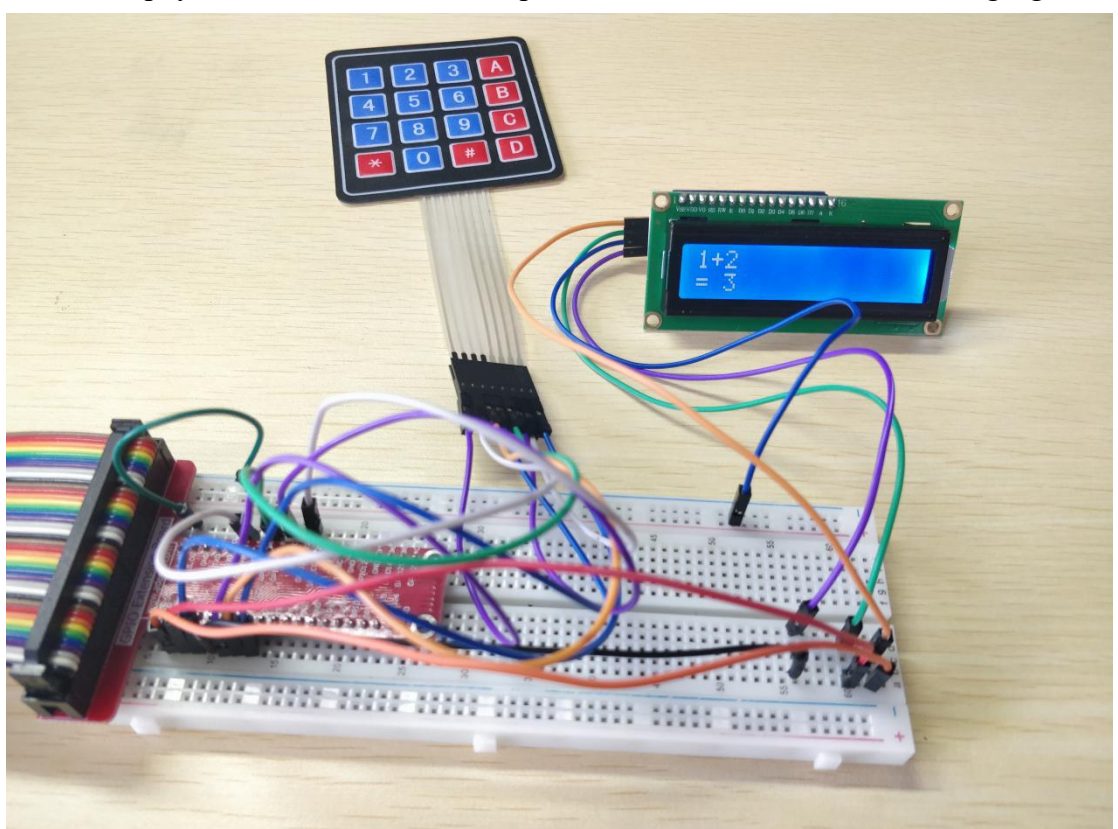

5. The physical connection of the experiment is as shown in the following figure:

(2)The main code program for making a calculator in Python language on Raspberry Pi

After the hands-on operation above, you must be very interested to know how we make a calculator in Python language on Raspberry Pi. Below we will introduce how our main code is implemented:

Scan and judge the keys/buttons pressed and make corresponding calculations.

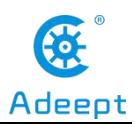

#### www.adeept.com

| d | lef getKey(self):                                                                                                    |
|---|----------------------------------------------------------------------------------------------------|
|   | <pre># Set all columns as output low for j in range(len(self.COLUMN)):     GPI0.setup(self.COLUMN[j], GPI0.OUT)     GPI0.output(self.COLUMN[j], GPI0.LOW)</pre>                                                            |
|   | <pre># Set all rows as input for i in range(len(self.ROW)):     GPI0.setup(self.ROW[i], GPI0.IN, pull_up_down=GPI0.PUD_UP)</pre>                                                                                           |
|   | <pre># Scan rows for pushed key/button # A valid key press should set "rowVal" between 0 and 3. rowVal = -1 for i in range(len(self.ROW)):     tmpRead = GPI0.input(self.ROW[i])     if tmpRead == 0:     rowVal = i</pre> |
|   | <pre># if rowVal is not 0 thru 3 then no button was pressed and we can exit if rowVal &lt; 0 or rowVal &gt; 3:     self.exit()     return</pre>                                                                            |

# 4. **Conclusion**

In this lesson, we learned about the 4x4 Matrix Keyboard and the LCD1602. We also learned how to connect them to a circuit. We programmed and made a calculator in C language and Python language on Raspberry Pi, and further studied the programming logic and algorithm of the code program.

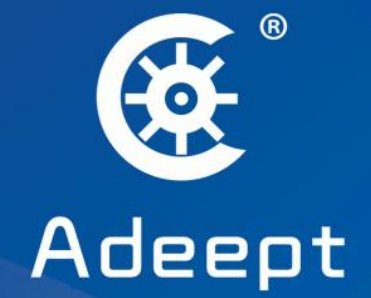

# **STEM Education Products and Service Provider**

# Shenzhen Adeept Technology Co., Ltd.

- ⊕: www.adeept.com
- ⊠: support@adeept.com
- Rm.1315, Shihong Building, No.2095 Bixin Rd., Longgang Dist., Shenzhen CHINA